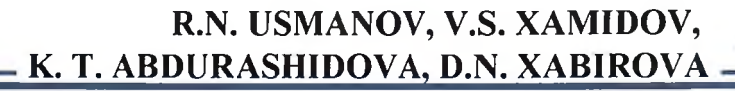

# AMALIY DASTURIY PAKETLAR

Matlab

Matlab

004 A 58

> Matlab Matat Mathcadd Mathcad Mathcad Mathcad

> > Matlabah

Mathcad

atlab

Matlab

Matlab

Mathcad

Mala

Mathcarca

....

#### OʻZBEKISTON RESPUBLIKASI AXBOROT TEXNOLOGIYALARI VA KOMMUNIKASIYALARNI RIVOJLANTIRISH VAZIRLIGI

#### MUHAMMAD AL-XORAZMIY NOMIDAGI TOSHKENT AXBOROT TEXNOLOGIYALARI UNIVERSITETI

R.N.USMANOV, V.S.XAMIDOV, K.T.ABDURASHIDOVA, D.N.XABIROVA

# AMALIY DASTURIY PAKETLAR

Oʻzbekiston Respublikasi Oliy va oʻrta maxsus ta'lim vazirligi tomonidan oʻquv qoʻllanma sifatida tavsiya etilgan.

5330500 – Kompyuter injiniringi («Kompyuter injiniringi», «AT-servisi», «Multimedia texnologiyalari») yoʻnalishi talabalari uchun

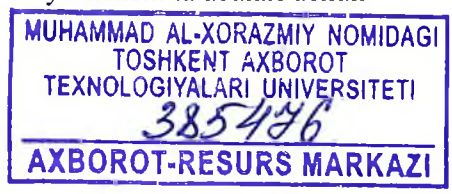

Toshkent – 2019

## UO'K: 004.9

#### KBK: 32.973-018.2

#### A 58

R.N.Usmanov, V.S.Xamidov, K.T.Abdurashidova, D.N.Xabirova. «Amaliy dasturiy paketlar». T.: «Aloqachi», 2019, 160 bet.

#### ISBN 978-9943-5570-8-6

Ushbu oʻquv qoʻllanmada amaliy dasturiy paketlarga oid asosiy tushunchalar, amaliy dasturiy paket dasturlarini (Matlab, MathCad) ishga tushirish, ularning interfeysi va yordam tizimini oʻrganish, vektorlar hamda matritsalar amallar baiarish. sonlar. ustida matritsalarning asosiy harakteristikalarini hisoblash, chiziqli algebraik tenglamalar tizimlarini tadqiq etish, yechish, ikki va uch oʻlchovli xususiyatlarini qurish, grafiklar boshqarish grafiklar hamda rasmiylashtirish, koʻpxadlar ustida amallar bajarish, bir va ikki oʻlchovli funksiyalar uchun approksimatsiya hamda interpolyatsiya masalalarini yechish, dasturiy paket dasturlari orgali dasturlar yaratish kabi mavzularni oʻrganishga bagʻishlangan.

UO'K: 004.9 KBK: 32.973-018.2

#### Taqrizchilar:

- S.X. Xushvaqtov "GIDROINGIO Instituti" Geoaxborot tizimlari laboratoriya mudiri, dotsent, t.f.n.; M.B. Zaynutdinova – Muhammad al-Xorazmiy nomidagi TATU,
  - «Axborot texnologiyalari» kafedrasi dotsenti, t.f.n..

Ma'sul muharrir:

K.T. Abdurashidova.

#### ISBN 978-9943-5570-8-6

© «Aloqachi» nashriyoti, 2019.

Ushbu oʻquv qoʻllanmasi «Amaliy dasturiy paketlar» faniga tegishli boʻlgan ilm-texnika va ishlab chiqarishda uchraydigan tizimlarni modellari, ularni matematik tasnifi va modellashtirish vositalari boʻlmish kompyuter amaliy matematik dasturiy paketlarini (MATLAB, MAPLE va boshqalar), tarixi va rivojlanish tendentsiyasi, dinamik jarayonlarni modellashtirish, tahlillash va dasturlash, shuningdek inson faoliyatining xilma xil sohalariga tegishli xar xil amaliy masalalarni MATLAB paketi yordamida yechish masalarini qamrab olgan ma'lumotlardan iborat boʻlgan mavzular boʻyicha talabalarga yetkazilishi shart boʻlgan bilimlar va koʻnikmalar toʻla qamrab olgan.

Axborot va kommunikatsiya texnologiyalarining xozirgi paytdagi tutgan oʻrni nuqtai nazaridan, «Amaliy dasturiy paketlar» fani kompyuter injiniringi bakalavriat yoʻnalishi talabalari uchun oʻrgatilishi kerak boʻlgan asosiy fanlardan biriga aylandi.

Fanni oʻqitishdan maqsad – talabalarda kompyuterning dasturiy ta'minoti, tizimli dasturiy ta'minoti, amaliy dasturiy ta'minoti, instrumental vositalari, axborot tizimdagi jarayonlar, axborot tizimlarining turlariga mos holda tanlash usullari boʻyicha yoʻnalish profiliga mos bilim, koʻnikma va malaka shakllantirishdir.

Fanning vazifasi – talabalarga axborot tizimlarning turlari, amaliy dasturiy paketlarni (ADP) qoʻllash sohalari, amaliy dastur paketlari kengaytmalari, ADP larning kompyuter operatsion tizimi bilan bogʻlanishi, operatsion tizimlarning turlarini tanlab foydalanishga oʻrgatishdan iborat.

Yaqin kungacha foydalanuvchi oʻzining matematik masalasini yechish uchun nafaqat matematikani bilishi balki kompyuterda ishlashni, kamida bitta dasturlash tilini bilishi va murakkab hisoblash usullarini oʻzlashtirgan boʻlishi kerak boʻlar edi. Hozirda esa dasturlashni bila olmaydigan yoki xohlamaydiganlar uchun tayyor ilmiy dasturlar majmualari, elektron qoʻllanmalar va tipik hisob-kitoblarni bajarishga moʻljallangan dasturiy vositalar boʻlgan – amaliy dasturiy paketlar (ADP) mavjud.

Bu paketlar foydalanuvchi uchun kerakli boʻlgan barcha ishni yoki ishning asosiy kerakli qismini bajarish imkonini beradi: muammoni tadqiq qilish (analitik shaklida ham); ma'lumotlarning tahlili; yechim mavjudligini tekshirish; modellashtirish; optimallash; grafiklarni qurish; natijalarni hujjatlashtirish va shakllantirish; taqdimotlarni yaratish kabi masalalardir.

Mazkur oʻquv qoʻllanma, Matlabni ishga tushirish, Matlab interfeysi va yordam tizimini oʻrganish, Matlab tizimida sonlar, vektorlar va matritsalar ustida amallar bajarish, matritsalarning asosiy harakteristikalarini hisoblash, chiziqli algebraik tenglamalar sistemalarini tadqiq etish va yechish, Matlab tizimida ikki va uch oʻlchovli grafiklar qurish, grafiklar xususiyatlarini boshqarish va rasmiylashtirish, koʻpxadlar ustida amallar bajarish, bir va ikki oʻlchovli funksiyalar uchun approksimatsiya va interpolyatsiya masalalarni yechish, Matlab muhitida dasturlar yaratish kabi mavzularni oʻrganishga bag'ishlangan.

## I BOB. AMALIY DASTURIY PAKETLAR HAQIDA ASOSIY TUSHUNCHALAR VA ULARNING IMKONIYATLARI

### 1.1. Mavjud amaliy dasturiy paketlar tahlili va ularning vazifalari

Hisoblash texnikasini amaliyotda samarali tadbiq etishning shartlaridan biri amaliy dasturlarning ixtisoslashtirilgan paketlarini yaratishdir. Ularga kirishning osonligi va foydalanishning soddaligi EHMning muhandislik mehnatiga, ilmiy soha, iqtisodiyot, madaniyat, ta'limning aniq vazifalarini yechishda kengroq tadbiq etish uchun sharoitlar yaratadi.

Amaliy dasturlar paketlari (ADP) odatda mahsus tizimlar asosida quriladi va u bundan keyingi aniq yoʻnalishda rivojlanadi. Ular hisoblash vositalarining dasturiy ta'minlanishida alohida yetkazib beriladi, o'zining hujjatlariga ega va operatsion tizimlarning tarkibiga kirmaydi. Koʻpgina paketlar integratsiyaning shaxsiy vositalariga ega. Paketni ishlab chiqish operatsion tizimning zamonaviylashtirilishini talab qilmasligi kerak. Bu boshqaruvchi dasturlarning ishiga ham tegishlidir. Barcha ADPlarni uch guruhga boʻlish mumkin: operatsion tizimlar imkoniyatlarini kengaytiruvchi umumiy belgilanishdagi paketlar; ADPda paketlar; ishlashga moʻljallangan paketlar. Operatsion tizimlar imkoniyatlarini kengaytiruvchi paketlar turli xil konfiguratsiyalarga ega EHMlarning faoliyat yuritishini ta'minlaydi. Ularga namunaviy konfiguratsiyalarga ega koʻp mashinali majmualar, dialogli tizimlar, vaqtning real koʻlamida ishlash uchun tizimlar, uzoqlashtirilgan paketli ishlab chiqish ishini ta'minlovchi paketlar kiradi. Umumiy belgilanishdagi amaliy dasturlar paketlari qo 'llanishlarning quyidagi keng doirasi uchun dasturlar majmuini o'z ichiga oladi: alfavit-raqamlimashina matematikasini ADP yordamida oʻrganish foydalanuvchida matematikaning oʻzini oʻrganish illyuziyasini yaratadi. Ammo shuni aytish joizki, mazkur paketlarda yaratilgan har qanday chiroyli menyu foydalanuvchini oddiy matematik tushunchalardan va usullardan uni ozod qila olmaydi. Xususan, agar foydalanuvchi matritsa nimaligini bilmasa, u holda matritsa algebrasi dasturiy paketi unga hech qanday yordam bera olmaydi voki foydalanuvchi noaniq boʻlmagan integralni sonli usullar yordamida hisoblashga uringanda, u haqiqatdan ancha yiroq boʻlgan javobni olishi yoki javobni umuman ololmasligi ham mumkin. Ixtiyoriy keng

imkoniyatlarga ega paket universal yondashishga bog'liq. Matematik paketlarni ishlatishda mutaxassis undan ongli foydalanib chegirmalar qilishi mumkin: paketni uning muammosiga rostlashi, dasturni modifikatsiyalash, yangilash, hisoblash vaqtini tejash va h.k.

Hozirgi kunda kompyuter algebrasining nisbatan imkoniyatli paketlari bu - Mathematica, Maple, Matlab, MathCAD, Derive va Scientific WorkPlace. Bulardan birinchi ikkitasi professional matematiklar uchun moʻljallangan boʻlib imkoniyatlarning boyligi, ishlatishda murakkabligi bilan ajralib turadi.

MatLab matritsalar bilan ishlashga va signallarni avtomatik boshqarish hamda qayta ishlashga moʻljallangan.

MathCAD va Derive qoʻllanilishi juda oson boʻlib talabalarning tipik talablarini qondirishni ta'minlaydi. Bular qatoriga Eureka paketini qam qoʻshish mumkin.

Scientific WorkPlace matematik qoʻlyozmalarni LATEX tizimidan foydalangan holda tayyorlashga moʻljallangan boʻlib, bir paytda analitik va sonli amallarni bajarishi mumkin.

Matlab hozirda fan va texnikaning koʻplab sohalarida interfaol muhitda matematik hisoblashlarni avtomatlashtirishning samarali vositasi sifatida keng qoʻllanilmoqda.

Matlab tizimi matritsalar ustida ish olib borishga asoslangan boʻlib, bunday yondashuv ma'lumotlarga ishlov berish jarayonini mahsus dastur tuzmasdan amalga oshirish imkonini beradi. Shu sababli, Matlab tizimi Matrix Laboratory deb nomlangan. Shuningdek, Matlab tarkibiga 900 dan ortiq vazifalarni yechishga moʻljallangan funksiyalar kiradi. Matlab tizimini kengaytirish ustida dunyoning matematika, dasturlash va mahsus yoʻnalishlar boʻyicha ish olib boruvchi yirik markazlari ish olib borishmoqda. Matlabning yana bir ajoyib xususiyati,uning doirasida dasturlar yaratishga imkon beruvchi yuqori darajali algoritmik tilidir.

Matlab dasturiy muhitida blokli modellashtirishni amalga oshirish imkonini beruvchi Simulink tizimi mavjud boʻlib, mazkur tizim asosida signallarga raqamli ishlov berish protsessorlarida ishlovchi dasturlar yaratish imkoniyati berilgan.

Dasturiy ta'minot deganda, hisoblash texnikasi vositalari bilan ma'lumotlarni qayta ishlash tizimini yaratish va ulardan foydalanish uchun dasturiy va xujjatli vositalarni jamlash tushuniladi. Dasturiy ta'minot tomonidan bajariladigan funksiyalarga bog'lik holda, uni ikki guruh: tizimli dasturiy ta'minot va amaliy dasturiy ta'minotga bo'lish mumkin.

Tizimli DT kompyuterda axborotni qayta ishlash jarayonini tashkil etadi va amaliy dasturlar uchun me'yordagi ish muhitini ta'minlaydi. Tizimli DT apparat vositalari bilan shu qadar yaqin aloqadaki, uni ba'zida kompyuterning bir qismi deb ham hisoblashadi.

Amaliy DT foydalanuvchining aniq vazifalarini hal etish va umuman axborot tizimining hisoblash jarayonini tashkil etish uchun moʻljallangan.

Dasturlashtirish tili translyatori deb dasturlashtirish tilidan (odatda) mashina kodiga dastur matnini tarjima qilishni amalga oshiruvchi dasturga aytiladi.

Dasturlashtirishning kirish tili, translyator, mashina tili, standart dasturlar kutubxonasi, translyatsiya qilingan dasturlarni sozlash va bir butunlikka jamlash vositalarini oʻz ichiga olgan vositalar majmui **dasturlashtirish tizimi** deb ataladi. Dasturlashtirish tizimida translyator dasturlashtirishning kirish tilida yozilgan dasturni aniq bir shaxsiy kompyuterning mashina buyrugʻi tiliga tarjima qiladi. Kirish tilidan tarjima qilish usuliga bogʻliq holda translyatorlar kompilyator va interpretatorlarga boʻlinadi.

# 1.2. Amaliy dasturlar. Ularni koʻrinishi

Amaliy dasturiy ta'minot foydalanuvchining aniq bir vazifalarini ishlab chiqish va bajarish uchun moʻljallangan.

Amaliy dasturiy ta'minot tizimli DT, xususan, operatsion tizimlar boshqariluvi ostida ishlaydi. Amaliy DT tarkibiga quyidagilar kiradi:

- turli vazifalardagi amaliy dasturlar paketlari;

- foydalanuvchi va AT umumiy ish dasturlari.

Amaliy dasturlar paketlari (ADP) - foydalanuvchi hal etayotgan vazifalarni avtomatlashtirishning kuchli qurolidir, u axborotni ishlash boʻyicha biror ishni qanday bajarayotganini bilish zaruriyatidan amalda toʻliq ozod etadi.

Hozirgi paytda oʻz funksional imkoniyatlari va amalga oshirish usullariga koʻra farqlanuvchi ADPning keng spektri mavjud. Amaliy dasturlar paketi (ADP) - bu muayyan sinf vazifalarini hal etish uchun moʻljallangan dasturlar majmuidir.

ADPning quyidagi turlari farqlanadi:

- umumiy vazifadagi (universal);

- uslubiy yoʻnaltirilgan;

- global tarmoq;

- hisoblash jarayoni tashkilotlari.

Umumiy vazifadagi ADP - foydalanuvchi va umuman axborot tizimi funksional vazifalarni ishlab chiqarish va foydalanishni avtomatlashtirish uchun moʻljallangan.

Bu ADP sinfiga quyidagilar oiddir:

- matnli va grafik muxarrirlar;

- elektron jadvallar;

- ma'lumotlar bazasini boshqarish tizimlari (MBBT).

Tayanch iboralar:

*DT* -dasturiy ta'minot.

OT - operatsion tizimlar.

Utilitlar - foydalanuvchi uchun qoʻshimcha xizmatlar koʻrsatuvchi programmalar.

*Translyator* - mashina kodiga dasturlash tilidan oʻgiruvchi programmaga aytiladi.

ADP - Amaliy dasturlar paketi.

# II BOB. MATLAB AMALIY DASTUR PAKETI

## 2.1. MATLAB amaliy dastur paketi va uning asosiy imkoniyatlari

MATLAB ixtiyoriy tizimi fan va texnikaning sohasi yechishga beruvchi interfaol modellashtirish masalalarini imkon tizimdir.Odatda MATLAB matematik hisoblashlarni avtomatlashtirish tizimi sifatida qaraladi. MATLAB tizimi AQSh ning The MathWorks, Inc., kompaniyasi tomonidan 20-asrning 80-yillarida ishlab chiqilgan. toʻg'risidagi ma'lumotlarni MATLAB www.mathworks.com, www.matlab.ru, www.exponenta.ru, www.softline.ru saytlaridan olish mumkin.

#### Matlab bu:

- Matematik algoritmlarni yaratish.
- modellashtirish
- tahlil qilish
- ma'lumotlarga ishlov berish
- dastur grafikasi bilan ishlash
- GUI ilovalarini ishlab chiqish

kabilar dastur paketlarning umumiy sonini belgilab beradi.

## Matlabda paketlar toʻplami

• Tizimning qoʻshimcha pog'onasini toolbox kengaytmalar paketi tashkil etadi

• U tizimni turli sohalardagi masalalarni yechishga yoʻnaltirish imkoniyatini beradi. Bunday sohalarga misol tariqasida

- Matematikaning mahsus boʻlimlari,
- fizika va astronomiya,
- telekommunikatsiya vositalari, matematik modellash,

• hodisaviy boshqariluvchi tizimlarini loyihalash va boshqa sohalarni keltirish mumkin.

Xulosa qilib aytganda, MATLAB foydalanuvchilarning masalalarini yechish uchun yuqori darajadagi moslashuvchanlikka ega.

### Matlabni besh qismlarga ajratash mumkin:

1. Matlab tili.

2. Matlab muhiti.

3. Mahsus boshqarish.

4. Matematik vazifalar kutubxonasi.

5. Dastur interfeysi.

6. C va Paskal kabi ob'ektga yoʻnaltirilgan dasturlarni ajralmas vazifalari sifatida katta toʻplamni oʻz ichiga oladi. Kengaytiriladigan foydalanuvchilardan foydalanish imkonini beradi.

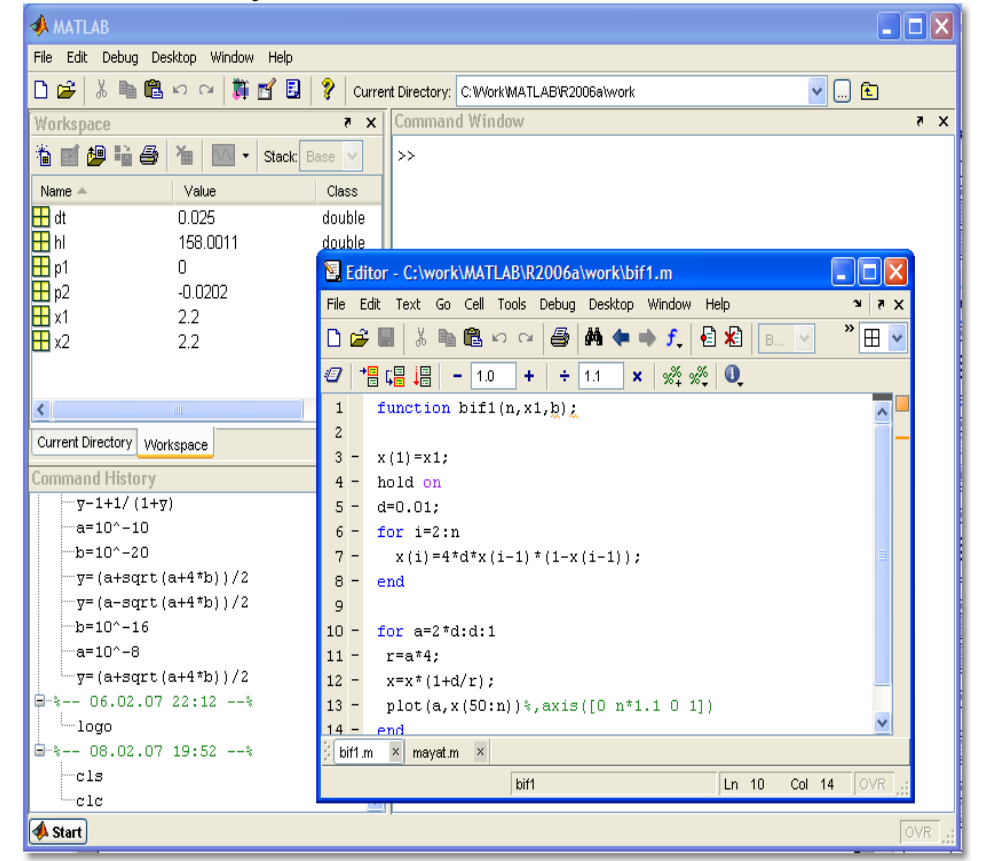

2.1-rasm. Matlab muhiti

**MATLAB** tizimi oʻzining yuqori darajadagi dasturlash tiliga egadir. Ma'lumotlarning matritsa koʻrinishida berilishi va yuqori imkoniyatli mahsusfunksiyalarining mavjudligi sababli **MATLAB** tizimining dasturlash tilini juda yuqori darajadagi algoritmik til sifatida e'tirof etiladi.

MATLAB tizimi toʻrtta dasturiy komponentlardan tashkil topgan. Ular MATLAB, Simulink, Toolbox, Blocksettizimlaridir. MATLAB komponenti tizim yadrosidir,Simulink blokli modellashtirishga imkon beruvchi komponenta, Toolbox, Blockset lar esa MATLAB va C MATLAB tizimini oʻrnatish juda oson boʻlib bunda foydalanuvchi oʻziga kerakli paketlardan foydalanishi, ya'ni ulardan oʻziga kerakli paketlar tizimini hosil qilishi mumkin.

MATLAB tizimi oʻrnatilganda Ishchi stolda MATLAB tizimining uch oʻlchovli grafik koʻrinishidagi belgisi hosil boʻladi. MATLAB tizimini ishga tushirish uchun ana shu belgiga sichqonchani bosish yetarli. MATLAB interfeysi.

MATLAB interfeysini quyidagi oynalar tashkil etadi.

- **Command Window**(Buyruqlar oynasi) **asosiy oyna**
- **Command History** (Buyruqlar tarixi)
- **Current Directory**(Joriy papka)
- Workspace(Xotiraning ishchi sohasi)

• **Command Window** (buyruqlar oynasi) – MATLAB interaktiv tizimining asosiy oynasi boʻlib, bunda foydalanuvchi "savol beradi", tizim esa "javob beradi".

Bunda quyidagi hollarga toʻxtalamiz:

1. Tizimning "savolni qabul qilishga tayyor" ekanligi belgisi qator boshidagi >> belgisi hisoblanadi.

2. Foydalanuvchi "savol beradi" (matnni kiritadi) va Enter tugmasini bosadi.

• Command History (buyruqdar tarixi) – bu oynada "avvalgi savollar", jumladan xatolari roʻyhati keltiriladi. MATLAB ni ishga tushirishda va ishlash jarayonida avval berilgan "savollar"ni qaytarish mumkin, buning uchun Command History oynasida kerakli "savol" ustida sichqonchani ikki marta chertish etarli. Shuningdek, "savol" yoki "savollar"ni Command Window ga oʻtkazish mumkin.

• Current Directory (joriy papka) – bu oynada MATLAB instrumentlar oynasi panelida Current Directory ning ochiladigan roʻyhatida koʻrsatilgan papkaning ichidagilar koʻrsatiladi.

• Workspace (xotiraning ishchi sohasi) – bu oynada MATLAB dan chiqishgacha boʻlgan va Workspace ishchi xotirasida saqlanayotgan joriy oʻzgaruvchilar roʻyhati koʻrsatiladi.

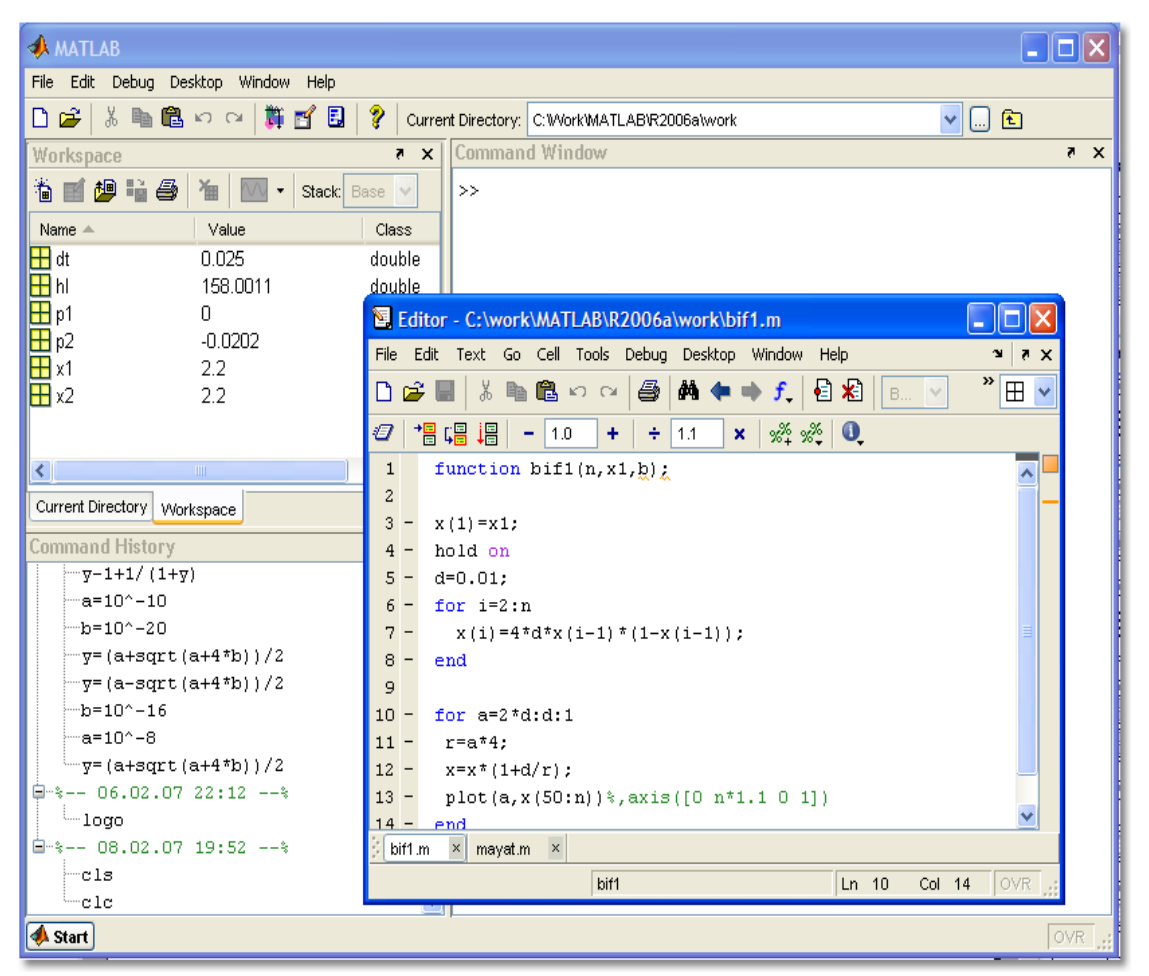

2.2 -rasm. MATLAB oynasi.

# MATLAB oynasi menyusidan buyruqlar vazifasi:

• File (fayl) – foydalanuvchining fayllari bilan ishlashga yoʻnaltirilgan;

• Graphics (grafik) – joriy grafik oynasida grafik imkoniyatlardan foydalanishga yoʻnaltirilgan;

• View (Vid) - Workspace xotirasi sohasi ichidagilarni koʻrishga moʻljallangan;

• Debug (sozlash) – dasturlash rejimida ishlashga moʻljallangan buyruqlar;

• Desktop (stol) – MATLAB oynalarini tashkil qilishga moʻljallangan buyruqlar;

• Window (oyna) – tez faollashtiriladigan ochiq oynalar roʻyhati;

• Help (yordam) – MATLAB ning yordam tizimiga murojaat qilishga moʻljallangan.

MATLAB ning yordam tizimi.MATLAB ning yordam tizimi foydalanuvchilarga quyidagi yordam vositalaridan foydalanish imkonini beradi:

- Elektron ma'lumot tizimlari;
- Namoyish misollari.

MATLAB ning yordam tizimiga help buyrug'i yordamida murojaat qilinadi. Bu buyruqning formati:

Help <qidirilayotgan ma'lumot>,

Bu yerda <qidirilayotgan ma'lumot> - MATLAB ob'ektining standart nomi: buyruqlar, funksiyalar.

MATLAB ning ixtiyoriy funksiyasi haqida ma'lumot olish uchun help <funksiya nomi>buyrug'i yoziladi. Masalan, help sin buyrug'i Sin(x) funksiyasi haqida ma'lumot beradi.

Barcha papkalar roʻyhati qisqacha help buyrug'i yordamida beriladi.

Matlab -tili ob'ektlar, matritsalar bilan ishlash uchun mo'ljallangan.

Matlabning asosiy ob'ekti – matritsa, indeks nomeri (1x1) - matritsa hajmi hisoblanadi, matritsalardan foydalanish juda oson, dasturiy yozuvlar undagi formulalar qisqa va tushunarli boʻladi. Matlab,matritsa algebraik ifodalar va dasturlash bilan tanishishni ta'minlab beradi.

MATLAB tizimining matematik matritsalarni qayta apparati ishlashga asoslangan. Bu esa mazkur tizimning dastur tuzmasdan ma'lumotlarga ishlov berish imkonini yaratishga asoslangan alohida belgisi va xususiyatidir. MATLAB ning nomi, ya'ni MATrix LABoratory ham ana shunga asoslangan. MATLAB ning ya'na bir yuqori imkoniyati uning turli maqsadlarga moʻljallangan mahsusfunksiyalari, jumladan grafik koʻrinishda vizuallashtirishga natijalarni imkon beruvchi mahsusfunksiyalari bibliotekasi boʻlib hisoblanadi. MATLAB tizimini foydalanuvchi oʻz funksiyalari bilan ham toʻldirishi mumkin. Bu masalada, ya'ni MATLAB tizimini kengaytirishga dunyoning matematika, dasturlash va mahsus sohalar boʻyicha yirik ilmiy markazlari ish olib bormoqdalar.

# **Raqamlar:**

- Matritsalar uchun asosiy tayanch turi
- -IEEE Long (double) da saqlangan standart format
- Berilgan nuqta + 308 308 taxminan
- 10E 10e Intervalda

• 2.4e7 + 3.005i: Kompleks raqamlari oʻchadigan i yoki j (hayoliy birligi) asosida qurilgan.

### Argumentlar va ifoda:

• Tayinlash operatori yordamida foydalanuvchi tomonidan belgilangan parametrlarga: x = 5.

• Chap tomonida - oʻzgaruvchan nomi katta va kichik harflar bilan farq qiladi. = Y (2 - x) / (x + 3): tayinlash operatorining oʻng tomon ifodasini oʻzgartirmaydi.

• Ifodada tayinlash operatori topilgan boʻlsa, uning qiymati hisoblanib va oʻzgaruvchan ans ( javob uchun ) tizimida joylashtirilgan boʻladi.

• Ans o'zgaruvchisi orqali yangi iboralarni aniqlashi uchun foydalanish mumkin : z = ans \* 3.

"; " Agar tayinlash operatori bajarish boʻlsa ramzi, natija takrorlanishi emas; aks holda - ekranda koʻrsatiladi:

| Command Window | 8 | × |
|----------------|---|---|
| >> a=2*3       |   |   |
| a =            |   |   |
| 6              |   |   |
| >> b=a/7;      |   |   |
| >> b           |   |   |
| = d            |   |   |
| 0.8571         |   |   |
| >>>            |   |   |

2.3 -rasm. Oddiy amal bajarilishi.

### **Operatorlar:**

- Iboralarni toʻplash operatori tomonidan foydalanish mumkin:
- + qo'shish
- - ayirish
- \* koʻpaytirish
- / boʻlish
- ^ darajaga koʻtarish

2.1-jadval. Relational operatsiyalar

< dan kichik

| <= | kichik yoki teng |
|----|------------------|
| >  | katta            |
| >= | katta yoki teng  |
| == | teng             |
| ~= | teng emas        |

# 2.2-jadval.Mantiqiy operatsiyalar

| &                                       | va                                  |  |  |  |
|-----------------------------------------|-------------------------------------|--|--|--|
|                                         | yoki                                |  |  |  |
| ~                                       | bunday emas                         |  |  |  |
| 0-y                                     | volg'on(false)                      |  |  |  |
| 1 – r                                   | rost(true)                          |  |  |  |
| Arif                                    | metik operatsiyalar va munosabatlar |  |  |  |
| nisbatan u                              | stuvor pastroq                      |  |  |  |
| &                                       | va                                  |  |  |  |
|                                         | yoki                                |  |  |  |
| ~                                       | bunday emas                         |  |  |  |
| 0 - yolg'on(false)                      |                                     |  |  |  |
| 1 - rost(true)                          |                                     |  |  |  |
| Arifmetik operatsiyalar va munosabatlar |                                     |  |  |  |
| nisbatan u                              | stuvor pastroq                      |  |  |  |

Ish maydoni ( ish maydoni )

• Barcha oʻzgaruvchilar RPda saqlanadi, ba'zan bu joy talab qiladi. Buyruq orqali RPdagi mavjud oʻzgaruvchilar roʻyhatini koʻrish mumkin:

```
      Command Window

      >> who

      Your variables are:

      Result
      b

      a
      c

      res
```

2.4 -rasm. Oʻzgaruvchilar roʻyhatini koʻrish

• Oʻzgaruvchilar haqida batafsil ma'lumot RP jadvalida olingan boʻlishi mumkin

• whos:

| Command Window |      |       | c 15          |
|----------------|------|-------|---------------|
| >> whos        |      |       |               |
| Name           | Size | Bytes | Class         |
| Result         | 1x1  | 8     | double array  |
| a              | 1x1  | 8     | double array  |
| b              | 1x1  | 8     | double array  |
| С              | 1x1  | 8     | double array  |
| is_treug       | 1x1  | 1     | logical array |
| res            | 1x1  | 8     | double array  |

2.5 -rasm. Oʻzgaruvchilar haqida batafsil ma'lumot.

# Saqlanadigan buyruq:

- save faylida barcha oʻzgaruvchilarni saqlaydi matlab.mat;
- save filename faylida barcha oʻzgaruvchilar saqlaydi *filename*;

• save filename x y z – suratida oʻzgaruvchilar x, y, z saqlaydi *filename* (maska boʻyicha: a\*);

• save filename x y z -ASCII – saqlaydi oʻzgaruvchilar x a jadval shaklida fayl nomi uchun , y, z;

• save('filename', 'a','b','-ASCII') – qo'ng'iroq buyrug'i protsessual shakli Parametrlar - satrlari shaklida (bir chiqib ketish);

• bu va boshqa har qanday buyruq Matlab haqida qoʻshimcha ma'lumot bering help <br/>buyruq nomi >yoki F1.

# Buyruqni yuklash:

• bundan oldin saqlangan ma'lumotlarni yuklash uchun ishlatiladi;

- load fayldan barcha oʻzgaruvchilar yuklaydi matlab.mat;
- load filename fayldan barcha oʻzgaruvchilar yuklanadi *filename*;

• load filename x y z – fayl oʻzgaruvchilarni x, y, z yuklaydi *filename*;

• load -ASCII filename x y z– matn fayli oʻzgaruvchilar x, y, z yuklaydi *filename* load('filename', 'a','b','-ASCII') – qo 'ng'iroq buyruq protsessual shakli.

## Buyruqni tozalash:

- RP dan oʻzgaruvchilar olib tashlash uchun xizmat qiladi;
- clear barcha oʻzgaruvchilar tozalanadi;

• clear all – shunday qilib, sinflar, funksiyalari, olingan fayllar va shu jumladan, har bir narsani, oʻchiriladi. clear x y z – oʻzgaruvchilar x , y va z ni olib tashlanadi.

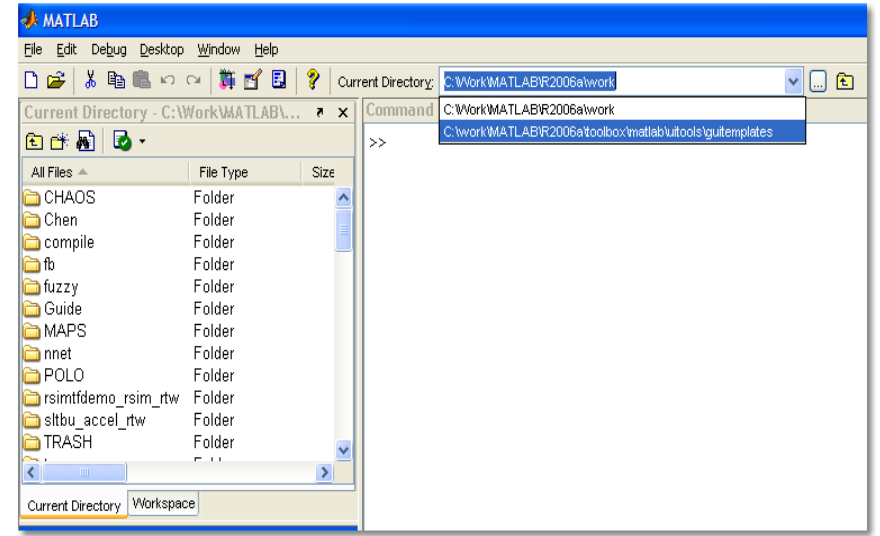

2.6-rasm.Ishchi katalog koʻrinishi

# Nazorat savollari:

1. Matlab tizimi va uni ishga tushirish qanday amalga oshiriladi?

- 2. Matlab tizimida ishlash rejimlari qanday?
- 3. Matlabning oynalari va ularning vazifalari tushuntirib bering.
- 4. Matlabning ob'yektlarini sanab bering.

# 2.2. MATLAB dasturining matematik hisoblash imkoniyatlari

Matlab tizimi ham boshqa dasturlash tillari kabi matematik ifodalarda foydalanish imkoniga ega.

Matlabda ifodalarning oʻzgaruvchilari matrisa deb qabul qilinadi. Ifodalarning quyidagi turlari mavjud:

- arifmetik;
- mantiqiy;
- belgili.

O'zgaruvchilar ham

- oddiy oʻzgaruvchi;
- massiv;
- sonli;
- sonli boʻlmagan turlarga boʻlinadi.

Ifodaning asosiy tashkil etuvchilari quyidagilar:

- oʻzgaruvchilar;
- sonlar;
- operatorlar;
- funksiyalar.

**O'zgaruvchilar.** Matlabda o'zgaruvchi turi tushunchasi mavjud emas. O'zgaruvchi nomi yani identifikator harflar, sonlar va belgilardan iborat bo 'ladi. Bosh harf bilan kichik harflar farqlanadi.

**Sonlar.** Matlab hisoblashlarda oʻnlik sanoq tizimini ishlatadi. Ifodalarda oddiy arifmetik ifodalardan foydalaniladi.

- + qo'shish
- ayirish
- \* koʻpaytirish
- / boʻlish
- \ teskari boʻlish

^ darajaga koʻtarish

2.3-jadval.Funksiya va operatsiyalar sintaksisi

| Funksiyava operatsiyalar sintaksisi |                   |  |  |  |
|-------------------------------------|-------------------|--|--|--|
| Matematik sintaksis                 | Dastur sintaksisi |  |  |  |

Misol.

>> 8\2 ans = 0.2500 >> 8/2 ans = 4

**Funksiyalar.** Matlabda *abs, sqrt, exp, sin*kabi koʻplab elementar funksiyalar mavjud. Bundan tashqari Matlabda Gamma, Besselya kabi murakkab funksiyalar ham mavjud. Bu funksiyalarning koʻpchiligi kompleks argumentga ega. Bunday murakkab funksiyalar roʻyhatini koʻrish uchun quyidagini kiriting:

# help specfun help elmat:

Quyida oʻzgarmaslarning qiymatlari keltirilgan:

2.4-jadval.Oʻzgarmaslarning qiymatlari

| pi - pi soni;            |
|--------------------------|
| Inf – cheksizlik;        |
| -Inf – minus cheksizlik; |
| NaN(Not a Number) -      |
| Son emas.                |

| Command V | Vindow |    |       |
|-----------|--------|----|-------|
| >> 5/0    |        |    |       |
| Warning:  | Divide | рà | zero. |
| ans =     |        |    |       |
| Inf       |        |    |       |
| >> -5/0   |        |    |       |
| Warning:  | Divide | bу | zero. |
| ans =     |        |    |       |
| -Inf      |        |    |       |
| >> 0/0    |        |    |       |
| Warning:  | Divide | bу | zero. |
| ans =     |        |    |       |
| NaN       |        |    |       |
|           |        |    |       |

Quyida asosiy funksiyalar keltirilgan:

2.5-jadval. Asosiy funksiyalar

| Sonli funksiyalar |                                                 |  |  |  |
|-------------------|-------------------------------------------------|--|--|--|
| Funksiya          | Funksiyaning sintaksisi                         |  |  |  |
| format short      | Sonlar ketma-ketligini qisqartirilgan formatda  |  |  |  |
| Tormat short      | formallashtiradi                                |  |  |  |
| format rat        | Sonlar ketma-ketligining yaqinlashuvchi qiymati |  |  |  |
| format long       | Sonlar ketma-ketligining barchasini oladi       |  |  |  |
| sqrt(x)           | Ildizdan chiqrish                               |  |  |  |
| pow2(x)           | 2 ni x darjaga koʻtaradi                        |  |  |  |
| pi                | Pi ning qiymatini beradi                        |  |  |  |
| fix(x)            | Kasr qismini oladi                              |  |  |  |
| primes(x)         | x gacha boʻlgan sonlar qatorini chiqaradi       |  |  |  |
| rat(x)            | x ni kasr koʻrinishda chiqaradi                 |  |  |  |
| factorial(x)      | x faktorialni hisoblaydi                        |  |  |  |
| abs(x)            | Modulga olish                                   |  |  |  |
| inf               | Cheksizlik                                      |  |  |  |
| NaN               | aniqmaslik $0/0$ yoki $\infty/\infty$           |  |  |  |

# 2.6-jadval.Trigonometrik funksiya elementlari

| sin  | acot  | atanh |
|------|-------|-------|
| cos  | sinh  | acoth |
| tan  | cosh  | sind  |
| cot  | tanh  | cosd  |
| asin | coth  | tand  |
| acos | asinh | cotd  |
| atan | acosh |       |

# 2.7-jadval.Kompleks sonlar

|          | 5 1                     |
|----------|-------------------------|
| Funksiya | Funksiyaning sintaksisi |

| abs (z)      | kompleks sonning modulini olish         |
|--------------|-----------------------------------------|
| angle(z)     | kompleks sonning fazasini olish         |
| real(z)      | haqiqiy son z                           |
| imag(z)      | mavhum son z                            |
| conj(z)      | kompleks z sonni hisoblash              |
| complex(a,b) | kompleks son a+ib ni hisoblash          |
| isreal(z)    | orqaga qaytish, agar z –haqiqiy boʻlsa. |

# Kompleks sonni yozish sintaksisi

```
>> 3+5i

>> 5-2i

Quyida bazi ifodalarning matlabda ishlatilishi keltirilgan:

rho = (1+sqrt(5))/2

rho =

1.6180

a = abs(3+4i)

a = 5

z = sqrt(besselk(4/3,rho-i))

z = 0.3730 + 0.3214i

huge = exp(log(realmax))

huge = 1.7977e+308

toobig = pi*huge
```

toobig = Inf

| 2.8- | jadval. | Son | qiym | atlarni | yax | litlash | bloki. |
|------|---------|-----|------|---------|-----|---------|--------|
|------|---------|-----|------|---------|-----|---------|--------|

| Funksiya | Funksiyaning sintaksisi                           |  |  |  |  |  |  |  |
|----------|---------------------------------------------------|--|--|--|--|--|--|--|
| fix      | kasr qismini tashlab yuborish yoʻli bilan         |  |  |  |  |  |  |  |
| 11X      | yaxlitlash;                                       |  |  |  |  |  |  |  |
| floor    | kichik eng yaqin butun songacha yaxlitlash;       |  |  |  |  |  |  |  |
| ceil     | katta eng yaqin butun songacha yaxlitlash;        |  |  |  |  |  |  |  |
| round    | eng yaqin butun songacha yaxlitlash;              |  |  |  |  |  |  |  |
|          | birinchi kirish signalini ikkinchisiga boʻlishdan |  |  |  |  |  |  |  |
| mod(x,y) | qoladigan qoldiqni ishorani hisobga olgan holda   |  |  |  |  |  |  |  |
|          | hisoblaydi;                                       |  |  |  |  |  |  |  |
|          | birinchi kirish signalini ikkinchisiga boʻlishdan |  |  |  |  |  |  |  |
| rem(x,y) | qoladigan qoldiqni hisoblaydi.                    |  |  |  |  |  |  |  |

|                                          | 2.9-jauval. Maulisa usuua bajalliuvelli tuliksiyala |  |  |  |  |  |  |
|------------------------------------------|-----------------------------------------------------|--|--|--|--|--|--|
| Matritsa ustida bajariluvchi funksiyalar |                                                     |  |  |  |  |  |  |
| zeros(m, n)                              | Nolli matritsa hosil qiladi                         |  |  |  |  |  |  |
| eye(m, n)                                | Birlik matritsa hosil qilsih                        |  |  |  |  |  |  |
| rand(m, n)                               | 0,1 oraliqdagi sondan iborat tasodifiy matrisa      |  |  |  |  |  |  |
|                                          | hosil qiladi                                        |  |  |  |  |  |  |
| hadamard(n)                              | Nxn oʻlchamdagi Adamar matrisa hosil qilish         |  |  |  |  |  |  |
| hild(n)                                  | Nxn oʻlchamdagi Gilbert matrisa hosil qilish        |  |  |  |  |  |  |
| invhild(n)                               | nxn oʻlchamdagi teskari Gilbert matritsa            |  |  |  |  |  |  |
| tril(A)                                  | Pastki uchburchak matritsani tanlash                |  |  |  |  |  |  |
| triu(A)                                  | Yuqori uchburchak matritsani tanlash                |  |  |  |  |  |  |
| diag(A,n)                                | Diagonal matrisa                                    |  |  |  |  |  |  |
| inv(A)                                   | Teskari matrisa                                     |  |  |  |  |  |  |
| det(A)                                   | Aniqlovchi                                          |  |  |  |  |  |  |
| sum(A)                                   | Ustun boʻyicha barcha elementlar yig'indisi         |  |  |  |  |  |  |
| mean(A)                                  | Matritsa ustuni oʻrtacha qiymati                    |  |  |  |  |  |  |
| std(A)                                   | Matritsaning oʻrta kvadratik og'ishi                |  |  |  |  |  |  |
| sort(A)                                  | Oʻsish tartibida joylashtirish                      |  |  |  |  |  |  |

2 9-jadval. Matritsa ustida bajariluvchi funksiyalar.

Massivga topshiriq:

a = [-3 4 2];a = [-3, 4, 2]; Chegarasi: b = -3:2 ( $b = -3 - 2 - 1 \ 0 \ 1 \ 2$ ) b = -3:2:5 ( $b = -3 - 1 \ 1 \ 3 \ 5$ ) Elementlarga kirish:a(3) (bir xil 2) Elementlarni o'zgartirish:a(3) = 1Massiv elementlarining ifodalanishi:length(a) (bir xil 3) Massiv elementlariga qo'shish a(4) = 5;a = [a 5]Massivni o'chirish (bo'sh massiv) a = []

2.10-jadval.Ikki oʻlchovli massiv

| Massivga topshiriq:   | Command Window                       |
|-----------------------|--------------------------------------|
| a = [ 1 2; 3 4; 5 6]; | >> a = [ 1 2; 3 4; 5 6]              |
|                       |                                      |
|                       | a -                                  |
|                       | 1 2                                  |
|                       | 3 4                                  |
|                       | 5 6                                  |
| Elementlerge kirigh:  |                                      |
| Elementiarga kirisn.  | >> a(3,1)                            |
|                       | ans =                                |
|                       |                                      |
|                       | 5                                    |
|                       |                                      |
|                       | >> a(1,3)                            |
|                       | 222 Index exceeds matrix dimensions. |
|                       |                                      |

# 2.11-jadval.Ustun vektori va satr vektori

| •Matritsaning har qanday satr va    | >> c = [1; 2; 3] |
|-------------------------------------|------------------|
| ustuni – vektordir; Satrlar boʻyiga | c =              |
| va eniga - satr Vektori(razmer      | 1                |
| 1xn);                               | 2                |
| •Ustunlar boʻyiga va eniga - ustun  | >> c = [1 2 3]'  |
| Vektori (razmeri nx I);             | c =              |
| • Ustun vektorini sozlash: Har      |                  |
| qanday turdagi vektor uzunligi      | 2                |
| uchun qoʻllaniladigan funksiya      | 3                |
|                                     |                  |
|                                     |                  |

| Matrisaning hajmi va oʻlchami.<br>Massivning oʻlchami ndims(A)<br>bilan topiladi. | >> a = [1 2 3; 4 5 6]<br>a =<br>1 2 3<br>4 5 6                                                       |
|-----------------------------------------------------------------------------------|----------------------------------------------------------------------------------------------------|
|                                                                                   | >> ndims(a)<br>ans =<br>2                                                                            |
| Massiv hajmi - size (A ) bilan<br>topiladi.                                       | >> size(a)<br>ans =<br>2 3<br>>> [m n] = size(a)<br>m =<br>2<br>n =<br>3                             |
| Bog'lash. Ikki matrisini koʻrib<br>chiqaylik                                      | >> a = $[1 2 3; 4 5 6]$<br>a =<br>1 2 3<br>4 5 6<br>>> b = $[4 6 7; 0 9 5]$<br>b =<br>4 6 7<br>0 9 5 |

| "Ustun" keyin "satr" koʻrinishida | >>  | c = [; | a; b] |   |   |   |     |
|-----------------------------------|-----|--------|-------|---|---|---|-----|
| bog lasn:                         | с = |        |       |   |   |   | - 1 |
|                                   |     | 1      | 2     | 3 |   |   | - 1 |
|                                   |     | 4      | 5     | 6 |   |   | - 1 |
|                                   |     | 4      | 6     | 7 |   |   | - 1 |
|                                   |     | 0      | 9     | 5 |   |   | - 1 |
|                                   | >>  | c = [: | a b]  |   |   |   |     |
|                                   | c = |        |       |   |   |   | - 1 |
|                                   |     | 1      | 2     | 3 | 4 | 6 | 7   |
|                                   |     | 4      | 5     | 6 | 0 | 9 | 5   |

O'lchovlar noto'g'ri kelganligi sababli xato xabar:

>> c = [c; a]
??? Error using ==> vertcat
CAT arguments dimensions are not consistent.

2.7 -rasm.Xato xabar.

# Chegaralari

Mos yozuvlar qiymatlari uchun vektorning mos qiymatlari chegaralaridan foydalanish mumkin.

Boshqa misollarni koʻrib chiqaylik.

| >> a = magic(5)           | >> a = magic(5) |
|---------------------------|-----------------|
|                           | a =             |
| a =                       | 17 24 1 8 15    |
|                           | 23 5 7 14 16    |
| 17 24 1 8 15              | 4 6 13 20 22    |
|                           | 10 12 19 21 3   |
| 23 5 7 14 16              | 11 18 25 2 9    |
| 4 6 13 <mark>20 22</mark> | >> = (3, 1)     |
| 10 12 19 21 3             | ··· a(o).)      |
| 11 18 25 2 9              | ans =           |
|                           | 4 6 13 20 22    |
| >> a(2:3,4:5)             | >> a(:,1)       |
| ans =                     | ans =           |
|                           | 17              |
| 14 16                     | 23              |
| 14 10                     | 4               |
| 20 22                     | 10              |
|                           | 11              |

2.8-rasm. Misollar.

| >> a = ma | agic(3) |   |
|-----------|---------|---|
| a =       |         |   |
| 8         | 1       | 6 |
| 3         | 5       | 7 |
| 4         | 9       | 2 |
| >> a(:)   |         |   |
| ans =     |         |   |
| 8         |         |   |
| 3         |         |   |
| 4         |         |   |
| 1         |         |   |
| 5         |         |   |
| 9         |         |   |
| 6         |         |   |
| 7         |         |   |
| 2         |         |   |

2.9-rasm.Misollar.

| Har qanday                       | >> A =                                                                                                   | magic(5                                                                                | )                                                       |                                     |                                                                                                    | 1                                                      |                          |                          |   |
|----------------------------------|----------------------------------------------------------------------------------------------------|----------------------------------------------------------------------------------------|---------------------------------------------------------|-------------------------------------|----------------------------------------------------------------------------------------------------|--------------------------------------------------------|--------------------------|--------------------------|---|
| vektorining                      |                                                                                                    |                                                                                        |                                                         |                                     |                                                                                                    |                                                        |                          |                          |   |
| elementiga kirish                | A =                                                                                                    |                                                                                        |                                                         |                                     |                                                                                                    |                                                        |                          |                          |   |
| uchun, siz bu                    | 17                                                                                                    | 24                                                                                     | 1                                                       | 8                                   | 15                                                                                                    |                                                        |                          |                          |   |
| vazifadan ya'ni                  | 23                                                                                                    | 5                                                                                      | 7                                                       | 14                                  | 16                                                                                                    |                                                        |                          |                          |   |
| oxirida end dan                  | 4                                                                                                    | 6                                                                                      | 13                                                      | 20                                  | 22                                                                                                    |                                                        |                          |                          |   |
| fovdalanishingiz                 | 10                                                                                                    | 12                                                                                     | 19                                                      | 21                                  | . 3                                                                                                    |                                                        |                          |                          |   |
| mumkin.                          | 11                                                                                                    | 18                                                                                     | 25                                                      | 2                                   | 9                                                                                                    |                                                        |                          |                          |   |
|                                  | >> B =                                                                                                   | A(:,3:e                                                                                | nd)                                                     |                                     |                                                                                                    |                                                        |                          |                          |   |
|                                  | в =                                                                                                    |                                                                                        |                                                         |                                     |                                                                                                    |                                                        |                          |                          |   |
|                                  | 1                                                                                                    | 8                                                                                      | 15                                                      |                                     |                                                                                                    |                                                        |                          |                          |   |
|                                  | 7                                                                                                    | 14                                                                                     | 16                                                      |                                     |                                                                                                    |                                                        |                          |                          |   |
|                                  | 13                                                                                                    | 20                                                                                     | 22                                                      |                                     |                                                                                                    |                                                        |                          |                          |   |
|                                  |                                                                                                    |                                                                                        |                                                         |                                     |                                                                                                    |                                                        |                          |                          |   |
|                                  | 19                                                                                                    | 21                                                                                     | 3                                                       |                                     |                                                                                                    |                                                        |                          |                          |   |
|                                  | 19<br>25                                                                                                 | 21<br>2                                                                                | 3<br>9                                                  |                                     |                                                                                                    |                                                        |                          |                          |   |
| Ustun va satrlarni               | 19<br>25                                                                                                 | 21<br>2                                                                                | 3<br>9                                                  |                                     | >> a = magic(                                                                                                    | 5)                                                     |                          |                          | - |
| Ustun va satrlarni<br>oʻchirish: | 19<br>25<br>>> a = ma                                                                                    | 21<br>2<br>gic(5)                                                                      | 3<br>9                                                  |                                     | >> a = magic(<br>a =                                                                                                    | 5)                                                     |                          |                          |   |
| Ustun va satrlarni<br>oʻchirish: | 19<br>25<br>>> a = ma<br>a =                                                                             | 21<br>2<br>gic(5)                                                                      | 3<br>9                                                  |                                     | >> a = magic(<br>a =<br>17 24                                                                                                    | 5)                                                     | 8                        | 15                       |   |
| Ustun va satrlarni<br>oʻchirish: | 19<br>25<br>>> a = ma<br>a =<br>17                                                                       | 21<br>2<br>gic(5)                                                                      | 39                                                      | 15                                  | >> a = magic (<br>a =<br>17 24<br>23 5                                                                                                    | 5)                                                     | 8 14                     | 15<br>16                 |   |
| Ustun va satrlarni<br>oʻchirish: | 19<br>25<br>>> a = ma<br>a =<br>17<br>23                                                                 | 21<br>2<br>gic(5)<br>24 1<br>5 7                                                       | 3<br>9<br>8<br>14                                       | 15<br>16                            | >> a = magic(<br>a =<br>17 24<br>23 5<br>4 6<br>10 12                                                                                            | 5)<br>1<br>7<br>13<br>19                               | 8<br>14<br>20<br>21      | 15<br>16<br>22<br>3      |   |
| Ustun va satrlarni<br>oʻchirish: | 19<br>25<br>>> a = ma<br>a =<br>17<br>23<br>4<br>10                                                      | 21<br>2<br>gic(5)<br>24 1<br>5 7<br>6 13<br>12 19                                      | 3<br>9<br>8<br>14<br>20<br>21                           | 15<br>16<br>22<br>3                 | >> a = magic (<br>a =<br>17 24<br>23 5<br>4 6<br>10 12<br>11 18                                                                                  | 5)<br>1<br>7<br>13<br>19<br>25                         | 8<br>14<br>20<br>21<br>2 | 15<br>16<br>22<br>3<br>9 |   |
| Ustun va satrlarni<br>oʻchirish: | 19<br>25<br>>> a = ma<br>a =<br>17<br>23<br>4<br>10<br>11                                                | 21<br>2<br>gic (5)<br>24 1<br>5 7<br>6 13<br>12 19<br>18 25                            | 3<br>9<br>8<br>14<br>20<br>21<br>2                      | 15<br>16<br>22<br>3<br>9            | <pre>&gt;&gt; a = magic(<br/>a =<br/>17 24<br/>23 5<br/>4 6<br/>10 12<br/>11 18<br/>&gt;&gt; a(:,3:4) =</pre>                                    | 5)<br>1<br>7<br>13<br>19<br>25                         | 8<br>14<br>20<br>21<br>2 | 15<br>16<br>22<br>3<br>9 |   |
| Ustun va satrlarni<br>oʻchirish: | 19<br>25<br>>> a = ma<br>a =<br>17<br>23<br>4<br>10<br>11<br>>> a(2:3,                                   | 21<br>2<br>gic(5)<br>24 1<br>5 7<br>6 13<br>12 19<br>18 25<br>:) = []                  | 3<br>9<br>8<br>14<br>20<br>21<br>2                      | 15<br>16<br>22<br>3<br>9            | <pre>&gt;&gt; a = magic(<br/>a =<br/>17 24<br/>23 5<br/>4 6<br/>10 12<br/>11 18<br/>&gt;&gt; a(:,3:4) =<br/>a =</pre>                            | 5)<br>1<br>7<br>13<br>19<br>25<br>5<br>[]              | 8<br>14<br>20<br>21<br>2 | 15<br>16<br>22<br>3<br>9 |   |
| Ustun va satrlarni<br>oʻchirish: | 19<br>25<br>>> a = ma<br>a =<br>17<br>23<br>4<br>10<br>11<br>>> a(2:3,<br>a =                            | 21<br>2<br>gic(5)<br>24 1<br>5 7<br>6 13<br>12 19<br>18 25<br>:) = []                  | 3<br>9<br>8<br>14<br>20<br>21<br>2                      | 15<br>16<br>22<br>3<br>9            | <pre>&gt;&gt; a = magic(<br/>a =<br/>17 24<br/>23 5<br/>4 6<br/>10 12<br/>11 18<br/>&gt;&gt; a(:,3:4) =<br/>a =<br/>17 24</pre>                  | 5)<br>1<br>7<br>13<br>19<br>25<br>* []<br>15           | 8<br>14<br>20<br>21<br>2 | 15<br>16<br>22<br>3<br>9 |   |
| Ustun va satrlarni<br>oʻchirish: | 19<br>25<br>>> a = ma<br>a =<br>17<br>23<br>4<br>10<br>11<br>>> a(2:3,<br>a =<br>17                      | 21<br>2<br>gic(5)<br>24 1<br>5 7<br>6 13<br>12 19<br>18 25<br>:) = []                  | 3<br>9<br>8<br>14<br>20<br>21<br>2<br>2                 | 15<br>16<br>22<br>3<br>9            | <pre>&gt;&gt; a = magic(<br/>a =<br/>17 24<br/>23 5<br/>4 6<br/>10 12<br/>11 18<br/>&gt;&gt; a(:,3:4) =<br/>a =<br/>17 24<br/>23 5<br/>4 6</pre> | 5)<br>1<br>7<br>13<br>19<br>25<br>(]<br>15<br>16<br>22 | 8<br>14<br>20<br>21<br>2 | 15<br>16<br>22<br>3<br>9 |   |
| Ustun va satrlarni<br>oʻchirish: | 19     25     25      a = ma     a =     17     23     4     10     11      a(2:3,     a =     17     10 | 21<br>2<br>gic(5)<br>24 1<br>5 7<br>6 13<br>12 19<br>18 25<br>:) = []<br>24 1<br>12 19 | 3<br>9<br>8<br>14<br>20<br>21<br>2<br>2<br>8<br>8<br>21 | 15<br>16<br>22<br>3<br>9<br>15<br>3 | <pre>&gt;&gt; a = magic() a =</pre>                                                                                                    | 5)<br>1<br>7<br>13<br>19<br>25                         | 8<br>14<br>20<br>21<br>2 | 15<br>16<br>22<br>3<br>9 |   |

# 2.12-jadval. Vektor elementlari

| Oʻrnini                      | >> b = 1:3:11              |
|------------------------------|----------------------------|
| almashtiruvchi<br>elementlar | b =                        |
|                              | 1 4 7 10                   |
|                              | >> b([4 2 1 3])            |
|                              | ans =                      |
|                              | 10 4 1 7                   |
|                              | >> a = magic(5)            |
|                              | a =                        |
|                              | 17 24 1 8 15               |
|                              | 4 6 13 20 22               |
|                              | 10 12 19 21 3              |
|                              | 11 18 25 2 9               |
|                              | >> $a = a(:, [3 5 2 4 1])$ |
|                              | a =                        |
|                              | 1 15 24 8 17               |
|                              | 7 16 5 14 23               |
|                              |                            |
|                              | 25 9 18 2 11               |
|                              |                            |

# Mustaqil ta'lim bloki

#### Ishdan maqsad:

Dastur imkoniyatlari;

- Oynalar bilan ishlash;
- Tizim buyruqlari;
- Buyruqlarni kiritish tartibi;
- Matematik ifodalarni shakllantirish.

#### Uslubiy koʻrsatmalar:

1. MATLAB — bu vaqt sinovidan oʻtgan matematik hisoblarni avtomatlashtirish tizimlaridan biridir.

2. MATLAB asosan quyidagi vazifalarni bajarish uchun ishlatiladi:

• matematik hisoblashlar;

- algoritmlarni yaratish;
- modellash;
- ma'lumotlarni tahlil, tadqiqqilish va vizuallashtirish;
- ilmiy va injenerlik grafikasi;
- ilovalarni ishlab chiqish;
- grafik ishlanmalarni yaratish va boshqalar.

3. MATLAB tizimini ishga tushirilgandan soʻng ekranda quyidagi toʻrtta oyna paydo boʻladi:

• Command Window (buyruqlar oynasi) – eng koʻp ishlatiladigan oyna boʻlib, unda foydalanuvchining buyruqlari bevosita bajariladi va natijalar keltiriladi.

• Command History (buyruqlar tarixi) – foydalanuvchining barcha buyruqlari saqlanadi.

• Workspace (ishchi fazo) – foydalanuvchi tomonidan buyruqlar oynasiga kiritilgan barcha oʻzgaruvchilarni aks ettiradi.

• Surrent Directory (joriy katalog) – provodnik dasturiga oʻxshash funksiyani bajaradi.

4. MATLAB matematik hisoblash tizimida masalalarni yechish tartibi kerakli buyruqlarni satr koʻrinishida berish orqali amalga oshiriladi. Dasturning keyingi versiyalarida bir necha buyruqlarni menyu qismi yoki uskunalar paneli orqali ham amalga oshirish mumkin.

5. Dasturda buyruqlar foydalanuvchi tomonidan beriladi. Buyruqlar esa m-fayl koʻrinishida saqlanib, chaqirilgandagina ishga tushadi. Dasturning ishlash prinsipi "savol berib, javobini ol" tartibiga moslashgan. Buyruqlar klaviatura orqali kiritilib, natija Enter tugmasi bosish bilan olinadi.

6. Tizimda satrli buyruqlar kiritishning asosiy qoidasi ">>" – katta matematik ifodalaridan keyin yozishdir. Kiritilgan matematik ifodaning qiymati Enter tugmasi bosilishi bilan ans oʻzgaruvchisiga natijaviy qiymat yuklatiladi. Tizimda oʻzgaruvchilarga qiymatlar "q" – tenglik belgisi orqali beriladi.

7. Oʻzgaruvchilar sifatida ixtiyoriy xarfdan foydalanish mumkin. Agar bir necha ifodadan ketma-ket emas, umumiy tarzda natija olish kerak boʻlsa, u holda ifodalardan keyin ";" –nuqtali vergul qoʻyish kerak.

8. Berilgan matematik ifoda bir satrga sigʻmasa keyinga satrga "..." – koʻp nuqta orqali oʻtish mumkin. Shunda, satrlarni yagona ifoda sifatida aniqlaydi va bajaradi.

| Co  | mmand Window              | →I | 5 | × |
|-----|---------------------------|----|---|---|
|     | >> a=2;                   |    |   |   |
|     | >> b=3;                   |    |   |   |
|     | >> c=a+                   |    |   |   |
|     | b                         |    |   |   |
|     |                           |    |   |   |
|     | c =                       |    |   |   |
|     |                           |    |   |   |
|     | 5                         |    |   |   |
| c   |                           |    |   |   |
| Jx. | >>                        |    |   |   |
|     | 2.10 man Matamatili ifada |    |   |   |

2.10 -rasm.Matematik ifoda.

9. Buyruq – MATLAB tizimining standart joydagi ob'yekti bo'lib, quyidagicha formatga ega:

10. Oʻzlashtirish operatori – ikki turga boʻlinadi.

1- Oshkor oʻzlashtirish operatori:

<o 'zgaruvchi nomi > = <ifoda>.

2-Oshkormas oʻzgartirish operatori:

Ans

11. " $\uparrow \downarrow$ " – pastga va yuqoriga tugmalari oldin berilgan buyruqlarni aniqlaydi va bajaradi.

12. Aniqob'yekt bo'yicha ma'lumotnoma olish uchun quyidagi buyruqlardan foydalaniladi: "»helpnom" yoki"»doc nom", bu yerda "nom" —ma'lumotnomasi zarur bo'lgan ob'yektning nomi.

×

| >> doc sin                                           |  |
|------------------------------------------------------|--|
| 22 doc bin                                           |  |
| >> help timefun                                      |  |
| Time and dates.                                      |  |
|                                                      |  |
| Current date and time.                               |  |
| <u>now</u> - Current date and time as date number.   |  |
| date - Current date as date string.                  |  |
| <u>clock</u> - Current date and time as date vector. |  |
|                                                      |  |
| Basic functions.                                     |  |
| <u>datenum</u> - Serial date number.                 |  |
| datestr - String representation of date.             |  |
| datevec - Date components.                           |  |
| 2.11-rasm. Matematik ifoda.                          |  |

13. Konstantalar – MATLAB tilining hisoblash jarayonida oʻzgarmas qiymatga ega ob'yekti bo'lib, quyidagilarga boʻlinadi:

1.Sonli konstantalar:

- butun;
- haqiqiy;
- kompleks.

2.Mantiqiy konstantalar (True (rost) yoki False(yolg'on))

3. Simvol (belgi) koʻrinishdagi konstantalar (apostrof ichiga olingan belgilarning ixtiyoriy ketma-ketligi).

| Co  | mmand Window                 | →I | 21 | × |
|-----|------------------------------|----|----|---|
|     | >> 0.2                       |    |    |   |
|     | ans =                        |    |    |   |
|     | 0.2000                       |    |    |   |
|     | >> -3                        |    |    |   |
|     | ans =                        |    |    |   |
|     | -3                           |    |    |   |
|     | >> 2j                        |    |    |   |
|     | ans =                        |    |    |   |
|     | 0 + 2.0000i                  |    |    |   |
|     | >> 2-3i                      |    |    |   |
|     | ans =                        |    |    |   |
|     | 2.0000 - 3.0000i             |    |    |   |
| fx, | >>                           |    |    |   |
| ſx  | <pre>&gt;&gt; 2j ans =</pre> |    |    |   |

2.12 -rasm. Simvol koʻrinishdagi konstantalar

14. Oʻzgaruvchilar– MATLABning hisoblash jarayonida oʻz qiymatini oʻzgartiruvchi ob'yektlardir. Oʻzgaruvchilar oddiy oʻzgaruvchilar va massivlarga boʻlinadi.

15. Funksiyalar – ichki va tashki funksiyalarga ajraladi. Ichki funksiya – MATLAB tilining standart nomi ob'ekti bo'lib, yopiq qavslar ichidagi parametrlar asosida amallar bajariladi.

16. Asosiy matematik funksiyalar roʻyhati bilan help elfun buyrugʻi yordamida tanishish mumkin.

17. Ifodalar – MATLAB tilining ob'yekti bo'lib, operatsiyalar orqali o'zgarmaslar, o 'zgaruvchilar va funksiyalarning ma'noga ega bo 'lgan to'plamidir. Ifodalar arifmetik, mantiqiy va simvolli kabi turlarga bo 'linadi.

18. Operatsiyalar – matritsalarni qoʻshish, ayirish, koʻpaytirish, darajaga koʻtarish, oʻng va chap boʻlish va x.k.lar boʻlib, ular haqidagi ma'lumotlarni help ops buyrugʻi orqali olish mumkin.

# **Topshiriqlar:**

- berilgan ifodani hisoblang;
- natijani solishtiring.

2.13-jadval. Variantlar

| N⁰  | Ifoda                                                           | Qiymatlar                                        | Natija       |  |  |
|-----|-----------------------------------------------------------------|--------------------------------------------------|--------------|--|--|
| 1.  | $3m^2 + \sqrt[3]{2n^2}$                                         | $m = -\frac{14}{5}, \ n = tg\frac{\pi}{8}$       | 23,27        |  |  |
| 2.  | $\frac{4}{3}l^3\sin^2\frac{\alpha}{2}\sqrt{\cos\alpha}$         | $l = 1,7 \cdot 10^3, \ \alpha = 18^\circ$        | 1.5633e+008  |  |  |
| 3.  | $\sqrt{\frac{a\sqrt{b}}{\sqrt[3]{tg\alpha}}}$                   | $a = 1,5, b = 0,8, \alpha = 61^{\circ}$          | 1.0498e+000  |  |  |
| 4.  | $\frac{3a^2\sqrt{6,8\cdot(a-b)}}{4(a+b)^3}$                     | $a = 4,13 \cdot 10^{-1}, \ b = \frac{1}{261}$    | 2.9464e+000  |  |  |
| 5.  | $\frac{c^3}{6}\cos\frac{\alpha}{2}\sqrt{\sin\alpha}$            | $c = 1g2,38, \ \alpha = \frac{\pi}{5}$           | 3.4657e-004  |  |  |
| 6.  | $\sqrt{\frac{n^3}{16,3\sin\alpha\sin 2\alpha}}$                 | $n = 3,1516 \cdot 10^{-2}, \ \alpha = 5^{\circ}$ | 1.1265e-002  |  |  |
| 7.  | $5\sin 35^\circ \sqrt{\frac{S^3\cos 36^\circ}{\pi^3 tg\alpha}}$ | $S = \ln 3, \ \alpha = 44^{\circ}$               | 5. 4283e-001 |  |  |
| 8.  | $\left  lg(1 + \sin \alpha) + ln(1 - \sin \beta) \right $       | $\alpha = \frac{3\pi}{7}, \ \beta = 83^{\circ}$  | 4. 6035e+000 |  |  |
| 9.  | $\sqrt[3]{\sin^2(\alpha+\beta)-\sin^2(\alpha-\beta)}$           | $\alpha = \frac{5}{7}\pi, \ \beta = 0,3\pi$      | 4. 8756e-001 |  |  |
| 10. | $(\log_a(b+1,4))^{-\frac{3}{4}}$                                | $a = 3,56, b = e^{0,316}$                        | 1.1790e+000  |  |  |
| 11. | $3\left(p^{-\frac{2}{3}}+q^{-\frac{1}{2}}\right)\sqrt[3]{pq}$   | $p = \ln 3, q = \lg 3$                           | 5.7737e+00   |  |  |
| 12. | $\frac{2}{3}m\sqrt{m^3}\sqrt{m^4}\sqrt{m}$                      | $m = 3,6485 \cdot 10^2$                          | 1.5880e+004  |  |  |
| 13. | $\frac{8}{3}S\sqrt{\frac{S}{\pi}}\sin^6\frac{\alpha}{2}$        | $S = e^{1,11}, \ \alpha = \frac{7}{11}\pi$       | 2. 8187e+000 |  |  |

| 14. | $2\sqrt{\frac{F}{\pi}}tg\alpha\sin^2\frac{\alpha}{2}$                                 | $F = \frac{1}{0,03}, \ \alpha = \frac{5}{7}\pi$ | -6. 6313e+000 |
|-----|---------------------------------------------------------------------------------------|-------------------------------------------------|---------------|
| 15. | $\frac{1}{12} \cdot \frac{m^3 \cos \alpha}{\left(\sin \alpha + \cos \alpha\right)^3}$ | $m = -20,1, \ \alpha = 20^{\circ}$              | -3. 0201e+002 |

#### Nazorat savollari:

1. MATLABtizimi imkoniyatlari

2. MATLABtizimi va uni ishga tushirish

3. MATLAB tizimida ishlash rejimlari

4. MATLAB ning oynalari va ularning vazifalari

5. MATLAB ning ob'yektlari

6. MATLAB tizimida xaqiqiy sonlarning berilishi

7. Ans tizim oʻzgaruvchisining vazifasi

8. MATLABning ichki funksiyalari

9. MATLAB da oʻzgarmaslar, oʻzgaruvchilar, ifodalar, komplekssonlar bilan ishlash

#### 2.2.1. MATLAB tizimida matritsalar algebrasi

Matritsaning mahsus koʻrinishlarini tuzish.

Matritsalarda ishlash uchun quyidagi funksiyalardan foydalanish qulay hisoblanadi:

• ones – elementlari birga teng matritsa tuzish;

- zeros elementlari nolga teng matritsa tuzish;
- **eye** birlik kvadrat matritsa tuzish;

• **rand** –[0, 1] oralig'ida tasodifiy taqsimlangan raqamlar majmuasini shakllantirish;

• **randn** – [0, 1] oralig'ida tasodifiy normal taqsimlangan raqamlar majmuasini shakllantirish;

- **magic** kvadrat matritsa tuzish;
- **pascal** kvadrat paskal matritsasini tuzish;
- **diag** matritsaning diagonaliva boshqalar.

Matritsaning mahsus ko 'rinishlari

• Birlik kvadrat matritsaning asosiy sintaksis funksiyalarini tuzishni misollarda ko 'rib chiqamiz(eye):

• eye(m) – birlik kvadrat matritsaning oʻlchamlarini tuzilishi [m, m]

•eye(m, n) – birlik kvadrat matritsaning oʻlchamlarini tuzilishi [m,

n]

# 2.13 -rasm. Matritsaning mahsus koʻrinishlari

| >> z = zeros(4)    |             |             |             |             | >> z = ones(5)        |                  |                  |                  |                  |                  |
|--------------------|-------------|-------------|-------------|-------------|-----------------------|------------------|------------------|------------------|------------------|------------------|
| z =                |             |             |             |             | z =                   |                  |                  |                  |                  |                  |
|                    | 0<br>0<br>0 | 0<br>0<br>0 | 0<br>0<br>0 | 0<br>0<br>0 |                       | 1<br>1<br>1<br>1 | 1<br>1<br>1<br>1 | 1<br>1<br>1<br>1 | 1<br>1<br>1<br>1 | 1<br>1<br>1<br>1 |
| >> z = zeros(3, 4) |             |             |             |             | >> z = ones(5, 3) * 7 |                  |                  |                  |                  |                  |
| z =                |             |             |             |             | 2 =                   |                  |                  |                  |                  |                  |
|                    |             |             |             |             |                       | 7                | 7                | 7                |                  |                  |
|                    | 0           | 0           | 0           | 0           |                       | 7                | 7                | 7                |                  |                  |
|                    | 0           | 0           | 0           | 0           |                       | 7                | 7                | 7                |                  |                  |
|                    | 0           | 0           | 0           | 0           |                       | 7<br>7           | 7<br>7           | 7<br>7           |                  |                  |

|                                               |                                      |                                      |                                      | >> magic(3)            |                      |             |        |        |        |
|-----------------------------------------------|--------------------------------------|--------------------------------------|--------------------------------------|------------------------|----------------------|-------------|--------|--------|--------|
| >> rand(4)                                    |                                      |                                      |                                      | ans =                  |                      |             |        |        |        |
| ans =<br>0.9355<br>0.9169<br>0.4103<br>0.8936 | 0.0579<br>0.3529<br>0.8132<br>0.0099 | 0.1389<br>0.2028<br>0.1987<br>0.6038 | 0.2722<br>0.1988<br>0.0153<br>0.7468 | 8<br>3<br>4<br>>> pasc | 1<br>5<br>9<br>al(6) | 6<br>7<br>2 |        |        |        |
| >> randn(4)                                   |                                      |                                      |                                      | ans =                  |                      |             |        |        |        |
| ans =                                         |                                      |                                      |                                      | 1<br>1                 | 1<br>2               | 1<br>3      | 1<br>4 | 1<br>5 | 1<br>6 |
| -0.4326                                       | -1.1465                              | 0.3273                               | -0.5883                              | 1                      | 3                    | 6           | 10     | 15     | 21     |
| -1.6656                                       | 1.1909                               | 0.1746                               | 2.1832                               | 1                      | 4                    | 10          | 20     | 35     | 56     |
| 0.1253                                        | 1.1892                               | -0.1867                              | -0.1364                              | 1                      | 5                    | 15          | 35     | 70     | 126    |
| 0.2877                                        | -0.0376                              | 0.7258                               | 0.1139                               | 1                      | 6                    | 21          | 56     | 126    | 252    |

2.14 -rasm. Matritsaning mahsus koʻrinishlari

• **diag** - funksiyasi: matritsalarning diaganali bilan ishlash:

- Nol emas elementlarni diagonalda joylashishi
- Sintaksis:

-  $\mathbf{X} = \mathbf{diag}(\mathbf{v})$  -matritsaning asosiy diagonalida x elementlari joylashishi vektorda esa v

-  $\mathbf{X} = \mathbf{diag}(\mathbf{v},\mathbf{k})$  - matritsaning diagonalida x elementlari joylashishi vektorda v (agarda k=0) boʻlsa

- **v** = **diag**(**X**,**k**) – matritsaning diagonaliga qulaylik uchun xk chiqariladi va uning vektorida v saqlanadi

2.15-rasm. Oddiy elementarni massivlarni hisoblash

- Massivlar elementlarida oddiy operasiyalar:
- sum: elementlar yig'indisi
- prod: elementlar koʻpaytmasi
- cumsum: elementlarni qadama-qadam yig'indisi
- cumprod: elementlarni qadama-qadam koʻpaytmasi

- max: maksimal elementlarni topish

- min: minimal elementlarni topish

sort: elementlarni saralash

- Bu fuknksiyalarni ayrimlarini sum misolida koʻrib chiqamiz
- Vektorlar uchun bu funksiya yig'indini qaytaradi •
- Massivlar uchunyig'indi element har biri ustundannatija -\_ vektor-satr
  - Qolgan funksiyalar ham shu prinsipda ishlaydi •

```
>> A = round(10*rand(4,5)-3)
                                   >> sum(v)
<u>a</u> =
                                   ans =
    3
                     5
         1
               2
                         - 5
    1
         -1
              3
                    4
                         -2
                                       37
              -1
    2
          3
                     2
                         3
    0
          5
              1
                     3
                         -2
                                   >> sum(sum(A))
>> v = sum(A)
                                   ans =
v =
                                       37
    6
          8
               5
                    14
                           4
```

```
>> A = magic(5)
A =
   17
       24
            1
                  8
                      15
   23
       5
            7 14 16
   4
       6
            13
                 20
                      22
   10
        12
            19
                 21
   11
        18
            25
                2
>> cumsum(A)
ans =
       24
   17
            1
                 8
                      15
   40
       29
            8
                 22
                      31
   44
                 42
       35
            21
                      53
                 63
   54
       47
            40
                      56
```

2.16 -rasm. Oddiy elementar massivlarni hisoblash

|                                  | >> A =                                                     | round(                              | 100*ra                          | nd(6,5)                         | -40)                               |   |
|----------------------------------|------------------------------------------------------------|-------------------------------------|---------------------------------|---------------------------------|------------------------------------|---|
|                                  | A =                                                        |                                     |                                 |                                 |                                    |   |
| Maksimal va minimalelementlar:   | A =<br>41<br>21<br>30<br>-31<br>2<br>-2<br>>> max<br>ans = | -23<br>43<br>44<br>56<br>-25<br>(A) | 47<br>37<br>4<br>22<br>55<br>24 | -15<br>-5<br>-21<br>9<br>1<br>6 | 21<br>-33<br>-9<br>21<br>-22<br>22 |   |
|                                  | 41                                                         | 56                                  | 55                              | 9                               | 22                                 |   |
|                                  | >> [ma                                                     | x(min(A                             | .)), mi:                        | n (max ( <i>i</i>               | 1))]                               |   |
|                                  | ans =                                                      |                                     |                                 |                                 |                                    |   |
|                                  | 4                                                          | 9                                   |                                 |                                 |                                    |   |
|                                  |                                                            |                                     |                                 |                                 |                                    | _ |
|                                  | A =                                                        |                                     |                                 |                                 |                                    |   |
|                                  | -15                                                        | -6                                  | 10                              | -39                             | 38                                 |   |
|                                  | 19                                                         | Ο                                   | 32                              | 26                              | 59                                 |   |
|                                  | 11                                                         | -9                                  | -9                              | 32                              | 7                                  |   |
|                                  | 6                                                          | 1                                   | -29                             | -12                             | 50                                 |   |
|                                  | 14                                                         | -11                                 | 4                               | -14                             | 5                                  |   |
|                                  | 54                                                         | -1                                  | 1                               | 31                              | 40                                 |   |
| Funksiyaning <b>max/min</b> ikki | >> [a,                                                     | i]=max(                             | A)                              |                                 |                                    |   |
| chiqishli paramertlaridan ruxsat |                                                            |                                     |                                 |                                 |                                    |   |
| beradi topishga va indeks        | a =                                                        |                                     |                                 |                                 |                                    |   |
| elementlari topiladi:            | 54                                                         | 1                                   | 32                              | 32                              | 59                                 |   |
|                                  | i =                                                        |                                     |                                 |                                 |                                    |   |
|                                  | 6                                                          | 4                                   | 2                               | 3                               | 2                                  |   |

| Sort-funksiyasi matritsa          | >>  | A     |       |        |     |    | 1 |
|-----------------------------------|-----|-------|-------|--------|-----|----|---|
| elementlarini ustun boʻyicha      |     |       |       |        |     |    |   |
| natijalarini saralaydi            | A = | =     |       |        |     |    |   |
|                                   |     | -15   | -6    | 10     | -39 | 38 |   |
|                                   |     | 19    | Ō     | 32     | 26  | 59 |   |
|                                   |     | 11    | -9    | -9     | 32  | 7  |   |
|                                   |     | 6     | 1     | -29    | -12 | 50 |   |
|                                   |     | 14    | -11   | 4      | -14 | 5  |   |
|                                   |     | 54    | -1    | 7      | 31  | 40 |   |
|                                   | >>  | sort  | (A)   |        |     |    |   |
|                                   | ans | 3 =   |       |        |     |    |   |
|                                   |     | -15   | -11   | -29    | -39 | 5  |   |
|                                   |     | 6     | -9    | -9     | -14 | 7  |   |
|                                   |     | 11    | -6    | 4      | -12 | 38 |   |
|                                   |     | 14    | -1    | 7      | 26  | 40 |   |
|                                   |     | 19    | 0     | 10     | 31  | 50 |   |
|                                   |     | 54    | 1     | 32     | 32  | 59 |   |
|                                   | -   |       |       |        |     |    | _ |
|                                   |     |       |       |        |     |    |   |
| All(v) – Noldan tashqari barcha   |     | >> M  | = ma  | gic(4) | -7  |    | 1 |
| element vektor v ni asl holiga    |     |       |       |        |     |    |   |
| qaytaradi. Matritsa uchun vektor- |     | M =   |       |        |     |    |   |
| satr har bir ustun uchun analog   |     |       | -     | _      |     | -  |   |
| natija haradi                     |     |       | 9     | -5     | -4  | 6  |   |
| natija beradi                     |     | -     | -2    | 4      | 3   | 1  |   |
|                                   |     |       | 2     | 0      | -1  | 5  |   |
|                                   |     | -     | -3    | (      | 8   | -0 |   |
|                                   |     | >> a. | 11(M) |        |     |    |   |
|                                   |     | ans : | -     |        |     |    |   |
|                                   |     |       | 1     | 0      | 1   | 1  |   |
|                                   |     |       |       |        |     |    |   |

| Any(v)-vektor v ning kamida bitta  | >> M=zeros(5); M(1,1)=3; M(2,3)=5    |
|------------------------------------|--------------------------------------|
| elementi nolga teng boʻlsa, u      | M =                                  |
| rostini qaytaradi. Matritsalar     | -                                    |
| uchun har bir ustun uchun bir xil  | 3 0 0 0 0                            |
| natijaga ega boʻlgan vektorii satr |                                      |
| ishlab chiqaradi                   | 0 0 0 0 0                            |
|                                    | 0 0 0 0                              |
|                                    | >> an⊽(M)                            |
|                                    |                                      |
|                                    | ans =                                |
|                                    | 1 0 1 0 0                            |
|                                    |                                      |
| find: elementlar indekslarini      | >> v <<                              |
| topish, berilgan shartni           | v =                                  |
| qanoatlantirish                    | 5 15 2 6 -1 5 3 8                    |
|                                    | >> find(v>7)                         |
|                                    | ans =                                |
|                                    | 2 8                                  |
|                                    | >> v(find(v>7))                      |
|                                    | ans =                                |
|                                    | 15 8                                 |
| Find buyrug'ini massivda           | >> a = magic(3)                      |
| ishlashiga misol                   | a =                                  |
|                                    | -                                    |
|                                    | 8 1 6                                |
|                                    | 4 9 2                                |
|                                    | >> k = find(a>5);                    |
|                                    | >> [w, i] = find(a>5);<br>>> [k w i] |
|                                    | ans =                                |
|                                    | 1 1 1                                |
|                                    | 6 3 2                                |
|                                    | 7 I 3<br>8 2 3                       |
|                                    |                                      |

| det – kvadrat matritsasaning<br>determenantini hisoblash | <pre>&gt;&gt; format long &gt;&gt; A = round(100*rand(6)-40)</pre> |                         |    |     |     |     |     |
|----------------------------------------------------------|--------------------------------------------------------------------|-------------------------|----|-----|-----|-----|-----|
|                                                          | ¥ =                                                                |                         |    |     |     |     |     |
|                                                          | -21                                                                | -7                      | 22 | 57  | 40  | -12 |     |
|                                                          | 5                                                                  | 48                      | 29 | 42  | 27  | -33 | - 1 |
|                                                          | -39                                                                | 8                       | 11 | -8  | -39 | 8   | - 1 |
|                                                          | -9                                                                 | 16                      | 31 | 19  | 16  | 58  | - 1 |
|                                                          | 48                                                                 | 22                      | 12 | -27 | 5   | 52  | - 1 |
|                                                          | 44                                                                 | 26                      | 21 | -15 | 50  | 16  | - 1 |
|                                                          | >> det(A                                                           | )                       |    |     |     |     |     |
|                                                          | ans =                                                              |                         |    |     |     |     |     |
|                                                          | -5.22                                                              | -5.225668154000000e+009 |    |     |     |     |     |

## Matritsalar va elementlar buyicha jarayonlar

Matritsalarda ishlash uchun ikki xil koʻrinishdagi operatorlardan foydalanish mumkin:

> Matritsalar:matritsalarni kupaytirish algebraik qoidalari mavjud

➢ Elementlar boʻyicha:matritsani koʻpaytirishda mos elementlari koʻpaytiriladi

Birlik matritsaning oʻlchamlari zarur boʻladi

➤ Matritsada jarayonlar ajralib turishi uchun nuqtalar qoʻyilishi kerak.

## Matritsalar va elementlar boʻyicha jarayonlar

- *'transponerlash*
- + matritsalar(va elementlar bo'yicha) qo 'shish
- - matritsalar (va elementlar boʻyicha) ayirish
- \* matritsalarni koʻpaytirish
- / atritsalarni boʻlish
- ^ matritsalarni darajaga ko 'tarish
- \ matritsalarngi boʻlish «chapdan»
- .\* elementlar boʻyicha koʻpaytirish
- ./ elementlar bo'yicha bo 'lish
- .^ elementlarni darajaga koʻtarish

• .\ elementlarni «chapdan» boʻlish

```
>> a*b
    >> a = [1 2; 3 4]
                                ans =
    a =
                                     7
         1 2
3 4
                                            1
                                            3
                                    17
                                >> a.*b
    >> b = [3 1; 2 0]
    b =
                                ans =
         3
               1
                                      3
                                            2
         2
                0
                                      6
                                            0
>> x = [1 2 3 4 5]
x =
   1 2 3 4 5
>> 1/x^2
??? Error using ==> mpower
Matrix must be square.
>> 1./x.^2
ans =
   1.0000 0.2500 0.1111 0.0625 0.0400
>> format rat
>> 1./x.^2
ans =
                                          1/16
                                                       1/25
                1/4
    1
                             1/9
```

2.17-rasm.Matritsalar

• Elementlar boʻyicha bir qancha operatsiyalarni bemalol hisoblash mumkin:

| >> a :       | = magic                 | (3)                         |                             |
|--------------|-------------------------|-----------------------------|-----------------------------|
| a =          |                         |                             |                             |
| 8            | 3 1                     | 6                           | I                           |
| :            | 3 5                     | 7                           |                             |
|              | <del>1</del> 9          | 2                           | I                           |
| >> a+:       | 1                       |                             |                             |
| ans =        |                         |                             |                             |
| 9            | ə 2                     | 7                           | I                           |
|              | <del>1</del> 6          | 8                           |                             |
| !            | 5 10                    | 3                           | I                           |
| >> si        | n(a)                    |                             |                             |
| ans =        |                         |                             |                             |
| 0<br>0<br>-0 | .9894<br>.1411<br>.7568 | 0.8415<br>-0.9589<br>0.4121 | -0.2794<br>0.6570<br>0.9093 |

2.18-rasm.Operatsiyalarnihisoblash

## <<bo'lish>> chap va o'ngdan jarayonlar:

• Masalani yechish uchun chiziqli tenglamalar sistemasiqabul qilingan(CHTS)

• Chapdan boʻlish(\)

– Kvadrat matritsada amalga oshirish uchun Gauss usulidan foydalaniladi.

– Toʻg'ri turtburchakli matritsa uchun eng qulay usul matritsa usulidir.

| >> $A = [1 5 7;$                                                                   |
|------------------------------------------------------------------------------------|
| >> b = [4;7]                                                                       |
| b =                                                                                |
| 4<br>7                                                                             |
| >> x = A/b                                                                         |
| x =                                                                                |
| 0<br>1.7692<br>-0.6923                                                             |
| <pre>&gt;&gt; x = inv(A)*b ??? Error using ==&gt; inv Matrix must be square.</pre> |
| >> &*x-b                                                                           |
| ans =                                                                              |
| 1.0e-015 *                                                                         |
| -0.8882<br>0.8882                                                                  |

2.19-rasm. Matritsa usuli

# Mustaqil ta'lim bloki

#### Ishdan maqsad:

- Matritsalarni shakllantirish;
- Matritsalar ustida amallar;
- Matritsaning asosiy harakteristikalari;
- Martitsali funksiyalar bilan tanishish.

# Uslubiy koʻrsatmalar:

1. MATLAB — vektorlar, matritsalar va massivlar ustida murakkab hisoblarni bajarish uchun moʻljallangan mahsus tizimdir.

2. Oddiy son va oʻzgaruvchilarga ham MATLAB da 1x1 oʻlchamli matritsa koʻrinishida qaraladi. Shu sababli, oddiy sonlar va massivlar ustida bajariladigan amallarning shakli va usullarida bir xillikka erishilgan. Zarur hollarda vektor va matritsalar massivlarga aylantiriladi va ularning qiymatlari har bir element uchun hisoblanadi.

3. MATLAB tizimida matritsalarning kiritishning bir necha yoʻllari mavjud:

- matritsa elementining to'liq kiritish;

- matritsaning tashqi fayllardan yuklash;

- funkiyalar orqali shakllantirish;

-m-fayl orqali hosilqilish.

4. Matritsa elementining toʻliq kiritishning quyidagicha shartlari mavjud:

- elementlarni alohida probel bilan kiritish;
- qatorlarni ";" bilan ajratish;
- kiritilgan elementlarni [] olish.

| Co  | mmand Window          |      |   | ⇒I | 21 | х |
|-----|-----------------------|------|---|----|----|---|
|     | >> a=[2 4 6]          |      |   |    |    |   |
|     | a =                   |      |   |    |    |   |
|     | 2                     | 4    | 6 |    |    |   |
|     | >> b=[2 3 4; 6 5 4; 7 | 8 9] |   |    |    |   |
|     | b =                   |      |   |    |    |   |
|     | 2                     | 3    | 4 |    |    |   |
|     | 6                     | 5    | 4 |    |    |   |
|     | 7                     | 8    | 9 |    |    |   |
| fx, | >>                    |      |   |    |    |   |

2.20 -rasm. Matritsa elementining kiritish

5. Vektor yoki matritsaning ayrim elementlarini koʻrsatish uchun M(i), M(i, j) koʻrinishidagi ifodalardan foydalaniladi. Misol uchun: » M (2,2).

6. Matritsaning M(i, j) elementiga qiymat berish M(i, j)qx ifodadan foydalanib bajariladi. Masalan: matritsaning M(2, 2) elementiga 10 qiymatni berish kerak bo'lsa, quyidagicha yoziladi: » M (2, 2)=10.

7. Bir indeksli M(i) ifoda yordamida bitta ustunga yoyilgan matritsa elementlariga murojat qilish mumkin.

| Co  | ommand Wind | low      |            |                  | → 🗖 ( | 7 N  |
|-----|-------------|----------|------------|------------------|-------|------|
|     | >> b        |          |            |                  |       |      |
|     | b =         |          |            |                  |       |      |
|     | 2           |          | з          | 4                |       |      |
|     | 6           |          | 5          | 4                |       |      |
|     | 7           |          | 8          | 9                |       |      |
|     | >> b(2,2    | )        |            |                  |       |      |
|     | ans =       |          |            |                  |       |      |
|     | 5           |          |            |                  |       |      |
|     | >> b(5)     |          |            |                  |       |      |
|     | ans =       |          |            |                  |       |      |
|     | 5           |          |            |                  |       |      |
| fx, | >>          |          |            |                  |       |      |
| 2.  | 21 -ra      | sm. Matr | itsa eleme | entlariga muroja | at qi | list |

8. Matritsa va vektorlarning ayrim elementlari bilan birqatorda ularning hamma elementlari (massivlar) ustida ham amallar bajarish mumkin. Buning uchun amal belgisining oldiga nuqta qoʻyiladi. Masalan,
\* operatori vektorlar yoki matritsalarni koʻpaytirishni anglatadi, .\* operator esa massivning hamma elementlarini elementlararo koʻpaytirishni bildiradi.

9. Matritsa skalyarga koʻpaytiriladigan M\*2 va M.\*2 ifodalar teng kuchli.

```
Command Window
                                                                    >> M1=[1 2 3]
   M1 =
          1
                           2
                                           з
   >> M2=[3 4 5]
   M2 =
          з
                           4
                                           5
   >> M1*M2
   ??? Error using ==> mtimes
  Inner matrix dimensions must agree.
f_{\underline{x}} >>
```

2.22 -rasm. Matritsa skalyarga koʻpaytirish

10. Matritsaning asosiy harakteristikalariga quyidagilar kiradi:

- determinanti;
- rangi;
- normasi;

- ortonormal bazisi;

- xos sonlari va vektorlari.

11. Matritsaning keltirilgan harakteristikalarini hisoblashda kerakli funksiyalar matlabmatfun papkasida keltirilgan va mazkur funksiyalar roʻyhati help matfun buyrugʻi yordamida chiqariladi.

12. Matritsaning determinanti det () funksiyasi yordamida topiladi.

13. MATLAB tizimida matritsaning rangini rank() funksiyasi orqali hisoblanadi.

14. A matritsaning normasi norm (A,P) funksiyasi yordamida hisoblanadi. Bu erda: P– norma turini bildiruvchi parametr.

15. A kvadrat matritsa izi diaganal elementlari yig'indisiga teng va trece(A) funksiyasi yordamida hisoblanadi.

16. eye(n) – n oʻlchamli birlik kvadrat matritsa e'lon qilish funksiyasi.

17. ones(n,m) - n, m o'lchamli elementlari 1 ga teng matritsani e'lon qilish funksiyasi.

18. zeros(n,m) - n, m o 'lchamli elementlari 0 ga teng matritsani e'lon qilish funksiyasi.

19. diag() - funksiyasi orqali matritsaning diagonal elementlarini chiqarish mumkin.

20. fliplr() - funksiyasi orqali matritsaning dioganaliga nisbatan teskari matritsa hosil qilib beradi.

21. magic() -funksiyasi har tomonlama kvadrat boʻlgan matritsa hosil qilib beradi.

22. inv() –matritsaga teskari matritsa topish funksiyasi.

23. Matritsa satri va ustunini oddiy kvadratik kavs bilan oʻchirish mumkin []. Masalan: >> X(:,2) q []. Bu holda matritsaning ikkinchi ustuni oʻchirildi.

24. Matritsa ustun elementlarini yig'indisini topish uchun sum() standart funksiyasidar foydalarish mumkin.

#### **Topshiriqlar:**

- matritsani shakllantirish;
- matritsa harakteristikalarini topish;
- martritsali funksiyalar bilan ishlash;
- berilgan martitsaning teskarisini topish;
- ustun va satrlarni oʻchirish.

#### Variantlar:

| N⁰ | Matritsa                                                                                                |
|----|----------------------------------------------------------------------------------------------------|
| 1. | $\begin{bmatrix} 2 & 3 & -4 & 1 \\ 1 & -3 & -1 & 2 \\ 3 & 3 & -7 & 0 \\ 1 & -12 & 1 & 5 \end{bmatrix}$  |
| 2. | $\begin{bmatrix} 1 & -3 & 2 & 1 \\ 4 & 1 & -2 & 3 \\ 2 & 7 & 6 & 1 \\ 5 & -2 & 0 & 4 \end{bmatrix}$     |
| 3. | $\begin{bmatrix} 3 & -1 & 1 & -2 \\ 2 & 1 & -2 & 1 \\ 1 & -2 & 3 & -3 \\ 0 & -5 & 8 & -7 \end{bmatrix}$ |
| 4. | $\begin{bmatrix} 3 & 4 & -2 & 3 \\ 2 & 7 & -5 & -1 \\ 1 & -3 & 3 & 4 \\ 4 & 1 & 1 & 7 \end{bmatrix}$    |
| 5. | $\begin{bmatrix} 1 & 3 & 2 & -1 \\ 2 & -1 & 3 & 2 \\ 3 & -5 & 4 & 5 \\ 1 & 10 & 6 & -6 \end{bmatrix}$   |

|     |         | [5              | -1        | 2             | -3]      |  |
|-----|---------|-----------------|-----------|---------------|----------|--|
| 6   |         | 1               | -2        | 1             | -1       |  |
| 0.  |         | 3               | 3         | 0             | -1       |  |
|     |         | 2               | 5         | -1            | 0        |  |
|     |         | 3               | 4         | 2             | -5]      |  |
| 7   |         | 4               | 1         | -4            | 1        |  |
| 1.  |         | 2               | 7         | 8             | -11      |  |
|     |         | -1              | 3         | 6             | -6       |  |
|     |         | [1              | 3         | 2             | 1]       |  |
| 0   |         | 4               | -1        | 3             | -1       |  |
| 8.  |         | 2               | -7        | -1            | -3       |  |
|     |         | 6               | 5         | 7             | 1        |  |
|     |         | <u>[</u> ]      | 3         | 5             | 1]       |  |
| 0   |         | 3               | 5         | 3             | 5        |  |
| 9.  |         | 1               | _1        | _4            | 3        |  |
|     |         |                 | 1         | 1             | 3        |  |
|     | [       | 1 <u>1</u>      | -4        | 1             | -21      |  |
|     |         | 2               | 3         | _1            | 1        |  |
| 10. |         | _<br>1          | -5        | 1             | _3       |  |
|     |         | 1               | _15       | <u>г</u><br>Д | _7       |  |
|     |         | <u> </u>        | <u>-1</u> | 2             | -51      |  |
|     |         | 2               | _3        | 3             | -2       |  |
| 11. |         | 5               | _4        | 5             | _7       |  |
|     |         |                 | т<br>2    | J<br>1        | 2        |  |
|     |         | <u>Γ</u> 2      | -3        | <u> </u>      | 21       |  |
|     |         | $ _1$           | _1        | 3             | _1       |  |
| 12. |         |                 | _7        | 11            | 2        |  |
|     |         |                 | _/<br>5   | 5             | 5        |  |
|     |         | <u>гэ</u><br>Г2 | <u> </u>  | 3             | <br>41   |  |
| 13. |         | $\frac{1}{2}$   | _1        | _1            | ຊໍ່      |  |
|     |         | 6               | 7         |               |          |  |
|     |         |                 | /         |               |          |  |
|     | <br>  [ | <u>LU</u><br>1  | <u> </u>  | <u> </u>      | <u> </u> |  |
|     |         | 2               | _1        | _3            |          |  |
| 14. |         | ۲<br>1          | - 1<br>2  | _ງ<br>າ       |          |  |
|     |         | 1<br>1          | ے<br>د    | 4             | -3<br>-7 |  |
|     |         |                 | —×        | <u> </u>      | — / I    |  |

|     | [3 | -5  | -3 | 1] |  |
|-----|----|-----|----|----|--|
| 15  | 2  | 1   | 3  | 2  |  |
| 13. | 4  | -11 | -9 | 0  |  |
|     | 1  | -6  | 0  | -1 |  |

#### Nazorat savollari

1. Matritsaning harakteristikalarini keltiring.

2. Matritsaning qanday xossalari mavjud?

3. Matritsaning determinantini hisoblash usullarini bilasizmi?

4. Matritsaning rangini topishda elementar shakl almashtirishlardan foydalanishni tushuntiring.

5. Matritsaning normasini hisoblash usullari qanday?

6. Matritsani funksiya orqali qanday e'lon qilinadi?

7. Matritsaning teskarisini topish yoʻllari qanday?

# 2.2.2. MATLAB tizimida ikki oʻlchovli grafiklarni yaratish

| Funksiya<br>nomi | Vazifasi va formati                                      |  |  |  |  |  |  |
|------------------|----------------------------------------------------------|--|--|--|--|--|--|
| grid             | Avtomatik qadam tashlash orqali koordinata               |  |  |  |  |  |  |
| gild             | toʻrini chizish.                                         |  |  |  |  |  |  |
|                  | Grafikning nomi:                                         |  |  |  |  |  |  |
| title            | title (' <matn>')</matn>                                 |  |  |  |  |  |  |
|                  | <matn> - lotin xarflarida kiritish talab etiladi.</matn> |  |  |  |  |  |  |
| vlobal           | Abtsissa va ordinata title oʻqlari nomlari:              |  |  |  |  |  |  |
| xlabel           | xlabel (' <matn>')</matn>                                |  |  |  |  |  |  |
| ylabel           | ylabel (' <matn>')</matn>                                |  |  |  |  |  |  |
| gtext            | Grafik maydoni ixtiyoriy joyiga matn chiqarish.          |  |  |  |  |  |  |
|                  | Legendalarining joylashtirilishi:                        |  |  |  |  |  |  |
|                  | Legend ('<1 - funksiya>','<2 - funksiya>',,              |  |  |  |  |  |  |
|                  | pos), bu yerda '<1 - funksiya>', '<2 - funksiya>',       |  |  |  |  |  |  |
| lagand           | foydalanuvchi tarafidan tanlangan grafiklarini           |  |  |  |  |  |  |
| legend           | chiqarayotgan funksiyalar nomlari,                       |  |  |  |  |  |  |
|                  | Pos – boshqaruvchi parametr (Posq-1 bo 'lsa              |  |  |  |  |  |  |
|                  | legenda grafik maydoni tashqarisiga joylashtiriladi;     |  |  |  |  |  |  |
|                  | Posq0 bo 'lsa tanlangan joyga; Posq 1 – ung yuqori       |  |  |  |  |  |  |

2.15-jadval. Grafiklarni rasmiylashtirish funksiyalari

|  | burc | hakka,  | Posq2 -  | – cha  | p yuqoi | ri bu | rchal | kka, P | osq3 – |
|--|------|---------|----------|--------|---------|-------|-------|--------|--------|
|  | ung  | pastki  | burcha   | kka,   | Posq4   | bo    | ʻlsa  | chap   | pastki |
|  | burc | hakka j | oylashti | riladi | ).      |       |       |        |        |

#### 2.16-jadval. Matlabda ikki oʻlchovli grafiklar yaratish asosiy funksiyalari

| Funksiy<br>a nomi | Vazifasi va formati                                    |  |  |  |  |  |  |  |  |
|-------------------|--------------------------------------------------------|--|--|--|--|--|--|--|--|
|                   | Chiziqli masshtabda grafiklar yasash. Asosiy           |  |  |  |  |  |  |  |  |
|                   | formatlar:                                             |  |  |  |  |  |  |  |  |
|                   | • plot t (u), u – funksiya (vektor yoki matritsa),     |  |  |  |  |  |  |  |  |
|                   | argumentlar – vektor yoki matritsa ustunlari           |  |  |  |  |  |  |  |  |
|                   | elementrlari indekslari;                               |  |  |  |  |  |  |  |  |
|                   | • plot (x,u), x,u – uzunliklari moslashtirilgan        |  |  |  |  |  |  |  |  |
|                   | argument va funksiya (vektorlar eki matritsalar);      |  |  |  |  |  |  |  |  |
| nlot              | • plot (x1,u1,x2,u2),                                  |  |  |  |  |  |  |  |  |
| piot              | x1,u1,x2,u2 – jufti bilan uzunliklari                  |  |  |  |  |  |  |  |  |
|                   | moslashtirilgan argumentlar va funksiyalar (vektorlar  |  |  |  |  |  |  |  |  |
|                   | yoki matritsalar);                                     |  |  |  |  |  |  |  |  |
|                   | • plot (x,u, Line Spec, 'Property name',               |  |  |  |  |  |  |  |  |
|                   | Property volue,), va plot (x1,u1, Line Spec, x2,       |  |  |  |  |  |  |  |  |
|                   | u2, 'Property name', Property volue,), bu erda         |  |  |  |  |  |  |  |  |
|                   | Line Spec, va 'Property name' – grafik xususiyatlarini |  |  |  |  |  |  |  |  |
|                   | boshqarish parametrlari.                               |  |  |  |  |  |  |  |  |

Bir nechta grafiklarni chiqarishda **Figure** joriy oynasini boʻlish uchun quyidagi funksiya ishlatiladi:

# Subplot (n,m,p),

Bu yerda:

*mxn* – grafik oyna o'lchamlari, *m*- qatorlar va *n*- ustunlar;

p – chiqariladigan grafik tartib raqami, qator bo 'yicha chapdan unga.

Grafik oyna maritsasining elementlari sifatida grafiklarni chiqarishga imkon beruvchi maydonlar tushuniladi.

Ikki oʻlchamli grafiklar chizishda ishlatiladigan funksiyalar roʻyhati matlabgi **graphrd** papkasida va bu funksiyalar haqida **help graphrd**buyrug'i yordamida ma'lumot olish mumkin.

# Mustaqil ta'lim bloki

# Ishdan maqsad:

- Ikki oʻlchovli grafiklar yaratish qoidalari bilan tanishish;
- plot, bar, subplotfunksiyalari bilan ishlash;
- Yaratilgan grafiklarni sozlash.

# Uslubiy koʻrsatmalar:

1. Matlab tizimi ma'lumotlarni grafik tarzda ifodalashi borasida katta imkoniyatlarga ega.

• Mazkur tizimning grafik imkoniyatlari analitik vektor koʻrinishda berilgan ikki va uch oʻlchovli funksiyalar grafigini chizish;

• Bir grafik oynada bir nechta funksiyalar grafigini yaratish;

• Grafiklarni turli koordinata tizimlarida turli ranglar, nuqtalar va chiziqlar orqali ifodalash imkonini beradi;

• Ikki oʻlchovli grafika tekislikda bir oʻzgaruvchining funksiyasi yqf(x) grafiklarini yaratish imkonini beradi.

2. Ikki oʻlchovli grafiklar yaratishning umumiy prinsiplari:

• Agar x va y- vektorlar boʻlsa, u holda bitta y funksiya grafigi chiziladi;

• Agar x matritsa, y- vektor boʻlsa, u holda argumentlari x matritsa ustunlari bilan berilgan y funksiyaning grafiklari chiziladi;

• Agar x- vektor, y- matritsa boʻlsa, u holda argumenti x vektor bo ʻlgan va y matritsa ustunlari orqali berilgan funksiyalar grafiklari yasaladi.

3. Grafiklarni monitor ekraniga chiqarish umumiy qoidalari:

• Matlab funksiyalari yordamida qurilgan joriy grafik joriy grafik oyna Figure1 ga chiqariladi. Yangi grafik ham shu oynaga chiqariladi, bunda avvalgi grafik avtomatik tarzda oʻchiriladi.

• Grafiklarni alohida grafik Figure 2, ..., Figure n oynalariga chiqarish uchun yangi grafik chizish funksiyasi oldidan Figure buyrug'i qo'yiladi.

• Figure joriy grafik oynasiga Matlabning turli funksiyalari vositasida bir hil oʻqlarda turli grafiklarni yaratish uchun oxirgi grafik funksiyasidan keyin hold on buyrug'i qoʻyiladi.

• Figure joriy oynasida barcha avvalgi grafiklarni yoʻqotish uchun oxirgi grafik funksiyadan keyin hold off buyrug'i qoʻyiladi.

4. Bir nechta grafiklarni chiqarishda Figure joriy oynasini boʻlish uchun quyidagi funksiya ishlatiladi: Subplot (n,m,p), bu yerda: mxn - grafik oyna oʻlchamlari, m-qatorlar va n- ustunlar; p - chiqariladigan grafik tartib raqami, qator boʻyicha chapdan oʻnga. Grafik oyna maritsasining elementlari sifatida grafiklarni chiqarishga imkon beruvchi maydonlar tushuniladi.

5. Ikki oʻlchamli grafiklar chizishda ishlatiladigan funksiyalar roʻyhati matlabgraphrd papkasida va bu funksiyalar xaqida help graphrd buyrugʻi yordamida ma'lumot olish mumkin.

6. Matlab da ikki oʻlchovli grafiklar yaratish asosiy funksiyalari.

| Nº | Funksiya<br>nomi | Vazifasi                                   | Umumiy koʻrinishi                                                                                                    |
|----|------------------|--------------------------------------------|----------------------------------------------------------------------------------------------------|
| 1. | plot             | Chiziqli<br>masshtabda<br>grafiklar yasash | <ul> <li>plot t (y), y -funksiya<br/>(vektor yoki matritsa),<br/>argumentlar - vektor yoki<br/>matritsa ustunlari elementlari<br/>indekslari;</li> <li>plot (x,y), x,y -uzunliklari<br/>moslashtirilgan argument va<br/>funksiya (vektorlar yoki<br/>matritsalar);</li> <li>plot<br/>(x1,u1,x2,u2),<br/>x1,u1,x2,u2),<br/>x1,u1,x2,u2 jufti<br/>bilan uzunliklari<br/>moslashtirilgan argumentlar va<br/>funksiyalar (vektorlar yoki<br/>matritsalar);</li> </ul> |
| 2. | stem             | ketma-ketliklar<br>grafiklari              | <ul><li>stem(y)</li><li>stem(x,y)</li></ul>                                                                                                    |
| 3. | stairs           | zinasimon<br>funksiyalar<br>grafiklari     | <ul> <li>stairs(y)</li> <li>stairs(x,y)</li> </ul>                                                                                                    |
| 4. | bar              | ustun<br>koʻrinishidagi                    | <ul> <li>bar(y)</li> <li>bar(x,y)</li> </ul>                                                                                                    |

2.16-jadval. Ikki oʻlchovli grafiklar yaratishda asosiy funksiyalar.

|    |      | diagrammalar               | - bar(x,y, width)<br>width –ustunlar kengligi,<br>standart-0.8                                                                                                    |
|----|------|----------------------------|----------------------------------------------------------------------------------------------------|
| 5. | pie  | doirasimon<br>diagrammalar | - pie(x, explode)                                                                                                    |
| 6. | hist | gistogrammalar             | <ul> <li>hist(y,x)</li> <li>N= hist (y,x), N-markazi x<br/>boʻlgan intervallarga<br/>tushuvchi uning qiymatlari<br/>soni</li> <li>[N, xout]= hist(y,x), xout-<br/>x elementlar bilan berilgan<br/>intervallar markazlari</li> </ul> |

# Topshiriqlar:

- berilgan funksiyani shakllantirish;
- plot funksiyasi asosida grafik yaratish;
- grafiklarni bir oynada jamlash;
- grafik oynasini sozlash.

## Variantlar:

| N⁰  | <b>f</b> <sub>1</sub> ( <b>x</b> )      | <b>f</b> <sub>2</sub> ( <b>x</b> ) | Interval                                       |
|-----|-----------------------------------------|------------------------------------|------------------------------------------------|
| 1.  | $y = \frac{e^{-x}}{e^{-x} + 1} - x$     | $y = \frac{4x}{4 + x^2}$           | $x \in (0;5), \Delta x = 0.01$                 |
| 2.  | $y = \frac{x^2 - 1}{\ln(x^2 - 1)} + x$  | $y = \frac{x^2 + 1}{x^2 - 1}$      | $x \in (3;7), \Delta x = 0.01$                 |
| 3.  | $y = x^3 - 12x + 7$                     | $y = \sin x + \sin x - 1$          | $x \in (0;3), \Delta x = 0.01$                 |
| 4.  | $y = 3x^4 - 16x^3 + 2$                  | $y = \frac{x^3}{(x^2 + 1)}$        | $x \in [-3;1], \Delta x = 0.01$                |
| 5.  | $y = x - \sin x$                        | $y = \frac{(4x^3 + 5)}{x}$         | $x \in (-\pi; \pi), \Delta x = \frac{\pi}{32}$ |
| 6.  | $y = \frac{x^2}{4} + 1, -1 \le x \le 1$ | $y = \frac{x}{(2x^2 + 1)}$         | $x \in (-5;5), \Delta x = 0.02$                |
| 7.  | $y = 2x^2 + 1, -1 \le x \le 1$          | $y = xe^{-x^2}$                    | $x \in (-3;3), \Delta x = 0.01$                |
| 8.  | $y = (x^2 - 1)e^{3x+1}$                 | $y = (x+1)^2, 0 \le x \le 2$       | $x \in (-3;4), \Delta x = 0.02$                |
| 9.  | $y = \frac{\ln x}{\sqrt{x}}$            | $y = x^5 - 0.6x^3 + 1$             | $x \in [2;5], \Delta x = 0.02$                 |
| 10. | $y = (x^2 + 1)^{\cos x}, 0 \le x \le 1$ | $y = 81x - x^4$                    | $x \in [0; 2\pi], \Delta x = \frac{\pi}{16}$   |

| 11. | $y = (2 + x^2)e^{-x}$                              | $y = x^2, 0 \le x \le 2$           | $x \in [0;5], \Delta x = 0.02$                |
|-----|----------------------------------------------------|------------------------------------|-----------------------------------------------|
| 12. | $y = \sin x + (x - 2), 0 \le x$                    | $\leq \pi$ $y = \frac{x^2}{(x-1)}$ | $x \in [0; 2\pi], \Delta x = \frac{\pi}{32}$  |
| 13. | $y = \frac{1}{2}(x+1)^2, -1 \le x \le 0$           | $y = 2^x e^{-x}$                   | $x \in [0; 4\pi], \Delta = \frac{\pi}{32}$    |
| 14. | $y = tgx + \frac{x}{2}, 0 \le x \le \frac{\pi}{4}$ | $y = x - \sin x$                   | $x \in [-\pi;\pi], \Delta x = \frac{\pi}{32}$ |
| 15. | $y = \frac{\sqrt{3}}{2}x + \cos x$                 | $y = (x^2 + 2)e^{-(x+1)}$          | $x \in [0; 2\pi], \Delta x = \frac{\pi}{16}$  |

#### Nazorat savollari:

1. Matlab tizimida ikki oʻlchovli grafika yaratishning umumiy jihatlari qanday?

2. Grafik chiqarish joriy oynasi qanday ishga tushiriladi?

3. Grafik oynaga bir oynaga bir nechta grafiklarni chiqarish buyrug'i qanday?

4. Grafik oynadan barcha grafiklarni oʻchirish buyrug'ini ayting.

5. Joriy grafik oynani boʻlish funksiyasi qanday?

6. Grafiklarni rasmiylashtirish funksiyasi qanday?

7. plot(y), plot(x,y), plot( $x_1,y_1,x_2,y_2,...$ ) funksiyalari vazifalarini tushuntiring.

8.  $\log\log(y)$ ,  $\log\log(x,y)$ ,  $\log\log(x_1,y_1,x_2,y_2,...)$  funksiyalari vazifalarini tushuntiring.

9. semilogx(y), semilogx(x,y), emilogx( $x_1,y_1,x_2,y_2,...$ ) funksiyalari vazifalarini tushuntiring.

10. semilogy(y), semilogy(x,y), semilogy( $x_1,y_1,x_2,y_2,...$ ) funksiyalari vazifalarini tushuntiring.

11. Grafiklar xususiyatlarini boshqarish qanday amalga oshiriladi?

12. stem, stairs, polar, compass, bar, pie, histfunksiyalari vazifalarini tushuntiring.

#### 2.2.3. MATLAB tizimida uch o'lchovli grafiklarni yaratish

#### Mavzu yuzasidan asosiy ma'lumotlar.

- Uch oʻlchovli grafiklar yaratish qoidalari bilan tanishish;

- plot3, mesh, meshc, surf, surfl, contour ва contour3funksiyalari bilan ishlash;

- Yaratilgan grafiklarni sozlash.

#### Uslubiy ko 'rsatmalar:

1. Uch o'lchovli grafika deyilganda ikki argument (x va u) ning funksiyasi z(x,y) ning grafigini qurish tushuniladi.

2. Matlab tizimida uch oʻlchovli grafiklar yaratishning umumiy jihatlari:

• agar z – vektor boʻlsa, x va u argumentlarning bitta grafigi chiziladi;

• agar z – matritsa boʻlsa, argumentlari x va u, funksiyalari z – matritsa ustunlari boʻlgan funksiyalar grafiklari chiziladi;

• uch oʻlchovli grafiklar yaratish uchun x va u argumentlar qiymatlari asosida avvaldan XOU tekisligida toʻr xosil qilinadi.

3. XOU tekisligida toʻr xosil qilish. XOU tekisligida toʻr xosil qilish X va U bir xil oʻlchamli matritsalar asosida meshgrid(x,y) funksiyasi vositasida amalga oshiriladi.

4. Bunda [X,Y] q meshgrid(x,y) bu matritsalar satrlar soni u vektor uzunligiga, ustunlar soni x vektor uzunligiga teng boʻlishi lozim. Agar x va u vektorlar uzunliklari bir xil boʻlsa, u holda qisqa format qoʻllaniladi: [X,Y] q meshgrid (x).

5. Uch o'lchovli grafiklar yaratish uchun plot 3, mesh, meshc, surf, surfl, contour3 funksiyalaridan foydalaniladi. Masalan: [X,Y]=meshgrid(-3:0.1:3);

Z=X.^2-2\*Y.^2-X\*Y;

subplot(2,2,1),plot3(X,Y,Z),grid

subplot(2,2,2),mesh(X,Y,Z),grid

subplot(2,2,3),meshz(X,Y,Z),grid,hold on

subplot(2,2,4),meshc(X,Y,Z),grid,hold on

6. Matlabning uch o 'lchovli grafiklar yaratish asosiy funksiyalari:

2.17-jadval.Uch oʻlchovli grafiklarning asosiy funksiyalari.

| Funksiya<br>nomi | Vazifasi va formati                                                                             |
|------------------|-------------------------------------------------------------------------------------------------|
| nlot3            | • Ikki oʻlchovli chiziqlar koʻrinishidagi uch oʻlchovli grafiklar                               |
| pious            | <ul> <li>plot 3 (X,Y,Z)</li> <li>bu yerda: X,Y - XOU tekisligida toʻr xosil qiluvchi</li> </ul> |

|           | matritsalar;                                                                        |
|-----------|-------------------------------------------------------------------------------------|
|           | Z –funksiya yoki matritsa.                                                          |
|           | • plot 3 (X,Y,Z, [ $s_1$ , $s_2$ , $s_3$ ])                                         |
|           | s <sub>1</sub> , s <sub>2</sub> , s <sub>3</sub> –grafik xususiyatlarini boshqarish |
|           | parametrlari.                                                                       |
|           | Uch o'lchovli to'rsimon grafiklar (avtomatik tarzda to'r                            |
|           | hosil qiluvchi).                                                                    |
| mesh      | • mesh $(X,Y,Z,C)$                                                                  |
|           | C –ranglar politrasi.                                                               |
|           | • mesh (X,Y,Z,C, [ $s_1$ , $s_2$ , $s_3$ ])                                         |
| an a ch a | Uch o'lchovli to'rsimon gorizontal qirqimli grafiklar.                              |
| mesne     | Formati mesh funksiyasi kabi                                                        |
| machz     | Uch o'lchovli to'rsimon vertikal qirqimli grafiklar.                                |
| mesnz     | Formati mesh funksiyasi kabi                                                        |
| aunt      | Uch o 'lchovli sirti avtomatik tarzda bo'yaladigan                                  |
| Sull      | toʻrsimon grafiklar. Formati mesh funksiyasi kabi                                   |
|           | Uch oʻlchovli sirti avtomatik tarzda boʻyaladigan va                                |
| aunfl     | yoritiladigan toʻrsimon grafiklar.                                                  |
| Sulli     | surf1(X,Y,Z, 'light'),                                                              |
|           | ʻlight' – yoritishni bildiradi.                                                     |
| aurfa     | Uch o'lchovli to'rsimon gorizontal qirqimli grafiklar.                              |
| surre     | Formati mesh funksiyasi kabi                                                        |
|           | Satx chiziqli uch oʻlchovli grafiklar:                                              |
| contour3  | contour3(X,Y,Z,n),                                                                  |
|           | n – kontur chiziqlari soni.                                                         |

7. Uch o'lchovli grafiklar xususiyatlarini boshqarish. Uch o'lchovli grafiklar xususiyatlari plot3, mesh va x.k. funksiyalarda keltirilgan ['s1''s2''s3'] buyruqlari asosida boshqariladi (s1 – chiziq ko'rinishi, s2 – chiziq rangi, s3 – chiziq markeri). Bunga qo'shimcha tarzda:

• colormap(c).

• colormap (<parametrning simvolik nomi>) buyruqlaridan foydalaniladi.

8. colormap(c)buyrug'i ishlatilganda ranglar palitrasi (koʻrinishlari)ni [0;1] diapazonda mx3 oʻlchamli matritsa koʻrinishida beriladi.

9. colormap (<parametrning simvolik nomi>) buyrug'idan foydalanilganda, ranglar ko'rsatiladi, ya'ni <parametrning simvolik nomi> q {bone(kulrang-ko 'k), cool(binafsha – havorang), .....}.

#### **Topshiriqlar:**

- Berilgan funksiyalar grafiklarini **plot 3, mesh, meshc, meshz, surf, surf1, surfc, contour3**buyruqlari yordamida ayrim grafik oynalarda va bitta grafik oynada chizish;

- Grafiklarni rasmiylashtirish.

#### Variantlar:

| N⁰ | Funksiya                             | x, y aniqlanish sohasi |
|----|--------------------------------------|------------------------|
| 1  | $z = x^2 + xy + y^2$                 | [-5:0.2:5]             |
| 2  | $z = 3x^2 - xy + x + y$              | [-5:0.2:5]             |
| 3  | $z = x^2 + 3xy - 6y$                 | [-5:0.2:5]             |
| 4  | $z = x^2 - y^2 + 6x + 3y$            | [-5:0.2:5]             |
| 5  | $z = x^2 + 2xy + 3y^2$               | [-5:0.2:5]             |
| 6  | $z = x^2 + y^2 + 2x + y -$           | 1 [-5:0.2:5]           |
| 7  | $z = 3x^2 + 2y^2 - xy$               | [-5:0.2:5]             |
| 8  | $z = x^2 - y^2 + 5x + 4y$            | [-5:0.2:5]             |
| 9  | $z = 2xy + 3y^2 - 5x$                | [-5:0.2:5]             |
| 10 | $z = xy + 2y^2 - 2x$                 | [-5:0.2:5]             |
| 11 | $z = x^2 + y^2 - 9xy + 27$           | [-5:0.2:5]             |
| 12 | $z = x^2 + 2y^2 + 1$                 | [-5:0.2:5]             |
| 13 | $z=3-2x^2-xy-y^2$                    | [-5:0.2:5]             |
| 14 | $z = \overline{x^2 + 3y^2 + x - y}$  | [-5:0.2:5]             |
| 15 | $z = \overline{x^2 + 2xy + y^2} - 5$ | [-5:0.2:5]             |

#### Nazorat savollari:

1. Matlab tizimida uch oʻlchovli grafika yaratish umumiy jihatlari qanday?

2. Grafik oynaga bir nechta sirtlarni chiqarish qanday bajariladi?

- 3. Joriy grafik oynani bo 'lishni ko'rsatib bering.
- 4. Uch oʻlchovli grafiklarni rasmiylashtirish qanday bajariladi?

5. plot 3, mesh, meshc, meshz, surf, surf1, surfc, contour3funksiyalari nima uchun qoʻllaniladi?

6. *XOV* tekisligida to'r hosil qilish qanday bajariladi?

7. Uch oʻlchovli grafiklar xususiyatlarini boshqarishni tushuntiring.

# 2.2.4. MATLABda approksimatsiya va interpolyatsiya masalalarini yechish

#### Asosiy ma'lumotlar:

1. n —tartibli koʻphad quyidagicha ifodalanadi:  $P_n(x) = a_n x^n + a_{n-1} x^{n-1} + ... + a_1 x + a_0$  (1), n —koʻphad tartibi,  $n \in Z^+ \cup \{0\}$ . Agar  $n \cup Z$ boʻlsa, ya'ni  $Z = Z^+ \cup \{0\} \cup Z^-$ u holda  $P_n(x)$  funksiya ratsional funksiya deyiladi. Ikki koʻphadning nisbati natijasida kasr-ratsional funksiya hosil boʻladi.

2. Matlabda (1) koʻphad koeffitsiyentlari darajalari kamayib borish tartibida joylashtirilgan  $[a_n, a_{n-1}, ..., a_1, a_0]$ vektor koʻrinishida ifodalanadi. Masalan:  $P_3(x) = 5x^3 - 4x^2 + 2x - 1$ koʻphadni Matlabda berilishi:

```
Command Window

Using Toolbox Path Cache. Type "help toolbox_path_cache" for more info.

To get started, select "MATLAB Help" from the Help menu.

>> P3=[5 -4 2 -1]

P3 =

5 -4 2 -1

>> |
```

2.23-rasm. Koʻphadni Matlabda berilishi

3. Ikki m – va n – tartibli koʻphadlarni koʻpaytirish operatsiyasi konvolyutsiya deyiladi va quyidagi buyruq orqali amalga oshiriladi: **c=conv(a,b)**, bu yerda,b – uzunliklari (m+1) Ba (n+1) boʻlgan va koʻpaytirilayotgan koʻphadlar koeffitsiyentlaridan iborat vektorlar. **Misol:** 1)  $P_1$ =[-2 3 1] Ba  $P_2$ =[3 -4 5 2] koʻphadlarni Matlabda koʻpaytirish.

```
Command Window

>> P1=[-2 3 1];

>> P2=[3 -4 5 2];

>> C=conv(P1,P2)

C =

-6 17 -19 7 11 2

>> |
```

2.24 -rasm. Koʻphadlarni koʻpaytirish operatsiyasi

4. Matlabda koʻphadlarni boʻlish operatsiyasiquyidagi funksiya asosida amalga oshiriladi: **[a,b]=deconv(p,q)**, bu yerda p,q –boʻlinuvchi va boʻluvchi koʻphadlar koeffitsiyentlaridan tashkil topgan vektorlar, a va b –boʻlinma va qoldiq koʻphad koeffitsiyentlari.Agarp<sub>1</sub>,p<sub>2</sub> koʻphadlar boʻlsa, ularni boʻlish quyidagicha amalga oshiriladi: **[a,b]=deconv(p<sub>1</sub>,p<sub>2</sub>)**, bunda,  $m \ge n$ boʻlsa, a va b vektorlar uzunliklari mos ravishda **[(m+1)-**(n+1)+1] Ba (m+1) ga teng,  $m \le n$ boʻlsa, a ning uzunligi 0 ga, b ning uzunligi (mQ1) ga teng( a – boʻlinma, b – qoldiq koʻphad koeffitsiyentlari).

5. Ko'phadning ildizlari**c=roots(p)**funksiyasi orqali topiladi, bu yerda p –ko'phad koeffitsiyentlari vektori, uzunligi(n+1)ga teng; c ko'phad ildizlari, uzunligi n ga teng vektor-ustun. **Misol:**  $P_2(x) = x^2 - 5x + 6$ ko'phad ildizlarini topamiz.

```
Command Window
>> P=[1 -5 6]
P =
    1 -5 6
>> c=roots(P)
c =
    3.0000
    2.0000
>>
```

#### 2.25 -rasm. Misol

6. Koʻphad ildizlarini topishga teskari protsedura, ya'ni koʻphadlarni tiklash, p=poly(c)funksiyasi asosida amalga oshiriladi,bu yerda c – koʻphad ildizlari vektor-ustun; p – koʻphad koeffitsiyentlari.

7. Koʻphad qiymatlari y=polyval(p,x) funksiyasi asosida hisoblanadi;bu yerda, p –koʻphad koeffitsiyentlari vektori; x –

skalyarvektor yoki matritsa; y –koʻphadning berilgan x ga mos qiymati. Misol:  $P_3(x) = 4x^3 - 3x^2 + 2x - 1$ koʻphadning x=0.75 dagi qiymatini toping.

2.26 -rasm.Koʻphad qiymatli misol

8. Koʻphadning hosilasi **dp=polyval(p)** funksiyasi yordamidatopiladi, bu yerda p –berilgan koʻphad koeffitsiyentlari vektori; dp – koʻphad hosilasi koeffitsiyentlari vektori.

9. Approksimatsiya deganda bir funksiya(approksimatsiyalanuvchi) ni berilgan qiymatlari va ma'lum kriteriy asosida boshqa eng yaxshi yaqinlashuvchi funksiyaga almashtirish tushuniladi.

10. Injenerlik amaliyotida odatda tekis va oʻrta kvadratik yaqinlashish kriteriysi qoʻllaniladi.

11. Interpolyatsiya deganda bir funksiyaning kam sonli tugun nuqtalari (interpolyatsiya tugunlari)da berilgan qiymatlardan foydalanib, qiymatlari berilgan funksiyaning tugun nuqtalardagi qiymatlari bilan ustma-ust tushuvchi va tugun nuqtalar orasidagi ixtiyoriy nuqtada funksiyaning qiymatlarini hisoblashga imkon beruvchi yaqinlashuvchi polinom bilan almashtirish tushuniladi.

12. Matlabda approksimatsiyalovchi funksiyasi sifatida n – tartibli koʻphad, approksimatsiya kriteriysi sifatida oʻrta kvadratik chetlanish ishlatiladi. Approksimatsiyalash funksiyasi quyidagi koʻrinishga ega: p=polyfit(x,y,n),bu yerda: x, y –bir xil yoki turliqadamdagi tugun nuqtalar va shu nuqtadagi berilgan qiymatlar; n –approksimatsiyalovchi polinom tartibi;p –approksimatsiyalovchi polinom koeffitsiyentlari vektori. Misol.

 $y = \frac{\sin(x)}{x}$  funksiyaning bir xil qadamdagi tugun nuqtalardagi qiymatlari asosida 5-tartibli koʻphad bilan approksimatsiya qilish.

x=pi/8:pi/8:4\*pi; y=sin(x)./x; p=polyfit(x,y,5); fa=polyval(p,x); subplot(3,1,1:2), plot(x,y,'-o ',x,fa,':\*'), grid, hold on; error=abs(fa-y); subplot(3,1,3), plot(x,error,'--p')

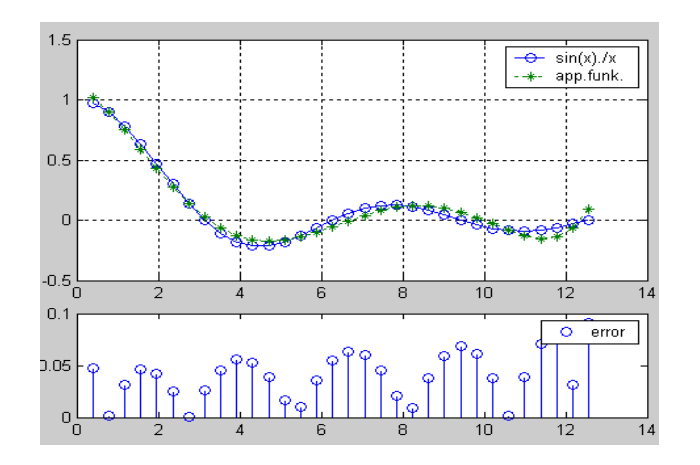

2.27-rasm. Grafik koʻrinishi

13.  $y = \frac{\sin(x)}{x}$  funksiyaning [0.1;4.5] oraliqda har xil qadam bilan 3tartibli koʻphad bilan approksimatsiyasi.  $x=[0.1 \ 0.3 \ 0.5 \ 0.75 \ 0.9 \ 1.1 \ 1.3 \ 1.7...$ 2 2.4 3 3.1 3.6 4 4.1 4.2 4.3 4.5];  $y=\sin(x)./x$ ; p=polyfit(x,y,3); fa=polyval(p,x); subplot(3,1,1), plot(x,y,'-o '), grid, title('y=sin(x)/x'), hold on; subplot(3,1,2), plot(x,fa,':\*'), grid, title('polinom'), hold on; error=abs(fa-y); subplot(3,1,3), plot(x,error,'--p'), grid, title('Oshibka'), hold on; stem(x,error)

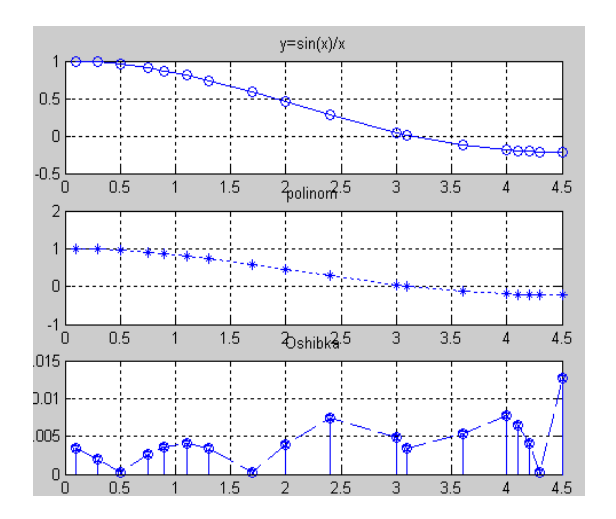

2.28 -rasm. Koʻphad bilan approksimatsiyasi

14.Bir oʻzgaruvchili funksiyalarni interpolyatsiyalash  $f_i = int erpl(x, y, x_i[, < memod >'])$  funksiyasi orqali amalga oshiriladi, bu yerda: x – interpolyatsiya tugunlari (teng qadamli, tengmas qadamli); y – interpolyatsiya qilinuvchi funksiya; x<sub>i</sub> –tugun va oraliq nuqtalar; <metod > - interpolyatsiyalovchi funksiyalar:

- 'nearest' 0-tartibli koʻphad;
- 'linear' 1-tartibli koʻphad;
- 'cubic' 3-tartibli koʻphad;

- 'spline' –kubik splayn;  $f_i$  - interpolyatsiyalovchi funksiya qiymatlari.

15.  $y = \frac{\sin(x)}{x}$  funksiyaning bir xil qadam bilan kubik koʻphad va kubik splayn asosida interpolyatsiyasi.

```
x=pi/8:pi/2:(4*pi+pi/2);

y=sin(x)./x;

xi=pi/8:pi/16:(4*pi+pi/16);

fi1=interp1(x,y,xi,'cubic');

plot(x,y,'-o',xi,fi1,':*'), grid, hold on

legend('y=sin(x)./x','cubic');

fi2=interp1(x,y,xi,'spline');

plot(x,y,'-o',xi,fi2,':*'),grid, hold on

legend('y=sin(x)./x','spline')
```

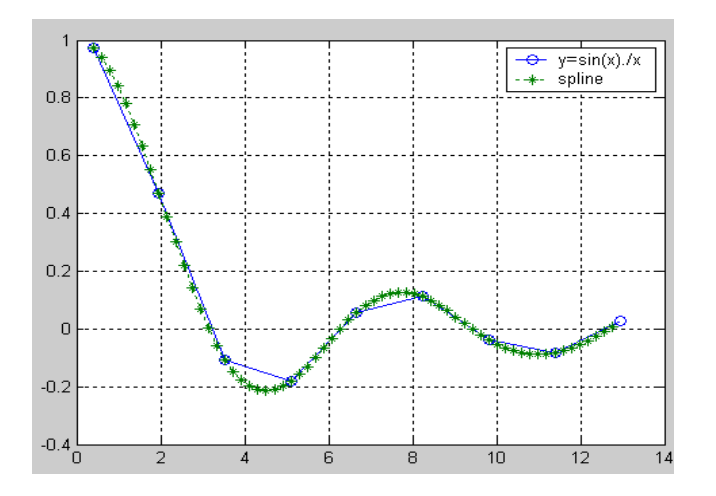

2.29-rasm.Kubik koʻphad.

# **Topshiriqlar:**

- Variant asosida funksiyalar interpolyatsiyasini topish;
- Yaratilgan grafiklarni rasmiylashtirish.

# Variantlar:

| N⁰   | 1     | 2     | 3     | 4     | 5     | 6     | 7     |
|------|-------|-------|-------|-------|-------|-------|-------|
| x    | у     | у     | у     | у     | у     | у     | у     |
| 0.25 | 0.778 | 2.284 | 0.247 | 0.552 | 1.031 | 0.444 | 0.255 |
| 0.31 | 0.758 | 2.363 | 0.285 | 0.615 | 1.048 | 0.530 | 0.320 |
| 0.36 | 0.717 | 2.433 | 0.362 | 0.667 | 1.066 | 0.645 | 0.376 |
| 0.39 | 0.677 | 2.477 | 0.390 | 0.740 | 1.107 | 0.771 | 0.411 |
| 0.43 | 0.650 | 2.537 | 0.416 | 0.642 | 1.194 | 0.640 | 0.458 |
| 0.47 | 0.625 | 2.100 | 0.352 | 0.587 | 1.233 | 0.538 | 0.508 |
| 0.52 | 0.644 | 1.982 | 0.339 | 0.543 | 1.138 | 0.477 | 0.572 |
| 0.56 | 0.661 | 1.851 | 0.331 | 0.589 | 1.061 | 0.508 | 0.626 |
| 0.64 | 0.717 | 1.896 | 0.397 | 0.684 | 1.021 | 0.564 | 0.544 |

| 0.66 | 0.714 | 1.935 | 0.513 | 0.709 | 1.122 | 0.578 | 0.476 |
|------|-------|-------|-------|-------|-------|-------|-------|
| 0.71 | 0.691 | 2.034 | 0.651 | 0.771 | 1.256 | 0.610 | 0.559 |

| N⁰   | 8     | 9     | 10    | 11    | 12    | 13    | 14    |
|------|-------|-------|-------|-------|-------|-------|-------|
| x    | у     | у     | у     | у     | у     | у     | у     |
| 0.24 | 0.335 | 1.274 | 0.586 | 0.242 | 1.002 | 0.544 | 0.237 |
| 0.26 | 0.254 | 1.297 | 0.571 | 0.262 | 1.103 | 0.566 | 0.257 |
| 0.27 | 0.263 | 1.310 | 0.663 | 0.273 | 1.203 | 0.576 | 0.266 |
| 0.29 | 0.384 | 1.436 | 0.648 | 0.294 | 1.204 | 0.598 | 0.286 |
| 0.30 | 0.491 | 1.535 | 0.540 | 0.304 | 1.304 | 0.509 | 0.295 |
| 0.32 | 0.509 | 1.437 | 0.526 | 0.325 | 1.255 | 0.431 | 0.234 |
| 0.37 | 0.454 | 1.344 | 0.590 | 0.308 | 1.316 | 0.387 | 0.161 |
| 0.38 | 0.363 | 1.146 | 0.683 | 0.289 | 1.377 | 0.399 | 0.170 |
| 0.42 | 0.397 | 1.252 | 0.657 | 0.232 | 1.409 | 0.446 | 0.247 |
| 0.49 | 0.455 | 1.363 | 0.612 | 0.309 | 1.412 | 0.533 | 0.247 |
| 0.59 | 0.533 | 1.380 | 0.554 | 0.324 | 1.357 | 0.669 | 0.206 |

# Nazorat savollari

- 1.Koʻphadlarning Matlabda berilishi qanday?
- 2.Matlabda koʻphadlar ustida qanday amallar bajariladi?
- 3. Matlabda koʻphadlarning ildizlarini topish funksiyasi qanday?

4.Funksiyalarni approksimatsiyasi va interpolyatsiyasi qanday amalga oshiriladi?

5.Bir oʻlchovli funksiyalarni approksimaktsiyalash funksiyalarini aytib bering.

6.Bir o'lchovli funksiyalar interpolyatsiyasini aytib bering.

## 2.2.5. MATLABda chiziqli algebraik tenglamalar sistemasini echish

#### Asosiy ma'lumotlar:

- Chiziqli algebraik tenglamalar tizimini yechish yoʻllari;
- Kramer usuli;
- Matritsa usuli;
- Gauss usuli.

#### Uslubiy ko 'rsatmalar:

1. *n* та  $x_1, x_2, \dots, x_n$  noma'lumli *m* ta tenglamadan iborat chiziqli algebraik tenglamalar sistemasi quyidagicha koʻrinishga ega:

$$\begin{array}{l} a_{11}x_1 + a_{12}x_2 + \dots + a_{1n}x_n = b_1 \\ a_{21}x_1 + a_{22}x_2 + \dots + a_{2n}x_n = b_2 \\ \end{array}$$

$$(a_{m1}x_1 + a_{m2}x_2 + \dots + a_{mn}x_n = b_m)$$

Tizim noma'lumlari koeffitsentlardan tuzilgan quyidagi matritsa

$$A = \begin{bmatrix} a_{11} & a_{12} & \cdots & a_{1n} \\ a_{21} & a_{22} & \cdots & a_{2n} \\ \vdots & \vdots & \ddots & \vdots \\ a_{m1} & a_{m2} & \cdots & a_{mn} \end{bmatrix}$$

tizimning asosiy matritsasi deyiladi.

2. A matritsaga tizim oʻng qismidan iborat ustun qoʻshilsa, tizimning kengaytirilgan matritsasi hosil boʻladi va kabi belgilanadi.

$$B = \begin{bmatrix} b_1 \\ b_2 \\ \vdots \\ b_m \end{bmatrix} \text{va } X = \begin{bmatrix} x_1 \\ x_2 \\ \vdots \\ x_m \end{bmatrix}$$

matritsalar kiritsak tizimni matritsa koʻrinishiga keltirishimiz mumkin:

$$\begin{bmatrix} a_{11} & a_{12} & \cdots & a_{1n} \\ a_{21} & a_{22} & \cdots & a_{2n} \\ \vdots & \vdots & \ddots & \vdots \\ a_{m1} & a_{m2} & \cdots & a_{mn} \end{bmatrix} \begin{bmatrix} x_1 \\ x_2 \\ \vdots \\ x_m \end{bmatrix} = \begin{bmatrix} b_1 \\ b_2 \\ \vdots \\ b_m \end{bmatrix} \text{yoki} A \cdot X = B$$

3.Kramer usuli - det  $A \neq 0$  boʻlsa, echimlar quyidagicha topiladi:  $x_1 = \frac{\Delta x_1}{\det A}$ ,  $x_2 = \frac{\Delta x_2}{\det A}$ ,  $\cdots$ ,  $x_1 = \frac{\Delta x_1}{\det A}$ , bu yerda,  $\Delta x_1 = \begin{bmatrix} b_1 & a_{12} & \cdots & a_{1n} \\ b_2 & a_{22} & \cdots & a_{2n} \\ \vdots & \vdots & \ddots & \vdots \\ b_n & a_{n2} & \cdots & a_{nn} \end{bmatrix}$ 

$$\Delta x_n = \begin{bmatrix} a_{11} & a_{12} & \cdots & a_{1n-1} & b_1 \\ a_{21} & a_{22} & \cdots & a_{2n-1} & b_2 \\ \vdots & \vdots & \ddots & \vdots & \vdots \\ a_{n1} & a_{n2} & \cdots & a_{nn-1} & b_n \end{bmatrix}$$

4. Matritsa usulida yechish -  $A \cdot X = B$ sistema berilgan boʻlsin,  $A^{-1} \cdot A \cdot X = A^{-1} \cdot B$ ,  $X = A^{-1} \cdot B$ formula asosida tizim yechiladi. Misol:

$$M = \begin{cases} 2x_1 + 2x_2 - x_3 + x_4 = 5\\ 4x_1 + x_2 - x_3 + 2x_4 = 4\\ 8x_1 + 2x_2 - 3x_3 + 4x_4 = 8\\ 3x_1 + 5x_2 - 2x_3 + 5x_4 = 8 \end{cases}$$

Tizimni matritsa koʻrinishida ifodalaymiz.  $\begin{bmatrix} 2 & -1 & 1 \end{bmatrix}$ 

$$A = \begin{bmatrix} 2 & 2 & -1 & 1 \\ 4 & 1 & -1 & 2 \\ 8 & 2 & -3 & 4 \\ 3 & 5 & -2 & 5 \end{bmatrix}, \qquad X = \begin{bmatrix} x_1 \\ x_2 \\ x_3 \\ x_4 \end{bmatrix}, \qquad B = \begin{bmatrix} 5 \\ 4 \\ 8 \\ 8 \end{bmatrix};$$
$$A \cdot X = B$$

$$A = \begin{bmatrix} 2 & 2 & -1 & 1; & 4 & 1 & -1 & 2; & 8 & 2 & -3 & 4; & 3 & 5 & -2 & 5 \end{bmatrix}$$

$$A = \begin{bmatrix} 2 & 2 & -1 & 1 & 1 \\ 4 & 1 & -1 & 2 & 1 \\ 8 & 2 & -3 & 4 & 1 \\ 3 & 5 & -2 & 5 & 1 \end{bmatrix}$$

| Con | nmar            | nd V                 | Vind                | ow     |                      |                              |                        |                     |                                  |          |                             |  |
|-----|-----------------|----------------------|---------------------|--------|----------------------|------------------------------|------------------------|---------------------|----------------------------------|----------|-----------------------------|--|
| >>  | Al              | =                    | inv                 | (A)    | )                    |                              |                        |                     |                                  |          |                             |  |
| Al  | =               |                      |                     |        |                      |                              |                        |                     |                                  |          |                             |  |
|     | 0.<br>0.<br>-0. | . 23<br>. 66<br>. 80 | 81<br>67<br>0<br>95 |        | 0.<br>0.<br>2.<br>0. | .619<br>.333<br>.000<br>.095 | 0<br>3<br>0<br>2       | -0<br>-0<br>-1<br>0 | .1905<br>.3333<br>.0000<br>.0476 | ; -<br>; | -0.1429<br>0<br>0<br>0.2857 |  |
|     |                 |                      | Cor                 |        |                      |                              |                        |                     |                                  |          |                             |  |
|     |                 |                      | >><br>B             | В<br>= | =                    | [5;                          | 4;                     | 8;                  | 8]                               |          |                             |  |
|     |                 |                      |                     |        | 5<br>4<br>8          |                              |                        |                     |                                  |          |                             |  |
|     |                 |                      | 1                   | Cor    | mm                   | and '                        | Wind                   | ow                  |                                  |          |                             |  |
|     |                 |                      |                     | >>     | Х                    | = j                          | Al *                   | В                   |                                  |          |                             |  |
|     |                 |                      |                     | x      | =                    |                              |                        |                     |                                  |          |                             |  |
|     |                 |                      |                     |        | _                    | 1.00<br>2.00                 | 000<br>000<br>0<br>000 |                     |                                  |          |                             |  |

2.23.-rasm. Misollar.

5. Gauss usulida yechish:  $A \cdot X = B$ tizim qaraladi, A- tizimning asosiy matritsasi  $\overline{A} = A + B$ sitemaning kengaytirilgan matritsasi Elementar shakl almashtirishlar natijasida  $\overline{A}$ matritsa zinasimon koʻrinishga keltiriladi:

$$\begin{cases} a_{11}x_1 + a_{12}x_2 + \dots + a_{1n}x_n = b_1 \\ a_{22}^{(1)}x_2 + \dots + a_{2n}^{(1)}x_n = b_2^{(1)} \\ \dots \\ a_{n-1}^{(n-1)}x_n = b_n^{(n-1)} \end{cases}$$

6. Soʻngra, tizimning *n* tenglamasidan  $x_n$ topiladi, topilgan yechim n - 1tenglamaga qoʻyiladi va  $x_{n-1}$ topiladi, soʻngra  $x_{n-2} \cdots x_1$ topiladi.

Matlab tizimida chiziqli tenglamalar sistemasini Gauss usulida yechish uchun rref([Ab])funksiyasi qoʻllaniladi. Chiziqli tenglamalar sistemasini Gauss usulida yechish tartibi quyidagicha:

- Tizim koeffitsentlari matritsasi Ava ozod hadlar vektori bhosil qilinadi;

- Tizimning kengaytirilgan matritsasi  $\overline{A}$ hosil qilinadi  $\overline{A} = A + b$ ;

- rref funksiyasi asosida  $\overline{A}$  matritsa zinasimon koʻrinishga keltiriladi;

- Tizimni yechish va yechimlarni hisoblash;

- Natijalarni toʻgʻriligini tekshirish: AX - b = 0

## **Topshiriqlar:**

- Variant asosida tenglamalar sistemasini matritsa usulida yechish;

Olingan natijalarni tekshirish.

## Variantlar:

| N⁰ | Tenglamalar sistemasi                                                                                                    | Ozod hadlar                                      |
|----|----------------------------------------------------------------------------------------------------|--------------------------------------------------|
| 1  | $\begin{cases} 2x_1 - x_2 = b_1 \\ x_1 + 2x_2 - x_3 = b_2 \\ x_1 + x_2 = b_3 \end{cases}$                                               | $\begin{bmatrix} 1\\ -2\\ -2 \end{bmatrix}$      |
| 2  | $\begin{cases} 2x_1 - x_2 = b_1 \\ x_1 + 2x_2 - x_3 = b_2 \\ x_1 + x_2 = b_3 \end{cases}$                                               | $\begin{bmatrix} 0\\1\\0\end{bmatrix}$           |
| 3  | $\begin{cases} 4x_1 + 2x_2 - x_3 = b_1 \\ x_1 + 2x_2 + x_3 = b_2 \\ x_1 - x_2 = b_3 \end{cases}$                                        | $\begin{bmatrix} 12\\7\\-1\end{bmatrix}$         |
| 4  | $\begin{cases} 4x_1 + 2x_2 - x_3 = b_1 \\ x_1 + 2x_2 + x_3 = b_2 \\ x_1 - x_2 = b_3 \end{cases}$                                        | $\begin{bmatrix} 14\\14\\7\end{bmatrix}$         |
| 5  | $\begin{cases} 2x_1 + x_2 + 3x_3 = b_1 \\ 2x_1 - x_2 - x_3 - 2x_4 = \\ x_1 - x_2 - 4x_3 = b_3 \\ x_1 + 2x_2 + x_3 + 3x_4 = \end{cases}$ | $\begin{bmatrix} 0\\2\\2\\3\end{bmatrix}$        |
| 6  | $\begin{cases} 2x_1 + x_2 + 3x_3 = b_1 \\ 2x_1 - x_2 - x_3 - 2x_4 = \\ x_1 - x_2 - 4x_3 = b_3 \\ x_1 + 2x_2 + x_3 + 3x_4 = \end{cases}$ | $\begin{bmatrix} 0\\ -3\\ -3\\ -6 \end{bmatrix}$ |
| 7  | $\begin{cases} 2x_1 + x_2 + 3x_3 = b_1 \\ 2x_1 - x_2 - x_3 - 2x_4 = \\ x_1 - x_2 - 4x_3 = b_3 \\ x_1 + 2x_2 + x_3 + 3x_4 = \end{cases}$ | $\begin{bmatrix} 0\\ -3\\ -3\\ -6 \end{bmatrix}$ |

| -  |                                                                                                    |                                                   |
|----|----------------------------------------------------------------------------------------------------|---------------------------------------------------|
| 8  | $\begin{cases} x_1 + x_2 + x_3 = b_1 \\ 2x_1 - x_2 + 3x_3 + x_4 = \\ 2x_1 - x_2 + 3x_3 = b_3 \\ 3x_1 + x_2 + x_3 - x_4 = \end{cases}$    | $\begin{bmatrix} 0\\ -2\\ 8\\ -2 \end{bmatrix}$   |
| 9  | $\begin{cases} x_1 + x_2 + x_3 = b_1 \\ 2x_1 - x_2 + 3x_3 + x_4 = \\ 2x_1 - x_2 + 3x_3 = b_3 \\ 3x_1 + x_2 + x_3 - x_4 = \end{cases}$    | $\begin{bmatrix} -3\\ -4\\ -1\\ -5 \end{bmatrix}$ |
| 10 | $\begin{cases} x_1 + x_2 + x_3 = b_1 \\ 2x_1 - x_2 + 3x_3 + x_4 = \\ 2x_1 - x_2 + 3x_3 = b_3 \\ 3x_1 + x_2 + x_3 - x_4 = \end{cases}$    | $\begin{bmatrix} 3\\7\\-2\\7\end{bmatrix}$        |
| 11 | $\begin{cases} x_1 + 2x_2 + 3x_3 = 6\\ 2x_1 + 3x_2 - x_3 = 4\\ 3x_1 + x_2 - 4x_3 = 0 \end{cases}$                                        | -                                                 |
| 12 | $\begin{cases} 2x_1 + 3x_2 + 11x_3 + 5x_1 \\ x_1 + x_2 + 5x_3 + 2x_4 \\ 2x_1 + x_2 + 3x_3 + 2x_4 \\ x_1 + x_2 + 3x_3 + 4x_4 \end{cases}$ | _                                                 |
| 13 | $\begin{cases} 2x_1 - 3x_2 + 6x_3 = 11 \\ 3x_1 - x_2 + 5x_3 = 10 \\ x_1 + 2x_2 - 4x_3 = -7 \end{cases}$                                  | _                                                 |
| 14 | $\begin{cases} 2x_1 + 3x_2 + 11x_3 + 5x_1 \\ x_1 + x_2 + 5x_3 + 2x_4 \\ 2x_1 + x_2 + 3x_3 + 2x_4 \\ x_1 + x_2 + 3x_3 + 4x_4 \end{cases}$ | -                                                 |
| 15 | $\begin{cases} 2x_1 + x_2 - x_3 = 5\\ x_1 - 3x_2 + 3x_3 = 7\\ 5x_1 - 3x_2 + 3x_3 = 7 \end{cases}$                                        | _                                                 |

# Nazorat savollari

 Tenglamalar sistemasini yechish yoʻllarini ayting.
 Tenglamalar sistemasini yechishning Kramer usuli qanday bajariladi?

3.Tenglamalar sistemasini yechishning Matritsa usuli qanday bajariladi?

4.Tenglamalar sistemasini yechishning Gauss usuli qanday bajariladi?

5. Matritsaning teskarisini topish yoʻllari qanday bajariladi?

# 2.2.6. MATLABda ma'lumotlar oqimini boshqarish

## Ishdan maqsad:

- Matlabda boshqaruv operatorlari bilan tanishish;
- Shartli oʻtish operatori;
- Tarmoqlanish operatori;
- Sikl operatori.

## Uslubiy koʻrsatmalar:

1. Boshqaruv operatorlari deyilganda shartsiz va shartli oʻtish operatorlari va siklik jarayonlarni tashkil etish operatorlari kiradi. Matlab tizimida mazkur operatorlardan bevosita hisoblash muhitida foydalanish mumkin.

2. Boshqaruv operatorlari if, while, switch va for kabilarning biri bilan boshlanib, end operatori bilan yakunlanadi. Mazkur soʻzlar orasidagi operatorlar tizim tomonidan bir murakkab operatorlarning qismlari sifatida qaraladi.

3. Matlabda shartsiz oʻtish operatori va metka ishlatilmaydi.

4. Shartli oʻtish operatori -Mazkur operatorning strukturasi:

# if<shart >

<1-operatorlar >

else

# <2-operatorlar>

end

Ishlash: Avval <shart > tekshiriladi, agar shart bajarilsa, <1operatorlar>bajariladi, aks holda <2-operatorlar> bajariladi.

Shartli operatorning qisqartirilgan shakli:

if<shart >

# <1-operatorlar >

end

Bunda<shart>bajarilmasa, endoperatoridan keyingi operatorlar bajariladi.

<**shart**>quyidagi ifodalar koʻriishida boʻlishi mumkin:

# <1-o 'zgaruvchi nomi><solishtirish operatsiyasi><2-o'zgaruvchi nomi >

### <solishtirish operatsiyasi >:

< -kichik;

> -katta;

<= -kichik yoki teng;

>= -katta yoki teng;

== -teng;

~= -teng emas;

<shart> -oddiy yoki murakkab, yani bir nechta oddiy shartlarning mantiqiy amallar orqali birlashmasi koʻrinishida boʻlishi mumkin.Matlabda mantiqiy amallar quyidagicha ifodalanadi:

& - mantiqiy"BA" ("AND");

| - mantiqiy"YoKI" ("OR");

~ - mantiqiy"INKOR"("NOT");

Shartli oʻtish operatoriquyidagi koʻrinishda ham ishlatiladi:

if<1-shart>

<1-operatorlar>

elseif<2-shart>

<2-operatorlar>

elseif<3-shart>

<3-operatorlar>

. . . . . . . . . . . . . . .

else

<operatorlar>

end

Bundaelseif operatori <**1-mapt**>bajarilmaganda bajariladi. Bunda<**2-shart**>tekshiriladi, agar <**2-shart**>bajarilsa, <**2-operatorlar**>bajariladi, aks holda keyingi elseif bajariladi va h.k. Agarelseifdagi shartlardan birortasi bajarilmasa, u holdaelse operatoridan keyingi<**operatorlar**>bajariladi.

5. Tarmoqlanish operatori quyidagicha tashkil topgan: **switch<ifoda>** 

case<1-qiymat> <1-operatorlar> case<2-qiymat> <2-operatorlar>

•••••

#### otherwise

<n-operatorlar>

end

<ifoda>qiymatiga koʻra boshqaruv mos <operatorlar> ga uzatiladi. Agar ifoda keltirilgan <1-qiymat>... lardan birortasiga teng boʻlmasa, u holda<n-operatorlar> bajariladi.

Misol:

Bevosita hisoblashmuhitida operator quyidagi formatda yoziladi:

```
switch<ifoda>, case<1-qiymat>,<1-operatorlar>, ...
case<2-qiymat>,<2-operatorlar>, ...
otherwise, <n-operatorlar>, end
```

Misol:

```
>> a=1;
>> b=7;
>> switch a+b,case 6, x=1, y=3,case 8, x=7, y=1,otherwise,x=0,end
```

Matlab sikl operatori ikki xil arifmetik, mantiqiy koʻrinishga ega:

1. Takrorlanishlar soni avvaldan ma'lum boʻlgan arifmetik sikl for operatori yordamida amalga oshiriladi va quyidagi formatda ifodalanadi:

**for**<oʻzgaruvchi >=<boshlang'ich qiymat >:[<qadam >]:<oxirgi qiymat >

<sikl tanasi >

end

Matlab bevosita hisoblashmuhitida sikl operatori quyidagi formatga ega:

**for**<oʻzgaruvchi >=<boshlang'ich qiymat >:[<qadam >]:<oxirgi qiymat >,...

<sikl tanasi >, end

Misol:

>> x=[2 3 4 5 6];
>> for i=1:5,x(i)=i^2,end

```
for<oʻzgaruvchi>=<vektor>
```

```
<Sikl tanasi >
```

end
**2.** Takrorlanishlar soni avvaldan noma'lum boʻlgan iteratsion sikl**while**operatori yordamida tashkil etiladi.**while**<shart >

<sikl tanasi >

### end

Operatorning ishlashi:

<Sikl tanasi><shart> **"Rost"**bo 'lganida takrorlanadi, so'ngra boshqaruv **end**operatoridan keyingi operatorga uzatiladi.

Bevosita hisoblashmuhitida:

while<shart>, <sikl tanasi >, end

## Misol:

 $S=\sum_{n=0}^{\infty}(-0.5)^n$ yig'indisi 0.0001 aniqlikda hisoblang, yig'indi va xatolikni bosmaga chiqaring.

>> n=0; S0=0; ep=100;

>> while ep>1e-4, S=S0+(0.5).^n;

ep=abs(S-S0); S0=S; n=n+2;disp([S]); end

Siklda majburan chiqib ketish **break** operatori orqali amalga oshiriladi.

# **Topshiriqlar:**

- for...endSiklidan foydalangan holda berilgan ifodani bevosita hisoblash,muhtidayechish;

- natijani rasmiylashtirish.

## Variantlar:

| N⁰ | Ifoda                                              |
|----|----------------------------------------------------|
| 1. | $\sum_{n=1}^{30} \frac{1}{n^2}$                    |
| 2. | $\sum_{k=1}^{6} \frac{k^2}{k^4 + k^2 + e^k}$       |
| 3. | $\sum_{n=1}^{100} \frac{1}{n^3(n+1)}$              |
| 4. | $\sum_{k=1}^{4} \frac{k^2 +  k - 11 }{\ln k + 3k}$ |
| 5. | $\sum_{n=1}^{60} \frac{n^2}{(2n+1)^3}$             |

| 6.  | $\sum_{k=1}^{40} \frac{k+1}{\sin k + e^{k+1} + 1}$ |
|-----|----------------------------------------------------|
| 7.  | $\sum_{k=1}^{60} \frac{1}{k(k+1)}$                 |
| 8.  | $\sum_{k=1}^{10} \frac{k^2}{a^{k+1} + (k+1)^3}$    |
| 9.  | $\sum_{m=1}^{10} \frac{1}{m^2 + m + 1}$            |
| 10. | $\sum_{k=1}^{75} \frac{(100-k)^2}{\lg k + 5^k}$    |
| 11. | $\prod_{n=1}^{28} \frac{n+3}{n^2+4n+1}$            |
| 12. | $\sum_{i=1}^{7} \frac{i+5}{i^2+27i+7}$             |
| 13. | $\sum_{i=1}^{10} \frac{i^2}{1+i+i^3}$              |
| 14. | $\sum_{m=1}^{10} \left( 8m^2 + 10m - 2 \right)$    |
| 15. | $\sum_{n=1}^{13} \frac{1}{e^{n+1}}$                |

### Nazorat savollari

- 1. Boshqaruv operatorlari, ularning vazifasi .
- 2. Shartli oʻtish operatorining ishlash prinsipi.
- 3. Solishtirish operatsiyalari.
- 4. Mantiqiy operatsiyalar.
- 5. Oddiy va murakkab shartlar.
- 6. Tarmoqlanish operatori.
- 7. Sikl operatori va uning turlari.

#### 2.2.7. MATLABda dasturlash

#### Dastur fayllari turlari:

- dasturlarni yozish - muqobil buyruq ishlanmalar yoʻli;

-dastur kodi matlab kengaytmasi « m » (m-fayllar) fayllar buyrug'idan iborat;

m - fayllar ikki turda:

-yozuvlar (skripts);

- funksiyalari(functions);

- afsuski, Matlab krillchani yomon tushunadi.

Yozuvlar.

Matlabning buyruqlar ketma-ketligiga ega boʻlmoq.

Goʻyo biz alohida faylda buyruq oynasida ularni bajaramiz.

Script nomi buyruqlar buyrug'i bilan atalgan;

Skript uchun ishlash rejimini tushuntirish.

Funksiyalar

M - fayllarning mahsus turi

Skript dalillarni va axborot qiymatlarni farqli qabul qilishi mumkin Funksiyalar tuzilgan dastur kodidan foydalanishda yordam beradi Yozuvlar

- Harakatlar ketma-ketligi uchun avtomatik qayta amalga oshiriladi
- Foydali parametrlarini olish va dalillarni qaytarib bera oladi
- Ish joyi, uning oʻzgaruvchilar qadriyatlarini

• Oʻzgaruvchilarni buyruq satridan boshqa skriptlarga saqlash mavjud

Funksiyalar

• Funksiyani yaratish tilini kengaytirish maqsadi yuritiladi

• Funksiya ichida belgilangan parametrlarga mahalliy, bunda faqat funksiyasi oʻzida paydo boʻladi

• Funksiyao'z nomi bor. Bundan tashqari funksiyaning nomi yoziladi

• -funksiya nomi va m - fayl nomi bilan bir xil boʻlishi kerak

• -bunda m - fayl bilan bog'liq qoida rioya qiladi :

Funkiyalar tuzilishi

• Funksiya tanasining tuzilishi.

| function f = fact(n)<br>% Faktorial hisoblash.<br>% FACT(N) возвращает N!, | <u>Chiziq</u> №1<br>Help |
|----------------------------------------------------------------------------|--------------------------|
| <pre>f = prod(1:n);</pre>                                                  | T <u>elo funksiya</u>    |

• H1 va Help buyrug'i.

• Funksiya tanasidan iborat va funksiyasi bir header va usul chaqiruv borligi bilan skript farq qiladi:

Funksiyalar

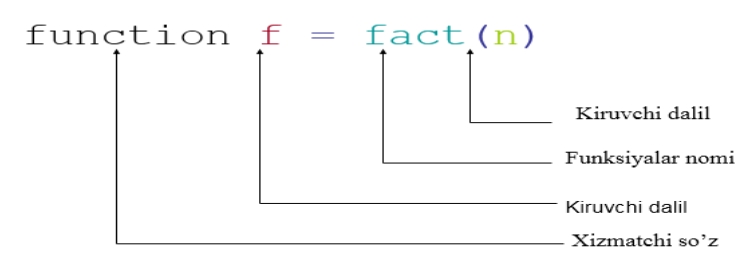

• Avtomatik ravishda matn bloklaridan chiqib izoh qoldirish mumkin. Buning uchun:

- blok tanlash
- oʻng tugmasini bosing
- fikr tanlang ( yoki Ctrl + R)
- Izoh o'chirish :
- blokni ta'kidlash sharhi
- oʻng tugmasini bosing

uncomment ( yoki Ctrl + T ) ni tanlang

Funksiyani yaratish

- m fayl har qanday matn tahrirlagichida yaratgan boʻlishi mumkin.
- Misol uchun, ajralmas muharririni tartibga solish
- Menyudan foydalanib yoki buyruqlardan
- edit<mening faylim>

Funksiyalardan foydalanish

Uning nomi bilan atalgan funksiya ya'ni (uning m - fayl sifatidagi nomi)

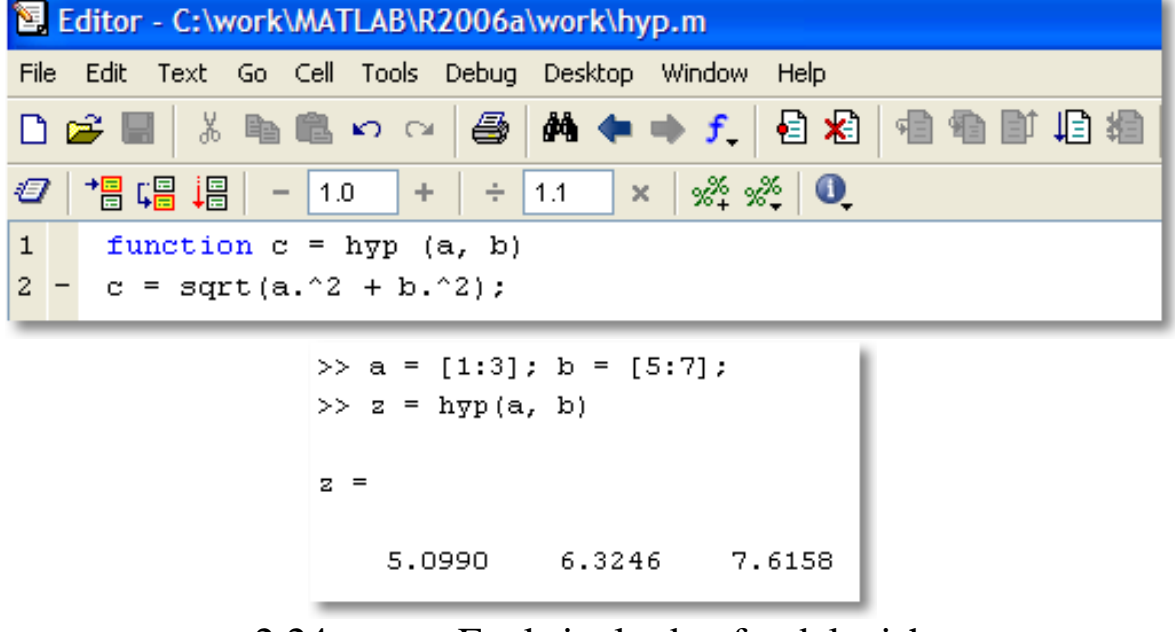

2.24 -rasm. Funksiyalardan foydalanish Kirish va chiqish parametrlari - Matlabda funksiyalarni yozish mumkin (va kerak!) Kirish va chiqish parametrlari sonini tekshirish uchun:

- Buning uchun, funksiya bayonida funksiya soʻzlarni ishlatishda :
- nargin : kirish parametrlari soni
- -nargout : chiqish parametrlari soni

Kiruvchi va chiquvchilarning parametrlari (masalan)

```
>> x = wh(2)
                                   x =
                                       4
                                   >> [x, y] = wh(2)
                                   x =
1 function [u, v] = wh (a, b)
                                       2
2
3 - switch nargin
                                   y =
 4 -
        case 1
                                      0.5000
            if nargout == 1
5 -
 6 -
                u = a.^2;
                                  >> x = wh(2, 3)
 7 -
            else
                                   x =
                u = a;
8 -
9 -
                v = 1/a;
                                      13
10 -
            end
                                   >> [x, y] = wh(2, 3)
11 -
       case 2
12 -
          if nargout == 1
                                   x =
13 -
              u = a.^2 + b.^2;
14 -
            else
                                       5
15 -
               u = a + b;
16 -
                v = 1./(a + b);
                                   ⊽ =
17 -
            end
18 - end
                                      0.2000
```

2.25 -rasm. Parametrlar

#### Sub function

• Fayl - Matlab vazifalari aniq, bir necha vazifalarni ta'riflash mumkin

• Sintatik, bu bitta faylda yozilgan funksiyalarni ikki ( yoki undan koʻp ), deb qabul qiladi.

• Agar bu m - fayl qoʻngʻiroq birinchi funksiyasi ishga tushirishda uning nomi fayl nomiga mos boʻlishi kerak. Quyidagi funksiyalar tavsifi lokal, ular odatda birinchi funksiyasi uchun asboblari sifatida ishlatiladi

#### Funksiyalar (misol)

```
function [avg, med] = newstats(u) % Primary function
% NEWSTATS Find mean and median with internal functions.
n = length(u);
avg = mean(u, n);
med = median(u, n);
function a = mean(v, n)
                                   % Subfunction
% Calculate average.
a = sum(v)/n;
function m = median(v, n)
                                   % Subfunction
% Calculate median.
w = sort(v);
if rem(n, 2) == 1
  m = w((n+1) / 2);
else
  m = (w(n/2) + w(n/2+1)) / 2;
end
```

2.26-rasm. Misol

#### Funksiyalar

Bitta fayl funksiya ichiga oldinga oʻtishi bilan bir qatorda boshqa funksiya tanasida bevosita ta'riflash mumkin. Bunday funksiya bir ichki oʻtgan deyiladi. Ichki funksiya esa, oʻz navbatida , boshqa ichki oʻtgan xususiyatlarini oʻz ichiga olishi mumkin.

Qisqartirilgan funksiyalar (misol)

```
function x = A(p1, p2)
                                        function x = A(p1, p2)
   function y = B(p3)
                                           function y = B(p3)
   . . .
                                            . . .
   end
                                               function z = C(p4)
                                               . . .
   function z = C(p4)
                                               end
   . . .
                                            . . .
   end
                                           end
. . .
                                        . . .
end
                                        end
```

2.27 -rasm. Qisqartirilgan funksiyalarga misol

#### P- kod yaratish

•Agar m - fayl qoʻng'iroq boʻlsa nisbatan koʻp vaqtda tuzish sarf qilinadi. Boʻlishi mumkin qatlam vaqtini kamaytirish maqsadida p- kod ichida

•m - fayl (" pi -kod ")

•oldindan umumiy pcode < m - fayl nomi > A psevdo - faylida tuzilgan kengaytmasini « p » oladi.Ushbu fayl an'anaviy m – faylga nisbatan tezroq bo'ladi.

Interaktiv kiritish

•Skriptlar yozishda ishlatiladigan format tomonidan foydalaniladigan ma'lumotlar soni funksiyasini kiritish uchun

• x = usuli ( « tezkor string )

• Foydalanuvchi -

kiritilganqiymatoʻzgaruvchanxsaqlanadi.Kiritishuchunstringma'lumotlarki ritishfunksiyasiqoʻshimchaparameterbilanifodalanadi:

• c = usuli ( « tezkor string », « b», )

Masalan *input* dan foydalanish

```
1 - name = input ('Hello! What is your name?\n', 's');
2 - y = input (['Very good, ', name, '. And how old are you?\n']);
3 - disp(['Resume: Mr(s) ', name, ' is ', int2str(y), ' years old.'])
```

Command Window

```
>> hyp
Hello! What is your name?
Andy
Very good, Andy. And how old are you?
21
Resume: Mr(s) Andy is 21 years old.
```

2.28-rasm. *input* buyrugʻi

Buyruq oynasida Chiqish

• Buning uchun format haqida ( displeyda ) buyruq dispdan foydalanish disp ( < chiqish string > )

• Koʻrsatilgan qiymat boʻlsa

• - soni , birinchi int2str yoki num2str funksiyalari yordamida satrlarni aylantirish

• String ulash bir oʻlchamli vektorli satr uchun ham ishlab chiqariladi.

#### Asosiy til tuzilmalari

• Dasturlarni yozishda asosiy tildan Matlabda foydalanish mumkin , har qanday protsessual yuqori darajada tilni konstrKak rioya shoxlash koʻchadan foydalanuvchi tomonidan belgilangan vazifalar uktsii

#### Quyidagi

• Alohida satrda operator har bir listingi amalga oshirildi Ham bir xil muvofiq, vergul ( yoki nuqta-vergul ) bilan ajratilgan

#### Shoxlash

• Ikki versiyalarida amalga oshirilayotgan: E'lonni agar ifodasi yordamida Switch operatorida orqali

If operatori

Oddiy shakli : if < mantiqiy ifoda > < operator >

end

```
if rem(a, 2) == 0
    disp('a is even')
    b = a/2;
end
```

2.29 -rasm. If operatori

Tasdiqlash, agar to'liq format

• PolnV Full -size operatorlari boshqa va elseif degan soʻzni foydalanishingiz mumkin, Elseif soʻz holatini koʻrsatuvchi, qayta bir xil bayonotida foydalanish mumkin Boshqa Word - faqat bir marta operator va shartlariga holda oxirida format birinchi agar bayonot

#### Sikllar

• Matlab, koʻchadan ikki turi mavjud : parametr uchun bilan halqa c sharti aylanishiga esa ham bor operator erta Loop chiqish operator keyingi iteratsiya davom kirish uchun

Sikl parametrlari

Parametr bilan Loop foydalanishni Eslatma

• Odatda, Loop uchun bir -ketliklar qayta ishlash uchun ishlatiladi Bu siz bu sikl holda (foydalanish matritsasi yoki vektor operatsiyalarini ), albatta, mumkin boʻlsa, u zohiriy sikli qutilish uchun yaxshiroq ekanini yodda tutish muhim hisoblanadi Bu holda, dastur ancha tez harakat qiladi. Masalan: Vektor elementlarini nol bilan almashtirish ( siklda)

| 🔁 E                                    | ditor -           | C:\wor                        | k\MATL                                | AB\R200                      | )6a\            |            | ×   |   |   |   |
|----------------------------------------|-------------------|-------------------------------|---------------------------------------|------------------------------|-----------------|------------|-----|---|---|---|
| File                                   | Edit Te           | ext Go                        | ) Cell Tr                             | ools Deb                     | oug :           | 5 Kr «     | ' × |   |   |   |
|                                        | ž 🔳               | χ 🖣                           | • 🛍 🗠                                 | C#                           | в 🔽             | <b>"</b> ⊞ | ~   |   |   |   |
|                                        | →≕ ⊑              |                               | - +                                   | ÷                            | × %4            | x* 🚺       | Ļ   |   |   |   |
| 1 -<br>2 -<br>3 -<br>4 -<br>5 -<br>6 - | v m<br>for<br>end | round<br>i = 1<br>if v<br>end | 4(rand(<br>1:lengt<br>(i)<0<br>7(i) = | 1, 10)<br>h(v)<br>O;<br>Ln 1 | *10) -<br>Col 1 | 5          |     |   |   |   |
| v =                                    |                   |                               |                                       |                              |                 |            |     |   |   |   |
|                                        | -3                | 2                             | -2                                    | Ο                            | -3              | 2          | -1  | 4 | 4 | 1 |
| v =                                    |                   |                               |                                       |                              |                 |            |     |   |   |   |
|                                        | ο                 | 2                             | 0                                     | Ο                            | 0               | 2          | ο   | 4 | 4 | 1 |

2.30 -rasm. Vektor elementlarini nol bilan almashtirish

Misol: (nol bilan hech aylanishiga bir vektor salbiy unsurlarni almashtirish Shart bilan Cycle

• Ko'chadan predus Sintaksis : esa <mantiqiy

ifoda> <jadvallar> oxiri Buli fodasi rost qadar jadvallar (haqiqiy) amalga oshiriladioʻzgarmaydi

Takrorlanuvchi Sikl (misol)

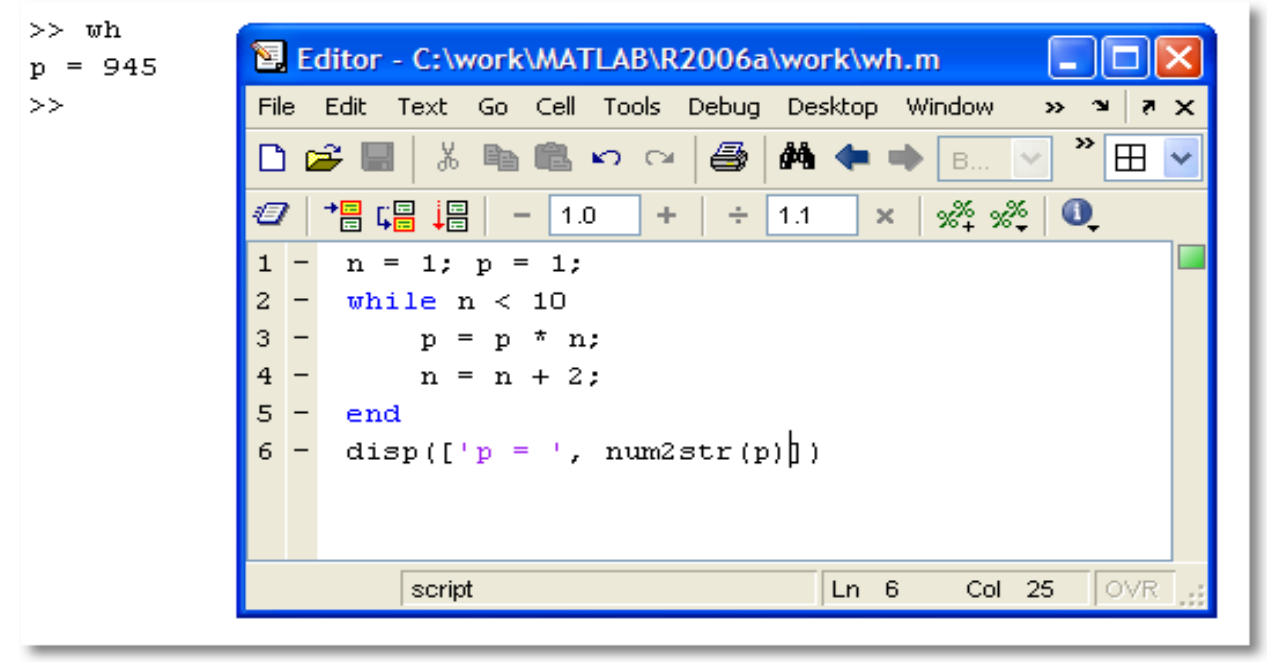

2.31.-rasm. Takrorlanuvchi siklga misol

```
Input a number: 1
                        1 -
                             s = 0; p = 1;
Input a number: 2
                        2 -
                             while p
Input a number: -3
                        3 -
                                 x = input('Input a number: ');
Input a number: 3
                                 if x == 0
Input a number: O
                        5
                                     break
s = 6
                                 end
>>
                                 if x < 0
                        8
                                     continue
                        9
                                 end
                                s = s + x;
                       10 -
                       11 -
                             end
                             disp(['s = ', num2str(s)])
                       12 -
```

2.32.-rasm.

# Mustaqil ta'lim bloke

## Ishdan maqsad:

- Matlabda dasturlash yoʻllari;
- м-fayllar bilan ishlash;
- function –fayllarning tuzilishi;
- Script –fayl va uning tuzilishi.

# Uslubiy koʻrsatmalar:

1. Matlab tizimining bevosita hisoblash rejimi dasturlash vositalaridan foydalanmay anchagina murakkab hisoblashlarni bajarish, hisoblashlar natijalarini grafik koʻrinishda tasvirlash imkoniyati yaratilgani Matlabning hech shubhasiz katta imkoniyatidir.

2. Mazkur rejimning kamchiliklari sifatida quyidagilarni keltirish mumkin:

• diskda hisoblashlarning tugallangan fragmentlarini saqlab bo'lmasligi;

• turli shartlarga bog'liq tarzda hisoblash jarayonlarini boshqarib bo'lmasligi;

- murakkab sikllarni tashkil etib boʻlmasligi;
- Matlabni foydalanuvchilar dasturlari bilan kengaytirib boʻlmasligi.

3. Mazkur muammolarni Matlabning dasturlash rejimida bartaraf qilish mumkin. Matlab dasturlash tili yoki Matlab tili – ma'lumotlarni matritsa ko'rinishida berilishi, hisoblash imkoniyatlari va grafik vositalarining kengligi nuqtai nazaridan olganda, yuqori darajali algoritmik til hisoblanadi. Shu o'rinda, Matlab tili faqat Matlab muhitida dasturlar yaratish va ishlatish uchun xizmat qiladi.

4. m –fayllar – foydalanuvchilar dasturlari. Foydalanuvchilarning Matlabda yaratiladigan barcha dasturlari diskda saqlanadi va m kengaytmaga ega, shu sababli ular m -fayllar deyiladi. m -fayllar ikki turga boʻlinadi:

• function –fayl (fayl - funksiya);

• script –fayl (fayl - stsenariy).

5. **m** –fayllar yaratishda Matlab tilining quyidagi qoidalariga amal qilinishi lozim:

- oʻzgaruvchilar e'lon qilinmaydi;
- metkalar ishlatilmaydi;
- shartsiz oʻtish operatori go to ishlatilmaydi;
- dastur tugallanganligi qayd qilinmaydi.

6. function –fayllarning tuzilishi. Matlabda function – fayl deb foydalanuvchi tarafidan yaratilgan va tashqi funksiya deb ataluvchi m -fayl tushuniladi. Tashqi funksiyani script fayl yoki bevosita hisoblashmuhitida murojaat qilish mumkin boʻlgan qism dastur deb qarash mumkin.

7. Barcha qism dasturlar kabi, tashqi funksiya uchun quyidagilar belgilanadi:

• tavsif

• murojaat

8. Tashqi funksiya quyidagi tuzilmaga ega:

function  $[y1, y2, ...] = \langle funksiya nomi \rangle (x1, x2, ...), bu erda:$ 

<funksiya nomi> - tashqi funksiya nomi;

x1, x2, ... –kiruvchi formal parametrlar ro 'yxati;

y1, y2, ... - chiquvchi (qaytariluvchi) formal parametrlar roʻyhati.

functionoperatori oxirida nuqta vergul qoʻyilmaydi.

9. Tashqi funksiya sarlavxasi (nomi)dan soʻng funksiya tanasi beriladi. Tashqi funksiya tanasi x kiruvchi x1, x2, ... parametrlar asosida y1, y2, ... - chiquvchi parametrlarni aniqlovchi Matlab tilida yaratilgan dasturdir.

Misol:

function [z,p] = F1(x,y) % z ning kublari yig'indisi % p kvadrat ildizni hisoblash z = x.^2+y.^3;

p = sqrt (abs(z));

Mazkur qism dasturdan bevosita hisoblashmuhitidaquyidagicha foydalanildi:

>> a = 2; b = 3;

>> d = F3(a,b) + sin(7+F3(5,7));

Tashqi funksiyaning kiruvchi va chiquvchi formal parametrlari sonini quyidagi funksiyalar yordamida aniqlash mumkin:

nargin ('<funksiya nomi>')

nardout ('<funksiya nomi>')

function – fayl listingini Command Window oynasiga chiqarish type <function –fayl nomi>buyrug'i orqali amalga oshiriladi. function –fayl kommentariylar qatorlarini chiqarish uchun help <function-fayl nomi >buyrug'i teriladi.

10. Tashqi funksiya tanasidan majburiy chiqish return operatori orqali amalga oshiriladi. Mazkur operator odatda hisoblashlarni toʻxtatishni amalga oshirishga doir holatlarda qoʻyiladi. Masalan, yuqoridagi F1 funksiyani kvadrat ildiz argumenti manfiy boʻlgan hol uchun oʻzgartirsak:

```
function [z,p] = F4(x,y)
% kublari yig'indisi - z
% kvadrat ildizni hisoblash- p
z = x.^3+y.^3;
if z < 0
p = 0;
return
else
p = sqrt (z);
end
```

11.Script – fayl va uning tuzilishi. Script – fayl deganda foydalanuvchining asosiy dasturi tushuniladi. Odatda dastur boshiga Script – sarlavha – operator qoʻyiladi. Script faylga bevosita hisoblashmuhitida murojaat qilish uning nomi orqali amalga oshiriladi.

12. Script faylning barcha oʻzgaruvchilari global boʻlib xisoblanadi va Workspace ning ishchi xotirasida saqlanadi. Bu asosiy dasturni umumiy

xotiraga ega Script – fayllar (modullar) ketma-ketligi sifatida yaratish imkonini beradi.

13.Matnli izohning birinchi satri asosiy izoh va keyingi satrlari qoʻshimcha izoh boʻlib xisoblanadi. Asosiy izoh lookfor va help katalog\_nomi buyruqlari, toʻliq izohlar esa help fayl\_nomi buyrugʻi bajarilganda ekranga chiqadi. Quyidagi fayl-ssenariyani koʻraylik:

%Plot with color red

% Sinusoidaning grafigini [xmin,xmax] intervalda

% kizil rangli liniya bilan koʻradi

x=xmin:0.1:xmax;

plot(x,sin(x),'r')

grid on

Dasturni psr nomi bilan diskda saqlaymiz va buyruqlar oynasida quyidagilarni kiritamiz:

```
» xmin=-5;
» xmax=15;
```

```
» pcr
```

**>>** 

Fayl-ssenariya ishga tushadi va ekranda tasvir hosil boʻladi.

14. Berilganlarni kiritish/chiqarish.

• Berilganlarni klaviatura yordamida kiritish quyidagi funksiya yordamida amalga oshiriladi:

<oʻzgaruvchi nomi > = input (ʻ<tekst>ʻ)

Misol: x1 –sonli, x2 –belgili, x3 –sonli vektor va x4 –sonli matritsalar qiymatlarini kiritish.

```
>> x1 = input ('x1=');
x1 = 5
>> x2 = input ('x2=');
x2 = 'All'
>> x3 = input ('vektor=');
vektor= [2 4 5 7 9]
>> x4 = input ('matritsa2×3=');
matritsa2×3 = [1 2 3; 4 5 6]
```

15.Qiymatlar yoki matnni Command Window oynasiga chiqarish quyidagi funksiya orqali amalga oshiriladi:

```
disp(<oʻzgaruvchi nomi>)
yoki
```

disp('<matn>')

Oʻzgaruvchi nomi va qiymatini bir vaqtda chiqarish num2str funksiyasi orqali amalga oshiriladi.

Misol: Ikkita oʻzgaruvchi va ularning qiymatlarini chiqarish:

>> x=5.25; a=-3.7;

>> disp(['x=' num2str(x) 'a=' num2str(a)])

x=5.25 a=-3.7

16. M-fayllar bilan ishlash quyidagilarni oʻz ichiga oladi:

• Asosiy (script-fayl) va qism dastur (function-fayl)larni ishlab chiqish;

• Matlabda M-fayllarni yaratish, tahrirlash va saqlash;

M-fayllarni ishga tushirish;

• M-fayllarni sozlash.

17. script va function fayllarni saqlash uchun work papkasida step-1 knopkasini yaratamiz. Har bir M-faylni step-1 papkasida yaratish va saqlash uchun quyidagicha ish yuritiladi:

1.Matlab oynasi asosiy menyusida File(Fayl) bandi va quyidagi ketma-ketlik tanlanadi: New |M-file|

2. Editor oynasida dastur matni Matlab qoidalari asosida tuziladi.

3.Tayyor faylni saqlash uchun File->Save as buyrug'i tanlanadi.

4.Save as oynasida step-1 tugmasi ochiladi, yangi M-fayl nomlanadi va Save buyrug'i tugmachasi bosiladi.

# Topshiriqlar:

- Berilgan funksiyani m-fayl orqali yechish;
- Olingan natijalar asosida grafigini chizish.

# Variantlar:

| Nº | Функция                        |
|----|--------------------------------|
| 1  | z=sin(x)cos(y)                 |
| 2  | z=sin(x/2)cos(y)               |
| 3  | z=sin(2x)cos(y)                |
| 4  | z = sin(x)cos(y/2)             |
| 5  | z = sin(x/2)cos(2y)            |
| 6  | z = sin(2x)cos(2y)             |
| 7  | $z = (1+\sin(x)/x)(\sin(y)/y)$ |
| 8  | z = (sin(x)/x)cos(y)           |
| 9  | z = (sin(x)/x) cos(y)          |
| 10 | $z = (\sin(x)/x)y$             |
| 11 | $z = (\sin(x)/x) y $           |
| 12 | z = (sin(x)/x)sin(y)           |
| 13 | z = (sin(x)/x) sin(y)          |
| 14 | $z = (\sin(x)/x)(1-y)$         |
| 15 | z = (sin(x)/x) y+0.5           |

# Nazorat savollari

- 1. Matlabda dasturlash texnologiyasi.
- 2. Matlabda m-fayl yaratish.
- 3. function fayllar tizimi.
- 4. Script fayl va uning tuzilishi.
- 5. Oddiy va murakkab shartlar.
- 6. Tarmoqlanish operatori.
- 7. Sikl operatori va uning turlari.

# III BOB. MATHCAD AMALIY DASTUR PAKETI

## **3.1.** Mathcad imkoniyatlari va uning interfeysi

Hozirgi kunda kompyuter algebrasining nisbatan imkoniyatli paketlari bu - *Mathematica, Maple, Matlab, MathCAD, Derive* va *Scientific WorkPlace*. Bulardan birinchi ikkitasi professional matematiklar uchun moʻljallangan boʻlib imkoniyatlarning boyligi, ishlatishda murakkabligi bilan ajralib turadi.

MatLab matritsalar bilan ishlashga va signallarni avtomatik boshqarish hamda qayta ishlashga moʻljallangan.

MathCAD va Derive qoʻllanilishi juda oson boʻlib talabalarning tipik talablarini qondirishni ta'minlaydi. Bular katoriga Eureka paketini ham qoʻshish mumkin.

Scientific WorkPlace matematik qoʻlyozmalarni LATEX tizimidan foydalangan holda tayyorlashga muljallangan boʻlib bir payda analitik va sonli amallarni bajarishi mumkin.

Zamonaviy kompyuter matematikasi matematik hisoblarni avtomatlashtirish uchun butun bir birlashtirilgan dasturiy tizimlar va paketlarni taqdim etadi. Bu tizimlar ichida Mathcad oddiy, yetarlicha qayta ishlangan va tekshirilgan matematik hisoblashlar tizimidir.

Umuman olganda, Mathcad – bu kompyuter matematikasining zamonaviy sonli usullarini qoʻllashning unikal kollektsiyasidir. U oʻz ichiga yillar ichidagi matematikaning rivojlanishi natijasida yigʻilgan tajribalar, qoidalar va matematik hisoblash usullarini olgan.

Mathcad paketi muhandislik hisob ishlarini bajarish uchun dasturiy vosita boʻlib, u professional matematiklar uchun moʻljallangan. Uning yordamida oʻzgaruvchi va oʻzgarmas parametrli algebraik va differensial tenglamalarni yechish, funksiyalarni tahlil qilish va ularning ekstremumini izlash, topilganyechimlarni tahlil qilish uchun jadvallar va grafiklar qurish mumkin. Mathcad murakkab masalalarni yechish uchun oʻz dasturlash tiliga ham ega.

Mathcad interfeysi Windowsning barcha dasturlari intefeysiga oʻxshash. Mathcad ishga tushurilgandan soʻng, uning oynasida bosh menyu va uchta panel vositasi chiqadi: Standart (Standart), Formatting (Formatlash) va Math (Matematika). Mathcad ishga tushganda avtomatik ravishda uning ishchi hujjat fayli Untitled 1 nom bilan ochiladi va unga Workshet (Ish varag'i) deyiladi. Standart (Standart) vositalar paneli bir necha fayllar bilan ishlash uchun buyruqlar toʻplamini oʻz ichiga oladi. Formatting (Formatlash) formula va matnlarni formatlash boʻyicha bir necha buyruqlarni oʻz ichiga oladi. Math (Matematika) matematik vositalarini oʻz ichiga olgan boʻlib, ular yordamida simvollar va operatorlarni hujjat fayli oynasiga joylashtirish uchun qoʻllaniladi. Quyidagi rasmda Mathcadning oynasi va uning matematik panel vositalari koʻrsatilgan (3.1-rasm):

| 😪 Mathcad Professional - | - [Untitled:1]                                                                                  |                                |
|--------------------------|-------------------------------------------------------------------------------------------------|--------------------------------|
| File Edit View Insert I  | Format Math Symbolics Window Help                                                               | - 8 ×                          |
| ] D 🚅 🖬   🎒 🖪 🖤          | X 🖻 🛍   い い   🏴 🗧 / 🕅 🕑 =   🗞 💝 🤽   100% 🔽                                                      | 💭 🤋                            |
| Normal                   | ▼ Arial ▼ 10 ▼ B I U 1 = = = =                                                                  | ŧΞ                             |
| -                        |                                                                                                 |                                |
| +                        |                                                                                                 | ^                              |
| Greek 🛛 🔀                | Programming 🛛 Calculus 🔀 Matrix 🕅                                                               |                                |
| αβγδεζ                   | Add Line $\leftarrow$ $\frac{d}{d\times} \frac{d^0}{d\times} \infty$ [:::] $\times \sqrt{1}$  x |                                |
| ηθικλμ                   | if otherwise ∫ ∑ ∏ rm rm h h h h h h h h h h h h h h h h h                                      | n × <sub>n</sub>  × <br>1 × n− |
| νξοπρσ                   | for while ∫∑∏ , to start Σ∨ Me in e" ×                                                          | · ×· ··.                       |
| <b>τυφχψω</b>            | break continue lim lim lim lim lim lim lim lim lim lim                                          | , ×- 1.                        |
| ΑΒΓΔΕΖ                   | return on error Graph 🔀 tan 7 8                                                                 | 97                             |
| ΗΘΙΚΛΜ                   | Evaluati 🛛 🗠 🕀 😾 cos 4 5                                                                        | 6 ×                            |
| ΝΞΟΠΡΣ                   |                                                                                                 | 3 +                            |
| ΤΥΦΧΨΩ                   | $\begin{array}{cccccccccccccccccccccccccccccccccccc$                                            | - =                            |
|                          | xf xfy xfy                                                                                      | *                              |
|                          |                                                                                                 | >                              |
| Press F1 for help.       | AUTO NUM                                                                                        | Page 1 //                      |

3.1.-rasm. Mathcad paketi oynasi va uning matematik panel vositalari.

Calculator (Kalkulyator) – asosiy matematik operatsiyalar shabloni; Graph (Grafik) – grafiklar shabloni; Matrix (Matritsa) – matritsa va matritsa operatsiyalarini bajarish shabloni; Evluation (Baholash) – qiymatlarni yuborish operatori va natijalarni chiqarish operatori; Calculus (Hisoblash) – differensiallash, integrallash, summani hisoblash shabloni; Boolean (Mantiqiy operatorlar) – mantiqiy operatorlar; Programming (Dasturlashirish) – dastur tuzish uchun kerakli modullar yaratish opreatorlari; Greek (Grek harflari) - Simvolik belgililar ustida ishlash uchun operatorlar.

## 3.2.Matematik ifodalarni qurish va hisoblash

Boshlang'ich holatda ekranda kursor krestik koʻrinishda boʻladi. Ifodani kiritishda u kiritilayotgan ifodani egallab olgan koʻk burchakli holatga oʻtadi. Mathcadning har qanday operatorini kiritishni uchta usulda bajarish mumkin:

- menyu buyrug'idan foydalanib;
- klaviatura tugmalaridan foydalanib;
- matematik paneldan foydalanib.

Oʻzgaruvchilarga qiymat berish uchun yuborish operatori ":q" ishlatiladi. Hisoblashlarni amalga oshirish uchun oldin formuladagi o 'zgaruvchi qiymatlari kiritiladi, keyin matematik ifoda yozilib tenglik "q" belgisi kiritiladi, natijada ifoda qiymati hosil bo 'ladi (3.2-rasm).

Oddiy va matematik ifodalarni tahrirlashda menyu standart buyruqlaridan foydalaniladi. Tahrirlashda klaviaturadan ham foydalanish mumkin, masalan

- kesib olish Ctrl+x;
- nusxa olish Ctrl+c;
- qoʻyish Ctrl+v;
- bajarishni bekor qilish Ctrl+z.

| 😪 Mathcad Professional - [Untitled:1]                                                                                                    |                                                                                                    |
|----------------------------------------------------------------------------------------------------|----------------------------------------------------------------------------------------------------|
| File Edit View Insert Format Math Symbolics                                                                                                    | Window Help                                                                                                    |
| 🗋 🗅 🗃 🖬 🎒 💁 💽 💞 🕺 🖻 💼 🔛 🗠                                                                                                    | ''' 🗧 //00% 🔽 💭 😂 🦃 🦂 🛛 100% 🔽 💭 🌮                                                                                                    |
| Normal Arial                                                                                                    |                                                                                                    |
|                                                                                                    | j 🖬 ≁ [:::] x= j∰ <≝ 💱 αβ 🖘                                                                                                    |
| Ифодани хисоблаш<br>x := 5 $y := 3$ $a := 105 + 3 = 8$ $x + y = 8\frac{(x + y)}{4} = 2Сонли ўзгармасларe = 2.718 \pi = 3.142\frac{\pi \cdot e^2}{4} = 5.803$ | Стандарт фүнкциялар<br>$\ln(x) = 1.609 \qquad \sin(x) = -0.959$ $atan(a) = 1.471 \qquad \cos(x) = 0.284$ $\int_{0}^{2} x^{2} dx = 2.667 \qquad \frac{d}{dx}x^{3} = 75$ $\frac{3}{x^{2} + y^{0.3}} \cdot a + 2 = 116.612$ $\frac{2^{x+y} + a}{\sqrt{(x+y)}2^{x}} \cdot (x-a) = -14.695$ + |
|                                                                                                    | >                                                                                                    |
| Press F1 for help.                                                                                                    | AUTO NUM Page 1                                                                                                    |

3.2-rasm. Oddiy matematik ifodalarni hisoblash.

Mathcad 200 dan ortiq oʻzida qurilgan funksiyalariga ega boʻlib, ularni matematik ifodalarda ishlatish uchun standart panel vositasidagi Insert Function (Funksiyani qoʻyish) tugmasiga bogʻlangan muloqot oynasidan foydalaniladi.

Mathcad hujjatiga matn kiritish uchun bosh menyudan Insert→Text Region (Qo'yish→Matn maydoni) buyrug'ini berish yoki yaxshisi klaviaturadan ikkitali kavichka (") belgisini kiritish kerak. Bunda matn ma'lumotini kiritish uchun ekranda matn kiritish maydoni paydo bo'ladi.Matn kiritish maydoniga matematik ifodani yozish uchun matematik maydonni ham qo'yish mumkin. Buning uchun shu matn maydonida turib, Insert→Math Region (Qo'yish→Matematik maydoni) buyrug'ini berish kifoya. Bu maydondagi kiritilgan matematik ifodalar ham oddiy kiritilgan matematik maydon kabi hisoblashni bajaradi.

Mathcadda foydalanuvchi funksiyasini tuzish hisoblashlarda qulaylikni va uning effektivligini oshiradi. Funksiya chap tomonda koʻrsatilib, undan keyin yuborish operatori (:q) va hisoblanadigan ifoda yoziladi. Ifodada ishlatiladigan oʻzgaruvchi kattaliklari funksiya parametri qilib funksiya nomidan keyin qavs ichida yoziladi (3.3-rasm).

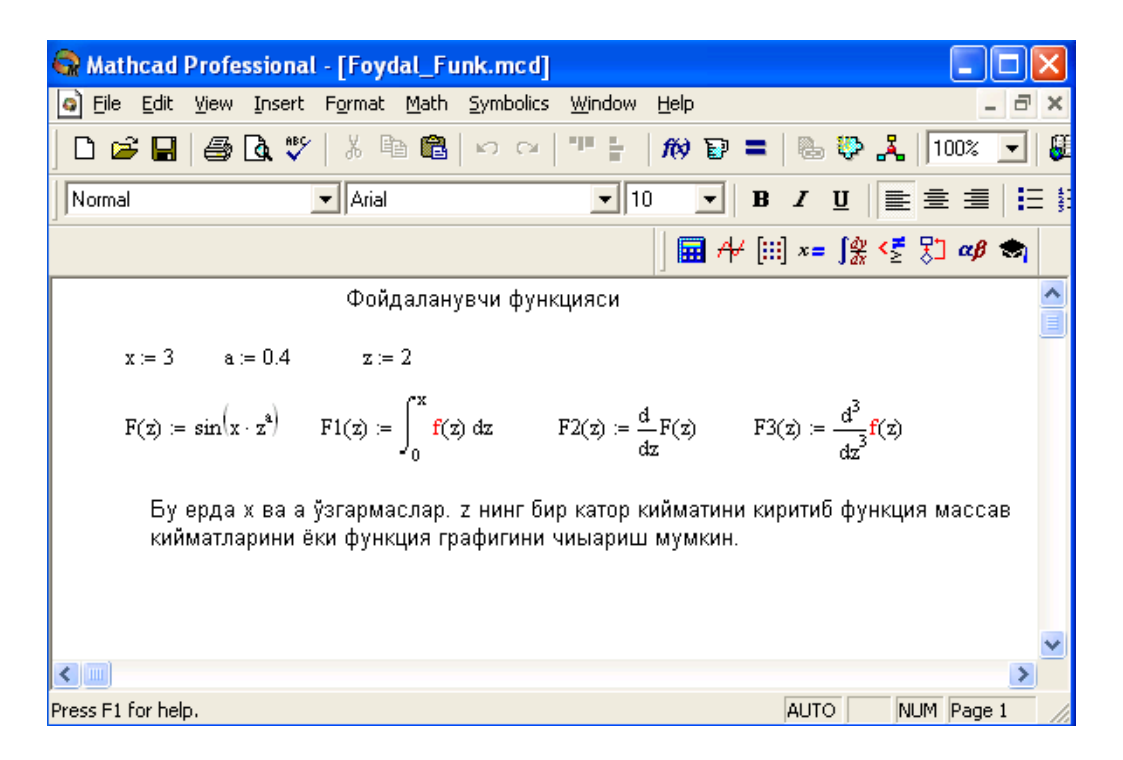

# 3.3.-rasm. Hsoblashlarda foydalanuvchi funksiyasini tuzish.

# 3.2.1. Diskret oʻzgaruvchilar va sonlarni formatlash

Mathcadda diskret oʻzgaruvchilar deganda, sikl operatorini tushunish kerak. Bunday oʻzgaruvchilar ma'lum qadam bilan oʻsuvchi yoki kamayuvchi sonlarni ketma-ket qabul qiladi. Masalan:

x:q0..5. Bu shuni bildiradiki, bu oʻzgaruvchi qiymati qator bir necha qiymatlardir, ya'ni xq0,1,2,3,4,5.

x:q1,1.1..5. Bunda 1 – birinchi sonni, 1,1 – ikkinchi sonni, 5 - oxirgi sonni bildiradi.

x:qA,AQB..B. Bunda A – birinchi, AQB – ikkinchi, B - oxirgi sonni bildiradi.

*Izoh!* O'zgaruvchi diapazonini ko'rsatishda ikki nuqta o'rniga klaviaturadan (;) nuqta vergul kiritiladi yoki Matrix (Matritsa) panelidan Range Variable (Diskret o 'zgaruvchi) tugmasi bosiladi. Hisoblangan qiymatni chiqarish uchun esa o'zgaruvchi va tenglik belgisini kiritish kifoya. Natijada o'zgaruvchi qiymati ketma-ket jadvalda chiqadi. Masalan, x:q0..5 deb yozib, keyin xq kiritish kerak.

Foydalanuvchi funksiyaning uning argumentiga mos qiymatlarini hisoblab chiqarish va bu qiymatlarni jadval yoki grafik koʻrinishda tasvirlashda diskret oʻzgaruvchilardan foydalanish qulaylikni keltiradi. Masalan,  $f(x)qsin(x)\cdot Cos(x)$  funksiya qiymatlarini x ning 0 dan 5 gacha boʻlgan qiymatlarida hisoblash kerak boʻlsa, u holda quyidagi kiritishni amalga oshirish kerak:  $f(x)qsin(x)\cdot Cos(x) x:q0..5 f(x)q$  *javob*.

**Sonlarni formatlash.** Odatda Mathcad 20 belgi aniqligigacha matematik ifodalarni hisoblaydi. Hisoblash natijalarini kerakli formatga oʻzgartirish uchun sichqoncha koʻrsatgichini sonli hisob chiqadigan joyga keltirib, ikki marta tez-tez bosish kerak. Natijada sonlarni formatlash natijasi Result Format oynasi paydo boʻladi. Sonlarni formatlash quyidagilardir:

•General (Asosiy) – oʻz holida qabul qilish. Son eksponentsial koʻrinishda tasvilanadi.

•Decimal (O'nlik) – o'nlik qo'zg'aluvchan nuqta ko'rinishda tasvirlanuvchi son (masalan, 12.5564).

•Scientific (Ilmiy) – son faqat darajada tasvirlanadi (masalan,  $1.22*10^5$ ).

•Engineering (muxandislik) – sonning darajasi faqat 3 ga karrali qilinib tasvirlanadi (masalan,  $1.22*10^6$ ).

| 🗟 Mathcad Professio | onal - [Formatii                 | .mcd]               |                |           |                                      |                |
|---------------------|----------------------------------|---------------------|----------------|-----------|--------------------------------------|----------------|
| Eile Edit View Ins  | sert F <u>o</u> rmat <u>M</u> at | h <u>S</u> ymbolics | <u>W</u> indow | Help      |                                      | _ 8 ×          |
| ] D 📽 🖬   🎒 🖪       | 🍄   X 🖻 🛱                        | <b>a</b>   ∽ ⇔      | 798 (B         | 10 🗊 =    | ₿₽                                   | 🕹   100% 💌   🖁 |
| Normal              | ▼ Arial                          |                     | ▼ 10           | • B       | IU                                   | È È ∄ ¦E \$    |
|                     |                                  |                     |                | 🖬 🕂 [::   | $\left[\right] x = \int_{dx}^{dy} <$ | 💈 🎖 🖉 🧒        |
| Сонлар формати.     | а:= е <sup>10</sup> Ифо          | ода учун            |                |           |                                      | ^              |
| General a = 3       | $2.203 \times 10^{4}$            |                     |                |           |                                      |                |
| Decimal a = :       | 22026.466                        |                     |                |           |                                      |                |
| Engineering a = 1   | $22.026 \times 10^{3}$           |                     |                |           |                                      |                |
| Skientific a = 3    | $2.203 \times 10^{4}$            |                     |                |           |                                      |                |
| f(z) := sin(z) Фун  | кция кийматлар                   | ин хар хил          | форматда       | а чикариш |                                      |                |
| z:=05 Engine        | ering                            | Decimal             |                |           |                                      |                |
| z = f(z) =          |                                  | f(z) =              |                |           |                                      |                |
|                     | 0·100                            | 0                   |                |           |                                      |                |
| 1 841.4             | 171-10-3                         | 0.841               |                | +         |                                      |                |
| 2 909.2             | 297-10-3                         | 0.909               |                |           |                                      |                |
| 3 141.              | .12.10 -3                        | 0.141               |                |           |                                      |                |
| 4 -/56.8            | 302-10-3                         | -0.757              |                |           |                                      |                |
|                     | 124.10 -0                        | -0.909              |                |           |                                      | *              |
| <                   |                                  |                     |                |           |                                      | >              |
| For Help, press F1  |                                  |                     |                |           | AUTO                                 | NUM Page 1     |

3.4-rasm.Sonlarni formatlash va qiymatlarni har xil formada tasvirlash.

•Fraction (Kasr) – son toʻgʻri yoki notoʻgʻri kasr koʻrinishida tasvirlanadi.

Sonlarning har xil formatda chiqarilishi quyidagi 3.4-rasmda keltirilgan.

# 3.2.2. Pag'onali va uzlukli funksiyalar ifodalarida shartlarni ishlatish

Funksiyalarni hisoblashda hamma vaqt ham u uzluksiz boʻlavermaydi. Ayrim hollarda uzulishga ega boʻladigan va pog'onali (stupenchatiy) funksiyalarni ham hisoblash kerak boʻladi. Bunday hollar uchun Mathcad shartlarni kiritish uchun uch xil usulni ishlatadi:

• if funksiya sharti yordamida;

• Programming (dasturlash) panelida berilgan if operatori yordamida;

• mantiqiy (bul) operatorlarni ishlatgan holda.

Misol tariqasida balkaning egilishida uning siljishini aniqlash masalasini Mora integrali yordamida hisoblashni qaraymiz (3.5.-rasm).

Balka egilish paytida har xil M1(x) va M2(x) funksiyalar bilan ifodalanuvchi ikki boʻlimdan iborat.

if funksiya shartini ishlatishning protsedurasi quyida berilgan:

1. Funksiya nomini va (:q) yuborish operatorini yozish.

2. Standart vositalar panelida Insert Function (Funksiyani qoʻyish) tugmasini bosish va qurilgan funksiyalar roʻyhati muloqot oynasidan if funksiyani tanlash, undan keyin Insert (Qoʻyish) tugmasini bosish kerak. if funksiyasi shabloni uch kiritish joyida paydo boʻladi.

3.Kiritish joyi toʻldiriladi.

if funksiyasiniga murojaat quyidagicha boʻladi:

if (cond,x,y),

bu yerda

cond – shart (masalan, x > L1),

*x* va *y*funksiyaga qaytariladigan qiymatlar.

Agar shart bajarilsa, u holda qiymat x ga aks holda y ga yuboriladi.

| 😪 Mathcad Professional - [razriv_func.mcd]                                                                                                    | X        |
|----------------------------------------------------------------------------------------------------|----------|
| 💽 File Edit View Insert Format Math Symbolics Window Help 🛛 🗆                                                                                                    | ×        |
| ] D 📽 🖬   🚑 🖪 💖   ½ 🖻 💼   🕫 ལ   🎌 🗄   柳 🕑 =   🖦 💱 🧎   100% 💌                                                                                                    | 🕄        |
| Normal ▼ Arial ▼ 10 ▼ B I U ≣ Ξ Ξ .                                                                                                    | Ξ 5      |
| 🖬 <del>///</del> [:::] ×= ∫ <u>%</u> <≶ 次 αβ 🔿                                                                                                    |          |
| Ташки кучдан эгилиш моментини q:= 2000 M0:= 3000 P:= 4000 L1:= 3 L:= 6<br>хисоблаш                                                                                                    |          |
| $M1(x) := P \cdot x - q \cdot \frac{x^2}{2} \qquad M2(x) := P \cdot x - q \cdot L1 \cdot \left(x - \frac{L1}{2}\right) + M0 \qquad \qquad \qquad \qquad \qquad \qquad \qquad \qquad \qquad \qquad \qquad \qquad \qquad \qquad \qquad \qquad \qquad \qquad $ |          |
| Бирлик кучдан эгилиш моменти — MM(x) := x                                                                                                    |          |
| Дастурлашнинг if шартли операторини if функция шартини кўллаш                                                                                                    |          |
| $M(x) := if(x \le L1, M1(x), M2(x))$                                                                                                    |          |
| IM(x) ≔ IMI(x) и x ≤ LI агар у холда акс холда<br>IM2(x)                                                                                                    |          |
| Бул операторини кўллаш М(х) ≔ М1(х) · (х ≤ L1) + М2(х) · (х > L1)                                                                                                    |          |
| $E := 2 \cdot 10^{11}$ J := 2000 \cdot 10^{-8}                                                                                                    |          |
| $Q(x) := \frac{d}{dx} M(x) \qquad \Delta := \int_0^L \frac{M(x) \cdot MM(x)}{E \cdot J} dx \qquad \Delta = 0.013$                                                                                                    |          |
|                                                                                                    | <b>×</b> |
| Press F1 for help. AUTO NUM Page 1                                                                                                    |          |

#### 3.5.-rasm. Uzlukli funksiyalarni hisoblashda shartlarni ishlatish.

Programming (Dasturlash) paneli yordamida shartli operatorni kiritish uchun quyidagi protsedurani bajarish kerak boʻladi:

1.Funksiya nomini va (:q) yuborish operatorini yozish.

2.Matematika vositalar panelidan Programming (Dasturlash) panelini ochib, u yerdan Programming Toolbar (Dasturlash paneli) tugmasi va keyin Add Program Line (Dastur qatorini kiritish) tugmasi bosiladi.

3.Yuqoridagi kiritish joyiga (qora toʻrtburchakli) birinchi uchastkadagi egilish momenti uchun ifoda yoziladi.

4.Dasturlash panelidan If tugmasi (if operatori) bosiladi. Natijada kiritish joyi, qayerga shartni yozish kerak boʻlgan joy paydo boʻladi, masalan x<L1 yoki 0<x<L1.

5.Pastki kiritish joyiga ikkinchi uchastka uchun egilish momenti kiritiladi va boʻshliq tugmasi yordamida u ajratiladi.

6.Dasturlash panelidan Otherwise tugmasi bosiladi va shart yoziladi, masalan, x>L1.

Mantiqiy (bul) operatorlarini ishlatishda berilgan qoʻshiluvchi ifodalar mos mantiqiy operatorga koʻpaytiriladi. Mantiqiy operatorlar bul operatorlar panelidan kiritiladi (Boolean Toolbar tugmasidan). Bul operatorlari faqat 1 yoki 0 qiymat qaytaradi. Agar shart toʻgʻri boʻlsa, u holda operator qiymati 1, aks holda 0 boʻladi. Mantiqiy (bul) operatorlarini ishlatishga misol 3.5.-rasmda keltirilgan.

# 3.2.3.Qiymatlarni global yuborish. Simvolli hisoblashlar

Ayrim oʻzgarmaslarga global qiymatni berish uchun quyidagi protsedurani bajarish kerak boʻladi:

1.Oʻzgarmas nomi kiritiladi.

2.Matematika panelidan Evaluation Toolbar (Baholash paneli) tugmasi bosiladi.

3.Ochilgan Evaluation (Baholash) oynasidan Global Definition (Global aniqlash) tugmasi bosiladi yoki Shift Q~ tugmalari baravar bosiladi. Bunday aniqlanish barcha hujjatlar uchun ta'sir qiladi, ya'ni barcha hujjatlarda bu qiymatni ishlatish mumkin.

Sonli hisoblashlardan tashqari Mathcad belgili (simvolli) hisoblashlarni ham amalga oshiradi. Bu degani hisoblashlar natijasini analitik koʻrinishda tasvirlash mumkin. Masalan, aniqmas integral, differensiallash va boshqa shu kabi masalalarni yechishda uningyechimini analitik koʻrinishda tasvirlaydi. Bunday oddiy simvolli hisoblashlar 3.6.rasmda keltirilgan.

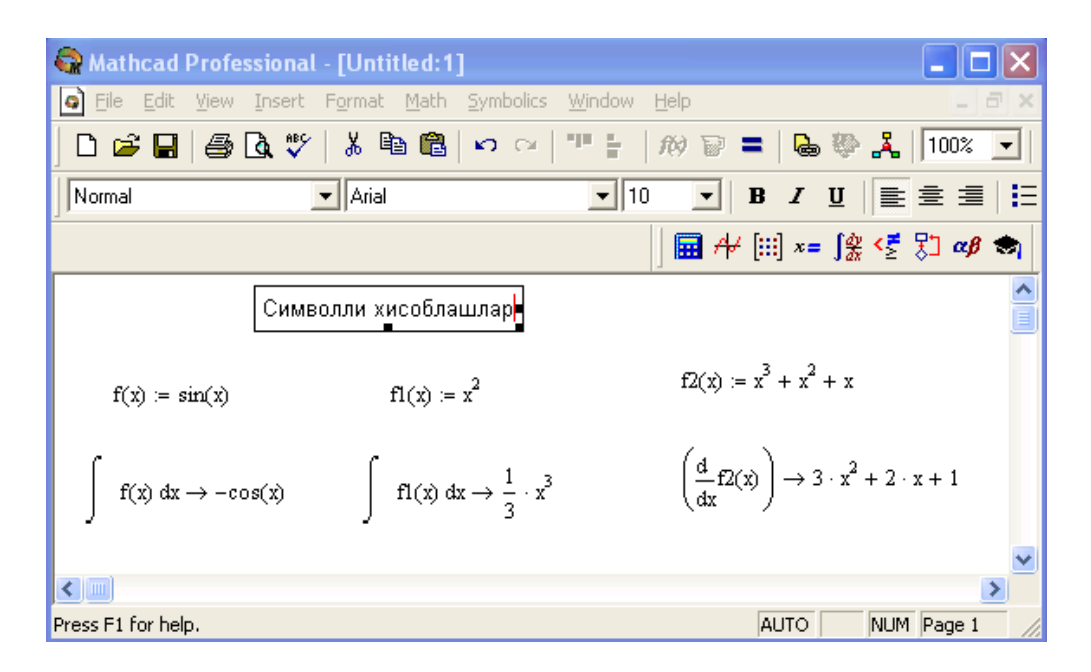

3.6.-rasm. Simvolli hisoblashlarni bajarish.

Simvolli hisoblashlarni bajarishda ikkita asosiy vosita mavjud:

- Symbolics (Simvolli hisoblash) menyusi;
- Matematika panelidan Symbolic paneli.

Bu vositalar ancha murakkab simvolli hisoblashlarda qoʻllaniladi. Hozir esa oddiy simvolli hisoblashni bajarishning eng sodda usuli, ya'ni tez-tez ishlatilib turiladigan usullardan biri - simvolli tenglik belgisi  $(\rightarrow)$ usulini koʻrib chiqamiz. Quyida bu usuldan foydalanishning ketma-ketlik tartibi berilgan:

1.Matematika panelidan Calculus Toolbar (Hisoblash paneli) tugmasi bosiladi.

2.Ochilgan panel oynasidan Calculus (Hisoblash) ni tanlab, aniqmas integralni sichqonchada chiqillatiladi (misol tariqasida aniqmas integral qaralayapti).

3.Kiritish joylari toʻldiriladi, ya'ni funksiya nomi va oʻzgaruvchi nomi kiritiladi.

4. Simvolli belgi tengligi  $(\rightarrow)$  belgisi kiritiladi.

Simvolli hisoblash vositalari

|                      | Simvol                             | li hisoblash vositalari Jadva                                             |
|----------------------|------------------------------------|---------------------------------------------------------------------------|
| Vosita               | Shablon                            | Ta'rifi                                                                   |
| float                | • Float, • $\rightarrow$           | Siljuvchi nuqtani hisoblash                                               |
| complex              | • complex, • $\rightarrow$         | Kompleks son formasiga oʻtkazish                                          |
| expand               | • expand, • $\rightarrow$          | Bir necha oʻzgaruvchili yigʻindi,<br>koʻpaytma va darajani ochish         |
| solve                | • solve, • $\rightarrow$           | Tenglama va tenglamalar tizimini<br>yechish                               |
| simplify             | • simplify, • $\rightarrow$        | Ifodalarni ixchamlash                                                     |
| substitute           | • substitute,<br>• $\rightarrow$   | Ifodalarni hisoblash                                                      |
| collect              | • collect, • $\rightarrow$         | Oddiy yig'indida tasvirlangan palinom<br>koʻrinishdagi ifodani ixchamlash |
| series               | • series, • $\rightarrow$          | Darajali qatorda ifodani yoyish                                           |
| assume               | • assume, • $\rightarrow$          | Aniq qiymat bilan yuborilgan oʻzgaruvchini hisoblash                      |
| parfrac              | • parfrac, • $\rightarrow$         | Oddiy kasrga ifodalarni yoyish                                            |
| coeffs               | • coeffs, • $\rightarrow$          | Polinom koeffitsienti vektorini<br>aniqlash                               |
| factor               | • factor, • $\rightarrow$          | Ifodalarni koʻpaytuvchilarga yoyish                                       |
| fourier              | • fourier, • $\rightarrow$         | Fure toʻgʻri almashtirishi                                                |
| laplace              | • laplace, • $\rightarrow$         | Laplas toʻg'ri almashtirishi                                              |
| ztrans               | • ztrans, • $\rightarrow$          | Toʻgʻri z-almashtirish                                                    |
| invfourier           | • invfourier,<br>• $\rightarrow$   | Fure teskari almashtirishi                                                |
| invlaplace           | • invlaplace,<br>• $\rightarrow$   | Laplas teskari almashtirishi                                              |
| invztrans            | • invztrans, • $\rightarrow$       | Teskari z-almashtirish                                                    |
| $M^{T} \rightarrow$  | $\bullet^{\mathrm{T}} \rightarrow$ | Matritsani transponirlash                                                 |
| $M^{-1} \rightarrow$ | $\bullet^{-1} \rightarrow$         | Matritsaga murojaat                                                       |
| $ M  \rightarrow$    | $ \bullet  \rightarrow$            | Matritsa determinantini hisoblash                                         |
| Modifiers            |                                    | Modifier panelini chiqarish                                               |

# 3.2.4. Limitlarni hisoblash

Mathcadda limitlarni hisoblashning uchta operatori bor.

1.Matematika panelidan Calculus Toolbar (Hisoblash paneli) tugmasi bosilsa, Calculus (Hisoblash) paneli ochiladi. U yerning pastki qismida limitlarni hisoblash operatorlarini kiritish uchun uchta tugmacha mavjud. Ularning birini bosish kerak.

2.lim soʻzining oʻng tomonidagi kiritish joyiga ifoda kiritiladi.

3.lim soʻzining ostki qismiga oʻzgaruvchi nomi va uning intiladigan qiymati kiritiladi.

4.Barcha ifodalar burchakli kursorda yoki qora rangga ajratiladi.

5.Symbolics $\rightarrow$ Evaluate $\rightarrow$ Symbolically (Simvolli hisoblash $\rightarrow$  Baholash $\rightarrow$  Simvolli) buyruqlari beriladi. Mathcad agar limit mavjud boʻlsa, limitning intilish qiymatini qaytaradi. Limitlarni hisoblashga doir misollar 3.7.-rasmda keltirilgan.

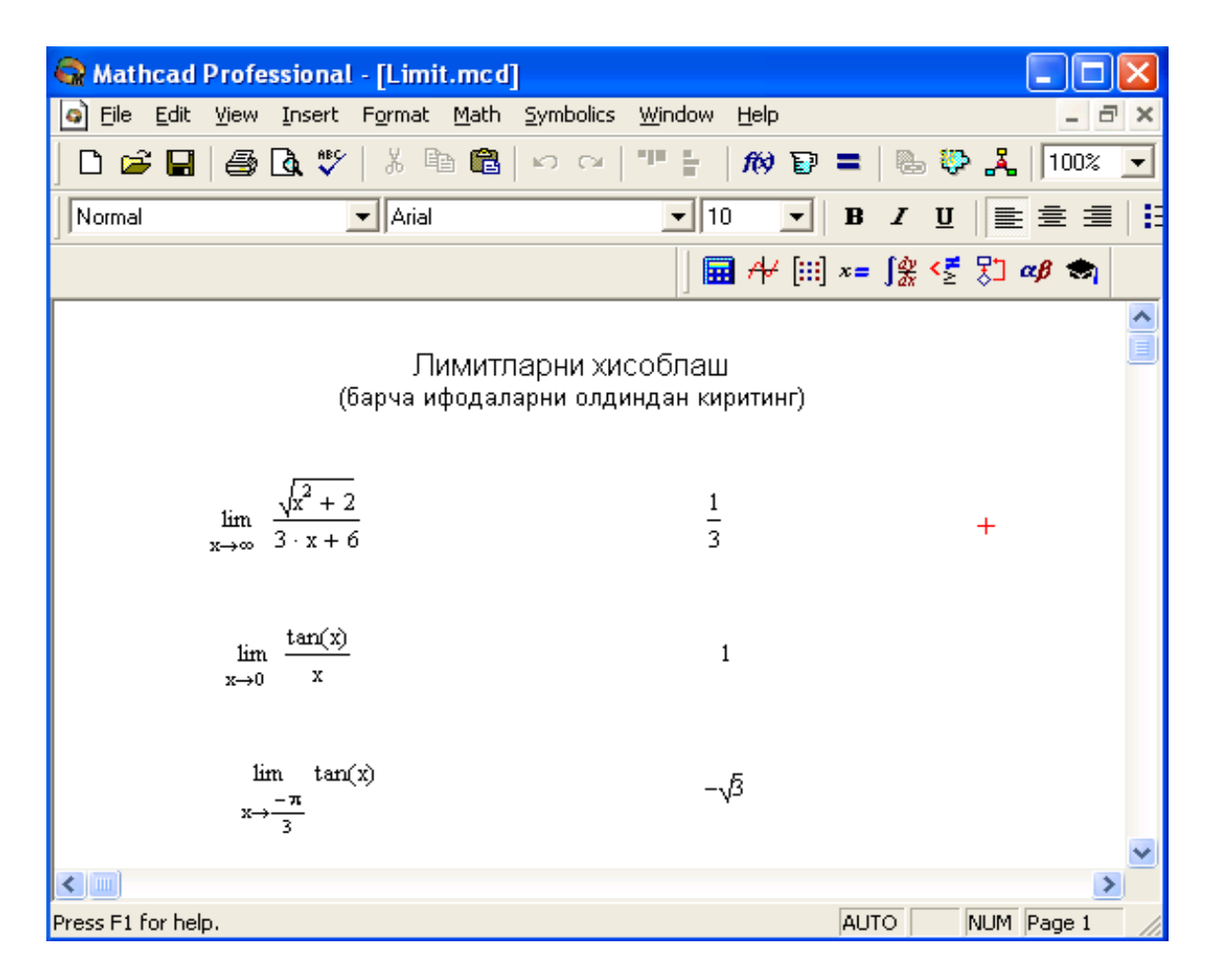

3.7.-rasm. Limitlarni hisoblash.

### Mustaqil ta'lim bloki

**Topshiriq.** Ushbu funksiyaning integralini va hosilasini toping 1.  $f(x) = x^3 - 9x^2 + 24x - 15$ . **2.**  $f(x) = -x^3 - 12x^2 - 45x + 51$ . **3.**  $f(x) = x^3 - 3x + 2$ . 4.  $f(x) = -x^3 + 9x^2 - 24x + 21$ . 5.  $f(x) = x^3 + 3x^2 - 2$ . **6.**  $f(x) = -x^3 - 3x^2 - 1$ . 7.  $f(x) = x^3 - 9x^2 + 24x - 12$ . 8.  $f(x) = -x^3 + 9x^2 - 24x + 15$ . **9.**  $f(x) = x^3 - 12x^2 + 45x - 45$ . **10.**  $f(x) = -x^3 + 3x - 7$ . **11.**  $f(x) = x^3 + 6x^2 + 9x + 3$ . **12.**  $f(x) = -x^3 - 9x^2 - 24x - 18$ . **13.**  $f(x) = x^3 - 3x^2 + 9$ . 14.  $f(x) = -x^3 - 6x^2 - 9x - 6$ . **15.**  $f(x) = x^3 - 6x^2 + 9x + 2$ . **16.**  $f(x) = -x^3 + 18x^2 - 105x + 193$ . **17.**  $f(x) = x^3 + 6x^2 + 9x + 6$ . **18.**  $f(x) = -x^3 + 15x^2 - 72x + 107$ . **19.**  $f(x) = x^3 - 12x^2 + 45x - 51$ . **20.**  $f(x) = -x^3 + 3x^2 - 6$ .

#### 3.3. Tenglamalarni sonli va simvolli yechish

Mathcad har qanday tenglamani, hamda koʻpgina differensial va integral tenglamalarni yechish imkoniyatini beradi. Misol uchun kvadrat tenlamanining oldin simvolliyechimini topishni keyin esa sonliyechimini topishni qarab chiqamiz.

**Simvolli yechish.** Tenglamaning simvolliyechimini topish uchun quyidagi protsedurani bajarish kerak:

1.Yechiladigan tenglamani kiritish va tenglamayechimi boʻlgan oʻzgaruvchini kursorning koʻk burchagida ajratish.

2.Bosh menyudan Symbolics $\rightarrow$ Variable $\rightarrow$ Solve (Simvolli ifoda $\rightarrow$ O'zgaruvchi $\rightarrow$  Yechish) buyrug'ini tanlash. Tenglamani yechish 3.8.-rasmda keltirilgan.

**Sonli yechish.** Algebraik tenglamalarni yechish uchun Mathcadda bir necha funksiyalar mavjud. Ulardan Root funksiyasinini koʻrib chiqamiz. Bu funksiyaga murojaat quyidagicha:

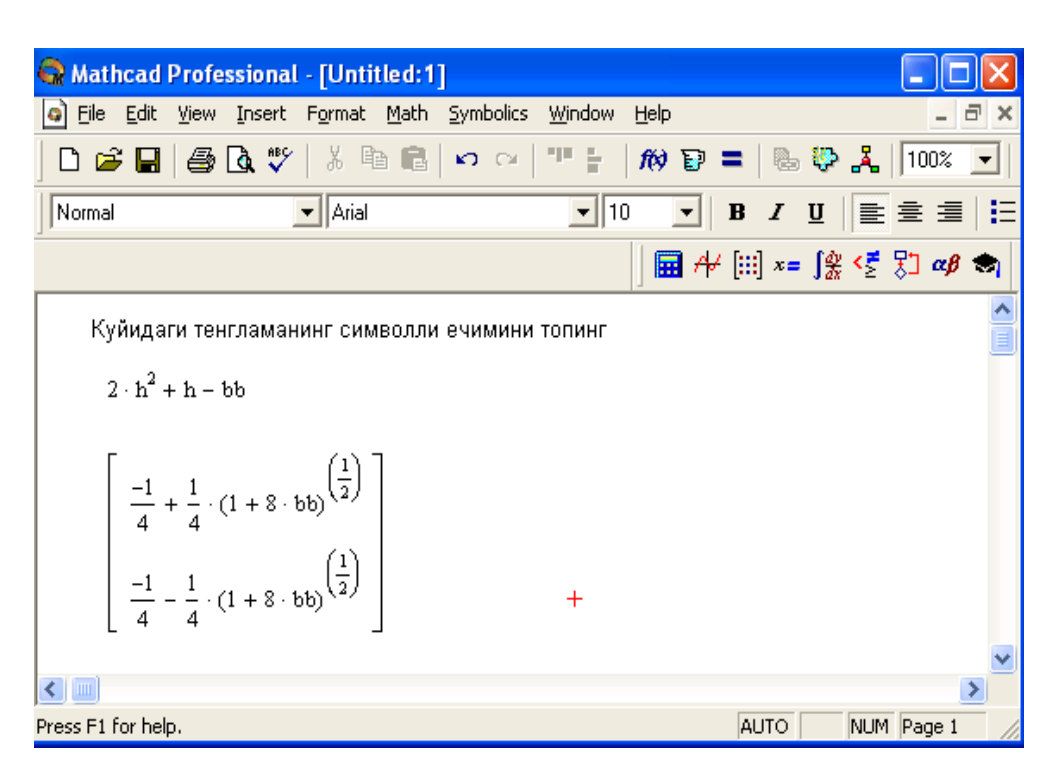

Root(f(x),x).

3.8.-rasm. Tenglamani simvolli yechish.

**Root**funksiyasi iteratsiya usuli sekinlik bilan yechadi va sabab boshlang'ich qiymat oldindan talab etilmaydi. 3.9.-rasmda tenglamani sonli yechish va uning ekstremumini topish keltirilgan.

Tenglamani yechish uchun odlin uning grafigi quriladi va keyin uning sonliyechimi izlanadi. Funksiyaga murojaat qilishdan oldinyechimga yaqin qiymat beriladi va keyin Root funksiya kiritilib, x0q beriladi.

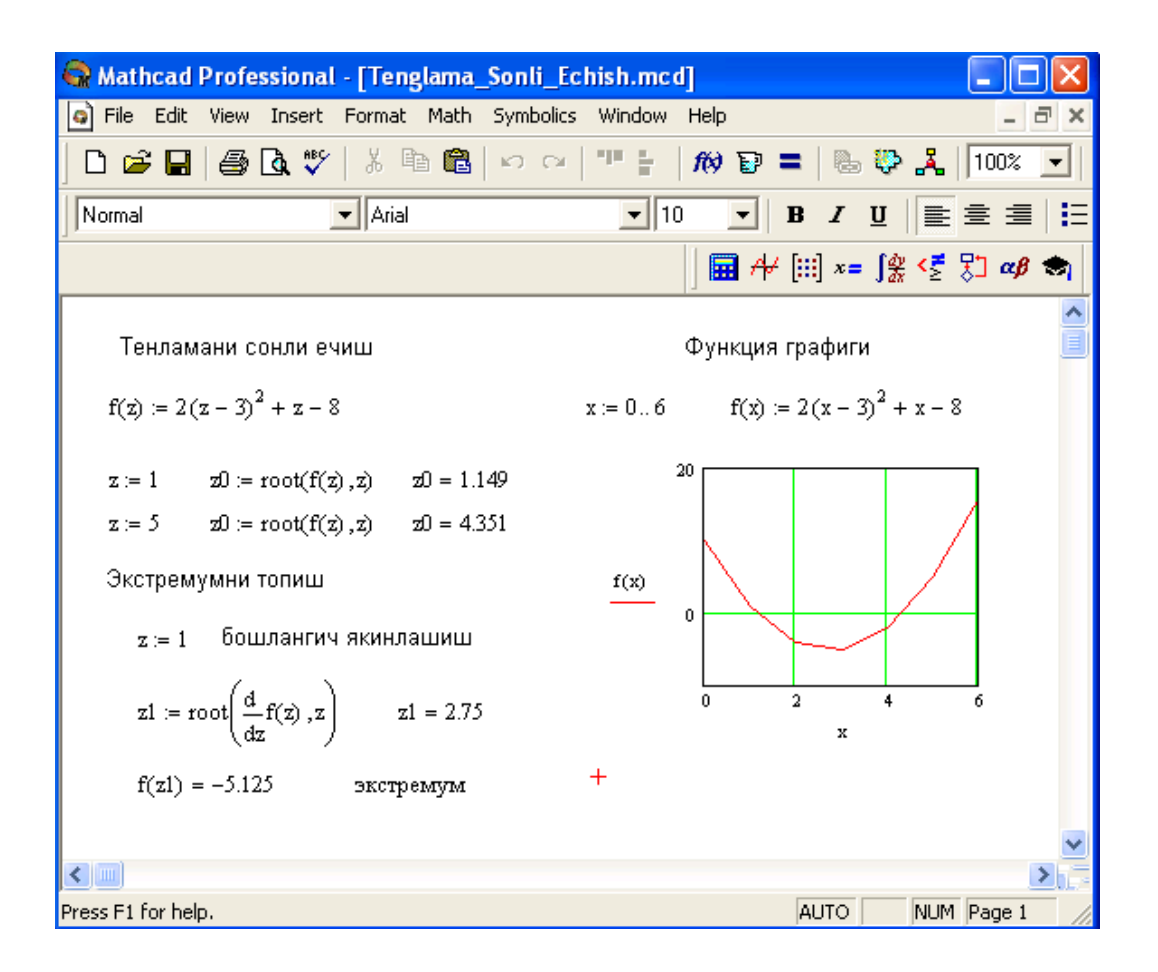

3.9.-rasm. Tenglamani sonli yechish va uning grafigini qurish.

Root funksiyasi yordamida funksiya hosilasini nolga tenglashtirib uning ekstremumini ham topish mumkin.Funksiya ekstremumini topish uchun quyidagi protsedurani bajarish kerak:

1.Ekstremum nuqtasiga boshlang'ich yaqinlashishni berish kerak.

2.Root funksiyasini yozib uning ichiga birinchi tartibli differensialni va oʻzgaruvchini kiritish.

3.O'zgaruvchini yozib teng belgisini kiritish.

4.Funksiyani yozib teng belgisini kiritish.

# 3.4. Tenglamalar tizimini yechish

Mathcadda tenglamalar tizimini yechish Given...Find hisoblash bloki yordamida amalga oshiriladi. Tenglamalar tizimini yechish uchun iteratsiya usuli qoʻllaniladi va yechishdan oldin boshlang'ich yaqinlashish barcha noma'lumlar uchun beriladi (12-rasm).

Tenglamalar tizimini yechish uchun quyidagi protsedurani bajarish kerak:

1.Tizimga kiruvchi barcha noma'lumlar uchun boshlang'ich yaqinlashishlarni berish.

2. Given kalit soʻzi kiritiladi.

| 🚱 Mathcad P        | rofessiona    | al - <mark>[Siste</mark> r | na_Echish.mcd  | ]               |                     |        |                              |              | X          |
|--------------------|---------------|----------------------------|----------------|-----------------|---------------------|--------|------------------------------|--------------|------------|
| 🥥 File Edit '      | View Insert   | : Format                   | Math Symbolics | Window He       | elp                 |        |                              | - 1          | 3 ×        |
| 🗅 🖻 🖬 🛛            | 🖨 🖪 🚏         | ۶   X @                    | Ko (M)   🖓 (   | "" ⊨   <i>f</i> | 0 🗊 =               | 6      | بگ 🎨                         | 100%         |            |
| Normal             |               | 💌 Arial                    |                | ▼ 10            | •   E               | I      | ע   ב                        | ± =          | <b>:</b> E |
|                    |               |                            |                |                 | 🖬 AV [              | ::] x= | ∫ <u>dy</u> < <mark>≣</mark> | 80 <i>ab</i> | -          |
|                    |               |                            |                |                 |                     |        |                              |              | ^          |
| x := 1             | y := 0        |                            |                |                 |                     |        |                              |              |            |
| Given              |               |                            |                |                 |                     |        |                              |              |            |
| $x^2 + y^2$        | <b>=</b> 36 x | :+y=2                      | f := find(x,y) | f = (           | (5.123)<br>(-3.123) |        |                              |              |            |
|                    |               |                            |                |                 |                     |        |                              |              | ~          |
| <                  |               |                            |                |                 |                     |        |                              |              | >          |
| Press F1 for help. |               |                            |                |                 |                     | AUTO   | NUM                          | Page 1       | _ //       |

3.10.-rasm. Chiziqsiz tenglamalar tizimini yechish.

3.Tizimga kiruvchi tenglama va tengsizlik kiritiladi. Tenglik belgisi qalin boʻlishi kerak, buning uchun Ctrl+Q klavishlarini birgalikda bosish kerak boʻladi yoki *Boolean* (Bul operatorlari) panelidan foydalanish mumkin. 4.**Find**funksiyasi tarkibiga kiruvchi oʻzgaruvchi yoki ifodani kiritish.

Funksiyaga murojaat quyidagicha bajariladi: **Find**(x,y,z). Bu yerda x,y,z - noma'lumlar. Noma'lumlar soni tenglamalar soniga teng bo'lishi kerak.

**Find** funksiyasi funksiya**Root** ga oʻxshab tenglamalar tizimini sonli yechish bilan bir qatorda, yechimni simvolli koʻrinishda ham topish imkonini beradi (3.11.-rasm).

| 😪 Mathcad Profes         | sional - [Sistema_Echish_Simbol.mcd]                                                                                                    |           |
|--------------------------|----------------------------------------------------------------------------------------------------|-----------|
| 🥥 File Edit View         | Insert Format Math Symbolics Window Help                                                                                                    | - 8 ×     |
| 🗅 🖻 🖬 🕼 [                | д 🖤   👗 🛍 🛍   い 여   "" 🗧   🕅 🗑 =   🖶 🕸 🦂   🗍                                                                                                    | 100% 🔽    |
| Constants                | ▼ Times New Roman ▼ 10 ▼ <b>B</b> <i>I</i> <u>U</u> ≡                                                                                                    |           |
|                          | , 🖬 ≁ (!!!) ×= ∫≵ <Ӗ 🞖                                                                                                    | ] αβ 🧒    |
| Given<br>$x^2 + y^2 = a$ |                                                                                                    |           |
| x + y = b                | $Find(x,y) \rightarrow \begin{bmatrix} \frac{1}{2} \cdot b - \frac{1}{2} \cdot (-b^2 + 2 \cdot a)^{\left(\frac{1}{2}\right)} & \frac{1}{2} \cdot b + \frac{1}{2} \cdot (-b^2 + 2 \cdot a)^{\left(\frac{1}{2}\right)} \\ \frac{1}{2} \cdot b + \frac{1}{2} \cdot (-b^2 + 2 \cdot a)^{\left(\frac{1}{2}\right)} & \frac{1}{2} \cdot b - \frac{1}{2} \cdot (-b^2 + 2 \cdot a)^{\left(\frac{1}{2}\right)} \end{bmatrix}$ |           |
| <                        |                                                                                                    | >         |
| Press F1 for help.       | AUTO NUM P                                                                                                    | age 1 🛛 🏑 |

3.11.-rasm. Chiziqsiz tenglamalar tizimini simvolli yechimini topish.

# Mustaqil ta'lim bloki

Topshiriq. Chiziqli tenglamalar tizimini simvoli yechimini toping

$$\mathbf{1.} \begin{cases}
x + 2y - z = 5, \\
2x - y + 5z = -7, \mathbf{2.} \\
5x - y + 2z = -4.
\end{cases}
\begin{cases}
2x + 3y - 5z = 1, \\
3x + 4y - 3z = 2, \mathbf{3.} \\
x + 2y - z = -4, \\
3x + y - z = -4, \\
3x + y - z = -4, \\
3x + y - z = -4, \\
3x + 2y - z = -4, \\
3x + 2y - z = -4, \\
3x + y - z = -3, \\
4x + 3y - z = 2, \mathbf{5.} \\
\begin{cases}
5x - 3y + z = -3, \\
3x - y + 2z = 1, \\
x + 5y + z = 1.
\end{cases}$$

$$\mathbf{6.} \begin{cases}
8x + 2y - 7z = 3, \\
x - 3y + 5z = 3, \\
x - 3y + 5z = 3, \\
5x - 2y + 4z = 7.
\end{cases}$$

$$\mathbf{7.} \begin{cases}
3x - 4y + z = 5, \\
2x - y + 3z = 1, \mathbf{8.} \\
2x + y - 3z = -7, \\
x + 5y - z = 3.
\end{cases}$$

$$\mathbf{7.} \begin{cases}
x + y + z = 3, \\
3x - 2y + z = 2, \mathbf{11.} \\
3x - 2y + z = 2, \mathbf{11.} \\
3x + y - 2z = -7, \mathbf{12.} \\
3x - 4y + 7z = -1, \\
2x + 3y - z = -4.
\end{cases}$$

$$\mathbf{7.} \begin{cases}
3x - 4y + 7z = -1, \\
2x + 3y - z = -4.
\end{cases}$$

$$\mathbf{7.} \begin{cases}
3x - 4y + 7z = -1, \\
2x + 3y - z = -4.
\end{cases}$$

$$\mathbf{7.} \begin{cases}
3x - 4y + 7z = -1, \\
2x + 3y - z = -4.
\end{cases}$$

$$\mathbf{7.} \begin{cases}
3x - 4y + 7z = -1, \\
2x + 3y - z = -4.
\end{cases}$$

$$\mathbf{7.} \begin{cases}
3x - 4y + 7z = -1, \\
2x + 3y - z = -4.
\end{cases}$$

$$\mathbf{7.} \begin{cases}
3x - 4y + 7z = -1, \\
2x + 3y - z = -4.
\end{cases}$$

$$\mathbf{7.} \begin{cases}
3x - 4y + 7z = -1, \\
2x + 3y - z = -4.
\end{cases}$$

$$\mathbf{7.} \begin{cases}
3x - 4y + 7z = -1, \\
3x + 2y - 7z = 0.
\end{cases}$$

$$\mathbf{7.} \begin{cases}
3x - 4y + 7z = -1, \\
3x + y - 2z = -7, \mathbf{12.} \\
3x - 4y + 7z = -1, \\
2x + 3y - z = -4.
\end{cases}$$

$$\mathbf{7.} \begin{cases}
3x - 4y + 7z = -1, \\
3x + 2y - 5z = 0, \\
2x + 7y + z = 0.
\end{cases}$$

$$\mathbf{7.} \begin{cases}
3x - 4y - 7z = -3, \\
3x - 4y - 7z = -3, \\
3x + 2y - 5z = -1, \\
3x - 4y - 7z = -3, \\
3x - 4y - 7z = -3, \\
3x - 4y - 7z = -3, \\
3x - 4y - 7z = -3, \\
3x - 4y - 7z = -3, \\
3x - 4y - 7z = -3, \\
3x - 4y - 7z = -3, \\
3x - 4y - 7z = -3, \\
3x - 4y - 7z = -3, \\
3x - 4y - 7z = -3, \\
3x - 4y - 7z = -3, \\
3x - 4y - 7z = -3, \\
3x - 4y - 7z = -3, \\
3x - 4y - 5z = -1, \\
3x - 4y - 5z = -1, \\
3x - 4y - 5z = -1, \\
3x - 4y - 5z = -1, \\
3x - 4y - 5z = -1, \\
3x - 4y - 5z = -1, \\
3x - 4y - 5z = -1, \\
3x - 4y - 5z = -3, \\
3x - 4y - 5z = -3, \\
3x - 4y - 5z = -3, \\
3x - 4y - 5z = -3, \\
3x - 4y - 5z = -3, \\
3x - 4y - 5z = -3, \\
3x - 4y - 5z = -3, \\
3x - 4y - 5z = -3, \\
3x - 4y - 5z = -3, \\
3x - 4y - 5z = -3, \\
3x - 4y - 5z = -3, \\
3x - 4y - 5z = -3, \\
3x - 4y - 5z = -3, \\
3x - 4$$

$$16. \begin{cases} x - y - 2z = 3, \\ 2x + 3y - 7z = 1, 17. \\ 5x + 3y - 4z = 7. \end{cases} \begin{cases} 2x + 3y - z = 4, \\ x + y - 5z = 1, \\ 3x + y - 3z = -1. \end{cases} \begin{cases} x + 2y + z = 3, \\ 3x - y + 2z = -4, \\ 5x + 3y - z = -4, \\ 5x + 3y - z = -1, \\ 2x + 3y - 4z = -1, 20. \\ 3x - y + z = 3, \\ 3x - y + z = 3, \\ 7x + y - z = -3. \end{cases}$$

#### 3.5. Chiziqli dasturlash masalalarini yechish

Chiziqli dasturlash masalasining umumlashgan matematik modeli formasining yozilishi quyidagi koʻrinishga ega.

$$\sum_{j=1}^{n} a_{ij} x_j \le b_i, \quad (i = \overline{1, m})$$
$$x_j \ge 0 \qquad (j = \overline{1, n})$$
$$Z = \sum_{i=1}^{n} c_i x_i \to \max(\min)$$

Matematik modelning birinchi formulasi iqtisodiy ma'noda izlananayotgan miqdorlarga qo'yiladigan cheklanishlarni ifodalaydi, ular resurslar miqdori, ma'lum talablarni qondirish zarurati, texnologiya sharoiti va boshqa iqtisodiy hamda texnikaviy faktorlardan kelib chiqadi. Ikkinchi shart - oʻzgaruvchilarning, ya'ni izlanayotgan miqdorlarning manfiy boʻlmaslik sharti boʻlib hisoblanadi. Uchinchisi, maqsad funksiyasi deyilib, izlanayotgan miqdorning biror bog'lanishini ifodalaydi.

Chiziqli dasturlash masalasiga keluvchi quyidagi masalani qaraymiz.

Fabrika ikki xil A va V tikuv maxsulti ishlab chiqaradi. Bu mahsulotlarni ishlab chiqarishda uch xil  $N_1, N_2, N_3$  turdagi materiallarni ishlatadi.  $N_1$ -materialdan 15 m.,  $N_2$ -materialdan 16 m.,  $N_3$ -materialdan 18 m. mavjud.

 $M_1$ - mahsulotni ishlab chiqarish uchun  $N_1$ -dan 2m.,  $N_2$ -dan 1m.,  $N_3$ - dan 3m. ishlatadi.

 $M_2$ - mahsulotni ishlab chiqarish uchun  $N_1$ -dan 3m.,  $N_2$ -dan 4m.,  $N_3$ - dan 0m. ishlatadi.

 $M_1$ - mahsulotning bir birligidan keladigan foyda 10 soʻmni,  $M_2$ - mahsulotdan keladigan foyda 5 soʻmni tashkil qiladi.

Ishlab chiqarishning shunday planini tuzish kerakki fabrika maksimal foyda olsin. Masalaning matematik modelini tuzamiz:

 $2x_1+3x_2 \le 15$   $x_1+4x_2 \le 16$   $3x_1 \le 18$   $x_1 \ge 0, x_2 \ge 0$  $Z+10x_1+5x_2 \rightarrow max$ 

Mathcadda chiziqli dasturlash masalasi yechishda maximize va minimize funksiya laridan foydalanish mumkin. Bu funksiya lar umumiy holda quyidagi koʻrinishda yoziladi:

Maximize(F,<o'zgaruvchilar ro'yhati>)

Minimize(F,<oʻzgaruvchilar roʻyhati>)

Mathcadda chiziqli dasturlash masalasini yechish quyidagicha bajariladi (14-rasm):

1.Mathcadni ishga tushurgandan soʻng, maqsad funksiyasi yoziladi, masalan f(x,y)=<funksiya koʻrinishi> va oʻzgaruvchilarning boshlang'ich qiymati kiritiladi.

2. Given kalit soʻzi yoziladi.

3. Tengsizliklar tizimi va cheklanishlar kiritiladi.

4.Biror oʻzgaruvchiga maximize yoki minimize funksiyasi yuboriladi.

5.Shu oʻzgaruvchi yozilib tenglik kiritiladi. Natija vektor koʻrinishida hosil boʻladi.

6.Maqsad funksiyasi qiymatini hisoblash uchun, masalan  $f(p_0,p_1)$  yozilib tenglik belgisi kiritiladi.

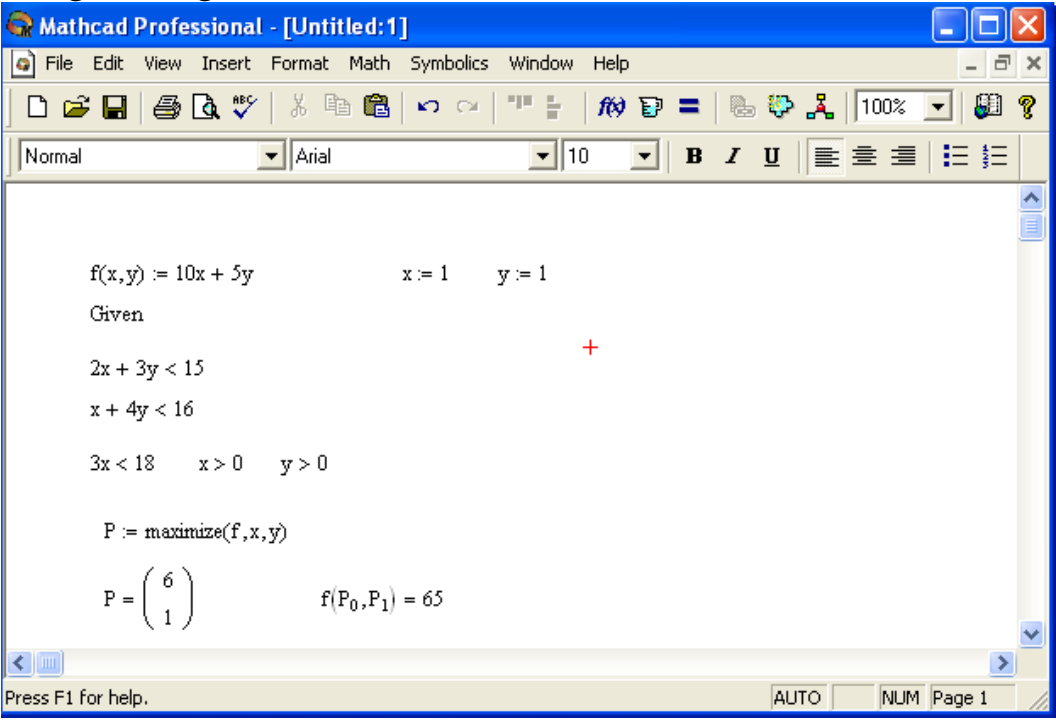

3.12.-rasm. Chiziqli dasturlash masalasini yechish.

## **3.6.**Matritsalar ustida amallar

Matematik masalalarni yechishda Matchadning xizmati matritsalar ustida amallar bajarishda yaqqol koʻrinadi. Matritsalar katta boʻlganda bu amallarni bajarish ancha murakkab boʻlib, kompyuterda Matchadda dastur tuzishni talab etadi. Matchad tizimida bunday ishlarni tez va yaqqol koʻrinishda amalga oshirsa boʻladi.

**Matritsani tuzish.** Matritsa yoki vektorni quyidagi protsedura yordamida aniqlash mumkin:

1. Matritsa nomini va (:q) yuborish operatorini kiritish.

2.Matematika panelidan Vector and Matrix Toolbar (Matritsa va vektor paneli) tugmachasi bosiladi. Keyin Matrix or Vector (Matritsa va vektor) tugmasi bosiladi, natijada Matrix (Matritsa) paneli ochiladi. Ochilgan muloqot oynasidan ustun va satr sonlari kiritilib, Ok tugmasi bosiladi. Bu holda, ekranda matritsa shabloni paydo boʻladi.

3.Har bir joy sonlar bilan to 'ldiriladi, ya'ni matritsa elementlari kiritiladi.

Shablon yordamida 100 dan ortiq elementga ega boʻlgan matritsani kiritish mumkin. Vektor - bu bir ustunli matritsa deb qabul qilinadi. Har qanday matitsa elementi matritsa nomi bilan uning ikki indeksi orqali aniqlanadi. Birinchi indeks qator nomerini, ikkinchi indeks - ustun nomerini bildiradi.Indekslarni kiritish uchun matematika vositalar paneldan Matrix panelini ochib, u yerdan Vector and Matrix Toolbar, keyin Subscript (Pastki indeks) bosiladi. Klaviaturadan buni [ (ochuvchi kvadrat qavs) yordamida bajarsa ham boʻladi. Massiv elementi nomeri 0, 1 yoki istalgan sondan boshlanishi mumkin (musbat yoki manfiy). Massiv elementi nomeri boshqarish uchun mahsus ORIGIN nomli oʻzgaruvchi ishlatiladi. Avtomatik 0 uchun ORIGINq0 deb yoziladi. Bunda massiv elementlari nomeri noldan boshlanadi. Agar noldan boshqa sondan boshlansa unda ORIGIN dan keyin ikki nuqta qoʻyiladi, masalan ORIGIN:q1.

15-rasmda D matritsaning pastki indekslardan foydalanib elementlarini topish koʻrsatilgan. ORIGINq0 boʻlgani uchun avtomatik ravishda birinchi element 10 ga teng.

Matritsalar ustida asosiy amallar. Matchad matritsalar bilan quyidagi arifmetik operatsiyalarni bajaradi: matritsani matritsaga qoʻshish, ayirish va koʻpaytirish, bundan tashqari transponirlash operatsiyasini, murojaat qilish, matritsa determinantini hisoblash, *mahsus* son va mahsus vektorni topish va boshqa. Bu operatsiyalarning bajarilishi 15, 16 - rasmlarda keltirilgan.

| 😪 Mathcad Professional - [Untitled:1]                                                                                                    |                                                                                                    |
|----------------------------------------------------------------------------------------------------|----------------------------------------------------------------------------------------------------|
| Eile Edit View Insert Format Math Symbolics Window Help                                                                                                    | _ = ×                                                                                                    |
| <br>] D 😅 🖬   🎒 🕼 🖤   🥉 🖻 🛍   い 여   ''' 🚼 / #0 🗊 =                                                                                                    | 🕾 💱 🧸   100% 💌                                                                                                   |
| Normal Arial 10 - B                                                                                                    | <i>I</i> <u>U</u> <u>≣</u> <u>≡</u> <u>≡</u> <u>≡</u>                                                            |
| ) 🖬 AV [:                                                                                                    | ‼] x= ∫∰ <≝ ₿] αβ 📚                                                                                              |
| Массив элементларини ташкил этиш                                                                                                    |                                                                                                    |
| ORIGIN = 0 (сукут бўйича) і := 0 2 ј := 0 4                                                                                                    |                                                                                                    |
| $D_{i,j} := 10 - i - j \qquad D = \begin{pmatrix} 10 & 9 & 8 & 7 & 6 \\ 9 & 8 & 7 & 6 & 5 \\ 8 & 7 & 6 & 5 & 4 \end{pmatrix}$                                                                                                    |                                                                                                    |
| Массив элементлари устида амаллар                                                                                                    |                                                                                                    |
| $D := D^{T}$                                                                                                    |                                                                                                    |
| $D = \begin{pmatrix} 10 & 9 & 8 \\ 9 & 8 & 7 \\ 8 & 7 & 6 \\ 7 & 6 & 5 \\ 6 & 5 & 4 \end{pmatrix} \qquad B := \begin{pmatrix} 3 & 4 & 5 \\ 4 & 5 & 1 \\ 5 & 1 & 2 \\ 1 & 2 & 3 \\ 2 & 3 & 4 \end{pmatrix} \qquad B + D = \begin{pmatrix} 13 & 13 & 13 \\ 13 & 13 & 8 \\ 13 & 8 & 8 \\ 8 & 8 & 8 \\ 8 & 8 & 8 \end{pmatrix} \qquad B$ | $-D = \begin{pmatrix} -7 & -5 & -3 \\ -5 & -3 & -6 \\ -3 & -6 & -4 \\ -6 & -4 & -2 \\ -4 & -2 & 0 \end{pmatrix}$ |
| +                                                                                                    | ~                                                                                                    |
|                                                                                                    | >                                                                                                    |
| Press F1 for help.                                                                                                    | AUTO NUM Page 1                                                                                                  |

3.13.-rasm. Matritsa ustida amallar bajarish.
| 😪 Mathcad Professional - [Untitled:1]                                                                                                    |                                                                                                    |
|----------------------------------------------------------------------------------------------------|----------------------------------------------------------------------------------------------------|
| File Edit View Insert Format Math Symbol                                                                                                    | lics Window Help                                                                                                    |
| ] 🗅 🚄 🔚   🚑 🖪 🖤   🐰 🗈 💼   🗠 🤇                                                                                                    | >   "" 🗄   100% 💌 🛢                                                                                                    |
| Normal Arial                                                                                                    | ■ 10 ■ B I U = Ξ = I = 1                                                                                                    |
|                                                                                                    | j 🖬 舟 [iii] x= j∰ <ἔ ऱ∃ αβ 📚                                                                                                    |
| Матрицани транспонирлаш                                                                                                    |                                                                                                    |
| $D := \begin{pmatrix} 5 & 3 \\ 1 & 1 \\ 4 & 2 \end{pmatrix} \qquad C := \begin{pmatrix} 6 & 8 & 2 \\ 3 & 5 & 1 \\ 2 & 3 & 7 \end{pmatrix}$ Квадрат матрицанинг детерминантини | $D^{T} = \begin{pmatrix} 5 & 1 & 4 \\ 3 & 1 & 2 \end{pmatrix} \qquad C^{T} = \begin{pmatrix} 6 & 3 & 2 \\ 8 & 5 & 3 \\ 2 & 1 & 7 \end{pmatrix}$ TONULI $ C  = 38$ |
| Матрицага мурожаат<br>С <sup>-1</sup> = $\begin{pmatrix} 0.842 & -1.316 & -0.053 \\ -0.5 & 1 & 0 \\ -0.026 & -0.053 & 0.158 \end{pmatrix}$ тек                                | сшириш $C \cdot C^{-1} = \begin{pmatrix} 1 & 0 & 0 \\ 0 & 1 & 0 \\ 0 & 0 & 1 \end{pmatrix}$ +                                                                     |
|                                                                                                    |                                                                                                    |
| Press F1 for help.                                                                                                    | AUTO NUM Page 1 //                                                                                                    |

3.14.-rasm. Matritsa ustida amallar bajarish.

**Matritsali tenglamalarni yechish.** Matritsali tenglamalar bu chiziqli algebraik tenlamalar tizimi boʻlib A·XqB koʻrinishda yoziladi va u matritsaga murojaat qilish yoʻli bilan teskari matritsani topish orqali echiladi XqA<sup>-1</sup>·B (3.15.-rasm).

| 🚭 Mathcad F       | Professiona                                                            | l - [Sistemani_Ec                                   | hish.mcd]              |              |                                                           |               |               |
|-------------------|------------------------------------------------------------------------|-----------------------------------------------------|------------------------|--------------|-----------------------------------------------------------|---------------|---------------|
| 🥥 Eile Edit       | ⊻iew <u>I</u> nsert                                                    | F <u>o</u> rmat <u>M</u> ath <u>S</u> y             | mbolics <u>W</u> indow | <u>H</u> elp |                                                           | -             | a ×           |
| 🗋 🗅 🖻 🔚           | a 🖗                                                                    | - X 🖻 🛍 🖌                                           |                        | ft) 🗊        | =   🖦 💝                                                   | <b>Å</b> 100% | -   8         |
| Normal            |                                                                        | ▼ Arial                                             | ▼ 10                   | ) 🔹          | B <i>I</i> <u>U</u>                                       | <b>■</b> = =  | <b>I</b> E \$ |
|                   |                                                                        |                                                     |                        | A 🖬          | [:::] ×= ∫∰                                               | < 🛃 🖓 🛪       | <b>&gt;</b>   |
| Тенгла            | малар тизи                                                             | мини матрицага м                                    | иурожаат килиц         | цйўли би.    | лан ечиш                                                  |               |               |
| A := (            | $ \begin{array}{ccc} 1 & 2 & 3 \\ 3 & 2 & 1 \\ 2 & 1 & 3 \end{array} $ | $B := \begin{pmatrix} 10 \\ 20 \\ 50 \end{pmatrix}$ | $X := A^{-1}B$         | :            | $X = \begin{pmatrix} 17.5 \\ -22.5 \\ 12.5 \end{pmatrix}$ | ) +           |               |
| 2                 |                                                                        |                                                     |                        |              |                                                           |               | >             |
| Press F1 for help | 6                                                                      |                                                     |                        |              | AUTO                                                      | NUM Page :    |               |

3.15.-rasm. Tenglamalar tizimini matritsa usulida yechish.

Matritsalar ustida simvolli operatsiyalar Simbolics (Simvolli hisoblash) menyusining buyruqlari va simvolli tenglik belgisi  $(\rightarrow)$  yordamida bajariladi.

# Mustaqil ta'lim bloki

Variant 1  
1. 
$$C = A + B^T B$$
;  $A = \begin{bmatrix} 100 & 100 \\ 200 & 200 \end{bmatrix}$ ;  $B = \begin{bmatrix} 1 & 2 \\ 3 & 4 \\ 0 & 1 \end{bmatrix}$ .  
Variant 2  
1.  $C = A + B \ B^T$ ;  $A = \begin{bmatrix} 100 & 100 \\ 1 & 1 \end{bmatrix}$ ;  $B = \begin{bmatrix} 1 & 2 & 3 \\ 0 & 1 & 2 \end{bmatrix}$ .  
Variant 3  
1.  $C = A^T B$ ;  $A = \begin{bmatrix} 1 \\ 2 \\ 3 \end{bmatrix}$ ;  $B = \begin{bmatrix} 1 & 0 & 1 \\ 0 & 1 & 0 \\ 1 & 0 & 1 \end{bmatrix}$ .

Variant 4  
1. 
$$C = BA; A = \begin{bmatrix} 1 \\ 2 \\ 3 \end{bmatrix}; B = \begin{bmatrix} 1 & 0 & 1 \\ 0 & 1 & 0 \\ 1 & 0 & 1 \end{bmatrix}.$$
  
Variant 5  
1.  $C = A^T B^T; A = \begin{bmatrix} 1 \\ 2 \end{bmatrix}; B = \begin{bmatrix} 1 & 2 \\ 2 & 0 \\ 0 & 2 \end{bmatrix}.$   
Variant 6  
1.  $C = AB^T; A = \begin{bmatrix} 2 & 0 & 0 \\ 0 & 2 & 0 \\ 0 & 0 & 3 \end{bmatrix}; B = \begin{bmatrix} 1 & 2 \\ 2 & 0 \\ 0 & 2 \end{bmatrix}.$   
Variant 7

Variant 7

1.  $C = ABB^{T}; A = 2; B = \begin{bmatrix} 1 & 2 \\ 3 & 4 \\ 0 & 1 \end{bmatrix}$ . Variant 8 1.  $C = AB^{T}A; A = \begin{bmatrix} 1 \\ 1 \\ 1 \end{bmatrix}; B = \begin{bmatrix} 1 & 2 \\ 0 & 1 \\ 1 & 0 \end{bmatrix}$ . Variant 9 1.  $C = A^{T}B^{T}B; A = \begin{bmatrix} 1 \\ 1 \\ 1 \\ 1 \end{bmatrix}; B = \begin{bmatrix} 1 & 2 & 0 \\ 0 & 1 & 2 \end{bmatrix}$ . Variant 10 1.  $C = A + BB^{T}; A = \begin{bmatrix} 1 & 0 & 1 \\ 0 & 2 & 0 \\ 0 & 0 & 3 \end{bmatrix}; B = \begin{bmatrix} 1 & 2 \\ 2 & 1 \\ 0 & 2 \end{bmatrix}$ .

#### 3.7.Differensial tenglamalarni yechish

Differensial tenglamalarni yechish ancha murakkab. Shu sabab Mathcadda barcha differnsial tenglamalarni ma'lum chegaralanishlarsiz vechish toʻg'idan-toʻg'ri imkoniyati mavjud emas. Mathcadda differensiallar tenglama va tizimlarini yechishning bir necha usullari mavjud. Bu usullardan biri Odesolve funksiyasi yordamida yechish boʻlib, bu usul boshqa usullarga nisbatan eng soddasidir. Bu funksiya Mathcad 2000-yilda birinchi bor yaratildi va u birinchi bor differensial tenglamani yechdi. 2001-yildaMathcadning bu funksiyasi yanada kengaytirildi. Odesolve funksiyasida differensial tenglamalar tizimini ham yechish mumkin. Mathcad differensial tenglamalarni yechish uchun yana koʻpgina qurilgan funksiyalarga ega. Odesolve funksiyasidan tashqari ularning barchasida, berilgan tenglama formasini yozishda ancha murakkablik mavjud. Odesolve funksiyasi tenglamani kiritish blokida oddiy differensial tenglamani oʻz shaklida, xuddi qog'ozga yozgandek yozishga imkon yaratadi (3.16.-rasm). Odesolve funksiyasi yordamida differensial

tenglamalarni boshlang'ich shart va chegaraviy shartlar bilan ham yechish mumkin.

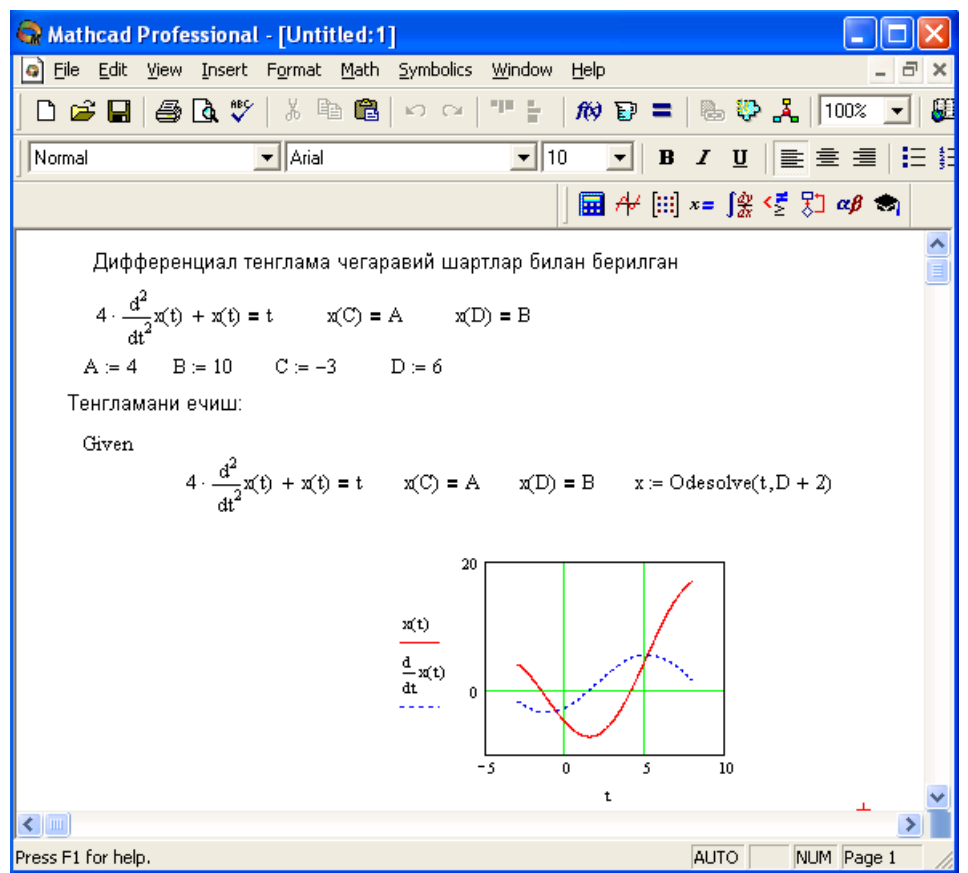

3.16.-rasm. Differensial tenglamalarni yechish.

Berilgan tenglamani yozishda xuddi differensiallash operatorini ishlatgan holda ham yoki shtrixlar bilan ham yozish mumkin. Boshlang'ich shartni yozishda esa faqat shtrix bilan yozish kerak va uni kiritish uchun Ctrl+F7 klavishilarni baravar bosish kerak.

Odesolve funksiyasiga murojaat uch qismdan iborat hisoblash bloki yozuvini talab qiladi:

• Given kalit soʻzi;

• Differensial tenglama va boshlang'ich yoki chegaraviy shart yoki differensial tenglamalar tizimi va unga shartlar;

• Odesolve(x,xk,n) funksiya, bu erda x – oʻzgaruvchi nomi, xk – integrallash chegarasi oxiri (integrallashning boshlang'ich chegarasi boshlang'ich shartda beriladi); n – ichki ikkinchi darajali parametr boʻlib, u integrallash qadamlar sonini aniqlaydi (bu parametr berilmasa ham boʻladi. Unda qadamni Mathcad avtomatik ravishda tanlaydi).

Differensial tenglamalar tizimini yechish uchun Odesolve funksiyasi koʻrinishi quyidagicha: Odesolve( <noma'lumlar vektori>, x, xk, n)

|    |                                                 | <u> </u>                                      |
|----|-------------------------------------------------|-----------------------------------------------|
| №  | F(x, y, y') = 0                                 | Boshlang'ich sharti                           |
| 1  | $(e^x + 1)dy + e^x dx = 0$                      | y(0) = 0.5                                    |
| 2  | $y\ln y + xy' = 0$                              | y(1) = e                                      |
| 3  | $\sqrt{4 - x^2} y' + xy^2 + x = 0$              | y(0) = -tg2                                   |
| 4  | $3e^{x}tgydx + \frac{2-e^{x}}{\cos^{2}x}dx = 0$ | y(1) = arctg(2 - e)                           |
| 5  | $(1+e^x)yy'=e^x$                                | y(0) = 1                                      |
| 6  | $y'\sin x = y\ln y$                             | $y\left(\frac{\pi}{2}\right) = e$             |
| 7  | $\frac{xdx}{1+y} - \frac{ydy}{1+x} = 0$         | y(1) = 1                                      |
| 8  | $(1+y^2)dx = xdy$                               | $y\left(\frac{\pi}{4}\right) = 1$             |
| 9  | $y'\sin x = \sin y$                             | $y\left(\frac{\pi}{2}\right) = \frac{\pi}{2}$ |
| 10 | $3(x^{2}y + y)dy + \sqrt{2 + y^{2}}dx = 0$      | y(0) = 1                                      |

# Mustaqil ta'lim bloki Topshiriq. Differensial tenglamani yeching

# 3.8. Tajriba natijalarini tahlil qilishga doir masalalarni yechish

Turli tajribalarni oʻtkazishda odatda tajriba ma'lumotlarini funksiya koʻrinishida tasvirlash va ularni keyingi hisoblashlarda ishlatish uchun massivlar kerak boʻladi. Agar funksiyani tasvirlovchi egri chiziq barcha tajriba nuqtalaridan oʻtish kerak boʻlsa, u holda olingan oraliq nuqtalar va hisoblangan funksiyaga interpolyatsiya deyiladi. Agar funksiya ni tasvirlovchi egri chiziq barcha tajriba nuqtalaridan oʻtish kerak boʻlmasa, u holda olingan oraliq nuqtalar va hisoblangan funksiyaga regressiya deyiladi.

**Interpolyatsiya.** Mathcad bir necha interpolyatsiyalash funksiyalariga ega boʻlib, ular har xil usullarni ishlatadi. Chiziqli interpolyatsiyalash jarayonida linterp funksiyasidan foydalaniladi (3.17.-rasm).

Bu funksiyaga murojaat quyidagicha: linterp(x, y, t) Bu yerda

- x argument qiymati vektori;
- y funksiya qiymatlari vektori;

• t – interpolyatsiya funksiyasi hisoblanadigan mos argument qiymati.

| 😪 Mathcad Professional -                                                                 | [Untitled:1]                    |                                                                                 |  |
|------------------------------------------------------------------------------------------|---------------------------------|---------------------------------------------------------------------------------|--|
| 🗿 <u>Fi</u> le <u>E</u> dit <u>V</u> iew Insert Fo                                       | ormat <u>M</u> ath <u>S</u> ymt | polics Window Help                                                              |  |
| 🗅 🚅 🖬   🚑 🗟 🚏                                                                            | X 🖻 🖬 🗠                         | ·····································                                           |  |
| Normal 💌                                                                                 | Arial                           | ▼ 10 ▼ B I U ≡ Ξ ≡ 1Ξ §Ξ                                                        |  |
|                                                                                          |                                 | 🖬 ≁ [:::] x= ∫⅔ <౾ 🖏 ∞β 🖘                                                       |  |
| + Чизикли интерполяция                                                                   |                                 |                                                                                 |  |
| Х ва У лар тажриб                                                                        | а маълумотлари                  | массиви                                                                         |  |
| n := 10 тажрибалар                                                                       | сони                            |                                                                                 |  |
| $\mathbf{i} \coloneqq 0 \dots \mathbf{n}$ $\mathbf{X}_{\mathbf{i}} \coloneqq \mathbf{i}$ | $Y_i \coloneqq md(10)$          | У кийматлари RND тасоддифий сонни<br>олиш генератори оркали топилган            |  |
| Y1 := linterp(X, Y, 5.5)                                                                 | Y1 = 4.423                      | 5.5 интерполяция килинадиган нукта киймати                                      |  |
|                                                                                          | X1 := 5.5                       |                                                                                 |  |
|                                                                                          |                                 | $\frac{Y}{Y1} = \begin{pmatrix} 0 \\ 0 \\ 0 \\ 0 \\ 0 \\ 0 \\ 0 \\ 0 \\ 0 \\ 0$ |  |
| Success 51 few bala                                                                      |                                 |                                                                                 |  |
| Press F1 for help.                                                                       |                                 | AUTO NUM Page 1 //                                                              |  |

3.17.-rasm. Interpoyatsiyalash.

**Regressiya.** Regressiya ma'nosi, tajriba ma'lumotlarini approksimatsiya qiladigan funksiya ko 'rinishini aniqlashdir. Regressiya u yoki bu analitik bog'lanishning koeffitsientlarini tanlashga keladi.

Mathcadda ikki xildagi bir necha qurilgan regressiya funksiyalari mavjud. Ular quyidagilar:

Mathcadda ikki xildagi bir necha qurilgan regressiya funksiya lari mavjud. Ular quyidagilar:

• line(X,Y) –xatolar yig'indisi kvadratini minimallashda ishlatiluvchi to'g'ri chiziqli regressiya  $f(t)=a+b \cdot t$ ;

- medfit(X,Y) median to 'g'ri chiziqli regressiya  $f(t)=a+b \cdot t$ ;
- $lnfit(X,Y) logarifmik funksiyali regressiya f(t) = a \cdot ln(t) + b$ .

Bu regressiya funksiyalari boshlang'ich yaqinlashishni talab etmaydi. Ularga doir misollar 3.18.-rasmda keltirilgan.

Yana beshta qurilgan funksiya lar mavjud boʻlib ular boshlang'ich yaqinlashishni talab etadi:

• expfit(X,Y,g) – eksponentali regressiya  $f(x) = ae^{bt} + c$ ;

- sinfit(X,Y,g) sinisoid regressiya f(x) = asin(t+b)+c;
- pwrfit(X,Y,g) darajaga bog'liq regressiya  $f(x)=at^b+c$ ;
- lgsfit(X,Y,g) logistik funksiyali regressiya  $a(e) = a/(1 + be^{-ct});$

• logfit(X,Y,g) – logorifmik funksiyali regressiya f(t)=aln(t+b)+c. Bu funksiyalarda

- x argument qiymatlari vektori;
- y funksiya qiymatlari vektori
- g a,b,c koeffitsientlar boshlang'ich yaqinlashish qiymatlari vektori;

• t –interpolyatsiya qilinayotgan funksiya hisoblanayotgan argument qiymati.

Yuqoridagi rasmlarda massiv (tajriba) ma'lumotlari bilan approksimatsiyalangan funksiya orasidagi bogʻliqlikni baholash uchun koorelyatsiya koeffitsienti corr hisoblangan.

| 😪 Mathcad Professional - [Regressiya.mcd]                                                                                                    |  |  |  |  |
|----------------------------------------------------------------------------------------------------|--|--|--|--|
| 💿 Eile Edit View Insert Format Math Symbolics Window Help 🛛 🗕 🗗 🗙                                                                                                    |  |  |  |  |
| □ 🛎 🖬   🚑 💁 🖤   ½ 🖻 🛍   ∽ ⇔   "" 🗧   100 😨 =   🗞 💱 👗   100% 💽 👪 💡                                                                                                    |  |  |  |  |
| Normal         ▼         10         ▼         B         I         U         I         I< |  |  |  |  |
| 🔜 / <del>1/</del> [:::] x= ∫% <ἔ ξ□ αβ 🖘                                                                                                    |  |  |  |  |
| Тажриба маълумотлари                                                                                                    |  |  |  |  |
| Y := ( 38 15 55 23 51 79 105 126 144 156 164 166 162 152 137 117 93 66 )                                                                                                    |  |  |  |  |
| $Y := Y^{T}$ $n := 17$ $i := 0 n$ $x_{i} := i \cdot \frac{\pi}{2}$ $n + 1 = 18$                                                                                                    |  |  |  |  |
| у<br>Medfit функцияси ёрдамида чизикли регрессия тенгламаси ва<br>коореляция коеффициентини хисоблаш                                                                                                    |  |  |  |  |
| medfit $a + b \cdot x$ $C := medfit(x, Y)$ $C = \begin{pmatrix} 27.313 \\ 19.695 \end{pmatrix}$ $Y5(x) := C_0 + C_1 \cdot x$ $corr(Y5(x), Y) = 0.76$                                                                                                    |  |  |  |  |
| Medfit функцияси ёрдамида чизикли регрессия тенгламаси ва<br>коореляция коеффициентини хисоблаш                                                                                                    |  |  |  |  |
| line $a + b \cdot x = C := line(x, Y)$<br>$C = \begin{pmatrix} 40.187 \\ 21.076 \end{pmatrix}$ $Y6(x) := C_0 + C_1 \cdot x = con(Y6(x), Y) = 0.76$                                                                                                    |  |  |  |  |
| 200<br>WRITEPRN("Data") := У Data номли файлга<br>ёзиш                                                                                                    |  |  |  |  |
| Y5(x)<br>Y6(x)<br>0 Файлдан ўкиш<br>+                                                                                                    |  |  |  |  |
|                                                                                                    |  |  |  |  |
|                                                                                                    |  |  |  |  |
| Press F1 for help. AUTO NUM Page 1 //                                                                                                    |  |  |  |  |

3.19.-rasm.Chiziqli regressiya tenglamasini tuzish.

#### 3.9.Tashqi ma'lumotlar bilan bog'lanish

Mathcad qayta ishlanadigan ma'lumotlar koʻp boʻlganda ularni fayllarga saqlash va qayta oʻqish imkonini ham yaratadi. Ma'lumotlarni Mathcad prn kengaytma nom bilan oddiy matnli fayl qilib saqlaydi. Buning uchun WRITEPRN buyrug'ini berish kerak. Bu buyruq koʻrinishi quyidagicha (3.19.-rasm).

WRITEPRN ("fayl nomi") :q<oʻzgaruvchi nomi>

Masalan,

WRITEPRN ("DY"):qY

Fayl nomini berishda uning kengaytma nomini berish shart emas.

Xuddi shunday, boshqa dasturda yaratilgan fayllardan ham, masalan, Excel ma'lumotlaridan Fortranga, Fortrandan Matcad ga o'tkazish mumkin. Bu ishni teskarisiga ham bajarish mukin.

Toʻgʻri burchakli matritsani yoki vektorni alohida faylga yozib olish uchun quyidagi ketma-ketlikdagi amallarni bajarish kerak:

1. Standart vositalar panelidan Insert Function (funksiya ni qoʻyish) tugmasini bosib, muloqot oynasini chiqarish.

2. Funksiyalar guruhidan File Access (Faylga ruxsat) tanlanadi.

3. Keyin WRITEPRN funksiyasi tanlanadi.

4. Paydo boʻlgan shablanga fayl nomi kiritiladi, keyin yuborish operatori (:q) teriladi va massiv nomi kiritiladi. Bunda massiv elementi qiymatlari berilgan nom bilan .prn kengaytmada faylga yozilib saqlanadi.

Biror bir faylda saqlanayotgan ma'lumotlarni Mathcadga oʻqib olish uchun READPRN buyrugʻidan foydalaniladi (rasm 3.19.).

Masalan, biror bir massiv elementi qiymatlari faylda saqlanayotgan boʻlsa, uni Mathcadga qayidagicha oʻqib olish:

1. Massiv nomini kiritiladi, keyin yuborish operatori (:q) teriladi.

2. Standart vositalar panelidan Insert Function (funksiya ni qoʻyish) tugmasini bosib, muloqot oynasi chiqariladi.

3. Funksiyalar guruhidan File Access (Faylga ruxsat) tanlanadi.

4. Keyin READPRN funksiyasi tanlanadi.

5. Paydo boʻlgan shablonga fayl nomi kiritiladi.

Mathcad matematik statistikaning masalalarini yechish uchun koʻplab qurilgan funksiyalarga ega boʻlib, ular oʻrtacha kattalik, dispersiya, koorelyatsiya koeffitsienti, ehtimollik zichligi, ehtimollik funksiyasini, 17 ta har xil tasodifiy miqdorlar taqsimot koʻrinishini hisoblash imkoniyatini beradi. Bulardan tashqari Mathcadda tasoddifiy sonlarni generatsiya qilishning 17 ta mos taqsimot koʻrinishini, hamda Mante-Karlo usuli yordamida effektiv modellashtirishni olib borish imkoniyati ham bor.

Ajratib olingan ma'lumotlar asosida parametrlarni baholash uchun Mathcadda 16 ta har xil funksiyalar mavjud:

• mean(A) – A massiv elementlari qiymatlarining oʻrtachasini qaytaradi.

• hmean(x) – A massiv elementlari gormonik qiymatlarining oʻrtachasini qaytaradi.

• gmean(A) – A massiv elementlari qiymatlarining oʻrtageometrigini qaytaradi.

• var(A) – A massiv elementlari dispersiyasini qaytaradi.

• Var(A) – A massiv elementlarining qoʻzgʻalmagan dispersiyasini qaytaradi.

• stdev(A) – A massiv elementlarining oʻrtakvadratik chetlanishini qaytaradi.

• Stdev(A) – A massiv elementlarining qoʻzgʻalmagan oʻrtakvadratik chetlanishini qaytaradi.

• median(A) – ehtimollik gistogrammasini ikkita teng qismga bo'luvchi A massiv medianasini qaytaradi.

• mode(A) – A massiv modesini qaytaradi.

• skew(A) – A massiv assimmetriyasini qaytaradi.

• kurt(x) – A massiv ekstsessini qaytaradi.

 $\bullet$  stderr(A,B) – A va B massivlarning chiziqli regressiyasi usun standart xatosini qaytaradi.

• cvar(A,B) – A va B ikki massiv elementlari kovariatsiyasini qaytaradi.

 $\bullet$  coor(A,B) – A va B ikki massiv korrrelyatsiya koeffitsientini qaytaradi.

• hist(int,y) – A massiv gistogrammasini quradi.

 $\bullet$  histogram(n,y) – bu funksiya ham A massiv gistogrammasini quradi.

Bu funksiyalar ning bajarilishi 3.20.- rasmda keltirilgan.

😪 Mathcad Professional - [mat\_statis.mcd] File Edit Yiew Insert Format Math Symbolics Window Help 🗅 🚅 🖬 🎒 🔃 💖 🐰 🖻 💼 ඟ 🖓 🤎 🚆 🎊 🗊 〓 🐘 🂱 🧎 100% 🔽 🟭 🢡 ▼ B I U 🖹 🚊 🗏 🗄 🔻 Arial ▼ 10 Normal 🔚 A 🔛 x= 🙀 < 🐔 🚓 ORIGIN := 1  $K := K^T$ K:=(25 33 33 30 34 37) Кузатиш вектори: n := rows(K) $\frac{1}{n} \cdot \sum_{i=1}^{n} K_i = 32$ Ўрта арифметик: mean(K) = 32m := mean(K) $\sqrt[n]{\prod_{i=1}^{n} K_i} = 31.766$ Ўрта геометрик: gmean(K) = 31.766  $\left(\frac{1}{n} \cdot \sum_{i=1}^{n} \frac{1}{K_i}\right)^{-1} = 31.516$ Ўрта гармоник: hmean(K) = 31.516 Дисперция  $\frac{1}{n} \cdot \sum_{i=1}^{n} (K_i - m)^2 = 14$ var(K) = 14 аралаш бахо:  $\frac{1}{n-1} \cdot \sum_{i=-1}^{n} (K_i - m)^2 = 16.8$ аралашсиз бахо: Var(K) = 16.8 Ўрта квадратик четланиш: аралаш бахо: stdev(K) = 3.742 $\sqrt{var(K)} = 3.742$ аралашсиз бахо: Stdev(K) = 4.099  $\sqrt{\operatorname{Var}(K)} = 4.099$ Медиана median(K) = 33mode(K) = 33Мода kurt(K) = 1.339 Эксцесс skew(K) = -0.941Ассиметрия < ..... Press F1 for help. AUTO NUM Page 1

3.20.-rasm.Statistika kattaliklarini hisoblash.

# 3.11. Mathcad tizimida dasturlash

Dasturlash Mathcadda asosiy oʻrin tutadi. Mathcad koʻplab masalalarni dastursiz yechish imkonini beradi. Lekin shunday sinf masalalari borki, ularni dastursiz yechib boʻlmaydi. Mathcad har qanday murakkab dasturni kiritish imkonini beradi. Mathcadda dasturlash juda aniq va tushunarli, unda dastur bir necha ketma-ket formulalarni ifodalaydi. Dasturlashning asosiy operatorlari Programming (Dasturlash) panelida joylashgan.

**Dastur qatorini kiritish.** Dasturni tuzish uchun uning qatorlarini kiritish kerak boʻladi. Bu quyidagi keltirilgan protsedurada bajariladi:

- 1. Dastur ifodasi nomini kiritish.
- 2. Yuborish operatorini (:q) kiritish.

3. Dasturlash panelidan Add Program Line (Dastur qatorini qoʻshish) tugmasini bosish.

| Read Professional                                  | - [dastur1.mcd]                                           |                                        |  |
|----------------------------------------------------|-----------------------------------------------------------|----------------------------------------|--|
| <u>File Edit View Insert</u>                       | Format Math Symbolics Window Help                         | p _ 2 ×                                |  |
| D 🛎 🖬   🎒 🗟 🖤                                      | X 🖻 🛍   い 여   🏴 🖁 🕅                                       | ) 🗊 =   🗞 🦃 🦂   100% 💽                 |  |
| Normal                                             | ▼ Arial ▼ 10                                              | ▼ B I U \\] ■ 畫 =                      |  |
|                                                    | J 🖬 🕂                                                     | ≁ [!!!] x= ∫∰ <ౖ ₹] αβ 🖘               |  |
| Куйидаги оддий ифодани хисоблаш дастурини яратинг. |                                                           |                                        |  |
| $z = ax^3 + e^{\delta}Cosx$                        |                                                           |                                        |  |
| Дастур                                             | Критиш кат                                                | орини очиш                             |  |
| x := 3<br>z(x) :=                                  | <b>a</b> ← 3                                              | = a ← 3<br>b ← 1.5                     |  |
|                                                    | $b \leftarrow 1.5$<br>$a \cdot x^3 + exp(b) \cdot cos(x)$ | a $\cdot x^3$ + exp(b) $\cdot \cos(x)$ |  |
| z(x) = 76                                          | 5.563                                                     | . ··· ··<br>+                          |  |
|                                                    |                                                           | ×                                      |  |
| For Help, press F1                                 |                                                           | AUTO NUM Page 1                        |  |

3.21.-rasm. Oddiy chiziqli dasturlar tuzish.

4. Paydo boʻlgan kiritish joyiga kerakli operatorlarni kiritish, ortiqcha kiritish joyini olib tashlash.

Kerakli kiritish qatorini ochish uchun koʻk burchakli kursorni qator oxiriga keltirib, boʻshliq tugmasini bosgan holda Add Program Line tugmasini bosish kerak. Agar kiritish qatorini qator oldidan ochish kerak boʻlsa, koʻk burchakli kursorni qator boshiga keltirib, boʻshliq tugmasini bosgan holda, Add Program Line tugmasini bosish kerak boʻladi (3.21.rasm).

Ayrim hollarda, masalan ikki ichma ich joylashgan sikllar orasiga qator qoʻshishda bu usul qoʻl kelmay qoladi. Bu holda boshqa usulni qoʻllashga toʻgʻri keladi. Bu usul quyidagicha bajariladi:

1.Sikl ichi qora rangga ajratiladi.

2.Standart vositalar panelidan kesib olish (Cut) tugmasi bosiladi.

3.Add Progrm Line (dasturga qator qo'shish) dasturlash paneli tugmasi bosiladi.

4.Qator kiritish joyiga kursor qoʻyilib, standart vositalar panelidan qoʻyish (Paste) tugmasi bosiladi.

5.Paydo boʻlgan kiritish joyi toʻldiriladi.

Bu usul barcha hollarda ham qator kiritishda qulaylikni beradi.

**Dasturda qiymatlarni lokal yuborish.** Dasturda oʻzgarmaslar va oʻzgaruvchilarga qiymatlari berish ( $\leftarrow$ ) yuborish operatori yordamida amalga oshiriladi. Bu operator dasturlash panel vositasida (Local Definition) lokal aniqlash tugmasiga birlashtirilgan. Dastur tuzish davomida koʻp hollarda bu belgini klaviaturadan { belgisini bosish bilan ham bajarish mumkin.

Lokal oʻzgaruvchi qiymatini dastur tashqarisida ishlatish mumkin emas. Agar tashqarida ishlatish juda kerak boʻlsa, uning uchun dasturning eng oxirgi operatoridan keyin kursorni boʻsh joyga qoʻyib, keyin oʻzgaruvchini yozish kerak boʻladi.

Agar oʻzgaruvchining unga mos bitta qiymatini chiqarish kerak boʻlsa, shu oʻzgaruvchining nomini yozish kerak. Agar vektor yoki massivni chiqarish kerak boʻlsa uning nomini kiritish kerak.

#### if shartli operatori.

if shartli operatori ikki bosqichda ta'sir etadi. Birinchi if opreatoridan oʻngda yozilgan shart tekshiriladi. Agar u rost boʻlsa, undan chapdagi ifoda bajariladi, aks holda dasturning keyingi qatoriga oʻtiladi.

Dasturda if shartli operatorini qoʻyish uchun quyida keltirilgan protseduralarni bajaring.

1.Tuziladigan dasturda shartli operator kiritiladigan joyga kursor qoʻyiladi.

2.Dasturlash panelidan if operatori tugmasi bosiladi. Dasturda ikkita kiritishga ega operator shablani paydo boʻladi.

3.Oʻng kiritish joyiga shart kiritiladi. Bunda mantiqiy operatorlardan foydalanish mumkin. Buning uchun (Boolean) mantiqiy operatorlar panelidan foydalanish birmuncha qulayliklarni beradi.

4.if operatori chap tamoniga shart rost boʻlganda bajariladigan ifoda kiritiladi.

Agar shartning bajarilishida bir necha ifodalar bajariladigan boʻlsa, u holda bir necha kiritish joylariga ega boʻlish kerak. Buning uchun kursorni if operatorining chap tamondagi kiritish joyiga qoʻyib, keyin dasturlash panelidagi Add Program Line (Dastur qatoriga qoʻshish) tugmachasini necha qator kiritish kerak boʻlsa shuncha bosish kerak boʻladi. Bunda shunga e'tibor berish kerakki, shartli operator koʻrinishi oʻzgaradi. Yangi vertikal chiziq kiritish joyi bilan chap tomonda emas, pastda va if operatordan oʻngda paydo boʻladi. Agar shart yolgʻon boʻlsa, oʻtish dasturning keyingi qatoriga boʻladi.

Mathcadda shartni yozishning uchta usuli bor:

- dasturlashning if shartli operatori yordamida;
- bool operatorlari yordamida;
- if funksiyasi yordamida.

Quyidagi 3.22.-rasmda shartni yozishning uchta usuli koʻrsatilgan.

| 🧟 Mathcad Professional - [dastur2]                                                                                                    |  |  |  |
|----------------------------------------------------------------------------------------------------|--|--|--|
| Eile Edit View Insert Format Math Symbolics Window Help                                                                                                    |  |  |  |
| □ 🖆 🖬   曇 🔃 ザ   ※ 階 💼   ∽ ∼   "" 🗧   税 🍞 〓   ‰ 🍄 🤽   100% 💽 💭 💭                                                                                                    |  |  |  |
| Normal ▼ Arial ▼ 10 ▼ B <i>I</i> <u>U</u> ] ≧ Ξ Ξ ⋮Ξ ξΞ                                                                                                    |  |  |  |
| Quyidagi funktsiyani hisoblang                                                                                                    |  |  |  |
| $Ln(\sqrt{a}), a \leq 3$                                                                                                    |  |  |  |
| $y = \begin{cases} 2, & 3 \le a \le 5 \end{cases}$                                                                                                    |  |  |  |
| $(a+1)^2 - a, a > 5$                                                                                                    |  |  |  |
| Hisoblash<br>a := 8                                                                                                    |  |  |  |
| 1.Dasturlash boʻyicha 2.Bul operatori boʻyicha                                                                                                    |  |  |  |
| $y := \begin{vmatrix} \text{if } a < 3 & \text{y1} := \left[ \ln(\sqrt{a})(a < 3) + 2.(3 \le a \le 5) + \left[ (a + 1)^2 - a \right](a > 5) \right] \\ b \leftarrow \sqrt{a} & \text{y1} = 73 \\ 2 & \text{if } 3 \le a \le 5 & 3.\text{if funktsiyasi bo'yicha} \\ \text{otherwise} & \text{y2} := \text{if} \left[ a < 3, \ln(\sqrt{a}), \text{if} \left[ 3 \le a \le 5, 2, (a + 1)^2 - a \right] \right] \\ c \leftarrow a + 1 & \text{y2} = 73 & + \\ c^2 - a & - \end{vmatrix}$ |  |  |  |
| y = 73                                                                                                    |  |  |  |
| Press F1 for help. AUTO NUM Page 1 //                                                                                                    |  |  |  |

3.22.-rasm. Shartli funksiyani uch usulda hisoblash.

# Sikl opreratori.

Mathcadda ikkita sikl operatori mavjud: FOR va WHILE.

• Agar siklda takrorlanish soni oldindan ma'lum bo'lsa, u holda FOR operatori ishlatiladi.

• Agar sikl ma'lum shartning bajarilishi ichida takrorlanishi lozim bo'lsa, u holda WHILE operatori ishlatiladi.

## WHILE operatori.

While sikl operatori takrorlanishlar soni oldindan aniq boʻlmagan hollarda takrorlanishni biror bir shartning rost boʻlishida bajaradi. Berilgan shart oldin tekshirilib, keyin shartning bajarilishiga qarab uning tarkibidagi operatorlar bajariladi.

While sikl operatorini yozish uchun quyidagi ketma ketliklarni bajarish lozim:

1. Kursorni dastur kiritish kerak boʻlgan boʻsh joyga qoʻyiladi.

2. Dasturlash panelidan While Loop (Sikl While) tugmasi bosiladi.

3. While operatorining oʻng tamonidan shart (mantiqiy ifoda) kiritiladi.

4. While operatori pastidan sikl hisoblashi lozim boʻlgan ifodalar kiritiladi.

Agar siklda bir necha ifodalarni hisoblash kerak boʻlsa, oldin kursorni kiritish joyiga qoʻyib, keyin Add Program Line (Dasturga qator kiritish) yoki "]" (yopuvchi oʻrta qavs) tugmasini sikl nechta qatorni oʻz tarkibiga kiritsa, shuncha marta bosish kerak boʻladi. Keyin kiritish joylarini kerakli ifodalar bilan toʻldirib, ortiq kiritish joyi olib tashlanadi. Quyidagi 3.23-rasmda misol tariqasida berilgan qiymatdan biron vektorning birinchi katta qiymatini aniqlash keltirilgan.

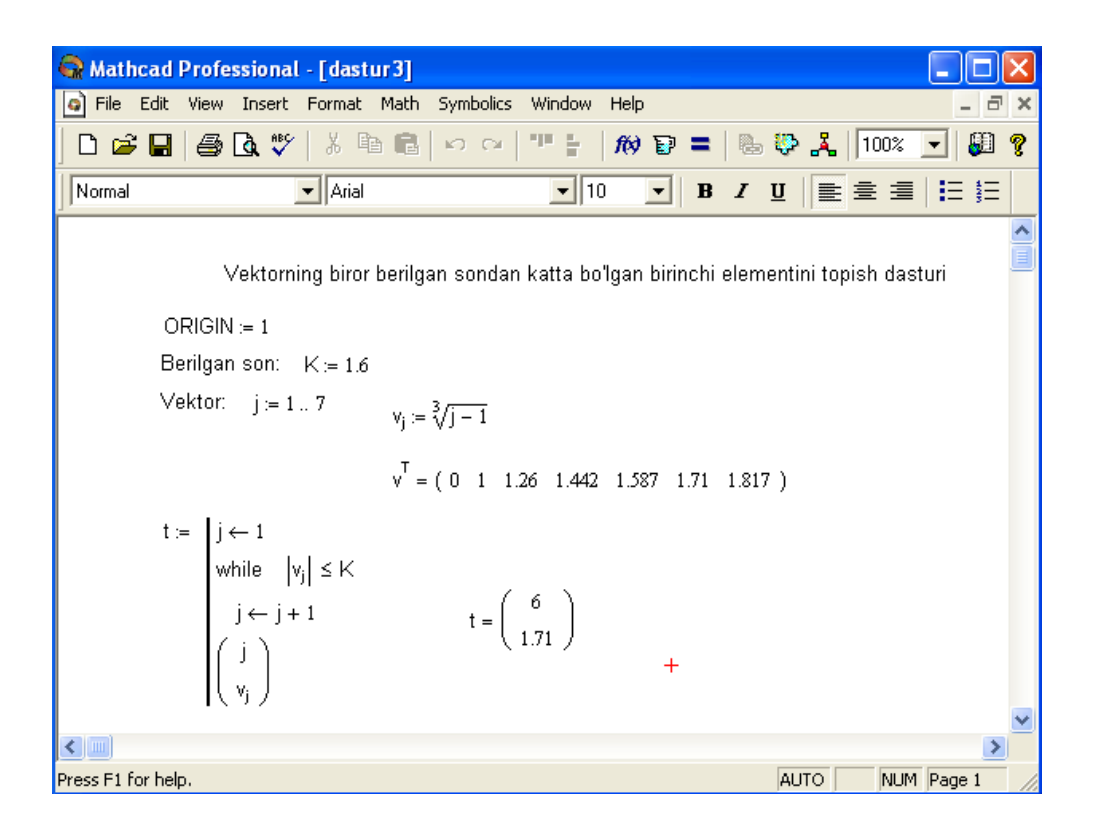

3.23.-rasm. Dasturlashda While sikl operatorini qoʻllash.

# FOR operatori

**For** sikl operatorini takrorlanishlar soni oldindan aniq boʻlganda ishlatish maqsadga muvofiqdir. For operatorining takrorlanishini, undan oldin berilgan oʻzgaruvchi aniqlaydi.

**For** sikl operatorini yozish uchun quyidagi ketma-ketliklarni bajarish lozim:

1. Kursorni dastur kiritish kerak boʻlgan boʻsh joyga qoʻyiladi.

2. Dasturlash panelidan For Loop (Sikl For) tugmasi bosiladi.

3. For operatorining oʻng tomonidan oʻzgaruvchi nomi kiritilib, undan keyin oʻzgaruvchining oʻzgarish diapazoni beriladi. Sikl oʻzgaruvchisi sonlar qatori yoki vektor boʻlishi mumkin. Masalan rasmda oʻzgaruvchi qiymatlari vergul bilan ajratilgan vektor qilib berilgan.

4. For operatori pastidan sikl hisoblashi lozim boʻlgan ifodalar kiritiladi. Agar siklda bir necha ifodalarni hisoblash kerak boʻlsa, oldin kursorni kiritish joyiga qoʻyib, keyin Add Program Line (Dasturga qator kiritish) yoki "]" (yopuvchi oʻrta qavs) tugmasini sikl nechta qatorni oʻz tarkibiga kiritsa shuncha marta bosish kerak boʻladi. Keyin kiritish joylarini kerakli ifodalar bilan toʻldirib, ortiq kiritish joyi olib tashlanadi. Quyidagi 3.24.-rasmda keltirilgan misolda berilgan qiymatdan biron vektorning birinchi katta qiymatini aniqlash berilgan.

| 😪 Mathcad Professional -                                                                                                    | - [dastur4]                                                                                                    |              |
|----------------------------------------------------------------------------------------------------|----------------------------------------------------------------------------------------------------|--------------|
| 🔄 File Edit View Insert Fi                                                                                                    | Format Math Symbolics Window Help                                                                                                    | -<br>-<br>X  |
| 🗅 🖻 🖶 🖨 🕼 🖤 🛛                                                                                                    | X 軸 💼   い い   *** 🛊   ᡝ 🍞 〓   🗞 💱 🤽   100% 💽                                                                                                    | 80 ?         |
| Normal                                                                                                    | • Arial • 10 • <b>B Z</b> <u>U</u> ≣ Ξ Ξ .                                                                                                    | ≡ <b>;</b> ≡ |
| Sikl oʻzgaruvchisi dis<br>$Z := \begin{vmatrix} m \leftarrow 1 \\ \text{for } s \in 1, 1.2 \\ X_m \leftarrow \sqrt{s} \\ m \leftarrow m + \\ X \end{vmatrix}$ $Z = \begin{pmatrix} 0 \\ 1.414 \\ 1.483 \\ 1.549 \\ 1.612 \\ 1.612 \\ 1.673 \\ 1.700 \end{vmatrix}$ | iskret o'zgaruvchili<br>Sikl o'zgaruvchisi ikkita vektor<br>$A := \begin{pmatrix} 13 \\ 15 \\ 17 \end{pmatrix} B := \begin{pmatrix} 1 \\ 3 \end{pmatrix}$ $+ 1$ $Z1 := \begin{vmatrix} m \leftarrow 1 \\ for  s \in A, B \\ X_m \leftarrow s \\ m \leftarrow m + 1 \end{vmatrix} Z1 = \begin{pmatrix} 0 \\ 1 \\ 3 \\ 13 \\ 15 \\ 17 \end{pmatrix}$ $+$ |              |
| < III)                                                                                                    | ·                                                                                                    | >            |
| Press F1 for help.                                                                                                    | AUTO NUM Par                                                                                                    | ge 1 🛛 🎢     |

3.24.-rasm. Dasturlashda For sikl operatorini qoʻllash.

# Mustaqil ta'lim bloki

**Topshiriq:**  $x_1$  va  $x_2$  oralig'ida F funksiyaning qiymatini hisoblang

$$Variant 1$$

$$1. F = \frac{3y + x^2 z}{\pi} \begin{cases} y = \frac{-8x \cdot \sin x}{e\sqrt{|x|}}, & z = \frac{8}{-x}, & x \le 0; \\ y = \frac{0.8x}{|\sin x|} + \cos(x - \frac{\pi}{3}), & z = \frac{2x}{\sqrt{x^3 - 1}}, & x > 0. \end{cases}$$

$$x_1 = -2.34; x_2 = 5.65.$$

Variant 2  

$$\begin{cases}
y = \frac{\pi \sin 2x + 2}{\ln(x + 2)}, & z = \ln x - 8, \quad x > 1,5; \\
y = \sqrt{\frac{2x^2 - 1,5}{\log 2x - \frac{\pi}{4}}}, & z = \frac{e^{-x}}{x + 2\ln|x|}, \quad x \le 1,5.
\end{cases}$$

$$x_1 = 0.564; x_2 = 12.43.$$

# Variant 3 $\begin{cases} y = \frac{(x^2 + \pi)^3}{2x - \operatorname{ctg} \frac{x}{2}}, \quad z = \frac{|x - \sin 2x|}{\pi}, \quad x < 0; \\ y = \sqrt{\frac{\ln 2x + 0.5}{15}}, \quad z = \frac{\pi x}{2x + \cos 3x} + 1, \quad x > 0. \\ x_1 = -43.67; x_2 = 5.09. \end{cases}$

#### Variant 4

1. 
$$F = \ln(|y+z|)$$
  

$$\begin{cases} y = \frac{\ln(|2x|)}{e^{3x^2}}, & z = \frac{\cos 2x}{\cos^2 x} & x \le 2,5; \\ y = \frac{2,1x \cdot \lg x}{\sqrt{2x-3}+10}, & z = \frac{\sin 2x}{x+\frac{\pi}{3}} & x > 2,5. \end{cases}$$

$$x_1 = -100.87; x_2 = 25.769.$$

#### Variant 5

1. 
$$F = x + 3\frac{y}{z}$$
   

$$\begin{cases} y = \frac{\arctan(x)}{2 + x^2}, & z = \sin 2x & x < 1; \\ y = \frac{|2 - x|}{3, \operatorname{ltg}(x) - \pi}, & z = \frac{e^{x+1}}{\sin x - 2\cos 2x} & x \ge 1. \\ x_1 = 0.787; x_2 = 76.091. \end{cases}$$

Variant 6  
1. 
$$F = e^{xy} - z$$

$$\begin{cases}
y = \frac{|\operatorname{tg} x| - 2}{\sqrt{|x|} + x^2}, & z = \frac{1}{\sin(x) - \frac{\pi}{3}}, & x < 0; \\
y = 3\operatorname{ctg} x, & z = \frac{\sin x}{2,15 + \cos 3x}, & x \ge 0. \\
x_1 = -87.134; & x_2 = 12.454.
\end{cases}$$

Variant 7  
1. 
$$F = 2x^3 + \frac{y}{z}$$

$$\begin{cases}
y = \frac{x^2 - 3x}{\ln 3x - 2}, & z = \frac{\operatorname{ctg} x - 1, 1}{\cos x^2 + \sin^3 x}, & x \ge 3, 5; \\
y = \frac{\sin^2 x}{1 + \sqrt{\ln |2x|}}, & z = \sqrt[5]{|2x^3|}, & x < 3, 5. \\
x_1 = 0.0765; & x_2 = 543.87.
\end{cases}$$

Variant 8  
1. 
$$F = \frac{\sin x + \cos 2y}{z + \frac{\pi}{4}}$$

$$\begin{cases}
y = \frac{|x+2|-2}{3\sqrt{|x^3|}}, \quad z = \frac{x + \sin x}{\cos x - 1, 2} \quad x < 0; \\
y = \frac{e^{\sqrt{x}} + 1}{\sqrt[3]{x^2 + 2}}, \quad z = \frac{\cos x + 1}{x^3 - \sqrt{3x^2 3}} \quad x > 0. \\
x_1 = -987.76; \quad x_2 = 43.78.
\end{cases}$$

# Variant 9

1. 
$$F = \sqrt{xyz^3} - 1$$

$$\begin{cases} y = \frac{\arctan x + 1}{\operatorname{ctg}(x - \frac{\pi}{2})}, & z = \frac{\sin x + x^2}{\cos (x + 1) - 1}, & x > 0,5; \\ y = x^3 + 2x^2 + 5, & z = \frac{1}{|\operatorname{tg} x + 1|}, & x \le 0,5. \end{cases}$$
 $x_1 = 0.436; x_2 = 21.677.$ 

Variant 10  
1. 
$$F = \frac{x+z^2}{(x+y+z)^2}$$

$$\begin{cases}
y = \frac{2x^2-5}{\sqrt{x^3} - \frac{2}{x+4}}, \quad z = \sqrt[3]{3x-2} \quad x > 0; \\
y = \frac{3x^4 - |5-x|}{|g|x|+3}, \quad z = \frac{5x+2}{|tg|x-2|-0,3} \quad x \le 0. \\
x_1 = -564.876; x_2 = 0.333.
\end{cases}$$

#### 3.12. Mathcad tizimida funksiyalar grafiklari va sirtlarini yaratish

Mathcad tizimida funksiyalar ikki va uch oʻlchovli grafiklarni yaratish.

#### Ikki oʻlchamli grafik qurish

Ikki oʻlchamli funksiya grafigini qurish uchun quyidagi protseduralarni bajarish kerak.

1.Qaysi joyga grafik qurish kerak boʻlsa, shu joyga krestli kursor qoʻyiladi.

2.Matematik panelining Graph (Grafik) panelidan x-y Plot (Ikki oʻlchovli grafik) tugmasi bosiladi.

3.Hosil boʻlgan ikki oʻlchamli grafik shabloniga absissa oʻqi argumenti nomi, ordinata oʻqiga funksiya nomi kiritiladi.

4.Argumentning berilgan oʻzgarish diapazonida grafikni qurish uchun grafik shabloni tashqarisi sichqonchada bosiladi. Agar argumentning diapazon qiymati berilmasa, u holda avtomatik holda argument diapazon qiymati 10 dan 10 gacha boʻladi va shu diapazonda grafik quriladi (Masalan, rasm 3.25).

Grafik formatini qayta oʻzgartirish uchun grafik maydonini ikki marta tez-tez sichqonchani koʻrsatib bosish va ochilgan muloqot oynasidan kerakli oʻzgarishlarni qilish kerak.

Agar bir necha funksiyalar grafigini qurish kerak boʻlsa va ular argumentlari har xil boʻlsa, u holda grafikda funksiyalar va argumentlar nomlari ketma-ket vergul qoʻyilib kiritiladi. Bunda birinchi grafik birinchi argument boʻyicha birinchi funksiya grafigini va ikkinchisi esa mos ravishda ikkinchi argument boʻyicha ikkinchi funksiya grafigini tasvirlaydi va hakozo.

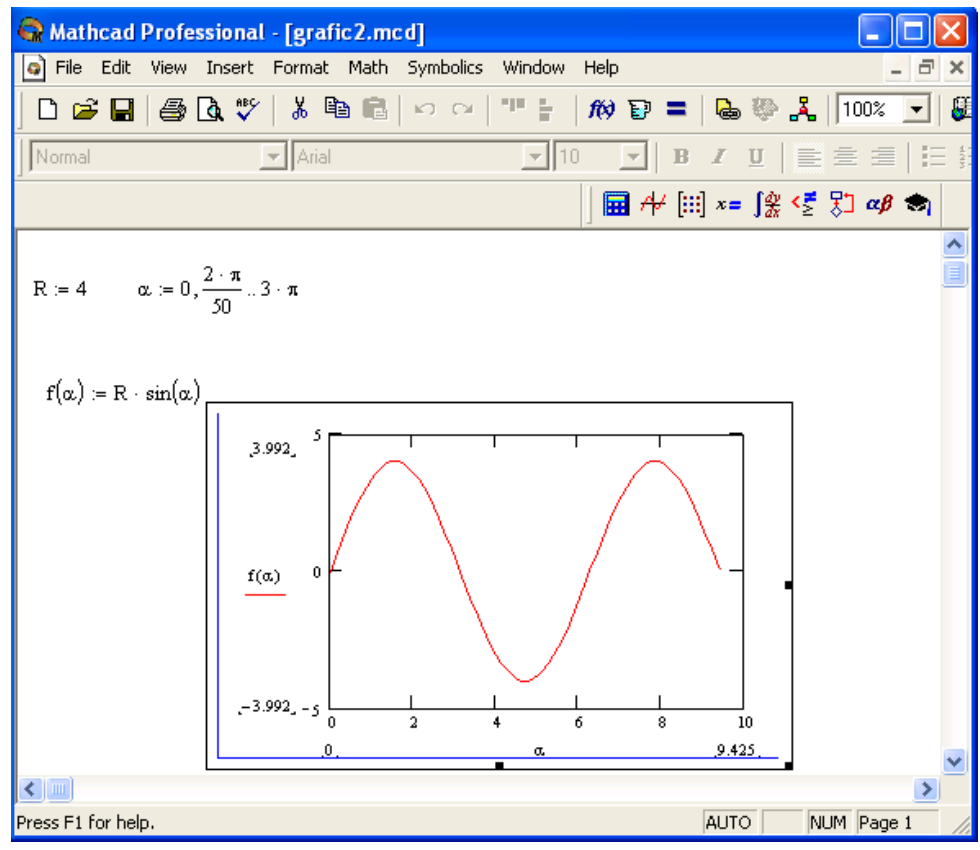

3.25.-rasm. Funksiya grafigini qurish.

Quyida grafik formati muloqot oynasi qoʻyilmalarini beramiz:

1. X-Y Axes – koordinata oʻqini formatlash. Koordinata oʻqiga setka, sonli qiymatlarni grafikga belgilarni qoʻyish va quyidagilarni oʻrnatish mumkin:

• LogScale – logarifmik masshtabda oʻqga sonli qiymatlarni tasvirlash;

- Grid Lines chiziqqa setkalar qoʻyish;
- Numbered koordinata oʻqi boʻyicha sonlarni qoʻyish;
- Auto Scale son qiymatlar chegarasini oʻqda avtomatik tanlash;
- Show Markers grafikka belgi kiritish;
- Autogrid chiziq setkasi sonini avtomatik tanlash.

2. Trace – funksiya grafiklarini formatlash. Har bir funksiya grafigini alohida oʻzgartish mumkin:

• chiziq koʻrinishi (Solid – uzliksiz, Dot – punktir, Dash – shtrixli, Dadot – shtrixli punktir);

• chiziq rangi (Color);

• grafik tipi (Type) (Lines – chiziq, Points – nuqtali, Bar yoki SolidBar – ustunli, Step – pog'onali grafik va boshqa);

• chiziq qalinligi (Weight);

• simvol (Symbol) - grafikda hisoblangan qiymatlar uchun (aylana, krestik, toʻgʻri burchak, romb).

3. Label – grafik maydoni sarlavhasi. Title (Sarlovha) maydoniga sarlavha matni kiritiladi.

4. Defaults – bu qoʻyilma yordamida grafik koʻrinishga qaytish mumkin.

# Mustaqil ta'lim bloki

Topshiriq. -10 dan 10 gacha boʻlgan intervalda funksiya grafigini chizing

1. 
$$f(x) = x^3 - 9x^2 + 24x - 15$$
.  
2.  $f(x) = -x^3 - 12x^2 - 45x + 51$ .  
3.  $f(x) = x^3 - 3x + 2$ .  
4.  $f(x) = -x^3 + 9x^2 - 24x + 21$ .  
5.  $f(x) = x^3 + 3x^2 - 2$ .  
6.  $f(x) = -x^3 - 3x^2 - 1$ .  
7.  $f(x) = x^3 - 9x^2 + 24x - 12$ .  
8.  $f(x) = -x^3 + 9x^2 - 24x + 15$ .  
9.  $f(x) = x^3 - 12x^2 + 45x - 45$ .  
10.  $f(x) = -x^3 + 3x - 7$ .  
11.  $f(x) = x^3 + 6x^2 + 9x + 3$ .  
12.  $f(x) = -x^3 - 9x^2 - 24x - 18$ .  
13.  $f(x) = x^3 - 6x^2 - 9x - 6$ .  
15.  $f(x) = -x^3 - 6x^2 - 9x - 6$ .  
15.  $f(x) = -x^3 + 18x^2 - 105x + 193$ .  
17.  $f(x) = x^3 + 6x^2 + 9x + 6$ .  
18.  $f(x) = -x^3 + 15x^2 - 72x + 107$ .  
19.  $f(x) = x^3 - 12x^2 + 45x - 51$ .  
20.  $f(x) = -x^3 + 3x^2 - 6$ .

Uch o'lchamli grafik qurish uchun quyidagi protseduralarni bajarish kerak.

1.Ikki oʻzgaruvchili funksiya nomini keyin (:q) yuborish operatori va funksiya ifodasini kiritish.

2.Grafik qurish kerak boʻlgan joyga kursor qoʻyiladi.

3.Matematik panelining Graph (Grafik) panelidan Surface Plot (uch o'lchamli grafik) tugmasi bosiladi. Shu joyda uch o'lchamli grafik shabloni paydo bo'ladi.

4.Shablon maydonidan tashqarisida sichqoncha bosiladi va grafik quriladi, masalan, 6-rasm chap tomon.

Ikki oʻzgaruvchili funksiya boʻyicha grafik sirtini qurishni tez qilish maqsadida boshqa usul ham mavjud va u ayrim hollarda funksiyasini sirtini tuzishda funksiya massiv sonli qiymatlarini ishlatadi, masalan, 6rasm chap tomon. Bunday grafikni qurish uchun quyidagi protseduralarni bajarish kerak.

1.Diskret oʻzgaruvchilar yordamida ikki funksiya ning oʻzgaruvchisi uchun ham qiymatlarini kiritish.

2.Massiv kiritish. Uning elementlari funksiya qiymatlari boʻlib, ular berilgan funksiya argumentlari qiymatlaridan tashkil etiladi.

3.Kursor qaysi joyga grafik qurish kerak boʻlsa shu joyga qoʻyiladi.

4.Grafik shabloniga funksiya nomini kiritish.

5.Shablon maydonidan tashqarisida sichqoncha bosiladi va grafik quriladi, masalan, 6-rasm oʻng tomon.

Grafik formatini qayta o 'zgartirish va unga ranglar berish uchun grafik maydonini ikki marta tez-tez sichqonchani ko'rsatib bosish va ochilgan muloqot oynasidan kerakli o'zgarishlarni qilish kerak. Bu o'zgartirishlar muloqot oynasi 3.26.-rasmda berilgan.

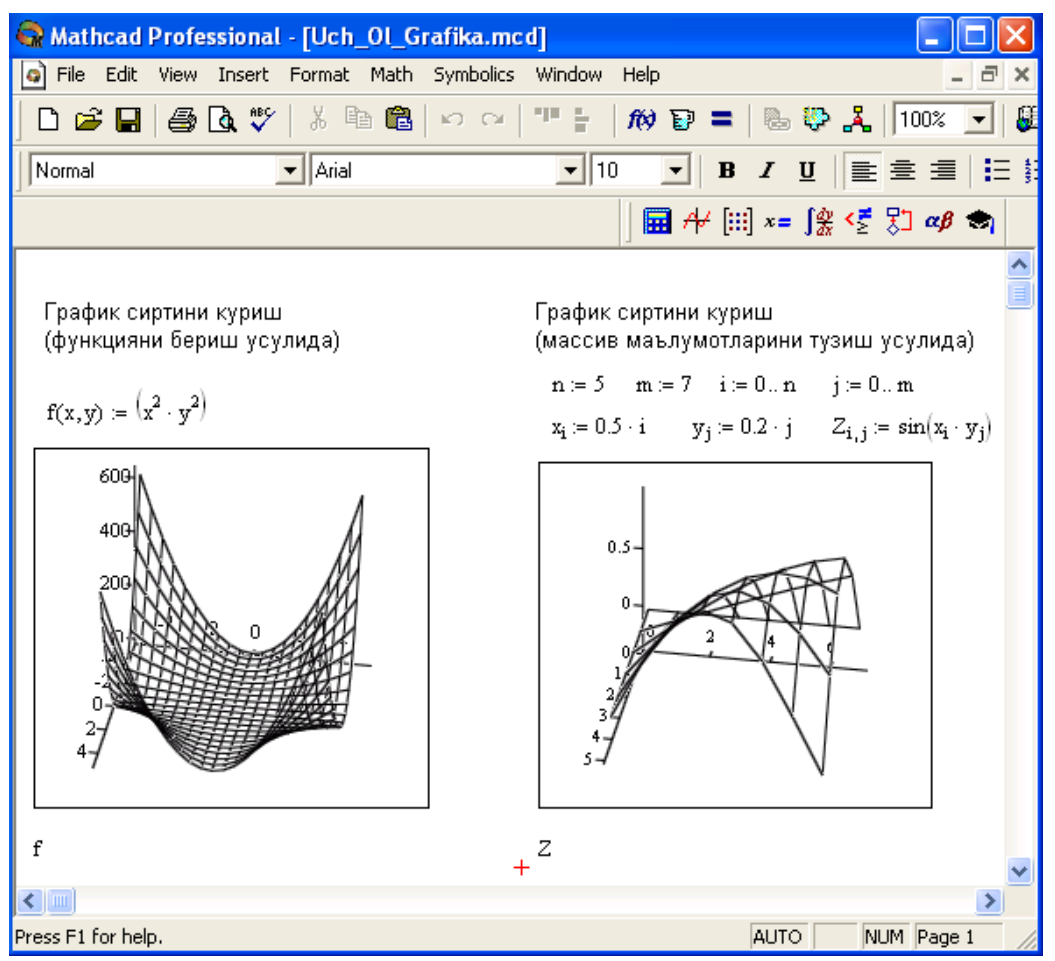

3.26.-rasm. Ikki oʻzgaruvchili funksiya grafigini qurish.

#### Bunda:

- Surface Plot grafik sirti;
- Contour Plot grafik chizig'i darajasi;
- Data Points grafikda faqat hisob nuqtalarini tasvirlash;
- Vector Field Plot vektor maydoni grafigi;
- Bar Plot– uch o'lchovli grafik gistogrammasi;
- Patch plot hisob qiymatlari maydoni.

Bulardan tashqari yana bir qancha boshqarish elementlari mavjud. Ular grafikni formatlashda keng imkoniyatni beradi. Masalan, grafik masshtabini oʻzgartirish, grafikni aylantirish, grafikga animatsiya berish va boshqa. 3.27.-rasmda uch oʻlchamli grafikni formatlash oynasi berilgan.

Grafikni boshqarishning boshqa usullari quyidagilar:

• *Grafikni aylantirish* uni koʻrsatib sichqoncha oʻng tugmasini bosish bilan amalga oshiriladi.

• Grafikni masshtablashtirish Ctrl tugmasini bosib, sichqoncha orqali bajariladi.

• *Grafikga animatsiya* berish Shift tugmasini bosish bilan sichqoncha orqali amalga oshiriladi.

| 3-D Plot Format                                                                                               |  |  |  |
|----------------------------------------------------------------------------------------------------|--|--|--|
| Backplanes Special Advanced QuickPlot Data<br>General Axes Appearance Lighting Title                          |  |  |  |
| Rotation:       359.81 +         Tilt:       35.4 +         Twist:       349.95 +         Zoom:       1.04492 |  |  |  |
| Display As:<br>Contour Plot C Data Points C Bar Plot<br>C Contour Plot C Vector Field Plot C Patch Plot       |  |  |  |
| ОК Отмена Применить Справка                                                                                   |  |  |  |

3.27.-rasm. Grafikni formatlash oynasi.

#### IV BOB. FIZIKADAN MASALALAR YECHISHDA AMALIY DASTURIY PAKETLARDAN FOYDALANISH USULLARI

# 4.1. Fizika fanidan amaliy mashg'ulotlar jarayonida MATLAB amaliy dasturiy paketidan foydalanish

#### Masala yechish namunalari

1. Quyoshning radiatsiyasi  $E = 385 \cdot 10^{24} J/s$  ga teng. Quyosh massasi  $M = 2 \cdot 10^{30} kg$ . Quyoshning bir kunda yuqotadigan massasini va yashash vaqtini hisiblang. Yorug'lik tezligi  $c = 3 \cdot 10^8 m/s$ . >> E=385e24

```
E =
 3.8500e+026
>> E=E*24*3600
E =
 3.3264e+031
>> c = 3e8
c =
 30000000
>> m = E/c^{2}
m =
 3.6960e+014
>> M = 2e30
M \equiv
 2.0000e+030
>> t=M/m
t =
 5.4113e+015
>> T=t/365
T \equiv
 1.4825e+013
```

Demak Quyosh bir kunda  $3.696 \cdot 10^{14} kg$  massasini yuqotadi, butun massasi esa  $1.5 \cdot 10^{13}$  yilga yetar ekan!

2. Tunnel hajmi  $V = 1000m^3$ , absolyut temperaturasi T = 300K, bosim esa P = 100kPa, tunneldagi havo hajmi  $\mu = 29kmol/kg$  boʻlsa massasini toping. >> P=100;

3. Ishqalanish kuchining tezlikka bog'liqligi  $F = \mu \frac{\rho \vartheta^2 A}{2}$  qonunga asosan aniqlanadi. Bu yerda  $\mu^-$ ishqalanish koeffisiyenti,  $\rho^-$ havoning zichligi, A-yuza. MATLAB dasturi yordamida ishqalanish kuchini tezlikka bog'lanish jadvalini tuzing.

```
>> F=20000;
>> zichlik=0.000001;
>> tezlik=100*0.4470;
>> A=1;
>> %cd-ishqalanish koeffisiyenti
>> cd = F^{2}/(zichlik^{2}A)
cd =
2.0019e+007
>> tezlik=0:20:200;
>> tezlik=tezlik*0.447;
>> F=cd*zichlik*tezlik.^2*A/2;
>> jadval=[tezlik',F']
jadval =
 1.0e+004 *
           0
     0
  0.0009
           0.0800
  0.0018
           0.3200
  0.0027
           0.7200
  0.0036
           1.2800
  0.0045
           2.0000
  0.0054
           2.8800
           3.9200
  0.0063
  0.0072
           5.1200
  0.0080
           6.4800
```

>>

Quvvati <sup>335W</sup> va massasi721.6kg boʻlgan ikkitaVoyager1 vaVoyager2 kosmik kemalar  $\vartheta_1 = 3.5a.b/yil$ ,  $\vartheta_2 = 3.15a.b/yil$  tezliklar bilan harakatlanmoqda.

Generator quvvati orqali va olinayotgan Menudan Desktop->Editor tanlanadi dasturi quyidagicha yoziladi:

```
clear,clc;
format short
mass=721.9;
kuch=335;
tezlik=[3.5 3.15];
tezlik=tezlik*150e9/365/24/3600
tezlanish=kuch./(mass.*tezlik)
Run buyrug'idan sung natija quyidagicha bo'ladi:
tezlik =1.0e+004 * 1.6648 1.4983
tezlanish =1.0e-004 * 0.2788 0.3097
>>
```

4. Yer va Oy uchun tog' cho'qqisining gorizontal uzoqligi hisoblansin. Yer va Oy radiuslari mos ravishda $R_{yer} = 6378km$ ,  $R_{oy} = 1738km$ . Balandlikni 8000m gacha oling.

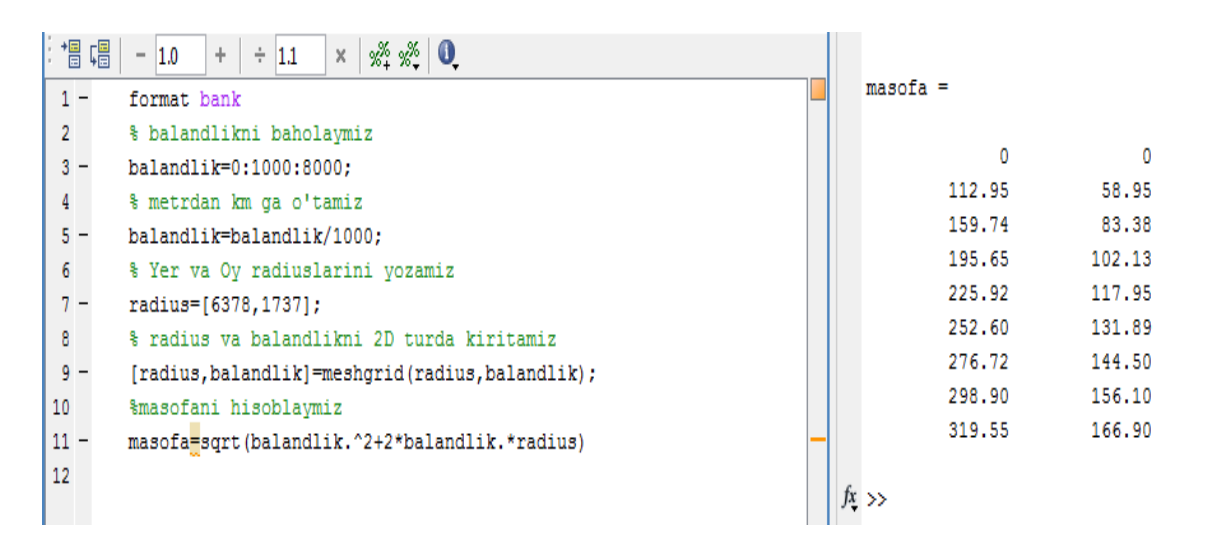

4.1.-rasm.

5. Gorizontga burchak ostida otilgan jism harakatida uchish uzoqligi  $S = \frac{g_0^2 \sin(2\theta)}{g}$  formula orqali aniqlanadi.  $0 \le \theta \le \frac{\pi}{2}$  oraliqda  $S(\theta)$  funksiya grafigini chizing. Bunda,  $g_1 = 50m/s$ ,  $g_2 = 100m/s$ ,  $g = 9.9m/s^2$  deb olinsin. g=9.9; v1=50; v2=100; burchak=0:0.05:pi/2;  $S1=v1^2/g^*sin(2*burchak);$   $S2=v2^2/g^*sin(2*burchak);$ plot(burchak,S1,burchak,S2,':') xlabel('burchak(rad)'); ylabel('S(m)'); title('Uchish uzoqligining burchakka bogliqligi')

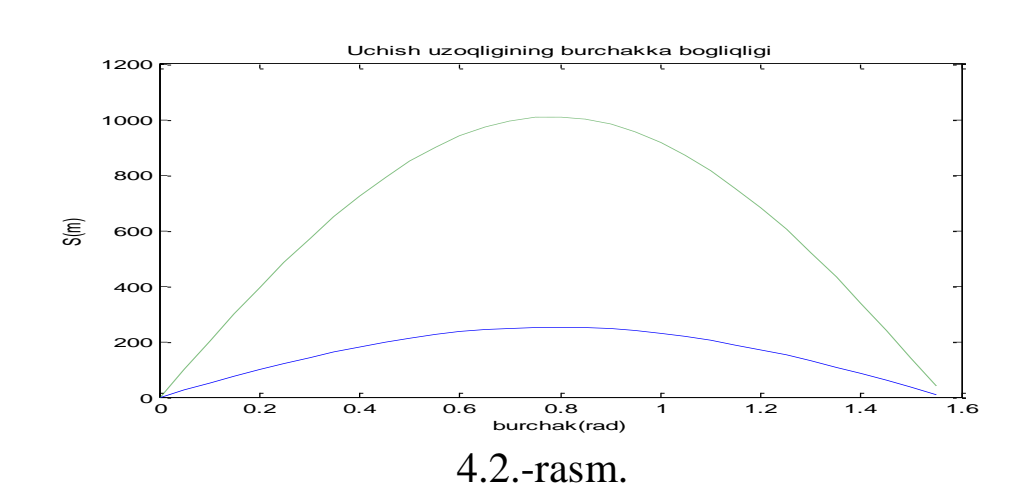

6. Modda miqdori <sup>1mol</sup> boʻlgan ideal gaz oʻzgarmas temperaruda T = 300K da  $V_1 = 1m^3$  dan  $V_2 = 5m^3$  gacha kengayishda bajarilgan ishni hisoblang.

Izotermik jarayonda ideal gaz bajargan ish n=1; R=8.31; T=300; P=@(V)n\*R\*T./V; quad('1\*8.31\*300./V',1,5) ans = 4.0123e+003

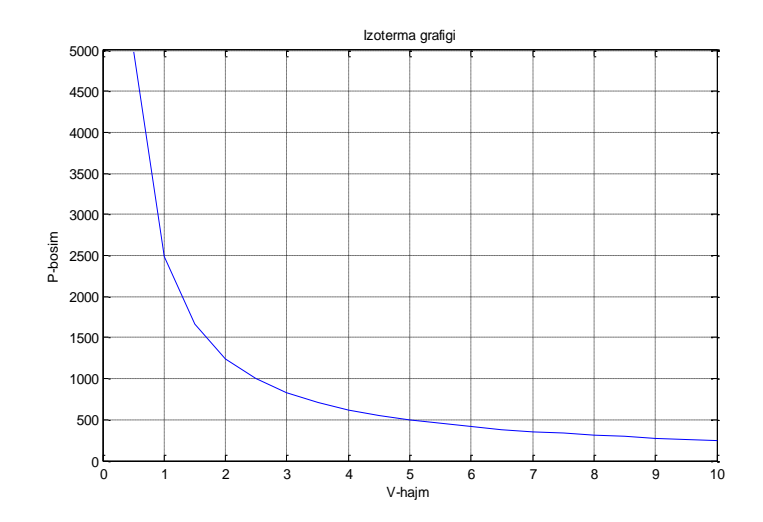

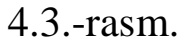

n=1; R=8.31; T=300; V=0:0.5:10; P=n\*R\*T./V plot(V,P) xlabel('V-hajm'); ylabel('P-bosim'); title('Izoterma grafigi'); 7.  $\frac{dy}{dt} = t^2 + y$  difference

7.  $\frac{d}{dt} = t^2 + y$  differensial tenglama berilgan boʻlsin. Differensial tenglamaniMATLAB dasturi yordamida hisoblang.

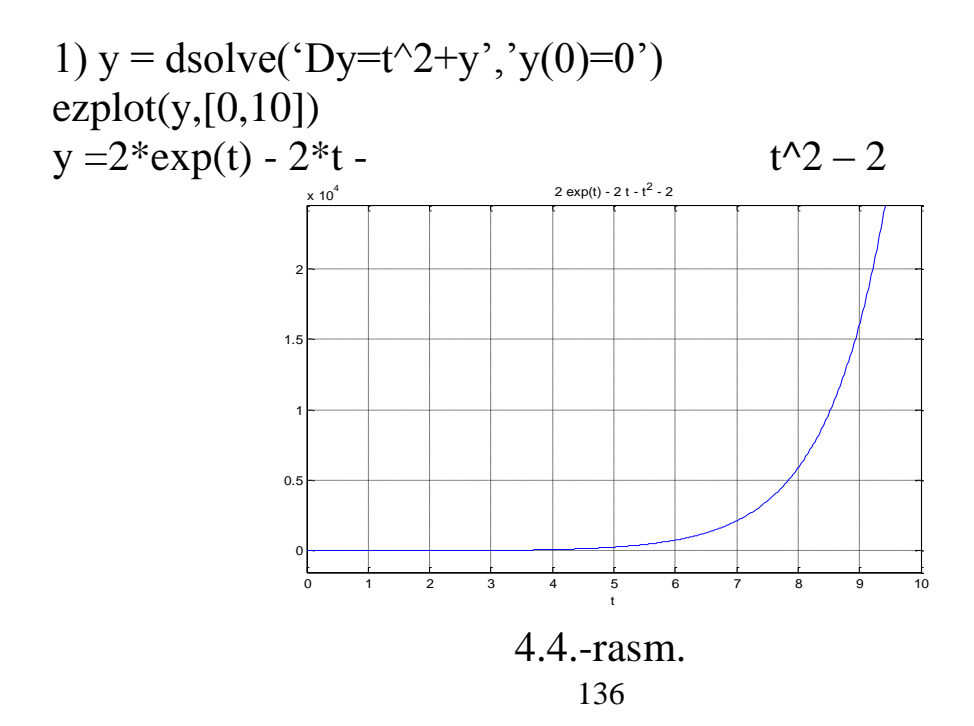

Bio-Savar-Laplas qonuniniga koʻra kontur dl tokli 8. elementining fazoni undan biror  $\vec{r}$  masofadagi A nuqtasida hosil qilgan magnit maydon kuchlanganligi umumiy holda quyidagi tenglama orqali ifodalanadi:  $dH = \frac{I \sin \alpha}{4\pi r^2} dl$ , bunda  $\alpha$ -kontur elementi dl bilan radius vektor  $\vec{r}$  orasidagi burchak.

Ushbu tenglamani aylana shakldagi tokli kontur uchun qoʻllaymiz.Aylana shakldagi tokli konturning aylana markazida hosil qilgan magnit maydon kuchlanganligini hisoblash talab qilingan bo 'lsin. Kontur elementi dl билан  $\vec{r}$  radius vektor orasidagi burchak **90**<sup>0</sup> bo'lganligi uchun  $\sin \alpha = 1$  bo 'ladi va Bio-Savar-Laplas qonuninidan  $dH = \frac{I}{4\pi r^2} dl$  kelib chiqadi. Butun kontur boʻylab integrallaymiz:

$$H = \int_{0}^{l} dH = \frac{I}{2\pi r^{2}} \int_{0}^{l} dl = \frac{Il}{4\pi r^{2}} = \frac{2\pi RI}{4\pi r^{2}} = \frac{I}{2r}, \quad r = R \text{ bo'lgani uchun } H = \frac{I}{2R}, \text{ bu}$$

yerda R-aylana radiusi.

Quyida Bio-Savar-Laplas qonunidan foydalanib masalalarni MATLAB dasturiy tizimi orqali yechimini topish va grafigini chizish koʻrsatib o 'tilgan.

Masalaning qoʻyilishi:

a) Tokli toʻgʻri oʻtkazgichning AB kesmasi oʻrtasida unga o'tkazilgan perpendikulyarda AB kesmadan  $5_{CM}$  uzoqlikda turgan C nuqtada tokli oʻtkazgich hosil qilgan magnit maydon kuchlanganligini toping. AB kesma C nuqtadan  $60^{\circ}$  burchak ostida koʻrinadi.

Yechilishi: Bio-Savar-Laplas gonuniga koʻra I-tok oʻtayotgan to'g'ri o'tkazgich *dl*-uzunlik elementining undan *r* masofadagi *A* nuqtada  $dH = \frac{I\sin\alpha}{4\pi r^2} dl$ hosil qilgan magnit maydon kuchlanganligi formulaga muvofiq aniqlanadi.  $l = actg \alpha$ ,  $dl = -\frac{ad\alpha}{\sin^2 \alpha}$  Ba  $r = \frac{a}{\sin \alpha}$   $dH = \frac{1}{4\pi a} \sin \alpha d\alpha$  $dH = \frac{1}{4\pi a} \sin \alpha d\alpha$ kelib chiqadi. MATLAB dasturiy tizimi yordamida tenglikni hisoblaymiz va magnit maydon kuchlanganligi (H) ning masofa (<sup>*l*</sup>) ga bog'lanish ( $H = \frac{1.59}{a}$ ) grafigi chiziladi. syms H pi I a f dH f1 f2

dH = sym((-I)/(4\*pi\*a)\*sin(f))

$$H = int(dH, f)$$

 $H = (\cos(f)*i)/(4*pi*a)$  H = subs(H,pi/3) - subs(H,2\*pi/3) H = i/(4\*pi\*a) i=20;a=0.05;pi=3.14; H = i/(4\*pi\*a) = 31.8471 H = sym(`1.59/a') ezplot(H,[0, 0.5])

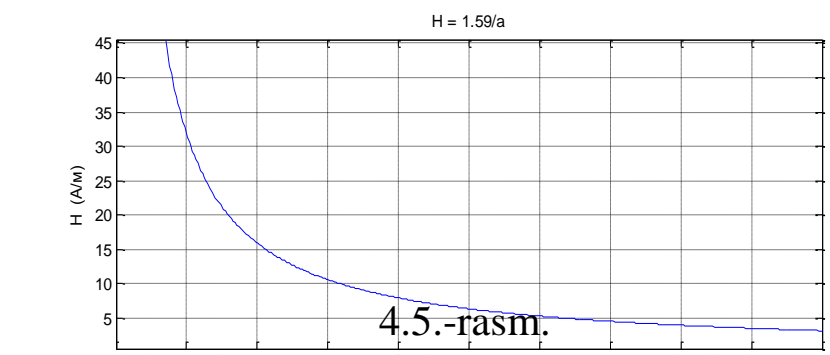

b) Aylana shakldagi kontur oʻqida kontur stekisligidan 3sm naridagi magnit maydon kuchlanganligini toping. Kontur radiusi 4cm va konturdagi tok 2A.

Yechilishi: Doiraviy kontur elementining kontur oʻqidagi magnit maydon kuchlanganligi  $dH_x = dH \cos \varphi$ . Bio-Savar-Laplas qonuniga koʻra  $dH = \frac{I \sin \alpha}{4\pi r^2} dl$ .  $dH_x = \frac{I \sin \alpha}{4\pi r^2} \cos \varphi dl$ ,  $\sin \alpha = 1$ ,  $\cos \varphi = \frac{R}{r}$ ,  $r = \sqrt{x^2 + R^2}$  ekanligidan  $H = \int_0^l \frac{IR}{4\pi r^3} dl$  kelib chiqadi. MATLAB dasturiy tizimidan foydalanib magnit

maydon kuchlanganligini hisoblab magnit maydon kuchlanganligi (H) ning masofa ( $^{\chi}$ ) ga bog'lanish grafigi  $^{0 \le \chi \le 0.1}$  oraliqda chiziladi.

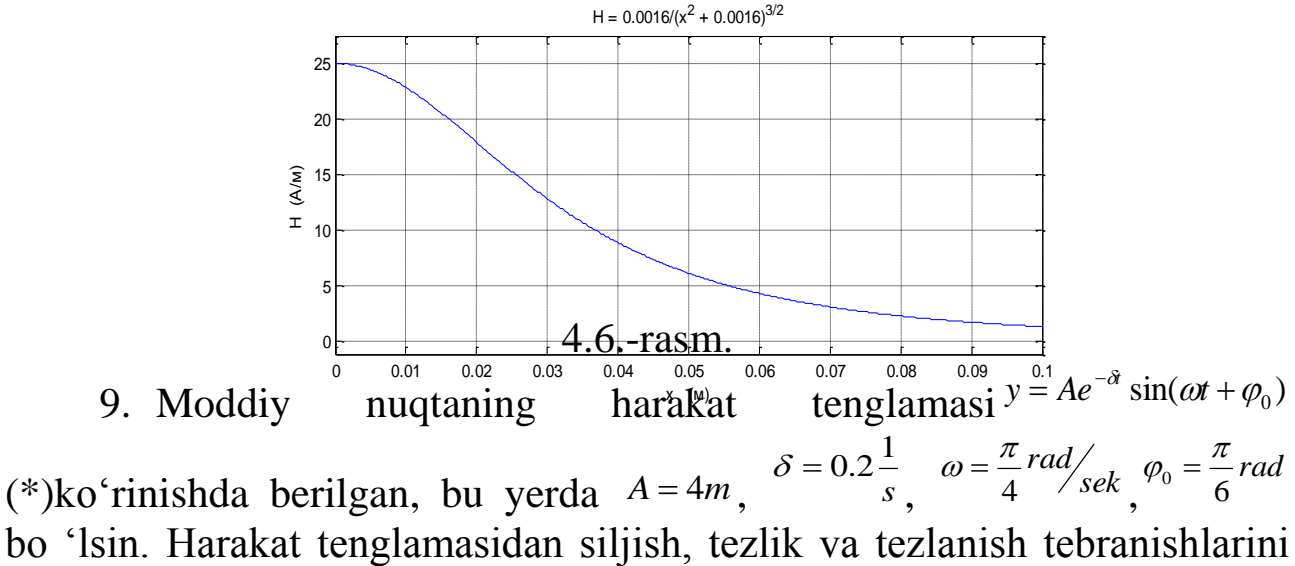

matematik algoritmini tuzing va tekshiring.

| N⁰ | Masalani yechimiga                                                                                                    | Bajarilishi                                                                                              |  |  |  |
|----|----------------------------------------------------------------------------------------------------|----------------------------------------------------------------------------------------------------|--|--|--|
|    | yaqinlashish algoritmi                                                                                                    |                                                                                                    |  |  |  |
| 1  | Dastlab berilgan                                                                                                    | $A \ \delta \ \omega \ \varphi_0$                                                                        |  |  |  |
|    | tenglamadagi oʻzgarmas                                                                                                    | , , ,                                                                                                    |  |  |  |
|    | kattaliklar belgilab olinadi                                                                                                    |                                                                                                    |  |  |  |
| 2  | Berilgan son qiymatlari                                                                                                    | $\delta = 0.2 \frac{1}{\omega} = \frac{\pi rad}{rad}$                                                    |  |  |  |
|    | yozilib oʻlchov birliklari SI                                                                                                    | $A=4m, \qquad s, \qquad 4 \ sek \ ,$                                                                     |  |  |  |
|    | tizimiga keltiriladi                                                                                                    | $\varphi_0 = \frac{\pi}{6} rad$                                                                          |  |  |  |
| 3  | Berilgan qiymatlarni (*)                                                                                                    | $y = 4e^{-0.2t}\sin(\frac{\pi}{t}t + \frac{\pi}{t})$                                                     |  |  |  |
|    | tenglamaga olib borib                                                                                                    | 4 6                                                                                                    |  |  |  |
|    | qoʻyiladi                                                                                                    |                                                                                                    |  |  |  |
| 4  | Tezlikni vaqtga bog'lanish                                                                                                    | $\mathcal{G} = \frac{dy}{dt} = \frac{d}{dt} (4e^{-0.2t} \sin(\frac{\pi}{t}t + \frac{\pi}{t}))$           |  |  |  |
|    | tenglamasini aniqlash uchun                                                                                                    | dt dt 4 6                                                                                                |  |  |  |
|    | (*) tenglamadan birinchi                                                                                                    |                                                                                                    |  |  |  |
|    | tartibli hosila olinadi                                                                                                    |                                                                                                    |  |  |  |
| 5  | Tezlanishni vaqtga                                                                                                    | $a = d\theta = d^2 y = d^2 (A e^{-0.2t} \sin(\pi t + \pi))$                                              |  |  |  |
|    | bog'lanish tenglamasini                                                                                                    | $u = \frac{dt}{dt} = \frac{dt^2}{dt^2} = \frac{dt^2}{dt^2} (4e^{-t} - \sin(\frac{t}{4}t + \frac{t}{6}))$ |  |  |  |
|    | aniqlash uchun (*)                                                                                                    |                                                                                                    |  |  |  |
|    | tenglamadan ikkinchi                                                                                                    |                                                                                                    |  |  |  |
|    | tartibli hosila olinadi                                                                                                    |                                                                                                    |  |  |  |
| •  | y=sym('4*exp(-0.2*t)*sin(0.25*pi*t+pi/6)');                                                                                                    |                                                                                                    |  |  |  |
| V  | v=diff(y,'t')                                                                                                    |                                                                                                    |  |  |  |
| V  | v = (1.0*pi*cos(pi/6 + 0.25*pi*t))/exp(0.2*t) - (0.8*sin(pi/6 + 0.25*pi*t))/exp(0.2*t) - (0.8*sin(pi/6 + 0.25*pi*t))/exp(0.2*t)) - (0.8*sin(pi/6 + 0.25*pi*t))/exp(0.2*t)) - (0.8*sin(pi/6 + 0.25*pi*t))/exp(0.2*t)) - (0.8*sin(pi/6 + 0.25*pi*t))/exp(0.2*t)) - (0.8*sin(pi/6 + 0.25*pi*t))/exp(0.2*t)) - (0.8*sin(pi/6 + 0.25*pi*t))/exp(0.2*t)) - (0.8*sin(pi/6 + 0.25*pi*t))/exp(0.2*t)) - (0.8*sin(pi/6 + 0.25*pi*t)) - (0.8*sin(pi/6 + 0.25*pi*t)))/exp(0.2*t)) - (0.8*sin(pi/6 + 0.25*pi*t)) - (0.8*sin(pi/6 + 0.25*pi*t))) - (0.8*sin(pi/6 + 0.25*pi*t)) - (0.8*sin(pi/6 + 0.25*pi*t))) - (0.8*sin(pi/6 + 0.25*pi*t)))) - (0.8*sin(pi/6 + 0.25*pi*t)))) - (0.8*sin(pi/6 + 0.25*pi*t)))) - (0.8*sin(pi/6 + 0.25*pi*t)))) - (0.8*sin(pi/6 + 0.25*pi*t))))))) - (0.8*sin(pi/6 + 0.25*pi*t))))))))))))))))))))))))))))))))))) |                                                                                                    |  |  |  |

0.25\*pi\*t))/exp(0.2\*t)

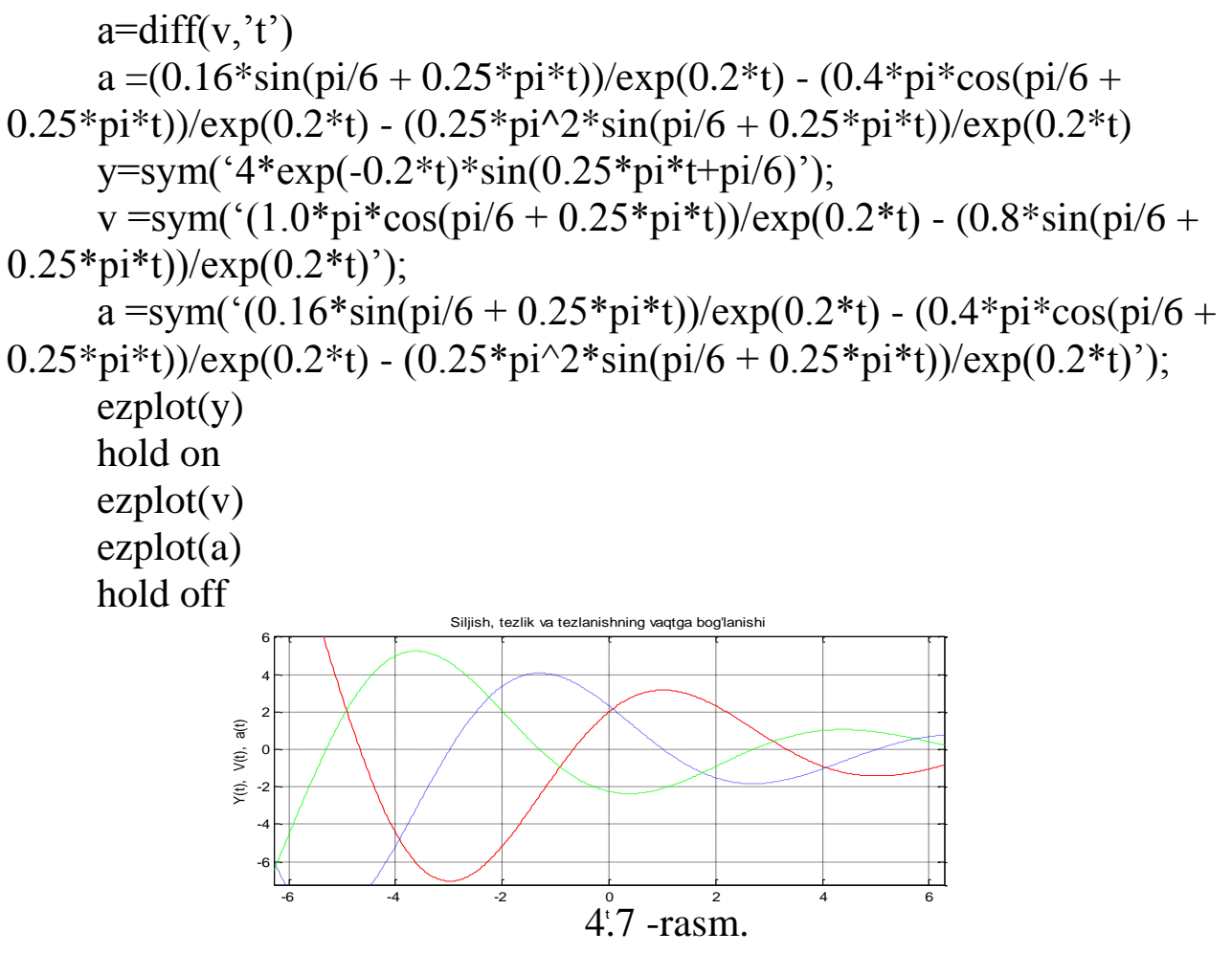

4.2. Fizika fanidan amaliy mashg'ulotlari jarayonida MATLAB/SIMULINK muhitidan foydalanish

Gorizontga burchak ostida otilgan tosh 1*m* balandlikdan 30° burchak ostida 20*m*/*s* tezlik bilan otilgan boʻlsin. MATLAB/SIMULINK muhitida toshning ogʻirlik kuchi ta'siri ostidagi harakatini modellashtirish orqali uchish uzoqligini oʻrganamiz. Havoning qarshiligini hisobga olmaymiz. Erkin tushish tezlanishi  $g = 9.81 \text{ m/s}^2$ . Toshning harakat tenglamasini quyidagi koʻrinishda yozish mumkin:

$$\begin{cases} y = y_0 + \theta_0 \sin \alpha \cdot t - \frac{gt^2}{2} \\ x = \theta_0 \cos \alpha \cdot t \end{cases}$$
(1)

Berilgan kattaliklarning son qiymatlarini (1) tenlamaga qoʻysak,

$$\begin{cases} y = 1 + 10t - 4.905t^{2} \\ x = 10\sqrt{3}t \end{cases}$$
(2)

(2) tenglamadan vaqtni  $t = \frac{x}{10\sqrt{3}}$  topib oʻrniga qoʻysak  $y = 1 + 10 \cdot \frac{x}{10\sqrt{3}} - 4.905 \cdot \frac{\left(\frac{x}{10\sqrt{3}}\right)^2}{2}, y = 1 + 0.58x - 0.028x^2$  kelib chiqadi.

MATLAB/SIMULINK muhitida tosh harakatining modelini ishlab chiqamiz va Borland Delphi7 dasturlash tilida grafik koʻrinishini tasvirlaymiz. Simulink library browser nomli kutubxona panelidan kerakli bloklar integrator (integral signal), Gain (kirish signaliga oʻzgarmas koeffisitsent koʻpaytirish), Constant (oʻzgarmas signalli manba), Display (raqamli signallarni son koʻrinishida tasvirlash), Scope (virtual ossiollograf), XY Graph (virtual grafik quruvchi), Relational operator (aloqa oʻrnatuvchi operator), Stopsimulation (simulyatsiyani toʻxtatuvchi) tanlaymiz.

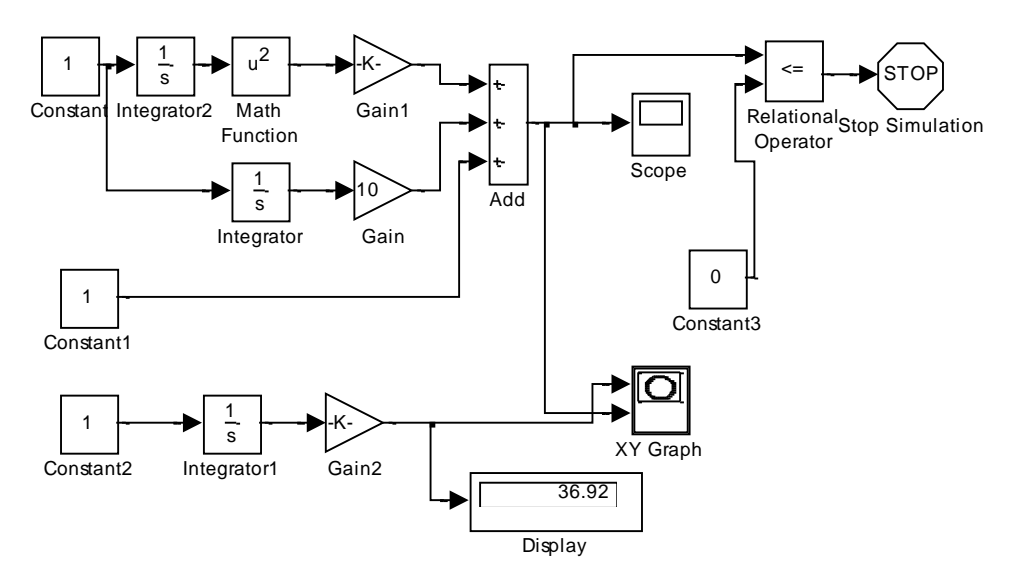

4.8 -rasm. Tosh trayektoriyasi modelining sxematik tuzilishi

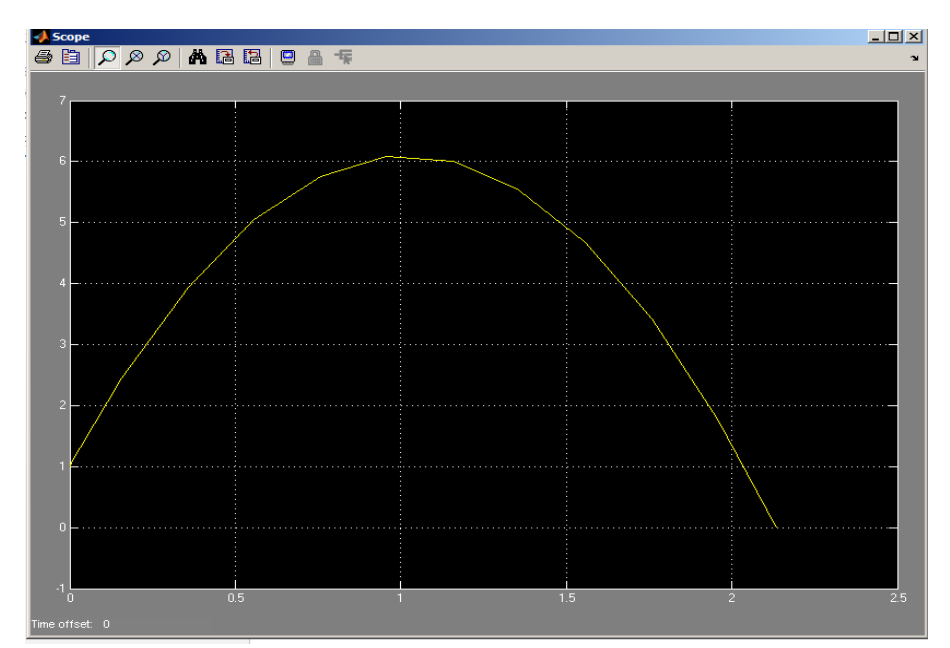

4.9.-rasm. Tosh ko 'tarilish balandligining vaqtga bog'lanish grafigi

MATLAB/SIMULINK muhitida dinamik sistemalarni modellashtirish natijasida shunday xulosaga kelish mumkinki, bu dastur katta imkoniyatlarga ega boʻlib fizikadan amaliy mashg'ulotlar jarayonida ayirim masalalarni yechishdagi yuqori aniqligi, tezkorligi va oʻquvchi oʻrganishi uchun qulayligi bilan boshqa dasturlardan ajralib turadi. Borland Delphi7 dasturlash tili orqali funksiyagarfiklarni oʻrganish esa fizikaviy amallarni bajarishda ijodiy fikrlashni kengaytiradi va yosh dasturchilar uchun mukammal dasturlar yaratishida asos boʻlib xizmat qiladi.

Harakat tenglamasi  $y = 10e^{-t} \cos \pi y$ oki  $y = 10e^{-t} \sin \pi k$ oʻrinishda boʻlgan soʻnuvchi mayatnik uchun Simulink usulida modellashtirish orqali soʻnish kattaligini vaqtga bog'lanishi va fazoviy portretini Scope (ossiollograph) va XY Graph (virtual grafik quruvchi)da oʻrganamiz hamda Borland Delphi7 dasturlash tilida grafigini chizamiz.

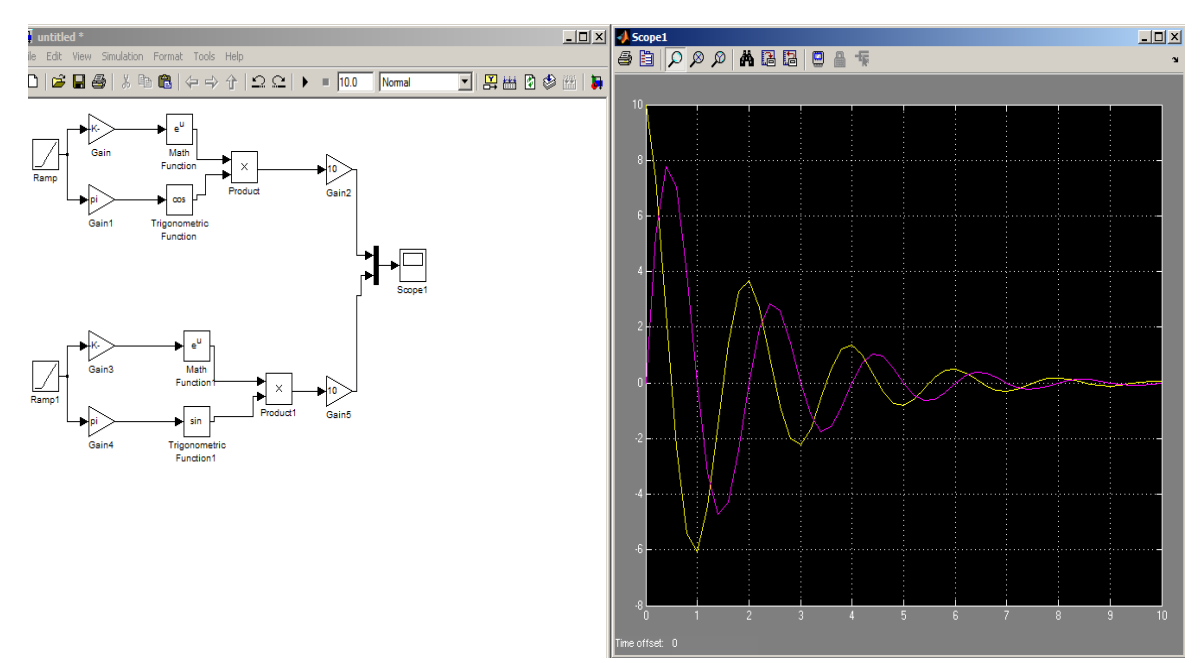

4.10.-rasm. Soʻnuvchi tebranma harakat modelining sxematik tuzilishi va ossiollografda soʻnish kattaligining vaqtga bog'lanishi

### 4.3. Fizika fanidan amaliy mashg'ulotlar jarayonida MathCAD amaliy dasturiy paketidan foydalanish

#### Masala yechish namunalari

1. Moddiy nuqtaning toʻgʻri chiziqli harakat qonuni  $x = A + Bt + Ct^2$ koʻrinishga ega, bu yerda,  $A = 4m, B = 2m/s, C = -0.5m/s^2$ . Vaqtning  $t_1 = 2s$  vaqt momenti uchun oniy tezligi  $v_1$  va oniy tezlanish  $a_1$  topilsin.

Berilgan: A: = 4m,  $B: = 2s^{m}C: = -0.5s^{m}$ ,  $x(t):=A+B\cdot t+C\cdot t^{2}$ .

Yechilishi: 
$$v(t) := \frac{d}{dt}x(t) \rightarrow 2 \cdot \frac{m}{s} - 1.0 \frac{m}{2} \cdot t, \ a(t) \coloneqq \frac{d}{dt}v(t) \rightarrow -1.0 \frac{m}{2},$$

t:=2s, x(t)=6m, 
$$v(t) = 0\frac{m}{s}$$
,  $a(t) = -1\frac{m}{s^2}$ .

2. Yerni elektr o'tkazuvchan va radiusi R = 6400 km bo'lgan shar deb qabul qilib, uning sirti yaqinidagi elektr maydon kuchlanganligi E = 100V/m ga teng bo'lganda, undagi zaryad miqdori q va uning potensiali  $\varphi$  aniqlansin.

Berigan: R: = 6400000m, E: = 
$$100 \frac{N}{c}$$
, k: =  $9 \cdot 10^{9} N \cdot \frac{m^{2}}{c^{2}}$ .  
Yechilishi: q: =  $E \cdot \frac{R^{2}}{k}q = 4.551 \times 10^{5} C$ ,  $\Psi := k \cdot \frac{q}{R}$ ,  $\Psi = 6,4 \times 10^{8} V$ .
3. Hajmi V = 12l ballon P = 8.1MPa bosimda va  $t = 17^{\circ}C$  haroratda azot bilan to'ldirilgan. Ballonda qanday miqdorda azot joylashgan?

Berilgan:  $V \coloneqq 12 \cdot 10^{-3} m^3$ ,  $P \coloneqq 8.1 \cdot 10^6 Pa$ ,  $T \coloneqq 290K$ ,  $R \coloneqq 8.31 \frac{J}{mol \cdot K}$ ;

Yechilishi:  $V \coloneqq P \cdot \frac{V}{R \cdot T} v = 40.334$ mol.

4. So'nuvchi tebranma harakatda siljish tenglamasi  $y = e^{-\delta} \sin(\omega t + \varphi)$  qonuni bo'yicha o'zgarmoqda. Siljish, tezlik va tezlanishning vaqtga bog'lanish tenglamalarini yozing va grafigini chizing. Bu yerda  $\delta = 0.25, \omega = \pi rad, \varphi = \pi/6 rad$  ga teng deb oling.

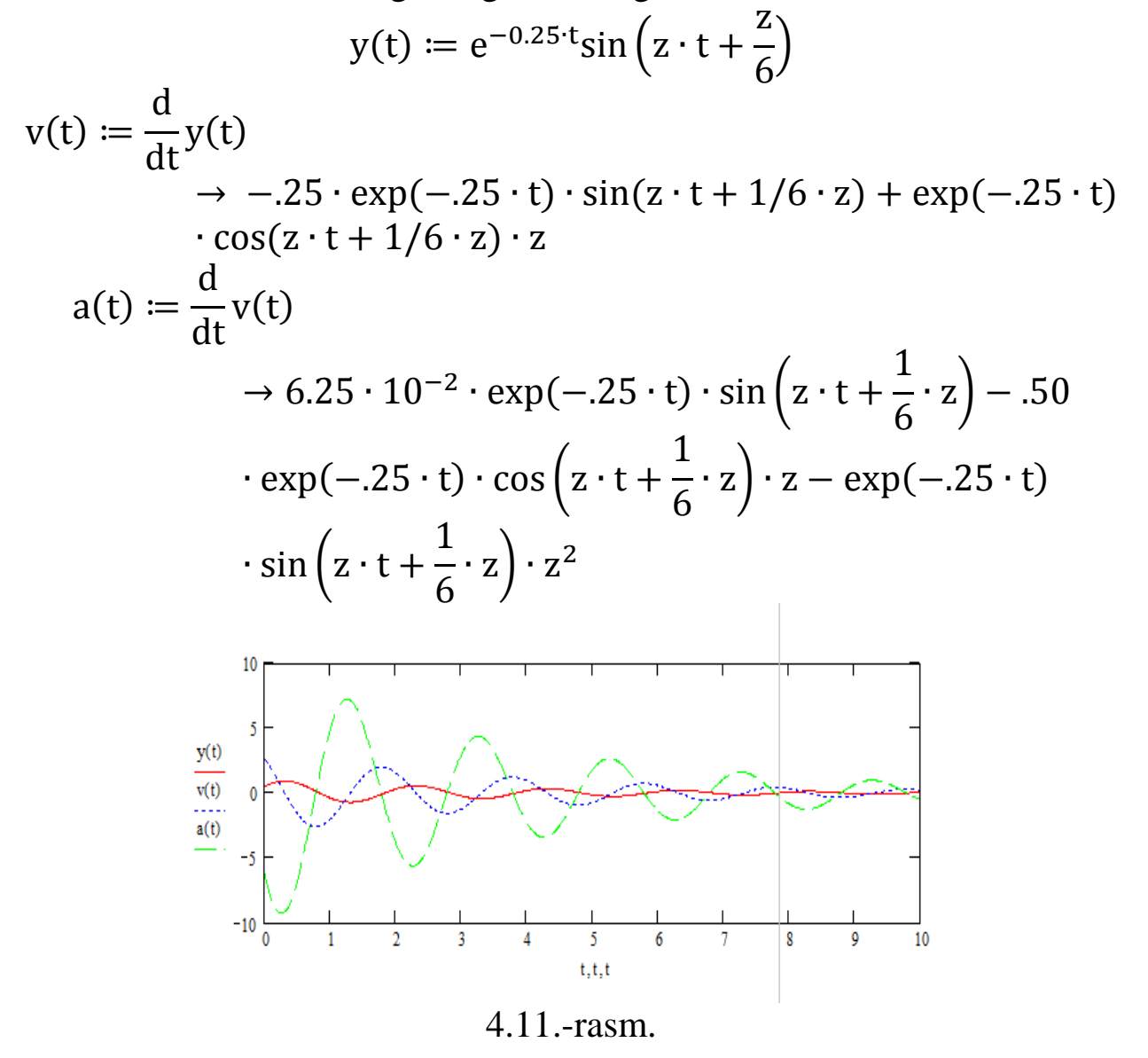

5. Hajmi  $V = 1mm^3$  boʻlgan suvdagi molekulalar soni N ni va suv molekulasining massasi  $m_0$  ni aniqlang.Shartli ravishda, suv molekulalarini

shar shaklida deb, oʻzaro bir-biriga tegib turganda, molekula diametri d ni toping.

Berilgan:  $V \coloneqq 10^{-6} m^3 \mu \coloneqq 0.018 \frac{kg}{mol} Na \coloneqq 6 \cdot 10^{23} \frac{1}{mol} p \coloneqq 1000 \frac{kg}{m^3}$ 

Yechilishi:  $m0 \coloneqq \frac{\mu}{Na} \rightarrow 3.00000000000000000001 \cdot 10^{-26} \cdot kg$ mass  $\coloneqq p \cdot V$  mass =  $1 \times 10^{-3}$ kg N  $\coloneqq \frac{(\text{mass} \cdot \text{Na})}{\mu}$  N =  $3.333 \times 10^{22}$  $d \coloneqq \sqrt[3]{\frac{\mu}{P \cdot Na}}$   $d = 3.107 \times 10^{-10} m$ 

6. Magnitlanmagan oʻzaksiz torroid oʻramlaridan I = 0.6A tok oʻtkazildi. Diametri d = 0.4mm boʻlgan simlar bir-biriga zich qilib oʻralgan. Agar torroidning oʻrta chiziq diametri D = 0.3m va kesim yuzasi  $S = 4 \cdot 10^{-4} m^2$  boʻlsa, uning induktivligi aniqlansin.

Berilgan: I:=0.6A  $d\coloneqq 0.4\cdot 10^{-3}m$   $D\coloneqq 0.3m$   $S\coloneqq 4\cdot 10^{-4}m^3$ 

$$\mu \coloneqq 1 \quad \mu 0 \coloneqq 4 \cdot z \cdot 10^{-7} \frac{H}{m}$$
  
Yechilishi:  $n \coloneqq \frac{1}{d} \quad n = 2.5x \cdot 10^3 \frac{1}{m} \quad V \coloneqq zD \cdot S \quad V = 3.77x \cdot 10^{-4} m^3$   
 $L \coloneqq \mu \cdot \mu 0 \cdot n^2 \cdot V \quad L = 2.961x \cdot 10^{-3} H$ 

7. G'altakdagi oʻzgaruvchan tok kuchining tebranishi  $I = I_0 \sin(\omega t + \varphi)$ qonun boʻyicha oʻzgarmoqda, tokning va kuchlanishning vaqtga bogʻlanish grafigini chizing. Bu yerda  $I_0 = 1mA, \omega = 40\pi rad / sek, \varphi_0 = \pi / 3rad$ , g'altak induktivligi L = 2mGn.

Berilgan: Io:= 0.001A  $v \coloneqq 20 \cdot \frac{1}{s}$   $\Psi 0 \coloneqq \frac{z \, rad}{3}$   $L \coloneqq 0.002H$ 

 $Yechish: I(t) \coloneqq 0.001 \cdot sin\left(40 \cdot z \cdot t + \frac{z}{3}\right) \to 1: 10^{-3} \cdot sin\left(40 \cdot z \cdot t + \frac{1}{3} \cdot z\right)$ 

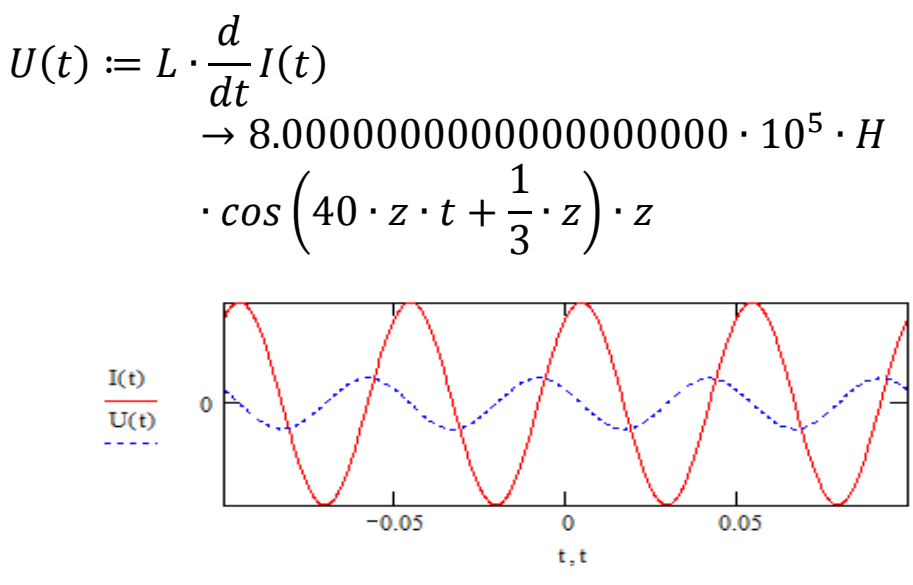

4.12.-rasm.

8. Gorizontga  $\alpha$  burchak ostida  $\vartheta_0$  boshlang'ich tezlik bilan otilgan jism trayektoriyasi paraboladan iborat. Harakatlanish tenglamasini vertikal y oʻqi boʻyicha  $y = \vartheta_y t - gt^2/2$  (1), <sub>x</sub>oʻqi boʻyicha esa  $x = \vartheta_x t$  (2) koʻrinishda yozish mumkin. Boshlang'ich tezlikning vertikal va gorizontal oʻqlardagi proyeksiyalari mos ravishda  $\vartheta_y = \vartheta_0 \sin \alpha$ ,  $\vartheta_x = \vartheta_0 \cos \alpha$ .

Harakatlanish vaqtining  $t = \frac{x}{\vartheta_x} = \frac{x}{\vartheta_0 \cos \alpha}$  ga teng qiymatini (2) tenglamaga qoʻysak,  $y = \vartheta_0 \sin \alpha \frac{x}{\vartheta_0 \cos \alpha} - \frac{g}{2} (\frac{x}{\vartheta_0 \cos \alpha})^2 \rightarrow y = tg \alpha x - \frac{g}{2\vartheta_0^2 \cos^2 \alpha} x^2$  (3)

tenglikka ega boʻlamiz. (3) tenglamadan x-argument, y-funksiya deb qarasak uning grafigi paraboladan iborat boʻladi. Ushbu funksiya grafigini MathCAD dasturiy tizimidan foydalanib uch xil  $30^{0},45^{0},60^{0}$  otilish burchaklari uchun bitta koordinatalar sistemasida oʻrganamiz.

$$v0 \coloneqq 30\frac{m}{s} \quad g = 9.807\frac{m}{s^2} \quad \alpha 1 \coloneqq \frac{\pi}{6} \quad \alpha 2 \coloneqq \frac{\pi}{4} \quad \alpha 3 \coloneqq \frac{\pi}{3}$$
$$y1(x) \coloneqq tan(\alpha 1) \cdot x - \frac{g \cdot x^2}{2v0^2(cos(\alpha 1))^2} \quad y2(x);$$
$$= tan(\alpha 2) \cdot x - \frac{g \cdot x^2}{2v0^2(cos(\alpha 2))^2}$$
$$y3(x) \coloneqq tan(\alpha 3)x - \frac{g \cdot x^2}{2v0^2(cos(\alpha 3))^2}$$

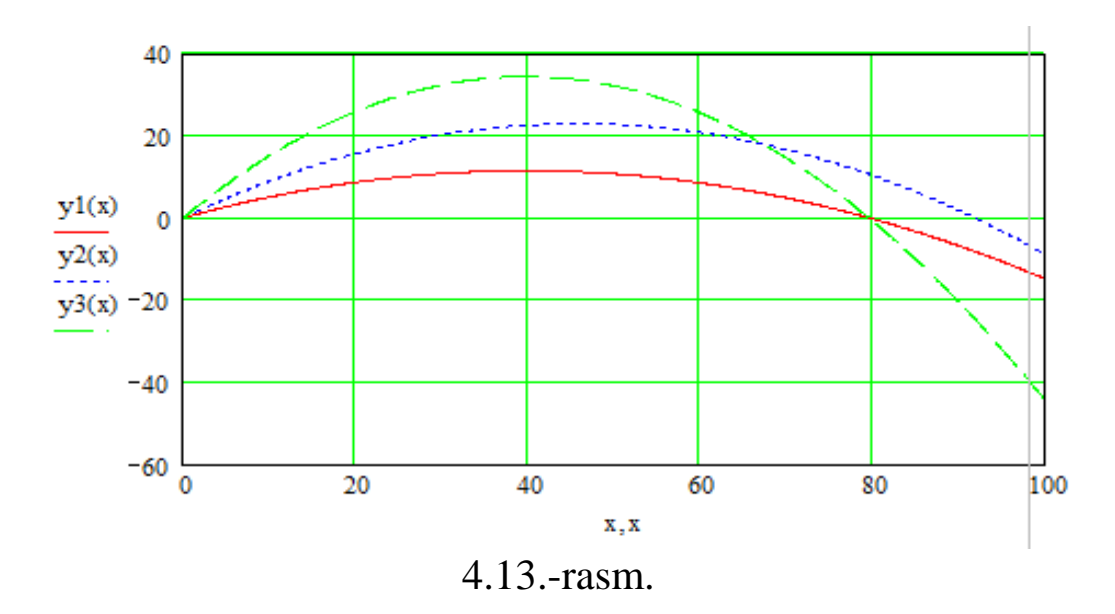

Mustaqil ta'lim bloki

**Topshiriq**. Harakati koordinata usulda berilgan nuqtaning, tezlik va tezlanishlarini aniqlash.

Nuqta harakati berilgan. Shu M nuqtaning  $t = t_1(c)$  vaqtdagi holatini, tezligini, urinma, normal va toʻla tezlanish, egrilik radiusini aniqlash talab etiladi.

Jadvaldagi masalalarni echish uchun kerak boʻladigan qiymatlar keltirilgan

| Varia | Harakat tenglamalari         |                                      | <i>t</i> <sub>1</sub> , <i>c</i> |
|-------|------------------------------|--------------------------------------|----------------------------------|
| nt №  | x = x(t), см                 | y = y(t), cm                         |                                  |
| 1     | $-2t^{2}+3$                  | -5t                                  | 1/2                              |
| 2     | $4\cos^2(\pi t/3) + 2$       | $4\sin^2(\pi t/3)+2$                 | 1                                |
| 3     | $-\cos(\pi t^2/3)+3$         | $\sin(\pi t^2/3) - 1$                | 1                                |
| 4     | 4t + 4                       | -4/(t+1)                             | 2                                |
| 5     | $2\sin(\pi \cdot t/3)$       | $-3\cos(\pi \cdot t/3) + 4$          | 1                                |
| 6     | $3t^2 + 2$                   | -4t                                  | 1/2                              |
| 7     | $3t^2 - t + 1$               | $5t^2 - 5t/3 - 2$                    | 1                                |
| 8     | $7\sin(\pi \cdot t^2/6) + 3$ | $2\overline{-7\cos(\pi\cdot t^2/6)}$ | 1                                |
| 9     | -3/(t+2)                     | 3t + 6                               | 2                                |

| 10 | $-4\cos(\pi \cdot t/3)$                 | $-2\sin(\pi \cdot t/3)-3$                | 1   |
|----|-----------------------------------------|------------------------------------------|-----|
| 11 | $-4t^{2}+1$                             | - 3 <i>t</i>                             | 1/2 |
| 12 | $5\sin^2(\pi \cdot t/6)$                | $-5\cos^2(\pi \cdot t/6)$                | 1   |
| 13 | $5\cos(\pi \cdot t^2/3)$                | $-5\sin(\pi \cdot t^2/3)$                | 1   |
| 14 | -2t-2                                   | -2/(t+1)                                 | 2   |
| 15 | $4\cos(\pi \cdot t/3)$                  | $-3\sin(\pi \cdot t/3)$                  | 1   |
| 16 | $3 \cdot t$                             | $4 \cdot t^2 + 1$                        | 1/2 |
| 17 | $7\sin^2(\pi \cdot t/6) - 5$            | $-7\cos^2(\pi \cdot t/6)$                | 1   |
| 18 | $1+3\cos\left(\pi\cdot t^2/3\right)$    | $3\sin(\pi \cdot t^2/3) + 3$             | 1   |
| 19 | $-5t^{2}-4$                             | 3t                                       | 1   |
| 20 | $2 - 3t - 6t^2$                         | $3 - 3t/2 - 3t^2$                        | 0   |
| 21 | $6\sin(\pi \cdot t^2 / 6) - 2$          | $6\cos(\pi \cdot t^2) + 3$               | 1   |
| 22 | $7t^2 - 3$                              | 5 <i>t</i>                               | 1/4 |
| 23 | $3 - 3t^2 + t$                          | $4-5t^{2}+5t/3$                          | 1   |
| 24 | $-4\cos(\pi t/3)-1$                     | $-4\sin(\pi t/3)$                        | 1   |
| 25 | - 6 <i>t</i>                            | $-2t^{2}-4$                              | 1   |
| 26 | $8\cos^2(\pi t/6)+2$                    | $-8\sin^2(\pi t/6)-7$                    | 1   |
| 27 | $-3-9\sin(\pi \cdot t^2/6)$             | $-9\cos\left(\pi\cdot t^2/6\right)+5$    | 1   |
| 28 | $-4t^{2}+1$                             | -3 <i>t</i>                              | 1   |
| 29 | $5t^2 + 5t/3 - 3$                       | $3t^2 + t + 3$                           | 1   |
| 30 | $2\cos\left(\pi \cdot t^2/3\right) - 2$ | $-2\sin\left(\pi \cdot t^2/3\right) + 3$ | 1   |

1a - masala

M nuqtaning harakat tenglamasi berilgan:

 $x = 5\cos\left(\pi \cdot t^2 / 3\right)$ 

$$y = -5\sin\left(\pi \cdot t^2 / 3\right)$$

t = 1s

YECHISH: Ushbu topshiriqni ikki usul bilan yechish mumkin.

1 usul:

1. Trayektoriya tenglamasini aniqlaymiz. Buning uchun harakat tenglamasidan t vaqtni chiqarib tashlaymiz, hamda xlarni va y bog'lovchi folmulani hosil qilamiz:  $\begin{cases} x = 5\cos(\pi \cdot t^2 / 3) \\ y = -5\sin(\pi \cdot t^2 / 3) \end{cases}$ 

$$\begin{cases} \frac{x^2}{25} = \cos^2 \cdot \frac{\pi \cdot t^2}{3} \\ \frac{y^2}{25} = \sin^2 \cdot \frac{\pi \cdot t^2}{3} \end{cases} \Longrightarrow \begin{cases} \frac{x^2}{25} + \frac{y^2}{25} = 1 \Longrightarrow x^2 + y^2 = 5^2 \end{cases}$$

Demak, trayektoriya tenglamasi markazi koordinata boshida va radiusi  $R = 5_{CM}$  bo'lgan aylanadan iborat

2. *M* nuqtaning koordinatasini aniqlaymiz:

$$\begin{cases} x = 5\cos(\pi \cdot t^2 / 3) = 5 \cdot \frac{1}{2} = 2,5 c_M \\ y = -5\sin(\pi \cdot t^2 / 3) = -5 \cdot \frac{\sqrt{3}}{2} = -4,33 c_M \end{cases} \qquad M = (2,5; -4,33)$$

3. Tezlikni topish uchun uning koordinata oʻqlaridagi proyeksiyalarni aniqlaymiz

$$V_{x} = (x)' = (5\cos(\pi \cdot t^{2}/3))' = -5 \cdot \sin\frac{\pi \cdot t^{2}}{3} \cdot \frac{\pi}{3} 2 \cdot t = -\frac{10 \cdot \pi \cdot t}{3} \cdot \sin\frac{\pi}{3} t^{2}$$
$$V_{y} = (y)' = (-5\sin(\pi \cdot t^{2}/3))' = -5 \cdot \cos\frac{\pi \cdot t^{2}}{3} \cdot \frac{\pi}{3} 2 \cdot t = -\frac{10 \cdot \pi \cdot t}{3} \cdot \cos\frac{\pi}{3} t^{2}$$

Tezlikning modulini aniqlaymiz:

$$V = \sqrt{V_x^2 + V_y^2}$$
  
 $t = 1c \text{ da} \quad V_x = -9,069 \text{ cm/c}, \quad V_y = -5,236 \text{ cm/c}, \quad V = 10,472 \text{ cm/c}$ 

4. Xuddi shuningdek tezlanishi proyeksiyalarini aniqlaymiz:

a) to'la tezlanish va uning koordinata o 'qlaridagi proyeksiyalarini aniqlaymiz:  $a = \sqrt{a_x^2 + a_y^2}$ 

С

$$a_{x} = (x)'' = (V_{x})' = \left(-\frac{10 \cdot \pi \cdot t}{3} \cdot \sin \frac{\pi}{3} t^{2}\right)' = -\frac{20}{9} \cdot \cos\left(\frac{1}{3} \cdot \pi^{2} \cdot t^{2}\right) \cdot \pi^{2} t^{2} - \frac{10}{3} \cdot \sin\left(\frac{1}{3} \cdot \pi \cdot t^{2}\right) \cdot \pi$$

$$a_{y} = (y)'' = (V_{y})' = \left(-\frac{10\pi \cdot t}{3} \cdot \cos \frac{\pi}{3} \cdot t^{2}\right)' = \frac{20}{9} \cdot \sin\left(\frac{1}{3} \cdot \pi \cdot t^{2}\right) \cdot \pi^{2} \cdot t^{2} - \frac{10}{3} \cos\left(\frac{1}{3} \cdot \pi \cdot t^{2}\right) \cdot \pi$$

$$t = 1c \ da$$

$$a_{x} = -20,035 \ cm/c^{2},$$

$$a_{y} = 13,758 \ cm/c^{2},$$

$$a = 24,304 \ cm/c^{2}$$
b) urinma tezlanishni aniqlaymiz:  

$$a_{\tau} = \left|\frac{V_{x} \cdot a_{x} + V_{y} \cdot a_{y}}{V}\right| = 10,477 \ cm/c^{2}$$
v) normal tezlanishni aniqlaymiz:

 $a_n = \sqrt{a^2 - a_\tau^2} = 21,932 \, cm/c^2$ 

1. Egrilik radiusini t = 1 s vaqtdagi egrilik radiusini aniqlaymiz:  $\rho = \frac{V^2}{a_n} = 5 \ cm$ 

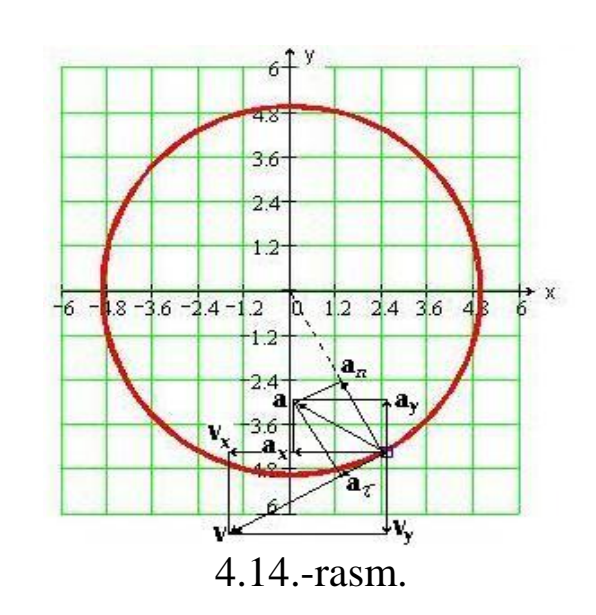

1b - masala:

Bu masalani " Mathcad" matematik dasturi yordamida usul: Ш yechamiz.

Berilgan tenglamaga koʻra M nuqtaning holatini, trayektoriyasini va t=t1, s vaqtdagi Tezligi va tezlanishini, urinma va normal tezlanish, egrilik radiusini aniqlash:

$$\begin{aligned} x(t) &\coloneqq 5 \cdot \cos\left(\pi \cdot \frac{t^2}{3}\right), \quad y(t) &\coloneqq -5\sin\left(\pi \cdot \frac{t^2}{3}\right) t_1 \coloneqq 1s, \\ x(t_1) &= 2.5, \qquad y(t_1) = -4.33. \end{aligned}$$

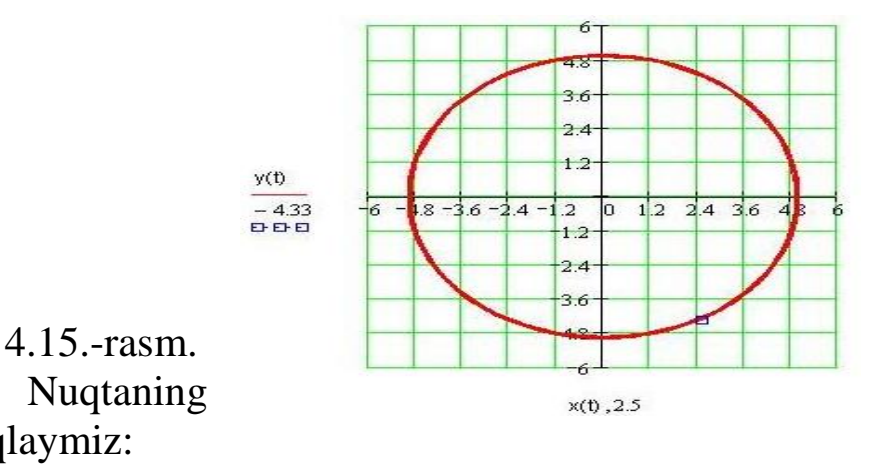

tezligini

Nuqtaning aniqlaymiz:

$$v_x(t) \coloneqq \frac{d}{dt} x(t) v_y(t) \coloneqq \frac{d}{dt} y(t),$$

$$\begin{split} v_{x}(t) \rightarrow \frac{-10}{3} \cdot \sin\left(\frac{1}{3} \cdot \pi \cdot t^{2}\right) \cdot \pi \cdot tv_{y}(t) \rightarrow \frac{-10}{3} \cdot \cos\left(\frac{1}{3} \cdot \pi \cdot t^{2}\right) \cdot \pi \cdot t, \\ t, \\ v(t_{1}) \coloneqq \sqrt{v_{x}(t_{1})^{2} + v_{y}(t_{1})^{2}}, \\ (t_{1}) = -9.069 \frac{\text{SM}}{\text{S}}, v_{y}(t_{1}) = -5.236 \frac{\text{SM}}{\text{S}}, \quad v(t_{1}) = 10.472 \frac{\text{SM}}{\text{S}}. \end{split}$$

Nuqtaning toʻla tezlanishi va uning koordinata oʻqlaridagi proeksiyalarini aniqlaymiz:

 $v_{x}$ 

$$a_{x}(t) \coloneqq \frac{d}{dt} v_{x}(t) a_{x}(t) \rightarrow \frac{-20}{9} \cdot \cos\left(\frac{1}{3} \cdot \pi \cdot t^{2}\right) \cdot \pi^{2} \cdot t^{2} - \frac{10}{3} \cdot \sin\left(\frac{1}{3} \cdot \pi \cdot t^{2}\right) \cdot \pi;$$

$$\begin{aligned} \mathbf{a}_{y}(t) &\coloneqq \frac{d}{dt} v_{y}(t) \mathbf{a}_{y}(t) \\ &\to \frac{20}{9} \cdot \sin\left(\frac{1}{3} \cdot \pi \cdot t^{2}\right) \cdot \pi^{2} \cdot t^{2} - \frac{10}{3} \cdot \cos\left(\frac{1}{3} \cdot \pi \cdot t^{2}\right) \cdot \pi; \\ &\mathbf{a}(t) \coloneqq \sqrt{\mathbf{a}_{x}(t)^{2} + \mathbf{a}_{y}(t)^{2}}; \end{aligned}$$

 $\begin{aligned} \mathbf{a}_{x}(t_{1}) &= -20.035 \ \frac{c_{M}}{c^{2}} \ \mathbf{a}_{y}(t_{1}) = 13.758 \ \frac{c_{M}}{c^{2}} v(t_{1}) = 24.304 \ \frac{c_{M}}{c^{2}}. \end{aligned}$ Nuqtaning urinma tezlanishini aniqlaymiz:  $\mathbf{a}_{\tau}(t) \coloneqq \left| \frac{v_{x}(t) \cdot \mathbf{a}_{x}(t) + v_{y}(t) \cdot \mathbf{a}_{y}(t)}{v(t)} \right| \mathbf{a}_{\tau}(t_{1}) = 10.472 \ \frac{c_{M}}{c^{2}}. \end{aligned}$ Nuqtaning normal tezlanishini aniqlaymiz:  $\mathbf{a}_{n}(t) \coloneqq \sqrt{\mathbf{a}(t)^{2} - \mathbf{a}_{\tau}(t)^{2}} \mathbf{a}_{n}(t_{1}) \coloneqq 0.298 \frac{c_{M}}{c^{2}}; \end{aligned}$ 

t=t1 vaqtdagi traektoriyaning egrilik radiusini aniqlaymiz:

$$p(t) \coloneqq \frac{v(t)^2}{a_n(t)} p(t_1) = 5 \, sm.$$

Shunday qilib t=t1 vaqtda nuqtaning holati, traektoriyasi, tezlik va tezlanishlari aniqlandi.

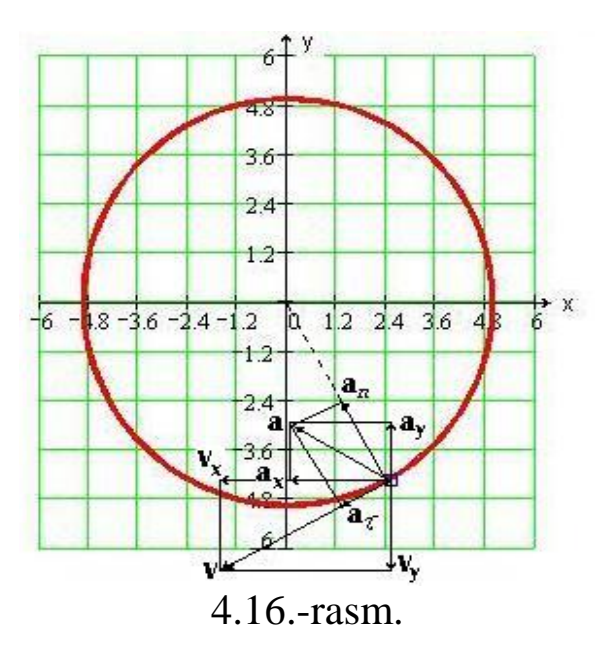

2 - masala.

Nuqta harakati berilgan. Shu M nuqtaning  $_{t=t_1(c)}$  vaqtdagi holatini, tezligini, urinma, normal va toʻla tezlanishlarni, egrilik radiusini aniqlash talab etiladi.

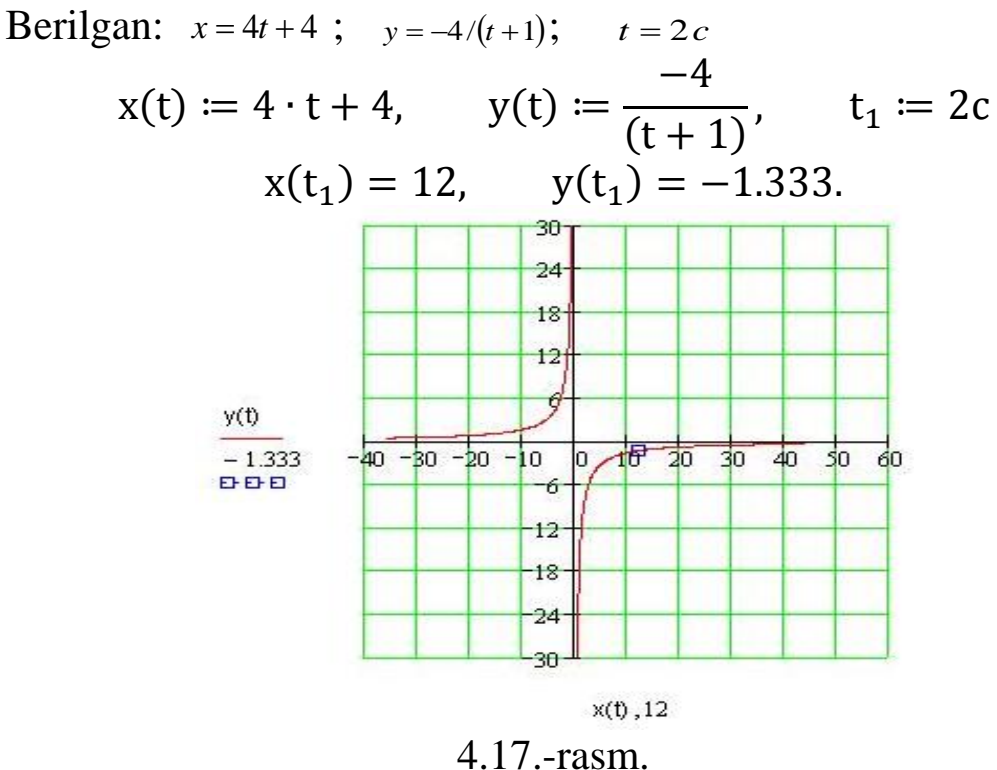

Nuqtaning tezligini aniqlaymiz:  $v_x(t) \coloneqq \frac{d}{dt}x(t), v_x(t) \to 4, v_y(t); = \frac{d}{dt}y(t), v_y(t) \to \frac{4}{(t+1)^2},$  $v(t_1) \coloneqq \sqrt{v_x(t_1)^2} + v_y(t_1)^2,$ 

$$v_x(t_1) = 4$$
  $\frac{c_M}{c}$ ;  $v_y(t_1) = 0.444 \frac{c_M}{c}$ ;  $v(t_1) = 4.025 \frac{c_M}{c}$ .

Nuqtaning toʻla tezlanishi va uning koordinata oʻqlaridagi proeksiyalarini aniqlaymiz:

$$\begin{aligned} \mathbf{a}_{x}(t) &\coloneqq \frac{\mathrm{d}}{\mathrm{dt}} \mathbf{v}_{x}(t), \mathbf{a}_{y}(t) \coloneqq \frac{\mathrm{d}}{\mathrm{dt}} \mathbf{v}_{y}(t) ,\\ \mathbf{a}_{x}(t) &\to 0 , \quad \mathbf{a}_{y}(t) \to \frac{-8}{(t+1)^{3}} ,\\ \mathbf{a}(t) &\coloneqq \sqrt{\mathbf{a}_{x}(t)^{2} + \mathbf{a}_{y}(t)^{2}} ,\\ \mathbf{a}_{x}(t_{1}) &= -9.662 x 10^{-15} \frac{\mathrm{CM}}{\mathrm{c}^{2}}; \quad \mathbf{a}_{y}(t_{1}) = -0.296 \frac{\mathrm{CM}}{\mathrm{c}^{2}}; \quad \mathbf{a}(t_{1}) = \\ 0.296 \frac{\mathrm{CM}}{\mathrm{c}^{2}}; \end{aligned}$$

Nuqtaning urinma tezlanishini aniqlaymiz:

$$\mathbf{a}_{\tau}(t) \coloneqq \left| \frac{v_{x}(t) \cdot \mathbf{a}_{x}(t) \cdot v_{y}(t) \cdot \mathbf{a}_{y}(t)}{v(t)} \right|;$$
$$\mathbf{a}_{\tau}(t_{1}) = 0.033 \frac{c_{\mathsf{M}}}{c^{2}};$$

Nuqtaning normal tezlanishini aniqlaymiz:

$$\mathbf{a}_n(t) \coloneqq \sqrt{\mathbf{a}(t)^2} + \mathbf{a}_\tau(t)^2, \mathbf{a}_n(t_1) \coloneqq 0.298 \frac{c_{\mathsf{M}}}{c^2},$$

t=t2 s vaqtdagi trayektoriyaning egrilik radiusini aniqlaymiz:  $p(t) \coloneqq \frac{v(t^2)}{a_n(t)}, \qquad p(t_1) = 13.429$ см.

3 - masala

Berilgan: Nuqta harakati berilgan. Shu M nuqtaning  $t = t_1(c)$  vaqtdagi holatini, tezligini, urinma, normal va toʻla tezlanishlarni, egrilik radiusini aniqlash talab etiladi.

$$t = 1c \ x = -4\cos(\pi \cdot t/3); \quad y = -2\sin(\pi \cdot t/3) - 3;$$
  

$$x(t) \coloneqq -4 \cdot \cos\left(\pi \cdot \frac{1}{3}\right), y(t) \coloneqq -2 \cdot \sin\left(\pi \cdot \frac{1}{3}\right) - 3, t_1 \coloneqq 1C,$$
  

$$y(t_1) = -4.732, \qquad x(t_1) = -2.$$

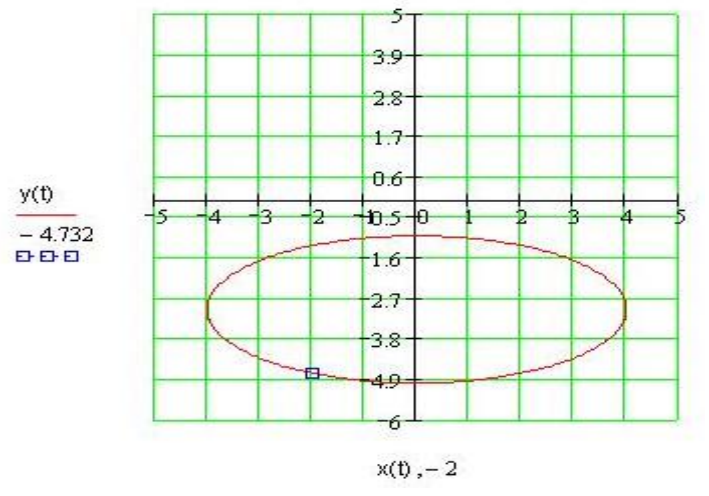

Nuqtaning tezligini aniqlaymiz:

$$v_{x}(t) \coloneqq \frac{d}{dt} x(t) v_{x}(t) \rightarrow \frac{4}{3} \cdot \sin\left[\frac{1}{3} \cdot \pi \cdot t\right] \cdot t v_{y}(t) \coloneqq \frac{d}{dt} y(t) v_{y}(t) \rightarrow \frac{-2}{3} \cdot \cos\left[\frac{1}{3} \cdot \pi \cdot t\right] \cdot \pi;$$

$$v(t_{1}) \coloneqq \sqrt{v_{x}(t_{1})^{2} + v_{y}(t_{1})^{2}};$$

$$v_{x}(t_{1}) = 3.628 \frac{CM}{c}, \qquad v_{y}(t_{1}) = -1.047 \frac{CM}{c}, \qquad v(t_{1}) = 3.776 \frac{CM}{c},$$

Nuqtaning tola tezlanishi va uning koordinata oʻqlaridagi proeksiyalarini aniqlaymiz:

$$a_{x}(t) := \frac{d}{dt} v_{x}(t), a_{y}(t) := \frac{d}{dt} v_{y}(t),$$

$$a_{x}(t) \rightarrow \frac{4}{9} \cdot \cos\left(\frac{1}{3} \cdot x \cdot 1\right) \cdot x^{2}, a_{y}(t) \rightarrow \frac{2}{9} \cdot \sin\left(\frac{1}{3} \cdot x \cdot 1\right) \cdot x^{2},$$

$$a_{x}(t) := \sqrt{a_{x}(t)^{2} + a_{y}(t)^{2}}$$

$$\begin{aligned} \mathbf{a}(t) &\coloneqq \sqrt{\mathbf{a}_{x}(t)^{2} + \mathbf{a}_{y}(t)^{2}}, \\ \mathbf{a}_{x}(t_{2}) &= 2.193 \frac{\mathrm{CM}}{\mathrm{C}^{2}}, \\ \mathbf{a}(t_{1}) &= 2.901 \quad \frac{\mathrm{CM}}{\mathrm{C}^{2}}. \end{aligned}$$

Nuqtaning urinma tezlanishini aniqlaymiz:

$$\begin{aligned} \mathbf{a}_{\tau}(t) &\coloneqq \left| \frac{v_{x}(t) \cdot \mathbf{a}_{x}(t) + v_{y}(t) \cdot \mathbf{a}_{y}(t)}{v(t)} \right|; \\ \mathbf{a}_{\tau}(t_{1}) &= 1.58 \frac{\mathrm{CM}}{\mathrm{C}^{2}}. \end{aligned}$$
Nuctaning normal terlanishini a

Nuqtaning normal tezlanishini aniqlaymiz

 $\begin{array}{l} \mathbf{a}_n(t) \coloneqq \sqrt{\mathbf{a}(t)^2 - \mathbf{a}_\tau(t)^2}, \qquad \mathbf{a}_n(t_1) = 2.433 \frac{\mathrm{CM}}{\mathrm{C}^2}, \\ \text{t=t1 vaqtdagi trayektoriyaning egrilik radiusini aniqlaymiz} \\ p(t) \coloneqq \frac{v(t)^2}{\mathbf{a}_n(t)}, \quad p(t_1) = 5.859 \text{ cm.} \\ 4 - \mathrm{masala} \\ \text{Berilgan:} \end{array}$ 

Nuqta harakati berilgan. Shu M nuqtaning  $t = t_1(c)$  vaqtdagi holatini, tezligini, urinma, normal va toʻla tezlanishlarni, egrilik radiusini aniqlash talab etiladi.

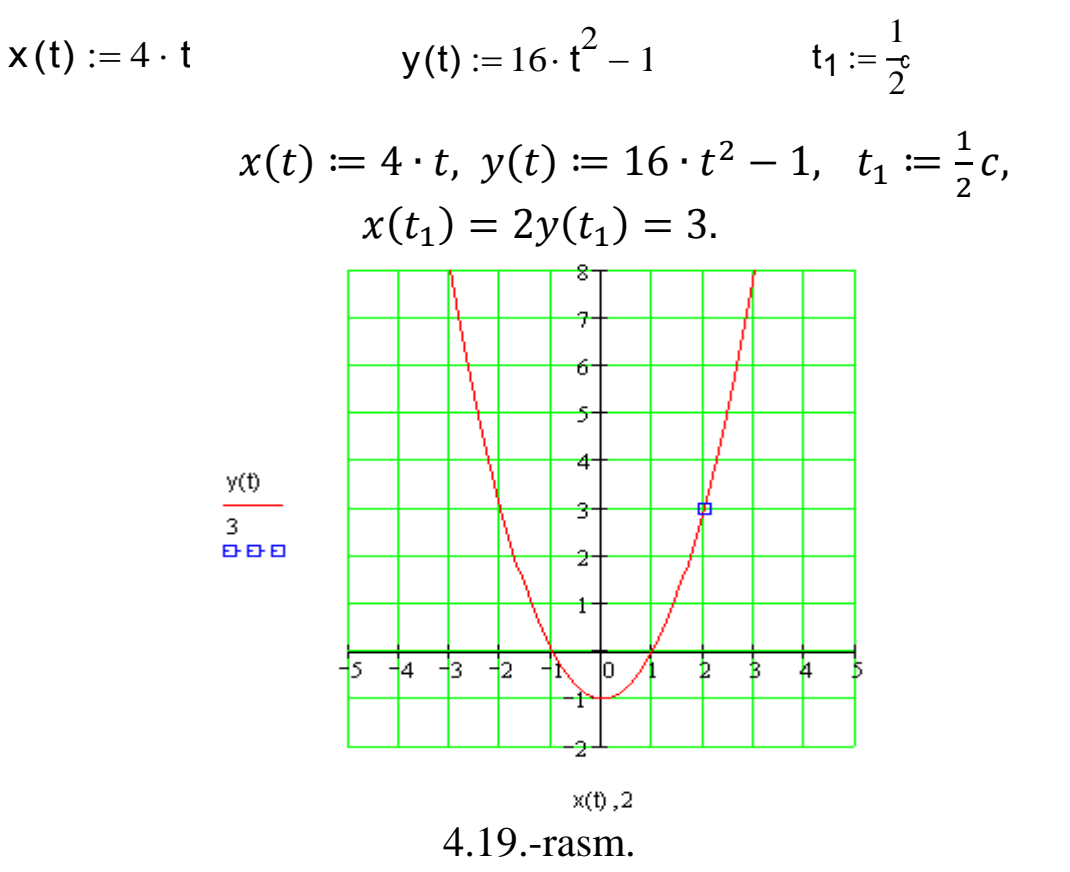

Nuqtaning tola tezlanishi va uning koordinata oʻqlaridagi proeksiyalarini aniqlaymiz:

$$\begin{aligned} \mathbf{a}_{x}(t) &:= \frac{d}{dt} v_{x}(t), \mathbf{a}_{y}(t) := \frac{d}{dt} v_{y}(t), \\ \mathbf{a}_{x}(t) \to \frac{4}{9} \cdot \cos\left(\frac{1}{3} \cdot x \cdot 1\right) \cdot x^{2}, \quad \mathbf{a}_{y}(t) \to \frac{2}{9} \cdot \sin\left(\frac{1}{3} \cdot x \cdot 1\right) \cdot x^{2}, \\ a(t) &:= \sqrt{\mathbf{a}_{x}(t)^{2} + \mathbf{a}_{y}(t)^{2}}, \\ \mathbf{a}_{x}(t_{2}) &= 2.193 \frac{\mathrm{CM}}{\mathrm{C}^{2}}, \quad \mathbf{a}_{Y}(t) = 1.299 \frac{\mathrm{CM}}{\mathrm{C}^{2}}, \\ a(t_{1}) &= 2.901 \frac{\mathrm{CM}}{\mathrm{C}^{2}}. \end{aligned}$$

Nuqtaning urinma tezlanishini aniqlaymiz:

$$\mathbf{a}_{\tau}(t) \coloneqq \left| \frac{v_{\chi}(t) \cdot \mathbf{a}_{\chi}(t) + v_{y}(t) \cdot \mathbf{a}_{y}(t)}{v(t)} \right|;$$
$$\mathbf{a}_{\tau}(t_{1}) = 1.58 \frac{\mathrm{CM}}{\mathrm{C}^{2}}.$$

Nuqtaning normal tezlanishini aniqlaymiz:  $a_n(t) \coloneqq \sqrt{a(t)^2 - a_\tau(t)^2}, \quad a_n(t_1) = 2.433 \frac{CM}{C^2}.$ t=t1 vaqtdagi trayektoriyaning egrilik radiusini aniqlaymiz:  $p(t) \coloneqq \frac{v(t)^2}{a_n(t)}, \quad p(t_1) = 35.046$ см. 1. Мирзиёев Ш.М. Буюк келажагимизни мард ва олижаноб халқимиз билан бирга қурамиз. Тошкент. «Ўзбекистон», НМИУ, 2017. – 488 б.

2. Мирзиёев Ш.М. Қонун устуворлиги ва инсон манфаатларини таъминлаш – юрт тараққиёти ва халқ фаровонлигининг гарови. Тошкент. «Ўзбекистон», НМИУ, 2017. – 48 б.

3. Мирзиёев Ш.М. Эркин ва фаровон, демократик Ўзбекистон давлатини биргаликда барпо этамиз. Тошкент. «Ўзбекистон», НМИУ, 2016. – 56 б.

4. Андриевский Б., Фрадков А. Избранные главы теории автоматического управления с примерами на языке Matlab. – СПб.: Наука, 1999.

5. Дорф Р., Бишоп Р. Современные системы управления. – М.: Лаборатория базовых знаний, 2002.

6. Полоако А. Derive для студента. – СПб.: БХВ-Петербург, 2005.

7. Дьяконов В., Круглое В. Математические пакеты расширения Matlab. Специальный справочник. – СПб.: Питер, 2001.

8. Половко А., Бутусов П. Интерполяция. Методика и компьютерные технологии их реализации. – СПб.: БХВ-Петербург, 2004.

9. Кетков Ю.Л., и др. МАТLAВ 7. Программирование, численные методы СП.б. БХВ-Питербург 2005.

10. МАТLАВ асослари. Дадажонов Т., Мухитдинов М., "Фан" нашриёти – 2008, 640 бет.

11. Дьянтконов В., Круглое В. Математические пакеты расширения МАТLAB. Специальный справочник. – СПб.: Питер, 2001

12. Бертяев В.Д. и др. Использование системы Mathcad при решении задач в курсе теоретической механики. Учебное пособие. Изд. ТулГУ. 2000. 162с.

13. Макаров Е. Инженерные расчеты в Mathcad. СПБ. Питер. 2003. 448.

14. Mavlonov T.M., Mirzakobilov N.X., Nazariy mexanika (Uslubiy koʻrsatma va topshiriqlar), Toshkent toʻqimachilik va yengil sanoat institute, 21 b. 2009 y.

15. Тураев С.Ж., Хўжаев Л.Х., Пардаев Б.А. ЎзМУ хабарлари. Матлаб/Симулинк мухитида динамик системаларни моделлаштириш ва BORLAND DELPHI7 дастурлаш тилида графигини ўрганиш. 2016й.

16. Дьяконов В.П., Абраменкова И.В. МАТLAB 5.0/5.3. Система символьной математики. М.: Нолидж, 1999.

17. Гультяев А. МАТLAB 5.2. Имитационное моделирование в среде WINDOWS. СПб: КОРОНА-принт, 1999.

18. Рудаков П.И. Сафонов В.И. обработка сигналов и изображений МАТLAB. М.: Диалог - МИФИ, 2000.

19. Мартынов Н.Н. Иванов А.П. МАТLAB 5.Х. Вычисления, визуализация, программирование. М.: КУДИЦ - ОБРАЗ, 2000.

20. Потемкин В.Г. Система инженерных и научных расчетов МАТLAB 5.Х.в 2-х Т. М.: Диалог - МИФИ, 1999.

# MUNDARIJA

|        | 0       | n          |                |
|--------|---------|------------|----------------|
| KIRISH | Ошиока! | Закладка і | не определена. |

#### I BOB. AMALIY DASTURIY PAKETLAR HAQIDA ASOSIY TUSHUNCHALAR VA ULARNING IMKONIYATLARI

| 1.1.  | Mavjud amaliy dasturiy paketlar tahlili va ularning vazifalari |
|-------|----------------------------------------------------------------|
| ••••• | Ошибка! Закладка не определена.                                |
| 1.2.  | Amaliy programmalar. Ularni ko'rinishi                         |

### II BOB. MATLAB AMALIY DASTUR PAKETI

#### **III BOB. MATHCAD AMALIY DASTUR PAKETI**

3.2.1. Diskret o'zgaruvchilar va sonlarni formatlash .. Ошибка! Закладка не определена......92

| 3.2.2. Pag'onali va uzlukli funksiyalar ifodalarida shartlarni ishlatish93<br>3.2.3. Qiymatlarni global yuborish. Simvolli hisoblashlar Ошибка! |
|----------------------------------------------------------------------------------------------------|
| Закладка не определена.95                                                                                                    |
| 3.2.4. Limitlarni hisoblash Ошибка! Закладка не определена.98                                                                                   |
| Mustaqil ta'lim bloki                                                                                                    |
| 3.3. Tenglamalar sonli va simvolli yechish                                                                                                    |
| 3.4.Tenglamalar tizimini yechish                                                                                                    |
| Mustaqil ta'lim bloki Ошибка! Закладка не определена.                                                                                           |
| 3.5. Chiziqli dasturlash masalalarini yechishОшибка! Закладка не                                                                                |
| определена.04                                                                                                    |
| 3.6. Matritsalar ustida amallar Ошибка! Закладка не определена.                                                                                 |
| Mustaqil ta'lim bloki Ошибка! Закладка не определена.09                                                                                         |
| 3.7. Differensial tenglamalarni yechishОшибка! Закладка не                                                                                      |
| определена.11                                                                                                    |
| Mustaqil ta'lim bloki Ошибка! Закладка не определена.                                                                                           |
| 3.8. Tajriba natijalarini tahlil qilishga doir masalalarni yechish Ошибка!                                                                      |
| Закладка не определена.13                                                                                                    |
| 3.9. Tashqi ma'lumotlar bilan bogʻlanishОшибка! Закладка не                                                                                     |
| определена.15                                                                                                    |
| 3.10. Matematik statistika elementlariОшибка! Закладка не                                                                                       |
| определена.16                                                                                                    |
| 3.11. Mathcad tizimida dasturlash Ошибка! Закладка не определена.18                                                                             |
| Mustaqil ta'lim bloki Ошибка! Закладка не определена.24                                                                                         |
| 3.12. Mathcad tizimida funksiyalar grafiklari va sirtlarini yaratish                                                                            |
|                                                                                                    |
| Ошибка! Закладка не определена.27                                                                                                    |

#### IV BOB. FIZIKADAN MASALALAR YECHISHDA AMALIY DASTURIY PAKETLARDAN FOYDALANISH USULLARI

4.1. Fizika fanidan amaliy mashg'ulotlar jarayonida MATLAB amaliy dasturiy paketidan foydalanish .... Ошибка! Закладка не определена.33
4.2. Fizika fanidan amaliy mashg'ulotlari jarayonida MATLAB/SIMULINK muhitidan foydalanish.....Ошибка! Закладка не определена.41

4.3. Fizika fanidan amaliy mashg'ulotlar jarayonida MathCAD amaliy dasturiy paketidan foydalanish .... Ошибка! Закладка не определена.44

Mustaqil ta'lim blogi......Ошибка! Закладка не определена.48 FOYDALANILGAN ADABIYOTLAR......ОШИБКА! ЗАКЛАДКА НЕ ОПРЕДЕЛЕНА.58

| введение.                                                                                                    | 3      |
|----------------------------------------------------------------------------------------------------|--------|
| ГЛАВА 1. ОСНОВНЫЕ ПОНЯТИЯ ПАКЕТОВ ПРИКЛАДНЫ<br>ПРОГРАММ И ИХ ВОЗМОЖНОСТИ                                                                | ЫΧ     |
| <ul> <li>1.1. Анализ существующих пакетов прикладных программ и их<br/>функции</li> <li>1.2. Прикладные программы. Общий вид</li> </ul> | 5<br>7 |
| ГЛАВА 2. ПАКЕТ ПРИКЛАДНЫХ ПРОГРАММ MATLA                                                                                                | 3      |
| 2.1. Пакет прикладных программ MATLAB и его основные                                                                                    |        |
| возможности                                                                                                    | 9      |
| 2.2. Математические расчеты пакета MATLAB                                                                                               | . 17   |
| Блок самостоятельного образования                                                                                                    | 27     |
| 2.2.1. Матричная алгебра в системе MATLAB                                                                                               | 32     |
| Блок самостоятельного образования                                                                                                    | . 43   |
| 2.2.2. Создание двумерной графики в системе MATLAB                                                                                      | . 48   |
| Блок самостоятельного образования                                                                                                    | 50     |
| 2.2.3. Создание трехмерной графики в системе MATLAB                                                                                     | 53     |
| 2.2.4. Аппроксимация и интерполяция в МАТLAB                                                                                            | . 57   |
| 2.2.5.Решение системы линейных алгебраических уравнений в                                                                               |        |
| MATLAB                                                                                                    | 64     |
| 2.2.6. Управление потоком данных в MATLAB                                                                                               | . 69   |
| 2.2.7. Программирование в MATLAB                                                                                                    | 73     |
| Блок самостоятельного образования                                                                                                    | 82     |

# ГЛАВА З. ПАКЕТ ПРИКЛАДНЫХ ПРОГРАММ МАТНСАД

| 3.1. Возможности и интерфейс Mathcad                   | 88 |
|--------------------------------------------------------|----|
| 3.2. Построение и вычисление математических выражений  | 90 |
| 3.2.1. Дискретные переменные и форматирование чисел    | 92 |
| 3.2.2. Использование терминов в выражении постоянных и |    |
| непрерывных характеристик                              | 93 |

| 3.2.3. Глобальное отправление значений. Символьные          |     |
|-------------------------------------------------------------|-----|
| вычисления                                                  | 95  |
| 3.2.4. Расчет пределов                                      | 98  |
| Блок самостоятельного образования                           | 99  |
| 3.3. Решение символных и числовых уравнений                 | 99  |
| 3.4. Решение системы уравнений                              | 101 |
| Блок самостоятельного образования                           | 103 |
| 3.5. Решение задач, связанных с линейным программированием. | 104 |
| 3.6. Операции над матрицами.                                | 106 |
| Блок самостоятельного образования                           | 109 |
| 3.7. Решение дифференциальных уравнений                     | 111 |
| Блок самостоятельного образования                           | 112 |
| 3.8. Решение вопросов, связанных с анализом результатов     |     |
| экспериментов.                                              | 113 |
| 3.9. Связь с внешними данными                               | 115 |
| 3.10. Элементы математической статистики                    | 116 |
| 3.11. Программирование в системе Mathcad                    | 118 |
| Блок самостоятельного образования                           | 124 |
| 3.12. Создание функций и графиков в системе Mathcad         | 127 |
| Блок самостоятельного образования                           | 129 |
| *                                                           |     |

### ГЛАВА 4. СПОСОБЫ ПРИМЕНЕНИЯ ПАКЕТОВ ПРИКЛАДНЫХ ПРОГРАММ ДЛЯ РЕШЕНИЯ ЗАДАЧ ПО ФИЗИКЕ

| ЛИТЕРАТУРА                                                 | .158 |
|------------------------------------------------------------|------|
| Блок самостоятельного образования                          | .148 |
| изучения физики                                            | .144 |
| 4.3. Использование прикладного пакета MathCAD в процессе   |      |
| занятиях по физике                                         | 141  |
| 4.2. Использование среды MATLAB / SIMULINK на практических | K    |
| практических занятиях по физике                            | .133 |
| 4.1.Использование пакета прикладных программ MATLAB в      |      |

| CONTENT |  |
|---------|--|
|---------|--|

| INTRODUCTION.                                                                                                    | 3                                                                               |
|----------------------------------------------------------------------------------------------------|---------------------------------------------------------------------------------|
| CHAPTER 1. BASIC CONCEPTS OF SOFTWARE PACKAG<br>AND THEIR OPPORTUNITIES                                                                                                    | GES                                                                             |
| <ul><li>1.1. Analysis of existing software packages and their functions</li><li>1.2. Application software. General view</li></ul>                                                                                                    | 5<br>7                                                                          |
| CHAPTER 2. PACKAGE APPLICATION PROGRAMS MATI                                                                                                    | LAB                                                                             |
| <ul> <li>2.1. MATLAB application package and its main features</li> <li>2.2. Mathematical calculations package of MATLAB</li> <li>Self-education unit.</li> <li>2.2.1. Matrix algebra in the MATLAB.</li> <li>Self-education unit.</li> <li>2.2.2. Creating two-dimensional graphics in the MATLAB.</li> <li>Self-education unit.</li> <li>2.2.3. Creating three-dimensional graphics in MATLAB.</li> <li>2.2.4. Approximation and interpolation in MATLAB.</li> <li>2.2.5. Solving a system of linear algebraic equations in MATLAB.</li> <li>2.2.6. Flow Control in MATLAB.</li> <li>2.2.7. Programming in MATLAB.</li> </ul> | 9<br>17<br>27<br>27<br>32<br>43<br>48<br>50<br>53<br>57<br>64<br>64<br>69<br>73 |
| CHAPTER 3. APPLICATION PACKAGE MATHCAD                                                                                                    | 02                                                                              |

| 3.1. Возможности и интерфейс Mathcad                                 | 88 |
|----------------------------------------------------------------------|----|
| 3.2. Construction and calculation of mathematical expressions        | 90 |
| 3.2. 1.Discrete variables and number formatting                      | 92 |
| 3.2.2. The use of terms in the expression of constant and continuous |    |
| characteristics                                                      | 93 |
| 3.2.3. Global shipping values. Character calculations                | 95 |
| 3.2.4. Calculation limits                                            | 98 |
| Self-education unit                                                  | 99 |
| 3.3. The solution of the system of equations                         | 99 |

| 3.4. Solving problems related to linear programming                      | .101  |
|--------------------------------------------------------------------------|-------|
| Self-education unit                                                      | .103  |
| 3.5. Решение задач, связанных с линейным                                 |       |
| программированием                                                        | . 104 |
| 3.6. Matrix operations                                                   | .106  |
| Self-education unit                                                      | .109  |
| 3.7. Solving Differential Equations                                      | 111   |
| Self-education unit.                                                     | .112  |
| 3.8. The solution of questions related to the analysis of the results of |       |
| experiments                                                              |       |
| 3.9. Communication with external data                                    | 115   |
| 3.10. Elements of mathematical statistics                                | .116  |
| 3.11. Programming in the Mathcad                                         | 118   |
| Self-education unit                                                      | .124  |
| 3.12. Creating functions and graphs in the Mathcad                       | 127   |
| Self-education unit                                                      | .129  |
|                                                                          |       |

## CHAPTER 4. METHODS OF USING OF APPLICATION PROGRAM PACKAGES FOR SOLVING PHYSICAL TASKS

| 4.1.Using the MATLAB application package in practical classes on    |     |
|---------------------------------------------------------------------|-----|
| physics                                                             | 133 |
| 4.2. Using the MATLAB / SIMULINK packages in practical classes or   | 1   |
| physics                                                             | 141 |
| 4.3. The use of the MathCAD application package in the processes of |     |
| studying physics                                                    | 144 |
| Self-education unit1                                                | 48  |
| LITERATURE                                                          | 158 |

"Kompyuter Injiniring" fakultetinig ilmiy – uslubiy Kengashida majlisida koʻrib chiqildi va chop etishga tavsiya etildi.

"Amaliy dasturiy paketlar" fanidan oʻquv qoʻllanma 5330500-«Kompyuter injiniringi («Kompyuter injiniringi», «AT-servisi», «Multimedia texnologiyalari»)» bakalavriat talabalari uchun.

Shuningdek, 05.01.04 – «Hisoblash mashinalari, majmualari va kompyuter tarmoqlarining matematik va dasturiy ta'minoti» ixtisosligi bo'yicha malakaviy imtihonlarda tayyorgarlik ko'rishda tavsiya etiladi.

TATU ilmiy – uslubiy kengashi majlisida koʻrib chiqildi va chop etishga tavsiya etildi.

2018 yil "27" iyun, 11(112)- sonli bayonnoma.

Mualiflar: R.N.Usmanov V.S.Xamidov K.T. Abdurashidova D.N.Xabirova

Taqrizchilar: S.X.Xushvaqtov M.B.Zaynutdinova

Ma'sul muharrir: K.T. Abdurashidova Korrektor:M.B.Zaynutdinova

Toshkent –2018